Termoregolatore

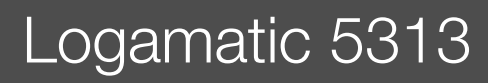

# Buderus

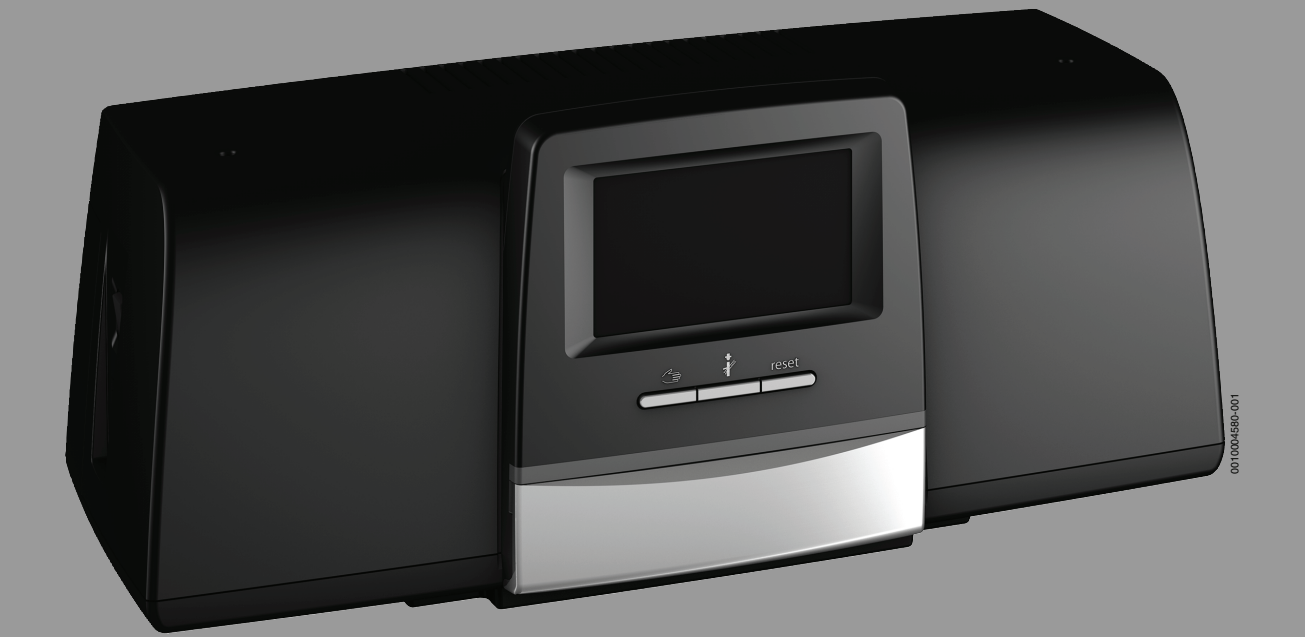

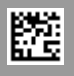

#### Indice

| 1 | Significato dei simboli e avvertenze di sicurezza |                                                                                   |  |  |
|---|---------------------------------------------------|-----------------------------------------------------------------------------------|--|--|
|   | 1.1                                               | Significato dei simboli 4                                                         |  |  |
|   | 1.2 Istruzioni di sicurezza                       |                                                                                   |  |  |
| 2 | Descrizione del prodotto                          |                                                                                   |  |  |
|   | 2.1                                               | Dichiarazione di conformità5                                                      |  |  |
|   | 2.2                                               | Open Source Software5                                                             |  |  |
|   | 2.3                                               | Dati del prodotto per il consumo energetico 5                                     |  |  |
|   | 2.4                                               | Attrezzi, materiali e strumenti ausiliari                                         |  |  |
|   | 2.5                                               | Fornitura                                                                         |  |  |
|   | 2.6                                               | Accessori 6                                                                       |  |  |
|   | 2.7                                               | Spiegazione dei termini utilizzati                                                |  |  |
|   | 2.8                                               | Descrizione del prodotto Logamatic 5313 6                                         |  |  |
|   | 2.9                                               | Utilizzo conforme alle indicazioni                                                |  |  |
| 3 | Moduli                                            | e loro funzione 6                                                                 |  |  |
|   | 3.1                                               | Equipaggiamento moduli 6                                                          |  |  |
|   | 3.1.1                                             | Indicazioni sull'equipaggiamento moduli 6                                         |  |  |
|   | 3.2                                               | Unità di servizio (HMI) 7                                                         |  |  |
|   | 3.3                                               | Modulo centrale ZM5313 7                                                          |  |  |
|   | 3.4                                               | Modulo di rete NM5827                                                             |  |  |
|   | 3.5                                               | Modulo base BM592 7                                                               |  |  |
| 4 | Norme                                             | , disposizioni e direttive7                                                       |  |  |
| 5 | Installa                                          | azione                                                                            |  |  |
|   | 5.1                                               | Montare                                                                           |  |  |
|   | 5.2                                               | Panoramica del termoregolatore e degli elementi                                   |  |  |
|   | 53                                                | Collegamento elettrico                                                            |  |  |
|   | 5.0<br>5.4                                        | Collegamenti unità di servizio (HMI) 9                                            |  |  |
|   | 5.5                                               | Collegamento del generatore di calore al                                          |  |  |
|   | 4                                                 | termoregolatore                                                                   |  |  |
|   | 5.5.1                                             | Collegamento al SAFe 10                                                           |  |  |
|   | 5.5.2                                             | Connessione di un generatore di calore EMS 11                                     |  |  |
|   | 5.5.3                                             | Collegamento per mezzo dell'interfaccia Modbus 11                                 |  |  |
|   | 5.6                                               | (BHKW)11                                                                          |  |  |
|   | 5.7                                               | Collegamento ad altri termoregolatori della linea<br>Logamatic 5000 o ad una rete |  |  |
|   | 5.8                                               | Collegamento di moduli funzione                                                   |  |  |
|   | 5.8.1                                             | Modulo funzione FM-AM (dotazione                                                  |  |  |
|   | 5.8.2                                             | Modulo funzione FM-CM (dotazione                                                  |  |  |
|   | 5.8.3                                             | Supplementare) 12<br>Modulo funzione FM-MM (dotazione                             |  |  |
|   |                                                   | supplementare) 12                                                                 |  |  |
|   | 5.8.4                                             | Modulo funzione FM-MW (dotazione supplementare)                                   |  |  |
|   | 5.8.5                                             | Modulo funzione FM-RM (dotazione supplementare)                                   |  |  |
|   | 5.8.6                                             | Modulo funzione FM-SI (dotazione supplementare)                                   |  |  |
|   | 5.9                                               | Modulo funzione SM100/MS100 (dotazione supplementare)                             |  |  |
|   | 5.9.1                                             | Parametrizzazione Sistema solare                                                  |  |  |
|   | 5.9.2                                             | Parametrizzazione Staz. centr.pr.ist.ACS14                                        |  |  |
|   |                                                   | P                                                                                 |  |  |

|                    | 5.10                                                                                                    | 0 Collegamento di dispositivi di sicurezza esterni al morsetto per collegamento SI 17/18/N/PE                                                                                                    |                                        | 4                                                                 |
|--------------------|----------------------------------------------------------------------------------------------------|----------------------------------------------------------------------------------------------------|----------------------------------------|-------------------------------------------------------------------|
|                    | 5.11                                                                                                    | Termoregolatore ambiente                                                                                                    | 14                                     | 4                                                                 |
|                    | 5.12                                                                                                    | Serranda gas combusti/sportello dell'aria di<br>adduzione                                                                                                    | 14                                     | 1                                                                 |
|                    | 5 13                                                                                                    | Collegamento del modulo di dissalazione VES                                                                                                    | 1!                                     | -<br>-                                                            |
|                    | 5 14                                                                                                    | Collegamento del modulo idraulico HSM plus                                                                                                    | 11                                     | 5                                                                 |
|                    | 5 15                                                                                                    | Altri collegamenti                                                                                                    | 11                                     | 5                                                                 |
|                    | 5.16                                                                                                    | Montaggio della sonda esterna                                                                                                    | 1                                      | ō                                                                 |
| 6                  | Utilizzo                                                                                                    | del termoregolatore                                                                                                    | 10                                     | 6                                                                 |
|                    | 6.1                                                                                                    | Elementi di servizio del termoregolatore e dell'unità di servizio                                                                                                    | 16                                     | ŝ                                                                 |
|                    | 6.2                                                                                                    | Tasti funzionali e stato impianto                                                                                                    | 10                                     | õ                                                                 |
|                    | 6.3                                                                                                    | Elementi di comando e visualizzazione del display touchscreen                                                                                                    | 16                                     | ŝ                                                                 |
|                    | 6.3.1                                                                                                    | Panoramica di sistema                                                                                                    | 16                                     | õ                                                                 |
|                    | 6.3.2                                                                                                    | Termoregolatori in rete                                                                                                    | 1                                      | 7                                                                 |
|                    | 6.3.3                                                                                                    | Generazione di calore                                                                                                    | 18                                     | 3                                                                 |
|                    | 6.4                                                                                                    | Utilizzo                                                                                                    | 20                                     | )                                                                 |
|                    | 6.5                                                                                                    | Cambiamento dell'ora di sistema                                                                                                    | 20                                     | )                                                                 |
|                    | 6.6                                                                                                    | Modifica delle impostazioni                                                                                                    | 20                                     | )                                                                 |
|                    | 6.7                                                                                                    | Scrittura nel campo di testo                                                                                                    | 2                                      | 1                                                                 |
|                    | 6.8                                                                                                    | Scrittura nel campo di testo del modulo FM-SI<br>(dotazione supplementare)                                                                                                    | 2                                      | 1                                                                 |
|                    | 6.9                                                                                                    | Apertura del menu di servizio                                                                                                    | 22                                     | 1                                                                 |
| 7                  | Tasti di                                                                                                    | funzione sull'unità di servizio                                                                                                    | 2                                      | 2                                                                 |
| •                  | 7 1                                                                                                    | Tasto Reset                                                                                                    | •••• <del>-</del>                      | <u>ה</u>                                                          |
|                    | 1.1                                                                                                    | 14310 116361                                                                                                    | · · · · ∠ /                            | -                                                                 |
|                    | 7 2                                                                                                    | Tasto Spazzacamino (prova di combustione)                                                                                                    | 2'                                     | 2                                                                 |
|                    | 7.2                                                                                                    | Tasto Spazzacamino (prova di combustione)                                                                                                    | 22<br>2'                               | 2<br>२                                                            |
|                    | 7.2<br>7.3<br>7.3 1                                                                                                    | Tasto Spazzacamino (prova di combustione)          Funzionamento manuale          Tasto Funzionamento manuale                                                                                                    | · · · · 22                             | 2<br>3<br>1                                                       |
|                    | 7.2<br>7.3<br>7.3.1<br>7.3.2                                                                                                    | Tasto Spazzacamino (prova di combustione)          Funzionamento manuale          Tasto Funzionamento manuale          Impostare Funzionamento manuale tramite                                                                                                    | 22<br>23<br>24                         | 2<br>3<br>1<br>1                                                  |
|                    | 7.2<br>7.3<br>7.3.1<br>7.3.2                                                                                                    | Tasto Spazzacamino (prova di combustione)         Funzionamento manuale         Tasto Funzionamento manuale         Impostare Funzionamento manuale tramite                                                                                                    | 22<br>23<br>24<br>24                   | 2<br>3<br>1                                                       |
| 8                  | 7.2<br>7.3<br>7.3.1<br>7.3.2                                                                                                    | Tasto Spazzacamino (prova di combustione)          Funzionamento manuale          Tasto Funzionamento manuale          Impostare Funzionamento manuale tramite          azioni                                                                                                    | 22<br>23<br>24<br>24<br>24             | 2<br>3<br>4<br>5                                                  |
| 8                  | 7.2<br>7.3<br>7.3.1<br>7.3.2<br>Impost<br>8.1                                                                                                    | Tasto Spazzacamino (prova di combustione)          Funzionamento manuale          Tasto Funzionamento manuale          Impostare Funzionamento manuale tramite.          azioni          Impostazione dell'indirizzo del termoregolatore .                                                                                                    | 22<br>22<br>24<br>24<br>24<br>24<br>24 | 2<br>3<br>4<br>5<br>5                                             |
| 8                  | 7.2<br>7.3<br>7.3.1<br>7.3.2<br>Impost<br>8.1<br>8.2                                                                                                    | Tasto Spazzacamino (prova di combustione)         Funzionamento manuale         Tasto Funzionamento manuale         Impostare Funzionamento manuale tramite         azioni         Impostazione dell'indirizzo del termoregolatore         Resistenze di terminazione                                                                                                    |                                        | 2<br>3<br>4<br>5<br>5<br>5                                        |
| 8                  | 7.2<br>7.3<br>7.3.1<br>7.3.2<br>Impost<br>8.1<br>8.2<br>Messa                                                                                                    | Tasto Spazzacamino (prova di combustione)         Funzionamento manuale         Tasto Funzionamento manuale         Impostare Funzionamento manuale tramite.         azioni         Impostazione dell'indirizzo del termoregolatore         Resistenze di terminazione         in funzione                                                                                                    |                                        | 2344555                                                           |
| 8<br>9             | 7.2<br>7.3<br>7.3.1<br>7.3.2<br>Impost<br>8.1<br>8.2<br>Messa<br>9.1                                                                                                    | Tasto Spazzacamino (prova di combustione)          Funzionamento manuale          Tasto Funzionamento manuale          Impostare Funzionamento manuale tramite.          azioni          Impostazione dell'indirizzo del termoregolatore       .         Resistenze di terminazione          Assistente messa in servizio                                                                                                    |                                        | 2 3 4 4 5 5 5 3 3                                                 |
| 8<br>9             | 7.2<br>7.3<br>7.3.1<br>7.3.2<br>Impost<br>8.1<br>8.2<br>Messa<br>9.1<br>9.2                                                                                                    | Tasto Spazzacamino (prova di combustione)         Funzionamento manuale         Tasto Funzionamento manuale         Impostare Funzionamento manuale tramite.         azioni         Impostazione dell'indirizzo del termoregolatore .         Resistenze di terminazione         Assistente messa in servizio         Istruzioni di messa in funzione                                                                                                    |                                        | 2 3 4 5 5 5 5 5 5 5 5 5 5 5 5 5 5 5 5 5 5                         |
| 8<br>9<br>10       | 7.2<br>7.3<br>7.3.1<br>7.3.2<br>Impost<br>8.1<br>8.2<br>Messa<br>9.1<br>9.2<br>Struttu                                                                                                    | Tasto Spazzacamino (prova di combustione)         Funzionamento manuale         Tasto Funzionamento manuale         Impostare Funzionamento manuale tramite.         azioni         Impostazione dell'indirizzo del termoregolatore .         Resistenze di terminazione         Assistente messa in servizio         Istruzioni di messa in funzione                                                                                                    |                                        | 2 3 4 4 5 5 5 5 3 3 7 7                                           |
| 8<br>9<br>10       | 7.2<br>7.3<br>7.3.1<br>7.3.2<br>Impost<br>8.1<br>8.2<br>Messa<br>9.1<br>9.2<br>Struttu<br>10.1                                                                                            | Tasto Spazzacamino (prova di combustione)         Funzionamento manuale         Tasto Funzionamento manuale         Impostare Funzionamento manuale tramite         Impostare Funzionamento manuale tramite         Impostare Funzionamento dell'indirizzo del termoregolatore         Resistenze di terminazione         Assistente messa in servizio         Istruzioni di messa in funzione         ra del menu         Dati generali                                                                                                    |                                        | 2 3 4 4 5 5 5 3 6 7 3                                             |
| 8<br>9<br>10       | 7.2<br>7.3<br>7.3.1<br>7.3.2<br>Impost<br>8.1<br>8.2<br>Messa<br>9.1<br>9.2<br>Struttu<br>10.1<br>10.2                                                                                    | Tasto Spazzacamino (prova di combustione)         Funzionamento manuale         Tasto Funzionamento manuale         Impostare Funzionamento manuale tramite.         azioni         Impostazione dell'indirizzo del termoregolatore         Resistenze di terminazione         Infunzione         Assistente messa in servizio         Istruzioni di messa in funzione         Dati generali         Configurazione modulo                                                                                                    |                                        | 2 3 4 4 5 5 5 3 3 7 8 3 0                                         |
| 8<br>9<br>10       | 7.2<br>7.3<br>7.3.1<br>7.3.2<br>Impost<br>8.1<br>8.2<br>Messa<br>9.1<br>9.2<br>Struttu<br>10.1<br>10.2                                                                                    | Tasto Spazzacamino (prova di combustione)         Funzionamento manuale         Tasto Funzionamento manuale         Impostare Funzionamento manuale tramite.         Impostare Funzionamento manuale tramite.         azioni         Impostazione dell'indirizzo del termoregolatore .         Resistenze di terminazione         Assistente messa in servizio         Istruzioni di messa in funzione         Dati generali         Configurazione modulo                                                                                                    |                                        | 2 3 4 4 5 5 5 5 7 3 0 7                                           |
| 8<br>9<br>10<br>11 | 7.2<br>7.3<br>7.3.1<br>7.3.2<br>Impost<br>8.1<br>8.2<br>Messa<br>9.1<br>9.2<br>Struttu<br>10.1<br>10.2<br>Funzion                                                                         | Tasto Spazzacamino (prova di combustione)         Funzionamento manuale         Tasto Funzionamento manuale         Impostare Funzionamento manuale tramite.         azioni         Impostazione dell'indirizzo del termoregolatore         Resistenze di terminazione         in funzione         Assistente messa in servizio         Istruzioni di messa in funzione         Dati generali         Configurazione modulo                                                                                                    |                                        | 2 3 4 4 5 5 5 3 6 7 3 0 2                                         |
| 8<br>9<br>10<br>11 | 7.2<br>7.3<br>7.3.1<br>7.3.2<br>Impost<br>8.1<br>8.2<br>9.1<br>9.2<br>Struttu<br>10.1<br>10.2<br>Funzion<br>11.1                                                                          | Tasto Spazzacamino (prova di combustione)         Funzionamento manuale         Tasto Funzionamento manuale         Impostare Funzionamento manuale tramite.         Impostare Funzionamento manuale tramite.         azioni         Impostazione dell'indirizzo del termoregolatore .         Resistenze di terminazione         Assistente messa in servizio         Istruzioni di messa in funzione         Dati generali         Configurazione modulo         Impostazioni di fabbrica della caldaia                                                                                                    |                                        | 2 3 4 4 5 5 5 6 3 5 7 3 0 2 2 5                                   |
| 8<br>9<br>10<br>11 | 7.2<br>7.3<br>7.3.1<br>7.3.2<br>Impost<br>8.1<br>8.2<br>9.1<br>9.2<br>Struttu<br>10.1<br>10.2<br>Funzion<br>11.1<br>11.2                                                                  | Tasto Spazzacamino (prova di combustione)         Funzionamento manuale         Tasto Funzionamento manuale         Impostare Funzionamento manuale tramite.         Impostare Funzionamento manuale tramite.         azioni         Impostazione dell'indirizzo del termoregolatore .         Resistenze di terminazione .         in funzione         Assistente messa in servizio .         Istruzioni di messa in funzione .         Dati generali .         Configurazione modulo .         mpostazioni di fabbrica della caldaia .         Impostazioni di fabbrica caldaia EMS .                                                                                                    |                                        | 2 3 4 4 5 5 5 6 3 5 7 3 0 2 2 5 5                                 |
| 8<br>9<br>10<br>11 | 7.2<br>7.3<br>7.3.1<br>7.3.2<br>Impost<br>8.1<br>8.2<br>9.1<br>9.2<br>Struttu<br>10.1<br>10.2<br>Funzion<br>11.1<br>11.2<br>11.3                                                          | Tasto Spazzacamino (prova di combustione)         Funzionamento manuale         Tasto Funzionamento manuale         Impostare Funzionamento manuale tramite.         Impostare Funzionamento manuale tramite.         azioni         Impostazione dell'indirizzo del termoregolatore .         Resistenze di terminazione         Assistente messa in servizio         Istruzioni di messa in funzione         Dati generali         Configurazione modulo         Impostazioni di fabbrica caldaia         Impostazioni di fabbrica caldaia EMS                                                                                                    |                                        | 2 3 4 4 5 5 5 6 6 6 7 3 0 2 2 5 6 7                               |
| 8<br>9<br>10<br>11 | 7.2<br>7.3<br>7.3.1<br>7.3.2<br>Impost<br>8.1<br>8.2<br>Messa<br>9.1<br>9.2<br>Struttu<br>10.1<br>10.2<br>Funzion<br>11.1<br>11.2<br>11.3<br>11.4                                         | Tasto Spazzacamino (prova di combustione)         Funzionamento manuale         Tasto Funzionamento manuale         Impostare Funzionamento manuale tramite.         azioni         Impostazione dell'indirizzo del termoregolatore         Resistenze di terminazione         in funzione         Assistente messa in servizio         Istruzioni di messa in funzione         Dati generali         Configurazione modulo         Impostazioni di fabbrica della caldaia         Impostazioni di fabbrica caldaia EMS         Dati strategia         Sottostazione                                                                                                    |                                        | 2 3 4 4 <b>5</b> 5 5 <b>6</b> 5 5 <b>7</b> 3 0 <b>2</b> 2 5 5 7 7 |
| 8<br>9<br>10<br>11 | 7.2<br>7.3<br>7.3.1<br>7.3.2<br>Impost<br>8.1<br>8.2<br>9.1<br>9.2<br>Struttu<br>10.1<br>10.2<br>Funzion<br>11.1<br>11.2<br>11.3<br>11.4<br>11.4.1                                        | Tasto Spazzacamino (prova di combustione)         Funzionamento manuale         Tasto Funzionamento manuale         Impostare Funzionamento manuale tramite.         azioni         Impostazione dell'indirizzo del termoregolatore         Resistenze di terminazione         in funzione         Assistente messa in servizio         Istruzioni di messa in funzione         Dati generali         Configurazione modulo         Impostazioni di fabbrica della caldaia         Impostazioni di fabbrica caldaia EMS         Dati strategia         Sottostazione di fabbrica.                                                                                                    |                                        | 2 3 4 4 5 5 5 6 6 6 7 3 0 2 2 5 5 7 7 5                           |
| 8<br>10<br>11      | 7.2<br>7.3<br>7.3.1<br>7.3.2<br>Impost<br>8.1<br>8.2<br>Messa<br>9.1<br>9.2<br>Struttu<br>10.1<br>10.2<br>Funzion<br>11.1<br>11.2<br>11.3<br>11.4<br>11.4.1<br>11.4.2                     | Tasto Spazzacamino (prova di combustione)         Funzionamento manuale         Tasto Funzionamento manuale         Impostare Funzionamento manuale tramite.         Impostare Funzionamento manuale tramite.         azioni         Impostazione dell'indirizzo del termoregolatore .         Resistenze di terminazione .         in funzione         Assistente messa in servizio .         Istruzioni di messa in funzione .         Dati generali .         Configurazione modulo .         mpostazioni di fabbrica caldaia .         Impostazione di fabbrica caldaia EMS .         Dati strategia .         Sottostazione di fabbrica .         Configurazione di fabbrica .         Configurazione di fabbrica . |                                        | 2344 555 66730 2255773                                            |
| 8<br>9<br>10<br>11 | 7.2<br>7.3<br>7.3.1<br>7.3.2<br><b>Impost</b><br>8.1<br>8.2<br>9.1<br>9.2<br><b>Struttu</b><br>10.1<br>10.2<br><b>Funzion</b><br>11.1<br>11.2<br>11.3<br>11.4<br>11.4.1<br>11.4.2<br>11.5 | Tasto Spazzacamino (prova di combustione)<br>Funzionamento manuale                                                                                                    |                                        | 2344 555 667 30 2557739                                           |

| 12 | Dati circuito di riscaldamento39 |                                                                                    |  |  |  |
|----|----------------------------------|------------------------------------------------------------------------------------|--|--|--|
|    | 12.1                             | Impostazione di fabbrica40                                                         |  |  |  |
|    | 12.2                             | Curva di riscaldamento, Tipo di funzionamento42                                    |  |  |  |
|    | 12.3                             | Protezione antigelo44                                                              |  |  |  |
|    | 12.4                             | Asciugatura massetto44                                                             |  |  |  |
| 13 | 3 Acqua calda sanitaria          |                                                                                    |  |  |  |
|    | 13.1                             | Acqua calda sanitaria ZM/EMS e acqua calda                                         |  |  |  |
|    | 1011                             | sanitaria FM-MW45                                                                  |  |  |  |
|    | 13.1.1                           | Disinfezione termica47                                                             |  |  |  |
| 14 | Connet                           | tività48                                                                           |  |  |  |
| 15 | Schermata di blocco49            |                                                                                    |  |  |  |
| 16 | Informa                          | azioni sul menu principale: Dati caratteristici                                    |  |  |  |
|    | genera                           | li50                                                                               |  |  |  |
|    | 16.1                             | Sottomenu Temperatura esterna minima50                                             |  |  |  |
|    | 16.2                             | Sottomenu tipo di edificio, standard di isolamento $\ldots 50$                     |  |  |  |
|    | 16.2.1                           | Tipo di edificio50                                                                 |  |  |  |
|    | 16.2.2                           | Standard di isolamento50                                                           |  |  |  |
|    | 16.3                             | Uscita avviso disfunzione (AS1) utilizzata come . $\dots .51$                      |  |  |  |
|    | 16.4                             | Richiesta calore esterno51                                                         |  |  |  |
|    | 16.4.1                           | Temperatura nominale51                                                             |  |  |  |
|    | 16.4.2                           | Potenza                                                                            |  |  |  |
| 17 | Inform                           | azioni sul menu principale Configurazione                                          |  |  |  |
|    | 17 1                             | Sottostazione e termoregolatore autonomo del                                       |  |  |  |
|    | 11.1                             | circuito di riscaldamento                                                          |  |  |  |
|    | 17.1.1                           | Sottostazione e circuito di alimentazione                                          |  |  |  |
|    | 17.1.2                           | Assegnazione generatore di calore EMS                                              |  |  |  |
| 18 | Inform                           | azioni sul menu principale produzione di calore57                                  |  |  |  |
|    | 18.1                             | Impostazioni di fabbrica della caldaia                                             |  |  |  |
|    | 18.1.1                           | Tipo di regolazione pompa57                                                        |  |  |  |
|    | 18.2                             | Temperatura massima con caldaie EMS                                                |  |  |  |
|    | 18.3                             | Informazioni sul modulo FM-SI                                                      |  |  |  |
|    | 18.4                             | Informazioni sul modulo di dissalazione (Modulo                                    |  |  |  |
|    |                                  | VES)                                                                               |  |  |  |
|    | 18.5                             | Informazioni su Logaflow HSM59                                                     |  |  |  |
| 19 | Inform                           | azioni sul menu principale: Dati del circuito di<br>amento                         |  |  |  |
|    | 19.1                             | Impostazioni di fabbrica 60                                                        |  |  |  |
|    | 19.1.1                           | Termoregolatore ambiente (Termostato                                               |  |  |  |
|    | 10 1 0                           | ambiente)                                                                          |  |  |  |
|    | 19.1.2                           | Sottomenu Funzione di commutazione60                                               |  |  |  |
|    | 19.2                             |                                                                                    |  |  |  |
|    | 19.2.1                           |                                                                                    |  |  |  |
|    | 19.2.2<br>19.3                   | Informazioni sul menu principale Curva di                                          |  |  |  |
|    |                                  | riscaldamento                                                                      |  |  |  |
|    | 19.4                             | Priorità acqua calda sanitaria / priorità HK bassa<br>(definizione delle priorità) |  |  |  |
|    | 19.5                             | Sottomenu Asciugatura massetto 64                                                  |  |  |  |
|    | 19.6                             | Asciugatura massetto con un circuito di                                            |  |  |  |
|    |                                  | riscaldamento diretto                                                              |  |  |  |

| 20 | Informazioni sul menu principale: Dati acqua calda<br>sanitaria65 |                                                                                                    |    |
|----|-------------------------------------------------------------------|----------------------------------------------------------------------------------------------------|----|
|    | 20.1                                                              | Sistemi di circolazione                                                                                               | 65 |
|    | 20.2                                                              | Sottomenu Disinfezione termica                                                                                        | 65 |
| 21 | Inform                                                            | azioni sul menu principale: Reset                                                                                     | 66 |
| 22 | Inform                                                            | azioni sul menu principale Connettività                                                                               | 66 |
|    | 22.1                                                              | Idoneità di collegamento per LAN1 e LAN2                                                                              | 66 |
|    | 22.2                                                              | Struttura della rete con altri termoregolatori della linea Logamatic 5000                                             | 67 |
|    | 22.2.1                                                            | Struttura della rete                                                                                                  | 67 |
|    | 22.2.2                                                            | Accoppiamento termoregolatori                                                                                         | 68 |
|    | 22.3                                                              | Accesso remoto                                                                                                    | 69 |
|    | 22.3.1                                                            | Via Buderus Control Center Commercial (portale<br>Internet Basic)                                                     | 69 |
|    | 22.3.2                                                            | via Buderus Control Center CommercialPLUS<br>(portale Internet Plus)                                                  | 70 |
|    | 22.3.3                                                            | Configurazione accesso al portale Internet                                                                            | 71 |
|    | 22.4                                                              | Connessione al Gateway BACnet                                                                                         | 73 |
|    | 22.4.1                                                            | Configurazione della connessione al Gateway                                                                           | 72 |
|    | 22.4.2                                                            | Stato disfunzioni di connessione.                                                                                     | 74 |
|    |                                                                   |                                                                                                    |    |
| 23 | Informa                                                           | azioni sul menu principale: Verifica funzionale.                                                                      | /5 |
|    | 23.1                                                              | Prova di funzionamento del bruciatore                                                                                 | /5 |
|    | 23.2                                                              | idraulico della caldaia                                                                                               | 75 |
|    | 23.3                                                              | Esempio di Verifica funzionale dell'acqua calda sanitaria                                                             | 76 |
| 24 | Inform                                                            | azioni sul menu principale: Schermata di blocco                                                                       | 76 |
| 25 | Inform                                                            | azioni sul menu principale: Dati monitor                                                                              | 77 |
|    | 25.1                                                              | Sottomenu dati monitor della SI                                                                                       | 77 |
|    | 25.2                                                              | Sottomenu Dati energia SAFe                                                                                           | 77 |
|    | 25.3                                                              | Sottomenu Dati energia Sistema solare                                                                                 | 78 |
| 26 | Assiste                                                           | nza                                                                                                    | 79 |
|    | 26.1                                                              | Informazioni sul menu principale Termoregolatore                                                                      | 79 |
|    | 26.2                                                              | Adattatore di servizio (accessori)                                                                                    | 79 |
|    | 26.3                                                              | Aggiornamento del software del termoregolatore                                                                        | 80 |
|    | 26.3.1                                                            | Nota sugli impianti con più termoregolatori in rete,<br>ad es. ampliamenti del termoregolatore, impianti<br>a cascata | 80 |
|    | 26.4                                                              | Disfunzioni                                                                                                    | 80 |
|    | 26.4                                                              | Avviso di disfunzione                                                                                                 | 80 |
|    | 26.5                                                              | Storico disfunzioni                                                                                                   |    |
|    | 26.6                                                              | Risoluzione della disfunzione                                                                                         | 81 |
| 27 | Pulizia                                                           | dell'apparecchio di termoregolazione                                                                                  | 85 |
| 28 | Protezi                                                           | one ambientale e smaltimento                                                                                          | 85 |
| 29 | Inform                                                            | ativa sulla protezione dei dati                                                                                       | 85 |

| 30 | Allegato |                                                                                                    |    |  |
|----|----------|----------------------------------------------------------------------------------------------------|----|--|
|    | 30.1     | Protocollo di messa in funzione                                                                                                    | 86 |  |
|    | 30.2     | Dati tecnici                                                                                                    | 87 |  |
|    | 30.2.1   | Dati tecnici termoregolatore                                                                                                    | 87 |  |
|    | 30.2.2   | Dati tecnici modulo funzione FM-MM                                                                                                    | 87 |  |
|    | 30.2.3   | Dati tecnici modulo funzione FM-MW                                                                                                    | 87 |  |
|    | 30.2.4   | Dati tecnici modulo funzione FM-SI                                                                                                    | 87 |  |
|    | 30.2.5   | Porte di rete tecniche                                                                                                    | 87 |  |
|    | 30.3     | Valori caratteristici della sonda                                                                                                    | 88 |  |
|    | 30.3.1   | Valori di resistenza sonde di temperatura di<br>mandata, ambiente, esterna e acqua calda<br>sanitaria                                              | 88 |  |
|    | 30.3.2   | Valori di resistenza per sonda di temperatura della<br>caldaia e sonda di temperatura gas combusti per<br>la caldaia a gas a condensazione EMS con |    |  |
|    |          | automatismo di combustione SAFe                                                                                                    | 88 |  |

#### 1 Significato dei simboli e avvertenze di sicurezza

#### 1.1 Significato dei simboli

#### Avvertenze di sicurezza generali

Nelle avvertenze le parole di segnalazione indicano il tipo e la gravità delle conseguenze che possono derivare dalla non osservanza delle misure di sicurezza.

Di seguito sono elencate e definite le parole di segnalazione che possono essere utilizzate nel presente documento:

#### PERICOLO

PERICOLO significa che succederanno danni gravi o mortali alle persone.

#### I AVVERTENZA

**AVVERTENZA** significa che possono verificarsi danni alle persone da gravi a mortali.

#### ATTENZIONE

ATTENZIONE significa che possono verificarsi danni lievi o medi alle persone.

#### AVVISO

AVVISO significa che possono verificarsi danni a cose.

#### Informazioni importanti

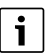

Informazioni importanti che non comportano pericoli per persone o cose vengono contrassegnate dal simbolo info mostrato.

#### Altri simboli

| Simbolo       | Significato                                                |
|---------------|------------------------------------------------------------|
| •             | Fase operativa                                             |
| $\rightarrow$ | Riferimento incrociato ad un'altra posizione nel documento |
| •             | Enumerazione/inserimento lista                             |
| -             | Enumerazione/inserimento lista (secondo livello)           |
| <b>T</b> 1 4  |                                                            |

Tab. 1

#### 1.2 Istruzioni di sicurezza

#### \Lambda Informazioni per il gruppo di destinatari

Le presenti istruzioni di installazione si rivolgono ai tecnici specializzati e certificati nelle installazioni a gas, idrauliche, nel settore elettrico e del riscaldamento. Osservare le indicazioni riportate in tutte le istruzioni. La mancata osservanza delle indicazioni può causare lesioni alle persone e/ o danni materiali fino ad arrivare al pericolo di morte.

- Prima dell'installazione, leggere le istruzioni di installazione, per servizio tecnico e di messa in funzione (generatore di calore, regolatore del riscaldamento, circolatori, ecc.).
- Rispettare le avvertenze e gli avvisi di sicurezza.
- Attenersi alle disposizioni nazionali e locali, ai regolamenti tecnici e alle direttive in vigore.
- Documentare i lavori eseguiti.

#### Avvertenze di sicurezza generali

La mancata osservazione delle avvertenze di sicurezza può causare gravi danni alla persona, con conseguenze anche letali, nonché danni alle cose o all'ambiente.

2

- Eseguire la manutenzione almeno una volta l'anno. In tale occasione è necessario verificare che tutto impianto funzioni perfettamente. Eliminare immediatamente eventuali difetti.
- Prima della messa in funzione dell'impianto leggere accuratamente le presenti istruzioni.

#### ⚠ Pezzi di ricambio originali

Il produttore non può assumere nessuna responsabilità legale per danni causati da ricambi non di propria produzione.

▶ Utilizzare solo pezzi di ricambio e accessori originali del produttore .

#### ▲ Pericolo di ustione

Con temperature dell'acqua superiori a 60 °C vi è il pericolo di ustioni!

Non prelevare mai l'acqua calda non miscelata.

#### A Pericolo di morte per folgorazione

- Eseguire gli interventi sulle installazioni elettriche nel rispetto delle norme di legge in vigore.
- L'installazione e la messa in servizio, così come le operazioni di manutenzione e di riparazione, devono essere effettuate esclusivamente da una ditta specializzata ed autorizzata.
- Prima di togliere il dispositivo dall'imballo, eliminare la carica elettrostatica del proprio corpo toccando un radiatore o una conduttura d'acqua metallica collegata a terra.
- Assicurarsi che sia presente un dispositivo di arresto di emergenza (interruttore di emergenza del riscaldamento) che soddisfi tutti gli obblighi imposti dalla normativa nazionale e locale. In impianti con utenze trifase il dispositivo di arresto di emergenza va collegato alla catena di sicurezza.
- Accertarsi che sia presente un dispositivo di sezionamento conforme a EN 60335-1 per la disconnessione onnipolare dalla rete di alimentazione elettrica. Se non è presente alcun dispositivo di sezionamento, provvedere alla sua installazione.
- Prima di aprire l'apparecchio di termoregolazione: scollegare l'impianto di riscaldamento dall'alimentazione elettrica a mezzo del dispositivo di sezionamento onnipolare. Assicurare che non possano accadere reinserimenti accidentali.
- ► La tipologia del cavo va dimensionata in base al tipo di posa e alle influenze ambientali. La sezione cavo per uscite di potenza (pompe, valvola miscelatrice) deve essere almeno di 1,0 mm<sup>2</sup>.

#### ▲ Danni all'impianto di riscaldamento a causa del gelo

Quando l'impianto di riscaldamento non è in funzione (ad es. termoregolatore spento, spegnimento dovuto a disfunzione), in caso di freddo intenso è esposto al pericolo di congelamento.

Per proteggere l'impianto di riscaldamento dal congelamento, allo spegnimento dell'impianto o al suo disinserimento per periodi prolungati, svuotare le tubazioni dell'acqua tecnica e dell'acqua sanitaria dal punto più basso e dagli altri punti di scarico (ad es. a monte delle valvole di ritegno a clapet).

#### **▲** Consegna al gestore

Al momento della consegna, istruire il gestore in merito all'utilizzo e alle condizioni di funzionamento dell'impianto di riscaldamento.

- Spiegare l'impostazione di comando soffermarsi in modo particolare su tutte le azioni rilevanti per la sicurezza.
- Informare in particolare sui seguenti punti:
  - Le operazioni di conversione o riparazione devono essere eseguite esclusivamente da un'azienda specializzata autorizzata.
  - Per un funzionamento sicuro ed ecologico è necessaria almeno un'ispezione annuale e una pulizia e una manutenzione in base alle necessità.
  - Il generatore di calore deve essere utilizzato solo con mantello montato e chiuso.

- Identificare le possibili conseguenze (danni alle persone o cose, fino al pericolo di morte) di un'ispezione, pulizia e manutenzione mancata o inadeguata.
- Informare sui pericoli del monossido di carbonio (CO) e raccomandare l'uso di rilevatori CO (monossido di carbonio).
- Consegnare al gestore le istruzioni per l'installazione e l'uso, che devono essere conservate.

#### 2 Descrizione del prodotto

Le presenti istruzioni contengono importanti informazioni per eseguire con sicurezza e correttamente l'installazione, la messa in servizio e la manutenzione dell'unità di termoregolazione (in questo documento riportato anche come termoregolatore o apparecchio di termoregolazione).

In base alla versione del software, la rappresentazione e i punti del menu possono presentare differenze fra le istruzioni e la rappresentazione dell'unità di termoregolazione.

## i

Le informazioni necessarie per l'uso dell'unità di termoregolazione sono contenute nelle istruzioni per l'uso.

 Osservare le istruzioni per l'uso del termoregolatore e del generatore di calore.

#### Software

Le presenti istruzioni descrivono la funzionalità del termoregolatore con versione software  $\ge$  **SW 2.0.x**.

#### 2.1 Dichiarazione di conformità

Questo prodotto soddisfa, per struttura e funzionamento, le Direttive Europee e le disposizioni Legislative Nazionali vigenti ed integrative. La conformità è stata comprovata con il marchio CE.

La dichiarazione di conformità del prodotto può essere consultata su Internet ( $\rightarrow$  retro).

#### 2.2 Open Source Software

Questo prodotto contiene software di proprietà di Bosch (concessi in licenza secondo le condizioni di licenza standard Bosch) e software open source (concessi in licenza secondo le condizioni di licenza open source). Alle LGPL si applicano le disposizioni speciali evidenziate nei testi delle licenze; in particolare per questi componenti è concesso il Reverse Engineering.

Le informazioni sui software open source sono contenute nel DVD fornito a corredo dell'apparecchio/prodotto.

#### 2.3 Dati del prodotto per il consumo energetico

I dati del prodotto per il consumo energetico sono disponibili nelle istruzioni per l'uso per il gestore.

#### 2.4 Attrezzi, materiali e strumenti ausiliari

Per l'installazione, il montaggio e la manutenzione occorrono:

- attrezzi e dispositivi di misura del settore elettrotecnico Sono inoltre utili:
- un PC per la messa in servizio e l'assistenza

#### 2.5 Fornitura

Con la fornitura:

- ▶ Verificare l'imballaggio e le condizioni del prodotto.
- ► Verificare che la fornitura sia completa.

Compreso nel volume di fornitura:

- Termoregolatore digitale Logamatic 5313
- Unità di servizio BCT531 (HMI)
- Sonda temperatura esterna FA
- Sonda di temperatura aggiuntiva FZ per temperatura di mandata o di ritorno
- Prolunghe del cavo di collegamento SAFe
- Prolunga del cavo BUS SAFe
- Materiale di fissaggio
- Documentazione tecnica
- DVD con informazioni Open Source

#### 2.6 Accessori

- Sonda per le funzioni della produzione di acqua calda sanitaria
- Moduli funzione

#### 2.7 Spiegazione dei termini utilizzati

#### Generatore di calore

Poiché al termoregolatore possono essere collegati diversi tipi di generatore di calore, quali ad esempio: caldaie, unità interne murali, caldaie a condensazione, generatori di calore per lo sfruttamento di energie rinnovabili e altri tipi di generatore di calore, nel seguito sono utilizzate genericamente soltanto le denominazioni generatore di calore e caldaia.

#### Sottostazione, termoregolatore autonomo del circuito di riscaldamento

→ capitolo 17, pag. 52

#### Moduli

I moduli funzione, centrali, di rete, ecc. sono indicati di seguito come moduli o con l'abbreviazione del modulo (ad es. FM-AM = AM, FM-MM = MM, FM-ZM = ZM, FM NM = NM).

#### Tecnico specializzato

Il tecnico specializzato è una persona in possesso di ampie conoscenze tecniche, teoriche e pratiche, ed ha esperienza nel settore e nozione delle norme vigenti.

#### Ditta specializzata

Una ditta specializzata è un'unità organizzativa dell'economia industriale con personale tecnicamente formato.

#### 2.8 Descrizione del prodotto Logamatic 5313

Il sistema di regolazione modulare offre possibilità ottimali di adattamento ed impostazione per rispettare le condizioni di funzionamento specifiche di prodotto per i generatori di calore (caldaie di riscaldamento o caldaie murali con produzione ACS) dotati di un automatismo di combustione SAFe.

Il termoregolatore controlla una caldaia a gasolio o una caldaia a gas con bruciatore integrato tramite l'automatismo di combustione della serie SAFe. Il comando opzionale di un circolatore di caldaia modulante è possibile mediante un'interfaccia 0...10 V.

Il termoregolatore contiene nella dotazione di base le funzioni di un circuito caldaia o di un circuito di riscaldamento miscelato/diretto e quelle della produzione di acqua calda sanitaria. Per l'adattamento ottimale all'impianto di riscaldamento, il termoregolatore può essere ampliato con massimo 4 moduli funzione.

In caso di interruzione di corrente le impostazioni dei parametri non vanno perdute. Il termoregolatore riprende il proprio funzionamento non appena ritorna la tensione.

#### 2.9 Utilizzo conforme alle indicazioni

Il termoregolatore regola e controlla gli impianti di riscaldamento in case plurifamiliari, complessi residenziali e altri edifici.

Per l'installazione e il funzionamento è necessario osservare le prescrizioni e normative locali!

#### 3 Moduli e loro funzione

#### 3.1 Equipaggiamento moduli

Nelle seguente tabella sono indicati tutti i moduli di cui il termoregolatore è dotato. Nella descrizione sono anche inclusi i moduli FM-MM, FM-MW e FM-SI.

| Modulo                         | Sede per l'inne-<br>sto | 5313 |
|--------------------------------|-------------------------|------|
| Unità di servizio BCT531 (HMI) | HMI                     | Х    |
| Modulo centrale ZM5313         | А                       | Х    |
| Modulo di rete NM582           | В                       | Х    |
| Modulo funzione FM-SI          | 1                       | 0    |
| Modulo funzione (ad es. FM-MM) | 14                      | 0    |
| Modulo funzione FM-RM          | С                       | 0    |

Tab. 2 Moduli e relative posizioni

- X Dotazione di base
- O Dotazione supplementare

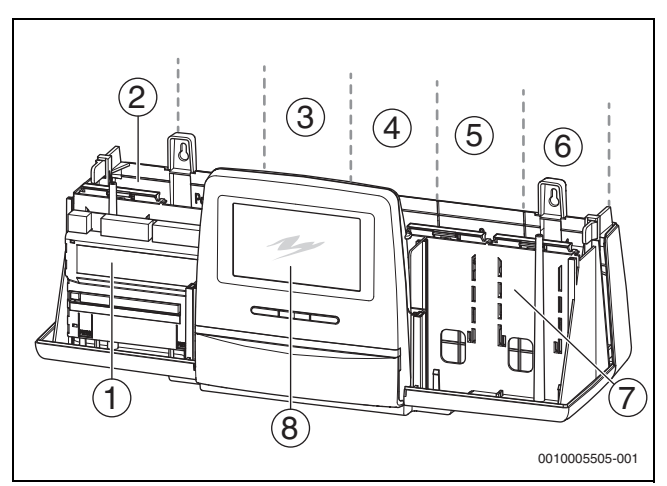

Fig. 1 Panoramica delle sedi di innesto

- [1] Sede A (modulo centrale)
- [2] Sede per l'innesto B (modulo di rete, NM582)
- [3] Sede per l'innesto 1 (modulo funzione FM-xx)
- [4] Sede per l'innesto 2 (modulo funzione FM-xx)
- [5] Sede per l'innesto 3 (modulo funzione FM-xx)
- [6] Sede per l'innesto 4 (modulo funzione FM-xx)
- [7] Sede per l'innesto C (modulo funzione FM-RM)
- [8] Unità di servizio

#### 3.1.1 Indicazioni sull'equipaggiamento moduli

I moduli aggiuntivi possono essere inseriti a piacimento in una delle sedi per l'innesto 1...4 libere. È necessario ricordarsi di realizzare la tensione di alimentazione elettrica da modulo a modulo. Per una numerazione logica dei circuiti di riscaldamento, consigliamo di inserire i moduli in sequenza da sinistra a destra.

Per alcuni moduli è preferibile scegliere una sede per l'innesto particolare ( $\rightarrow$  capitolo 5.8, pag. 12).

#### 3.2 Unità di servizio (HMI)

L'unità di servizio è dotata di un display touchscreen. Le informazioni vengono visualizzate sul display touchscreen, dove vengono anche eseguite le impostazioni.

L'unità di servizio dispone di un'interfaccia USB, alla quale è possibile collegare un PC per scopi di assistenza. Per il collegamento è necessario un adattatore (accessorio abbinabile). Sul PC è possibile riprodurre (mirroring) il pannello di comando del termoregolatore.

L'indirizzo del termoregolatore si imposta sul retro dell'unità di servizio.

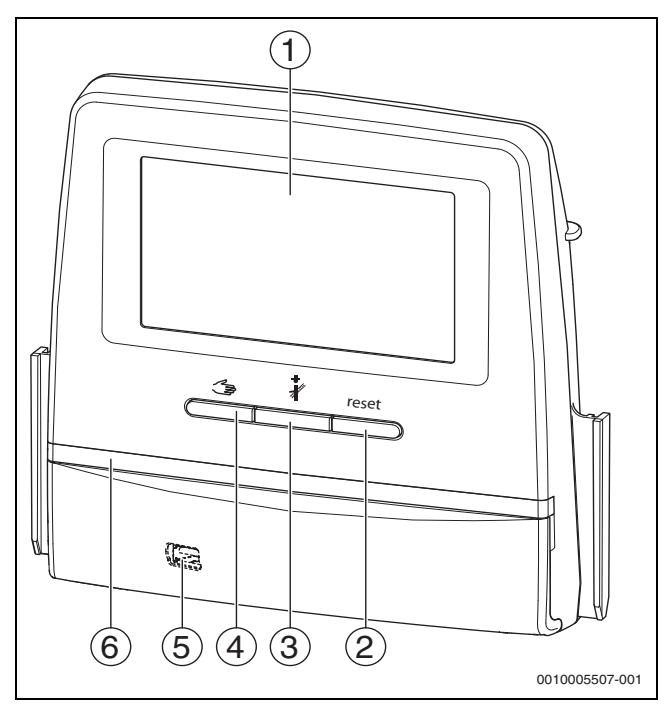

Fig. 2 Unità di servizio

- [1] Display touchscreen
- [2] **Tasto Reset** (ad es. STB, SAFe) reset
- [3] Tasto Spazzacamino (Prova di combustione) 🕴
- [4] Tasto Funzionamento manuale 🖽
- [5] Interfaccia USB per scopi di assistenza (pannello protettivo sul retro)
- [6] Indicazione di stato a LED

#### Stato dell'impianto, stato funzionale, stato dei componenti

Lo stato dell'impianto, delle funzioni e dei componenti dell'impianto viene visualizzato per mezzo dell'indicazione di stato ( $\rightarrow$  figura 12, [2], [6], pagina 19) e dell'indicazione di stato a LED ( $\rightarrow$  figura 3, [10], pagina 8):

- Blu = l'impianto funziona regolarmente, non ci sono altre funzioni
   attive
- Blu lampeggiante = Aggiornamento software
- Verde lampeggiante = Accoppiamento (creazione della connessione del termoregolatore)
- Giallo = impianto in funzionamento manuale, Prova di combustione, Indicazione di servizio, nessuna connessione a Internet (se precedentemente attivata), Manutenzione o Disfunzione di blocco SAFe
- Giallo lampeggiante = Accoppiamento apparecchi di regolazione
- Rosso = Disfunzione
- Bianco lampeggiante = salvataggio delle informazioni sul sistema
- Viola = rilevato aggiornamento software su chiavetta USB

#### Batteria CR2032

La batteria (sul retro dell'unità di servizio) assicura che con il termoregolatore spento o in caso di caduta di tensione siano mantenute la data e l'ora ( $\rightarrow$  fig. 4, [9], pag. 9).

#### 3.3 Modulo centrale ZM5313

Il modulo centrale regola le seguenti funzioni:

- Funzioni di un circuito caldaia o di un circuito di riscaldamento miscelato/diretto
- Funzioni di approvvigionamento di acqua calda sanitaria
- Comunicazione BUS all'automatismo di combustione del bruciatore SAFe.
- Funzione della catena di sicurezza (catena SI)
- Funzione della serranda gas combusti
- Comando del circolatore di caldaia modulante (possibile tramite 0...10 V)

#### 3.4 Modulo di rete NM582

Il modulo di rete ( $\rightarrow$  fig. 1, [2], pagina 6) alimenta di tensione i seguenti componenti:

- Unità di servizio
- · Uscite del carico (per es. pompe, bruciatore, attuatore)
- Termoregolatore
- Moduli impiegati con i loro componenti d'impianto collegati (per es. sonda)
- È dotato di:
- 2 interruttori magneto termici (10 A) per la protezione degli adattatori di rete per
  - il modulo centrale e l'unità di servizio
  - i moduli degli alloggiamenti 1...4
- Interruttore on/off, che attiva la fase (L) e il conduttore di neutro (N)

## i

Se un interruttore magneto termico fosse scattato a causa di un sovraccarico, il perno sarebbe chiaramente sporgente.

Per reinserire l'interruttore:

- premere il perno.
- Se l'interruttore interviene spesso:
- ▶ verificare l'assorbimento di corrente.

#### 3.5 Modulo base BM592

Sul modulo base è presente una tensione di alimentazione elettrica per componenti 24 V nella sede per l'innesto C.

- Collegamento: 24 V =, max 250 mA
- ► Non superare la corrente totale.

#### 4 Norme, disposizioni e direttive

Per l'installazione e il funzionamento vanno osservate in particolare le seguenti disposizioni e norme:

- Le norme relative all'installazione elettrica e al collegamento alla rete di alimentazione elettrica (ad es. IEC/HD 60364) devono essere rispettate nella rispettiva versione del Paese.
- Direttiva sulle attrezzature a pressione (PED) Impianti con temperature di caldaia > 110  $^\circ C$
- EN 12953-6 Requisiti dell'equipaggiamento per la caldaia a tubi da fumo
- EN 12828 Sistemi di riscaldamento negli edifici
- Registro di esercizio sulla qualità dell'acqua per generatori di calore
- Norme nazionali per la tutela dell'acqua sanitaria
- · Schede tecniche del produttore (contenute ad es. nel catalogo)
- Norme e disposizioni nazionali specifiche
- Per le norme nazionali basate su norme europee (EN) va rispettata l'edizione nazionale del Paese d'impiego.

#### 5 Installazione

#### 5.1 Montare

Il posizionamento del termoregolatore sul generatore di calore è descritto nelle istruzioni di installazione del termoregolatore e nella documentazione tecnica del generatore di calore.

▶ consultare il capitolo 5.5, pagina 10.

#### AVVISO

Il luogo di installazione non deve trovarsi a un'altitudine superiore ai 2000 m sul livello del mare.

## i

In Germania e in altri Paesi, il generatore di calore deve disporre obbligatoriamente di un indicatore della temperatura di caldaia. Un termoregolatore della serie Logamatic 5000 può essere installato a parete soltanto se il generatore di calore dispone di una termoregolazione di base su cui venga visualizzata la temperatura di caldaia.

#### 5.2 Panoramica del termoregolatore e degli elementi di servizio

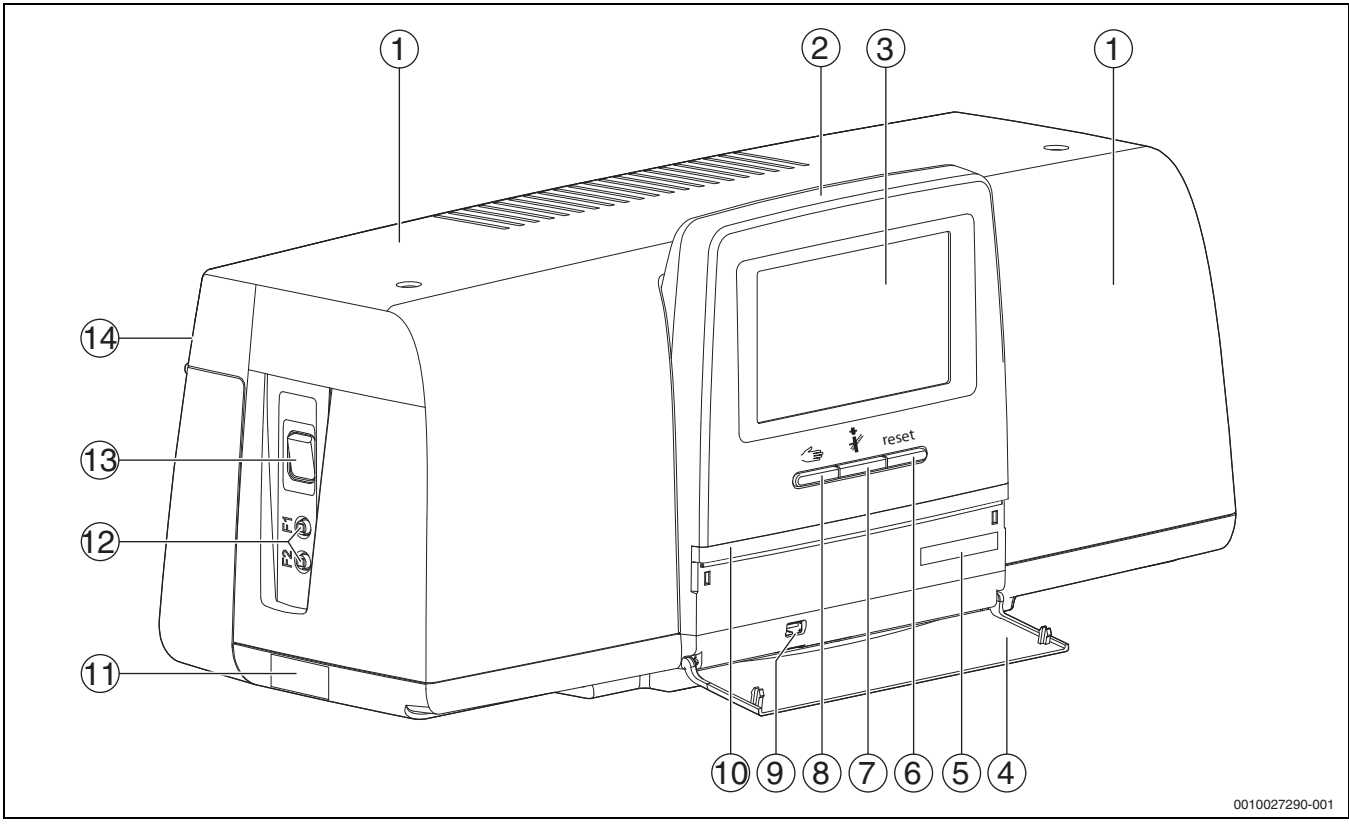

Fig. 3 Panoramica del termoregolatore e degli elementi di servizio

- [1] Coperchio dell'alloggiamento/pannello protettivo
- [2] Unità di servizio
- [3] Display touchscreen
- [4] Sportellino anteriore
- [5] Codice di attivazione (codice di registrazione)
- [6] **Tasto Reset** (ad es. STB, SAFe) reset
- [7] Tasto Spazzacamino (Prova di combustione) 🦸
- [8] Tasto Funzionamento manuale 🗢
- [9] Connessione USB (per es. per scopi di assistenza)
- [10] Indicazione di stato a LED
- [11] Targhetta identificativa
- [12] Interruttori F1, F2
- [13] Interruttore On/Off
- [14] Pannello posteriore

#### 5.3 Collegamento elettrico

#### AVVERTENZA

Pericolo di morte/danni all'impianto a causa di temperature troppo elevate!

Tutte le parti esposte direttamente o indirettamente alle alte temperature devono essere predisposte per tali temperature.

- Tenere lontani i cavi e le linee elettriche dai componenti caldi.
- Posare i cavi e le linee elettriche nei passacavi o al di sopra dell'isolamento.

#### **AVVISO**

#### Disfunzioni/danni materiali per interferenze indotte!

- Posare tutti i cavi di bassa tensione separati dai cavi conduttori della tensione elettrica di rete
  - (distanza minima 100 mm).

#### **AVVISO**

#### Danni materiali dovuti all'inosservanza di istruzioni!

Se non sono osservate altre istruzioni dei componenti, si possono creare disfunzioni e danni dell'impianto di riscaldamento dovuti a collegamenti/ installazioni errate.

Osservare tutte le istruzioni dei componenti che sono installati.

Per la connessione elettrica prestare attenzione a quanto segue:

- prima di aprire il termoregolatore: scollegare tutte le polarità dall'alimentazione elettrica e adottare le precauzioni necessarie per evitare il reinserimento accidentale.
- Tutte le connessioni elettriche, le misure di protezione e le protezioni devono essere realizzate da tecnici specializzati autorizzati nel rispetto delle norme e direttive vigenti, nonché delle normative locali.
- Realizzare una connessione elettrica fissa secondo le disposizioni locali.
- In sede di installazione degli apparecchi garantire il collegamento di messa a terra.
- Non superare la corrente complessiva e le correnti parziali per interruttore di protezione e collegamento riportate sulla targhetta identificativa.
- Tentativi di connessione non idonei in presenza di tensione possono arrecare danni irreparabili al termoregolatore e provocare scosse elettriche pericolose.
- Realizzare le connessioni elettriche come indicato nello schema elettrico di collegamento del termoregolatore e dei moduli e in base alle condizioni locali.

#### 5.4 Collegamenti unità di servizio (HMI)

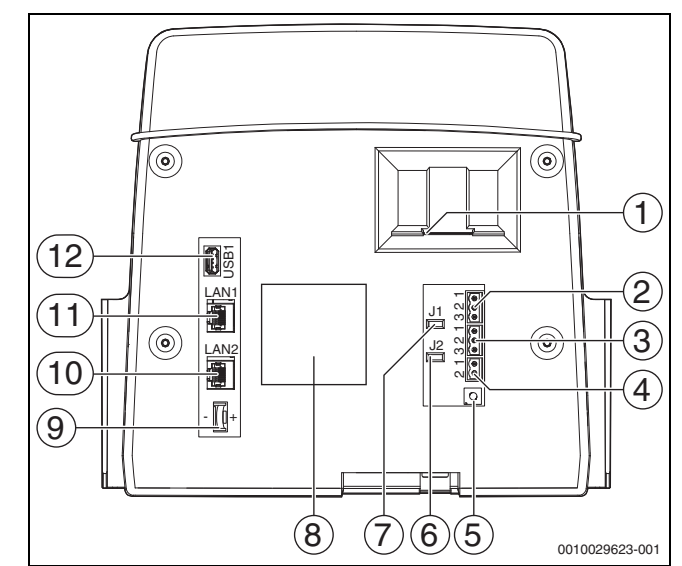

Fig. 4 Connessioni unità di servizio

- [1] Slot per scheda SD
- [2] Collegamento BUS CAN (senza funzione, predisposizione per funzioni future)
- [3] Collegamento Modbus RTU (solo per comunicazione interna), ad es. per unità di cogenerazione
- [4] Collegamento EMS (collegamento generatore di calore EMS con propria termoregolazione di base)
- [5] Impostazione indirizzo termoregolatore ( $\rightarrow$  cap. 8.1, pag. 25)
- Ponticello (J2) per l'attivazione della resistenza di terminazione Modbus-RTU
- [7] Ponticello (J1) per l'attivazione della resistenza di terminazione BUS CAN (senza funzione, predisposizione per funzioni future)
- [8] Targhetta identificativa
- [9] Batteria CR2032
- [10] Connessione di rete LAN2 (CBC-BUS, Control Center CommercialPLUS (portale Internet Plus))
- [11] Connessione di rete LAN1 (Buderus Control Center Commercial (portale Internet Basic), Modbus TCP/IP, CBC-BUS, Control Center CommercialPLUS (portale Internet Plus), BACnet funzione selezionabile nel menu Connettività
- [12] Connessione USB

A seconda dell'utilizzo e della configurazione, devono essere occupati i giunti ad innesto sul retro dell'unità di servizio.

Quando viene assegnato il connettore Modbus-RTU:

 Il ponticello per l'attivazione della resistenza di terminazione di Modbus-RTU viene inserito già in fabbrica.

#### 5.5 Collegamento del generatore di calore al termoregolatore

#### 5.5.1 Collegamento al SAFe

#### PERICOLO

#### Danni materiali e/o pericolo di morte in caso di contatto di componenti elettrici e in presenza di umidità!

In sede di installazione e di collegamento del termoregolatore (combinazione di generatore di calore e termoregolatore) devono essere adottate misure di protezione contro il contatto di componenti elettrici e la penetrazione di umidità.

- Assicurarsi che sia impossibile entrare in contatto con i componenti elettrici all'interno del termoregolatore/generatore di calore.
- Assicurarsi che all'interno del termoregolatore/generatore di calore non possano penetrare corpi solidi.
- Assicurarsi che i componenti siano protetti contro la penetrazione di umidità.
- Assicurarsi che vengano rispettate le condizioni valide per la classe d'isolamento IP20 secondo EN 60529. A tale scopo, in sede di installazione del termoregolatore sulla caldaia per mezzo della piastra adattatrice disponibile come accessorio abbinabile, sigillare le aperture sul lato inferiore del termoregolatore.

## AVVERTENZA

#### Pericolo di morte per fuoriuscita di gas combusti nel luogo di posa!

Quando il collegamento tra generatore di calore e ZM5313 è interrotto, è possibile che il generatore di calore si accenda automaticamente se dispone di una versione software SAFe meno recente (e in questo caso non consentita).

► Utilizzare solo generatori di calore con SAFe con versione software ≥ tabella 3.

#### AVVISO

## Danni materiali e/o malfunzionamento in caso di installazione errata!

Se si desidera collegare un generatore di calore con automatismo di combustione del generatore SAFe a un termoregolatore Logamatic 5313, il termoregolatore **deve** essere montato sul generatore di calore con automatismo di combustione del generatore SAFe per poter realizzare i collegamenti elettrici. Il cavo SAFe non può essere esteso con un cavo disponibile in commercio.

- ► Installare il termoregolatore sul generatore di calore.
- Per prolungare il collegamento SAFe utilizzare il cavo prolunga in dotazione.

## i

Se si collega una caldaia con automatismo di combustione del bruciatore SAFe, la connessione EMS per il comando di una caldaia (EMS) non è più utilizzabile.

I generatori di calore SAFe sono generatori di calore dotati di un SAFe (automatismo di combustione del bruciatore) che comanda il bruciatore. Il SAFe va

collegato direttamente alla termoregolazione impianto principale (ad es. Logamatic 5313).

Poiché il corretto funzionamento della termoregolazione dipende dalla versione software del

### generatore di calore collegato, **subito dopo aver realizzato il**

collegamento deve essere controllata la versione software del SAFe.

#### Connessioni:

- sul modulo centrale ZM5313 ai morsetti per collegamento del BUS SAFe e della rete SAFe
- sul SAFe ai morsetti per collegamento del BUS e della rete Safe.

#### **Controllo della versione SAFe**

 Verificare sul generatore di calore se la versione software del SAFe corrisponde almeno a quanto riportato in tab 3.

| Caldaia | SAFe    | Versione SAFe | Numero BIM <sup>1)</sup> |
|---------|---------|---------------|--------------------------|
| GB212FG | 42      | 4,28          | 6211                     |
|         |         |               | 6212                     |
|         |         |               | 6214                     |
|         |         |               | 6215                     |
|         | 220     | 4,43          | 6211                     |
|         |         |               | 6212                     |
|         |         |               | 6214                     |
|         |         |               | 6315                     |
| GB212NG | 42      | 4,28          | 6201                     |
|         |         |               | 6202                     |
|         |         |               | 6303                     |
|         |         |               | 6204                     |
|         |         |               | 6305                     |
|         | 220     | 4,43          | 6201                     |
|         |         |               | 6202                     |
|         |         |               | 6303                     |
|         |         |               | 6204                     |
|         |         |               | 6305                     |
| KB372   | 44      | 5,04          | 6501                     |
|         |         |               | 6502                     |
|         |         |               | 6503                     |
|         |         |               | 6504                     |
|         |         |               | 6505                     |
|         |         |               | 6506                     |
|         | 240     | 5,18          | 6501                     |
|         |         |               | 6502                     |
|         |         |               | 6503                     |
|         |         |               | 6504                     |
|         |         |               | 6505                     |
|         |         |               | 6506                     |
| KB472   | 44      | 5,04          | 6601                     |
|         |         |               | 6602                     |
|         |         |               | 6603                     |
|         | 240     | 5,18          | 6601                     |
|         |         |               | 6602                     |
|         |         |               | 6603                     |
| GB402   | 42/44   | 4,28/5,04     | 6102                     |
|         |         |               | 6103                     |
|         |         |               | 6104                     |
|         |         |               | 6105                     |
|         | 220/240 | 4,43/5,18     | 6102                     |
|         |         |               | 6103                     |
|         |         |               | 6104                     |
|         |         |               | 6105                     |

1) BIM = modulo di identificazione del bruciatore

Tab. 3 Versione SAFe

5

La versione SAFe è visibile nel menu:

▶ P<sup>Δ</sup> Menu di servizio > → Dati monitor > Generazione di calore > SAFe > Dati generali

5.5.2 Connessione di un generatore di calore EMS

#### **AVVISO**

#### Danni materiali dovuto a collegamento errato!

Con collegamento di generatori di calore EMS:

- Modulo di rete NM582 rimuovere il ponticello dal morsetto per collegamento EV e dal morsetto per collegamento SI 17, 18 sul modulo di rete NM582.
- Collegare i dispositivi di sicurezza direttamente alla caldaia EMS.

I generatori di calore EMS sono generatori di calore che possiedono una propria termoregolazione di base (termoregolazione di caldaia). L'automatismo di combustione è collegato alla termoregolazione di base del generatore di calore. Se è presente una termoregolazione esterna dell'impianto, la termoregolazione di base del generatore di calore è superiore.

L'unità di servizio del termoregolatore e la termoregolazione del generatore di calore sono collegate direttamente tra loro.

Connessioni:

- sul retro dell'unità di servizio ai morsetti per collegamento EMS (→ fig. 5.4, [4], pag. 9) con
- termoregolazione di base sul generatore di calore sui morsetti per collegamento (EMS)-BUS

Con la connessione di una caldaia tramite i morsetti per collegamento EMS:

Modulo di rete NM582 rimuovere il ponticello dal morsetto per collegamento EV e dal morsetto per collegamento SI 17, 18 sul modulo di rete NM582.

i

La connessione EV è priva di funzione in combinazione con le caldaie EMS!

 Collegare i dispositivi di sicurezza esterni che devono portare al blocco

direttamente alla caldaia EMS.

#### 5.5.3 Collegamento per mezzo dell'interfaccia Modbus

L'interfaccia Modbus utilizza il protocollo dati Modbus RTU.

- Non è adatto alla comunicazione con i sistemi di controllo centralizzato degli edifici (BMS).
- I componenti che possono comunicare anche tramite Modbus-RTU possono essere collegati all'interfaccia Modbus-RTU (ad es. cogenerazione, desalinizzazione con bypass VES).

L'uso dell'interfaccia può richiedere componenti aggiuntivi.

Per generatori di calore (per es. unità di cogenerazione) che vengono collegati tramite il Modbus-RTU

(→ fig. 4, [3], pag. 9):

- ► Collegare il cavo di comunicazione all'attacco Modbus-RTU.
- ▶ Rispettare la connessione al generatore di calore.

i

Per evitare diffusioni di tensione:

► collegare lo schermo del cavo soltanto a un termoregolatore!

5.6 Collegamento di un'unità di cogenerazione (BHKW)

i

La lunghezza massima del cavo tra il termoregolatore e l'unità di cogenerazione è di 1000 m. Per la comunicazione deve essere utilizzato un cavo conduttore schermato, ad es. LiYCY 2 × 0,75 (TP) mm<sup>2</sup>.

i

Per il funzionamento di un'unità di cogenerazione è obbligatorio l'impiego di un modulo funzione FM-AM.

Collegare l'unità di cogenerazione alla connessione Modbus-RTU (→ figura 4 [3], pagina 9).

Per evitare diffusioni di tensione:

► Collegare la schermatura del cavo conduttore soltanto al termoregolatore o all'unità di cogenerazione

Morsetti di collegamento Modbus RTU:

- Morsetto 1 = GND (schermatura del cavo conduttore)
- Morsetto 2 = Modbus (per morsetto A unità di cogenerazione)
- Morsetto 3 = Modbus (per morsetto B unità di cogenerazione)

Non invertire l'assegnazione dei conduttori!

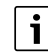

L'assegnazione dei collegamento della connessione Modbus-RTU è diversa per l'unità di cogenerazione. Per tale motivo il collegamento lato committente deve essere realizzato secondo le indicazioni del fabbricante.

Da parte del committente può essere necessario adattare l'attivazione della resistenza di terminazione Modbus-RTU in funzione dell'installazione / del collegamento dell'unità di cogenerazione.

Allo stato di consegna, la resistenza di terminazione (J2) ( $\rightarrow$  figura 4, [6], pagina 9) è chiusa (innestata = attivata).

- Collegare il cavo di comunicazione all'attacco Modbus-RTU.
- Collegare la linea dati all'unità di cogenerazione secondo le indicazioni del fabbricante.
- Controllare la versione del software del termoregolatore.
   Per poter eseguire la termoregolazione anche delle unità di cogenerazione di nuovo tipo, è necessaria la versione software 1.4.15 o superiore.
- Se necessario aggiornare il software.

#### Attivazione del generatore di calore alternativo

Menu di servizio > Configurazione modulo > Configurazione FM-AM

Toccare il menù di selezione per Configurazione FM-AM. Si apre un campo di selezione.

È possibile selezionare i seguenti tipi di unità di cogenerazione:

- CHP Tedom con collegamento Bus
- CHP EC Power con collegamento Bus
- CHP Buderus/Bosch con collegamento Bus
- CHP Buderus/Bosch con connessione Bus v2
- Impostare il tipo di unità di cogenerazione adatto.
- ► Toccare Salva.
- Richiamare Menu di servizio > Generazione di calore > Generatore di calore alternativo > Unità di cogenerazione.
- Confrontare Identificazione apparecchio (Unit ID) con le impostazioni dell'unità di cogenerazione e se necessario effettuare l'impostazione.
- ► Eseguire le altre impostazioni e toccare Salva. Per maggiori informazioni → Istruzioni per l'installazione e l'uso modulo FM-AM generatore di calore alternativo
- Controllare nel menu Dati monitor i valori trasmessi dall'unità di cogenerazione per verificarne la plausibilità e la corretta attivazione.

#### 5.7 Collegamento ad altri termoregolatori della linea Logamatic 5000 o ad una rete

Le idoneità di collegamento sono illustrate nel  $\rightarrow$  capitolo 5.4, pag. 9 e nel capitolo 22, pag. 66.

#### 5.8 Collegamento di moduli funzione

#### Tensione di rete

Per i moduli innestati nelle sedi da 1 a 4 la tensione di alimentazione elettrica 230 V va garantita con un giunto ad innesto collegato al modulo di rete. L'alimentazione di tensione tra i moduli è realizzata per mezzo di altri giunti ad innesto.

## i

Se il modulo o i suoi componenti a 230 V non ricevono tensione (ad es. perché i giunti ad innesto non sono inseriti), i componenti associati a questo modulo non si accendono (ad es. circolatori). Questo errato funzionamento non è riconoscibile sull'unità di servizio, perché la visualizzazione e le funzioni di termoregolazione funzionano indipendentemente dalla tensione a 230 V.

#### 5.8.1 Modulo funzione FM-AM (dotazione supplementare)

È necessario un modulo FM-AM per controllare e regolare un generatore di calore alternativo (unità di cogenerazione, pompa di calore, caldaia a pellet, caldaia a legna...).

Il modulo FM-AM viene installato di serie nel termoregolatore master. Se il modulo è installato nel termoregolatore master con indirizzo 0, esso agisce su tutti i generatori di calore collegati.

Se il modulo è installato in un termoregolatore slave, esso agisce soltanto sulle utenze e sui generatori di calore pilotati da questo termoregolatore. Non ha invece alcun effetto sulle utenze e sui generatori di calore pilotati da altri termoregolatori.

#### 5.8.2 Modulo funzione FM-CM (dotazione supplementare)

Per controllare sistemi con più generatori di calore (cascata) è necessario un modulo FM-CM (modulo cascata). La descrizione di questa funzione si trova nella documentazione tecnica del modulo.

Il modulo FM-CM non dispone di un'uscita della tensione elettrica di rete. Per questo motivo e per non interrompere la numerazione del circuito di riscaldamento, dovrebbe essere montato sulla sede per l'innesto 4 (completamente a destra).

Con l'utilizzo di più moduli per funzionamento in cascata, è ottimale un'occupazione da destra. La sonda temperatura di mandata riscaldamento del sistema (FVS) deve sempre essere collegata al modulo per funzionamento in cascata di sinistra.

In presenza di più termoregolatori, il prodotto FM-CM deve essere montato nel termoregolatore master con indirizzo 0.

Per gli impianti a cascata è necessario un rilevatore CO (monossido di carbonio) con contatto a potenziale zero che emetta un allarme in caso di fuoriuscita di CO e disinserisca l'impianto di riscaldamento.

#### 5.8.3 Modulo funzione FM-MM (dotazione supplementare)

Il modulo FM-MM regola 2 circuiti di riscaldamento miscelati/non miscelati indipendenti l'uno dall'altro. È possibile installare più moduli di questo tipo nel termoregolatore. Le funzioni del modulo si selezionano e si impostano dal display.

Le funzioni e i parametri che si possono impostare sono descritte nella struttura di menu del termoregolatore ( $\rightarrow$  cap. 10, pag. 26).

#### 5.8.4 Modulo funzione FM-MW (dotazione supplementare)

Il modulo FM-MW regola un circuito di riscaldamento miscelato/non miscelato e una produzione di acqua calda sanitaria. Le funzioni del modulo si selezionano e si impostano dal display.

Le funzioni e i parametri impostabili sono descritti nella struttura del menu del termoregolatore ( $\rightarrow$  cap. 10, pag. 27).

#### Montare

Il modulo può essere utilizzato una volta per ogni termoregolatore. Con la funzione base di produzione dell'acqua calda (modulo centrale ZM) e il modulo FM-MW sono possibili due sistemi di acqua calda.

#### 5.8.5 Modulo funzione FM-RM (dotazione supplementare)

Il modulo FM-RM permette l'installazione di componenti (ad es. relè di accoppiamento, modem) su una guida profilata.

#### Montaggio

Può essere montato soltanto sulla sede per l'innesto C.

L'altezza costruttiva massima dei componenti è di 60 mm. La tensione massima di collegamento è di 230 V.

#### 5.8.6 Modulo funzione FM-SI (dotazione supplementare)

Il modulo funzione FM-SI serve a collegare dispositivi di sicurezza esterni all'impianto di riscaldamento o alla termoregolazione di sistema. È possibile collegare fino a cinque dispositivi di sicurezza. In caso di collegamento alla termoregolazione di sistema, la valutazione delle disfunzioni avviene a mezzo del termoregolatore.

Esempi di dispositivi di sicurezza esterni:

- Protezione mancanza di acqua
- Limitatore di pressione (pressione minima/massima)
- Limitatore della temperatura di sicurezza supplementare (STB)

#### Montare

Il modulo deve essere montato **solo sulla sede per l'innesto 1**. Non è consentito aggiungere un'altra sede per l'innesto prolungando il cavo di collegamento.

Il modulo non può essere utilizzato per le caldaie comandate tramite il collegamento EMS ( $\rightarrow$  fig. 4, [4], pag. 9).

Collegamento dei dispositivi di sicurezza e del modulo FM-SI I collegamenti del modulo FM-SI formano con i morsetti per collegamento SI 17/18 sul modulo ZM una catena di sicurezza disaccoppiata.

Per il collegamento di dispositivi di sicurezza al modulo FM-SI devono essere rispettati i seguenti principi fondamentali:

- utilizzare soltanto contatti normalmente chiusi a potenziale zero.
- ► Le uscite inutilizzate del modulo della catena di sicurezza devono essere ponticellate.
- Non collegare in parallelo i contatti di sicurezza.

# i

I morsetti per collegamento SI 17/18 del modulo ZM sono disaccoppiati dal bruciatore. Collegando FM-SI, nella catena di sicurezza si ha un flusso di corrente di appena 5 mA.

#### Generatore di calore SAFe

## i

Se si collega una caldaia con automatismo di combustione del bruciatore SAFe, la connessione EMS per il comando di una caldaia (EMS) non è più utilizzabile.

 Collegare i dispositivi di sicurezza o un dispositivo di neutralizzazione condensa al modulo FM-SI.

Se si usa un dispositivo di neutralizzazione condensa:

• Collegare il dispositivo di neutralizzazione condensa all'ingresso SI1.

5

#### Generatore di calore EMS

L'impiego di FM-SI con generatori di calore EMS non è consentito, se il generatore di calore è collegato tramite il morsetto per collegamento EMS ( $\rightarrow$  fig. 4, [4], pag. 9).

- Collegare i componenti di sicurezza esterni direttamente alla termoregolazione del
  - generatore di calore (morsetto per collegamento SI17/18 o I3).
- Collegare alla termoregolazione di base del generatore di calore (termoregolazione EMS) i dispositivi di sicurezza che devono disinserire il generatore di calore.

## i

Se nell'installazione è stato selezionato il generatore di calore EMS:

- aprire la catena di sicurezza (morsetto per collegamento SI 17, 18) sul NM582.
- Non montare il ponticello.

Se sul modulo di rete NM582 è collegato un dispositivo di sicurezza, è applicato un ponticello o è inserito un modulo funzione FM-SI, si presenta un avviso di disfunzione.

#### 5.9 Modulo funzione SM100/MS100 (dotazione supplementare)

Il modulo funzione SM100/MS100 serve a integrare un sistema solare termico o una stazione centralizzata per produzione istantanea di acqua calda sanitaria.

| Modulo solare                                                  | SM100 |
|----------------------------------------------------------------|-------|
| Modulo per produzione istan-<br>tanea di acqua calda sanitaria | MS100 |

Tab. 4Modulo funzione SM100/MS100

i

Per il funzionamento e la parametrizzazione del modulo solare sono necessari: modulo funzione SM100/MS100 (versione software minima NF27.08) e unità di servizio SC300.

i

Un modulo funzione SM100/MS100 può essere collegato soltanto al bus EMS dell'unità di servizio. Se è collegato un modulo funzione SM100/MS100, non è possibile collegare in quella sede un generatore di calore EMS. Se tuttavia è necessario collegare un generatore di calore, questo deve essere collegato tramite un modulo FM-CM.

Le funzioni e i parametri vengono impostati tramite l'unità di servizio del modulo funzione. Sono descritti nella documentazione del modulo.

Nel termoregolatore Logamatic 5313 vengono visualizzati ad es. i seguenti valori

- Parametro
- Val. monitor
- Disfunzioni

#### Montare

Il modulo funzione SM100/MS100 e l'unità di servizio SC300 vengono installati esternamente, ad es. a parete. Non possono essere montati nel termoregolatore. Il modulo funzione deve ricevere la tensione da una fonte di alimentazione esterna.

Per il collegamento e la parametrizzazione:

Seguire le istruzioni del modulo funzione e dell'unità di servizio.

#### **Collegamento elettrico**

Il modulo funzione e l'unità di servizio vengono collegati al termoregolatore tramite i morsetti per collegamento bus del termoregolatore, del modulo funzione e dell'unità di servizio.

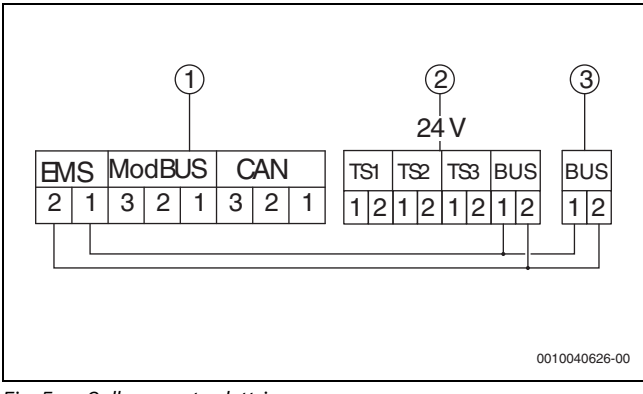

#### Fig. 5 Collegamento elettrico

- [1] Unità di servizio (HMI)
- [2] Modulo funzione SM100/MS100
- [3] Piastra di montaggio di SC300

#### 5.9.1 Parametrizzazione Sistema solare

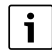

Per il collegamento e la parametrizzazione:

 seguire le istruzioni del modulo e dell'unità di servizio del modulo funzione.

Per la funzione **Sistema solare** è necessario posizionare la manopola del modulo funzione SM100 su 10.

Impostazioni nel menu di servizio Logamatic:

## $\mathbb{P}^{\Delta}$ Menu di servizio > Configurazione modulo > Bus EMS > Sistema solare

Se è installato un **Sistema solare**, uno schema idraulico del sistema solare termico con i valori attuali viene visualizzato in:

Panoramica di sistema > Generazione di calore > Sistema solare

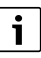

Le altre operazioni di parametrizzazione del sistema solare devono essere eseguite sull'unità di servizio della stazione solare.

# i

I valori del rendimento solare sono memorizzati nel modulo funzione SM100. Nell'Energy Monitoring vengono visualizzati i valori di energia (conformi all'incentivo tedesco BEG) valutati dal termoregolatore. I valori possono differire tra loro se gli apparecchi non sono stati messi in funzione contemporaneamente o nel caso di un'interruzione della connessione, di un riavvio del termoregolatore o del modulo funzione SM100 oppure se l'ora del termoregolatore e quella del modulo funzione SM100 non coincidono.

Come valori di monitoraggio vengono visualizzati

- Circuito solare
- Rendim. solare
- Parametro solare
- Monitoraggio Energetico

Essi vengono visualizzati in:

Info > Acqua calda sanitaria > Sistema solare

 $\mathbb{P}^{\Delta}$  Menu di servizio > Dati monitor > > Generazione di calore > Sistema solare

i

#### 5.9.2 Parametrizzazione Staz. centr.pr.ist.ACS

Per il collegamento e la parametrizzazione:

 seguire le istruzioni del modulo e dell'unità di servizio del modulo funzione.

Per la funzione Staz. centr.pr.ist.ACS è necessario posizionare la manopola del modulo funzione MS100 su 9.

Impostazioni nel menu di servizio Logamatic:

 $\mathbb{P}^{\Delta}$  Menu di servizio > Configurazione modulo > Bus EMS > Staz. centr.pr.ist.ACS

Se è installata una Staz. centr.pr.ist.ACS, uno schema idraulico della stazione con i valori attuali viene visualizzato in:

Panoramica di sistema > Impianto > Staz. centr.pr.ist.ACS

Come valori di monitoraggio vengono visualizzati:

- Parametro
- Valori attuali

Essi vengono visualizzati in:

Info > Acqua calda sanitaria > Staz. centr.pr.ist.ACS

P<sup>A</sup> Menu di servizio > Dati monitor → > Acqua calda sanitaria > Staz. centr.pr.ist.ACS

#### 5.10 Collegamento di dispositivi di sicurezza esterni al morsetto per collegamento SI 17/18/N/PE

#### **AVVISO**

0

#### Danni all'apparecchio per errato collegamento!

Il collegamento errato del dispositivo di sicurezza può arrecare danni irreparabili al termoregolatore.

- > Prima di collegare i dispositivi di sicurezza, verificare i loro morsetti.
- Codifica con collegamenti preassemblati con connettori: non rimuovere la codifica.
- Rispettare lo schema elettrico del dispositivo di sicurezza e del termoregolatore.

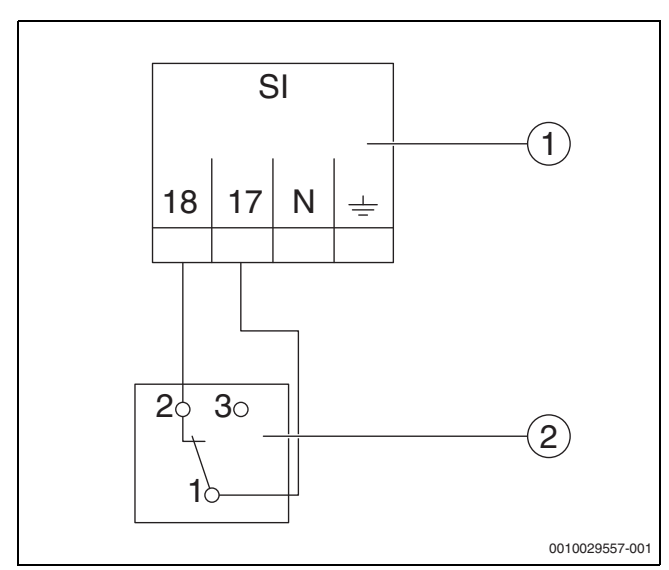

Fig. 6 Collegamento di un dispositivo di sicurezza esterno

- [1] Collegamenti termoregolatore
- [2] Dispositivo di sicurezza esterno

Se si collegano dispositivi di sicurezza al morsetto per collegamento 17/ 18 del termoregolatore:

▶ rimuovere il ponticello sul morsetto per collegamento 17/18.

i

Con collegamenti preassemblati muniti di connettori:

- rimuovere il connettore e collegare direttamente i fili.
- Collegare i fili come indicato in fig. 6 e nello schema elettrico di collegamento.
- Collegare l'ingresso del dispositivo di sicurezza al morsetto per collegamento 17 del termoregolatore.
- ► Collegare l'uscita del dispositivo di sicurezza (contatto normalmente chiuso) al morsetto per collegamento 18 del termoregolatore.

Se il dispositivo di sicurezza è dotato di un contatto di commutazione (vecchio morsetto 19), il filo del contatto normalmente aperto deve essere isolato e **non deve essere collegato**.

#### 5.11 Termoregolatore ambiente

Se per il circuito di riscaldamento è previsto un telecomando, questo deve essere collegato al morsetto di collegamento BF.

- ► Consultare il capitolo 19.1.1, pagina 60.
- Osservare le istruzioni di montaggio.

#### 5.12 Serranda gas combusti/sportello dell'aria di adduzione

La connessione di una serranda gas combusti motorizzata o di una valvola dell'aria di adduzione motorizzata è possibile, sul termoregolatore, sul morsetto per collegamento vaso d'espansione. Le valvole a farfalla motorizzate devono essere dotate di un interruttore di finecorsa. Il tempo di funzionamento della valvola a farfalla deve essere di massimo 360 secondi.

i

Non sono ammesse valvole a farfalla a comando manuale che chiudono il condotto scarico prodotti della combustione o impediscono l'adduzione aria comburente.

Per i bruciatori con ventilazione temporizzata non è consentito collegare la serranda gas combusti al morsetto AG.

Per collegare una valvola a farfalla:

- ▶ Rimuovere il ponticello tra i morsetti AG5 e AG7.
- Collegamento della valvola a farfalla al morsetto AG (230 V): morsetto 5 = tensione per l'apertura della valvola a farfalla morsetto 6 = tensione per la chiusura della valvola a farfalla morsetto 4 = N

morsetto 7 = tensione, messaggio valvola a farfalla aperta

- In caso di richiesta al bruciatore, la valvola a farfalla si apre (il morsetto AG5 riceve tensione).
- Se non avviene alcuna risposta (entro 360 secondi) che la valvola a farfalla è aperta, allora la termoregolazione passa in una disfunzione di arresto con obbligo di riarmo. Appare l'avviso di disfunzione Nessun messaggio di ritorno dalla serranda gas combusti (codice 2016).
- Se il segnale di risposta viene a mancare durante il tempo di funzionamento del bruciatore, la termoregolazione passa alla disfunzione di arresto con obbligo di riarmo. Appare l'avviso di disfunzione Nessun messaggio di ritorno dalla serranda gas combusti (codice 2017).
- Se viene a mancare la richiesta al bruciatore, la valvola a farfalla si chiude.

#### Collegamento del modulo di dissalazione VES 5.13

► consultare il capitolo 18.4, pagina 59.

#### 5.14 Collegamento del modulo idraulico HSM plus

Montaggio della sonda esterna • Montare la sonda esterna come in figura 7.

• Consultare il capitolo 18.5, pagina 59.

5.16

#### 5.15 Altri collegamenti

A seconda della funzione dei moduli, devono essere creati altri collegamenti.

▶ Osservare la documentazione e gli schemi di collegamento dei moduli installati!

#### Modulo funzione UM10

Se il comando del generatore di calore avviene tramite SaFe Bus, non è consentito installare un modulo UM10 in un impianto di riscaldamento. ZM5313 assume la funzionalità UM10.

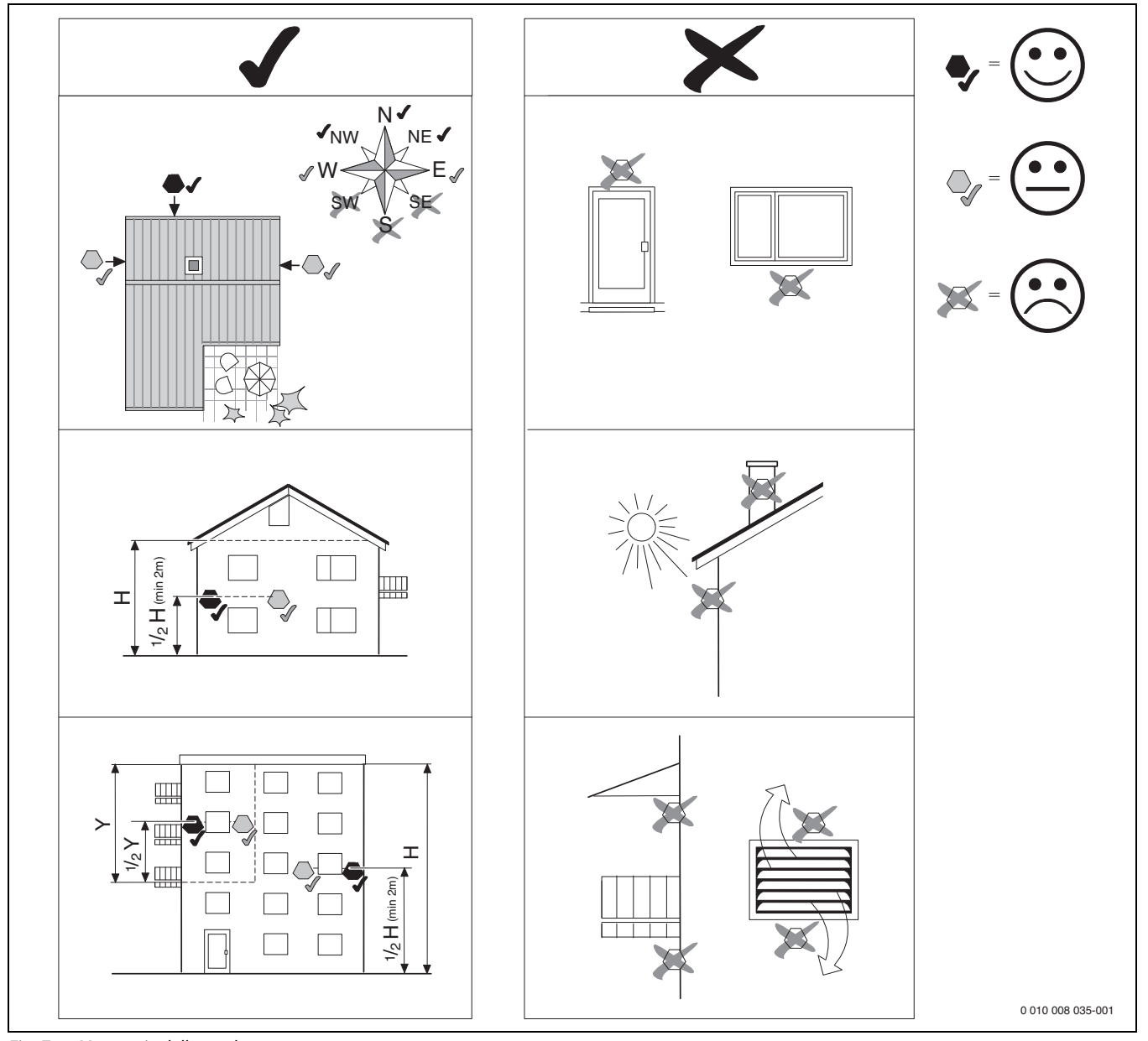

Fig. 7 Montaggio della sonda esterna

#### 6 Utilizzo del termoregolatore

6.1 Elementi di servizio del termoregolatore e dell'unità di servizio

Una panoramica del termoregolatore e degli elementi di servizio è riportata nel capitolo 5.2, pag. 8.

#### 6.2 Tasti funzionali e stato impianto

#### Tasti funzionali

I tasti funzionali consentono:

- Funzionamento manuale 🛥
- Prova di combustione *i*
- Reset (per es. limitatore temperatura di sicurezza, SAFe) reset

#### Stato dell'impianto, stato funzionale, stato dei componenti

Lo stato dell'impianto, delle funzioni e dei componenti dell'impianto viene visualizzato per mezzo dell'indicazione di stato ( $\rightarrow$  figura 12, [2], [6], pagina 19) e dell'indicazione di stato a LED ( $\rightarrow$  figura 3, [10], pagina):

- Blu = l'impianto funziona regolarmente, non ci sono altre funzioni attive
- Blu lampeggiante = Aggiornamento software
- Verde lampeggiante = Accoppiamento (creazione della connessione del termoregolatore)
- Giallo = impianto in funzionamento manuale, Prova di combustione, Indicazione di servizio, nessuna connessione a Internet (se precedentemente attivata), Manutenzione o Disfunzione di blocco SAFe
- Giallo lampeggiante = Accoppiamento apparecchi di regolazione
- Rosso = Disfunzione
- Bianco lampeggiante = salvataggio delle informazioni sul sistema
- Viola = rilevato aggiornamento software su chiavetta USB

# 6.3 Elementi di comando e visualizzazione del display touchscreen

i

La visualizzazione e la possibilità di selezione delle voci del menu dipende dai

moduli inseriti e dalle impostazioni effettuate.

Le rappresentazioni del display sono esempi. La visualizzazione dei simboli dipende

dal software presente, dai moduli inseriti e dalle impostazioni effettuate. Informazioni sul comando del termoregolatore sono contenute nelle istruzioni per l'uso.

 Osservare le istruzioni per l'uso del termoregolatore e del generatore di calore

Tramite il display touchscreen si possono richiamare le seguenti rappresentazioni:

- · Generatore di calore nel sistema
- · Utenza termica e distribuzione termica nel sistema
- Dati monitor
- Parametri di impostazione per la messa in funzione e l'ottimizzazione dell'impianto.

Le impostazioni nel menu di servizio possono essere protette con una password (codice).

#### 6.3.1 Panoramica di sistema

Nella visualizzazione della panoramica di sistema è visibile lo stato dell'intero sistema, della connessione a Internet (se presente ed impostata), della produzione di calore e dell'impianto (distribuzione termica).

Per selezionare un campo della panoramica di sistema:

#### ► Toccare Generazione di calore.

Appare la panoramica dei generatori di calore collegati al termoregolatore master.

Per vedere la distribuzione dell'energia termica e gli altri termoregolatori collegati in rete:

#### ► Toccare Impianto.

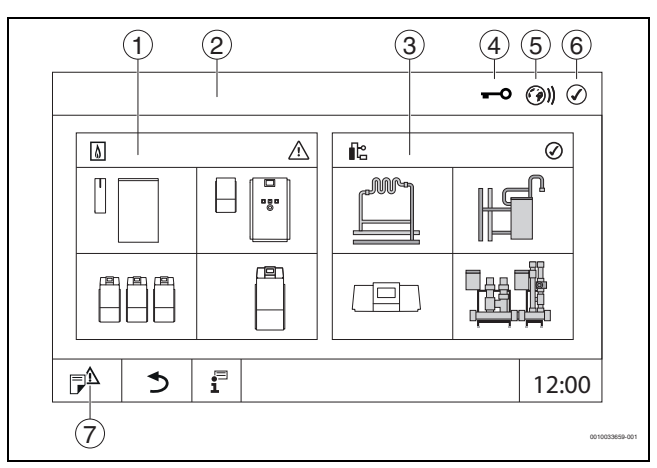

Fig. 8 Panoramica di sistema (esempio)

- [1] Generazione di calore
- [2] Apparecchio di regolazione 00 (termoregolatore master)
- [3] Impianto (distribuzione termica)
  - [4] Intestazione con indicazione di stato, ad es. schermata di blocco attiva
  - [5] Indicazione di stato della connessione a Internet (la visualizzazione dipende dalla versione software)
  - [6] Indicazione di stato del sistema (la visualizzazione dipende dalla versione del software)
  - [7] Notifiche, Indicazione di servizio

Dalla versione software 3.0.x, cliccando sull'indicazione di stato della connessione Internet [5] appare un messaggio in una finestra separata. Confermando questo messaggio, è possibile concedere al servizio di manutenzione Bosch / Buderus l'accesso permanente in scrittura ( $\rightarrow$  capitolo 22.3.2, pagina 71).

#### 6.3.2 Termoregolatori in rete

i

Per richiamare le funzioni, le indicazioni e i messaggi di un termoregolatore, occorre sempre selezionare prima il termoregolatore del quale si desidera visualizzare impostazioni e messaggi.

Per selezionare un termoregolatore:

► Toccare Impianto (→ fig. 8, [3], pag. 16). Si apre la panoramica dell'impianto con le funzioni e i termoregolatori (termoregolatore slave [sottosistema]) collegati.

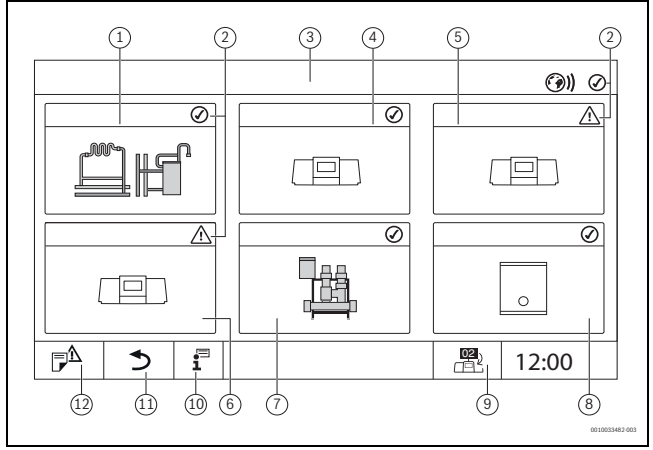

Fig. 9 Panoramica dell'impianto (esempio)

- [1] Impianto del termoregolatore master
- [2] Indicazione di stato del termoregolatore interessato
- [3] Termoregolatore selezionato (qui il termoregolatore master con indirizzo 00)
- [4] Termoregolatore in rete (termoregolatore slave con indirizzo 01)
- [5] Componente in rete (termoregolatore slave con indirizzo 02)
- [6] Componente in rete (termoregolatore slave con indirizzo 03)
- [7] Moduli HSM plus collegati
- [8] Gateway BACnet
- [9] Passaggio alla vista del termoregolatore master (viene visualizzata solo con termoregolatori slave)
- [10] Ulteriori informazioni sul termoregolatore selezionato
- [11] Campo per tornare al livello precedente/alla figura precedente del termoregolatore selezionato
- [12] Campo per giungere alla panoramica di sistema o alla panoramica del termoregolatore nel termoregolatore selezionato

Toccare il termoregolatore desiderato.
 Si apre la panoramica di sistema del termoregolatore selezionato.

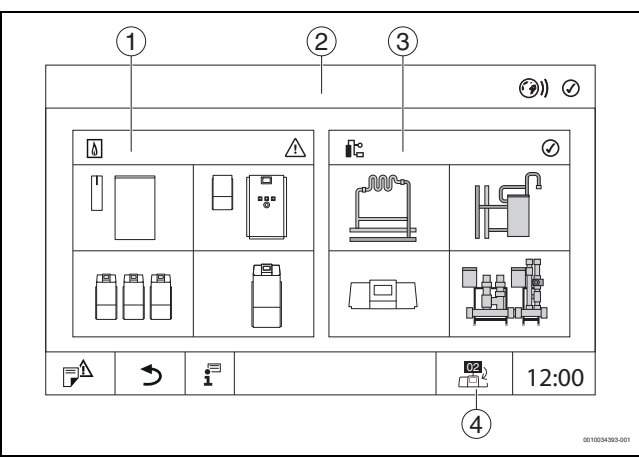

- Fig. 10 Panoramica di sistema (esempio)
- [1] Generazione di calore (generatori di calore collegati al termoregolatore selezionato)
- [2] Visualizzazione del termoregolatore selezionato (con indicazione dell'indirizzo 01 ... 15)
- [3] **Impianto** (distribuzione dell'energia termica del termoregolatore selezionato)
- [4] Visualizzazione dell'indirizzo del termoregolatore nel simbolo del collegamento in rete. Passaggio alla vista del termoregolatore master (viene visualizzata solo con termoregolatori slave)

#### 6.3.3 Generazione di calore

Con più generatori di calore può essere selezionato un generatore di calore nella visualizzazione. Del generatore di calore selezionato, vengono visualizzati gli stati di funzionamento attuali dei componenti collegati e i valori dei sensori. La figura rappresentante il generatore di calore varia in funzione del tipo di generatore di calore.

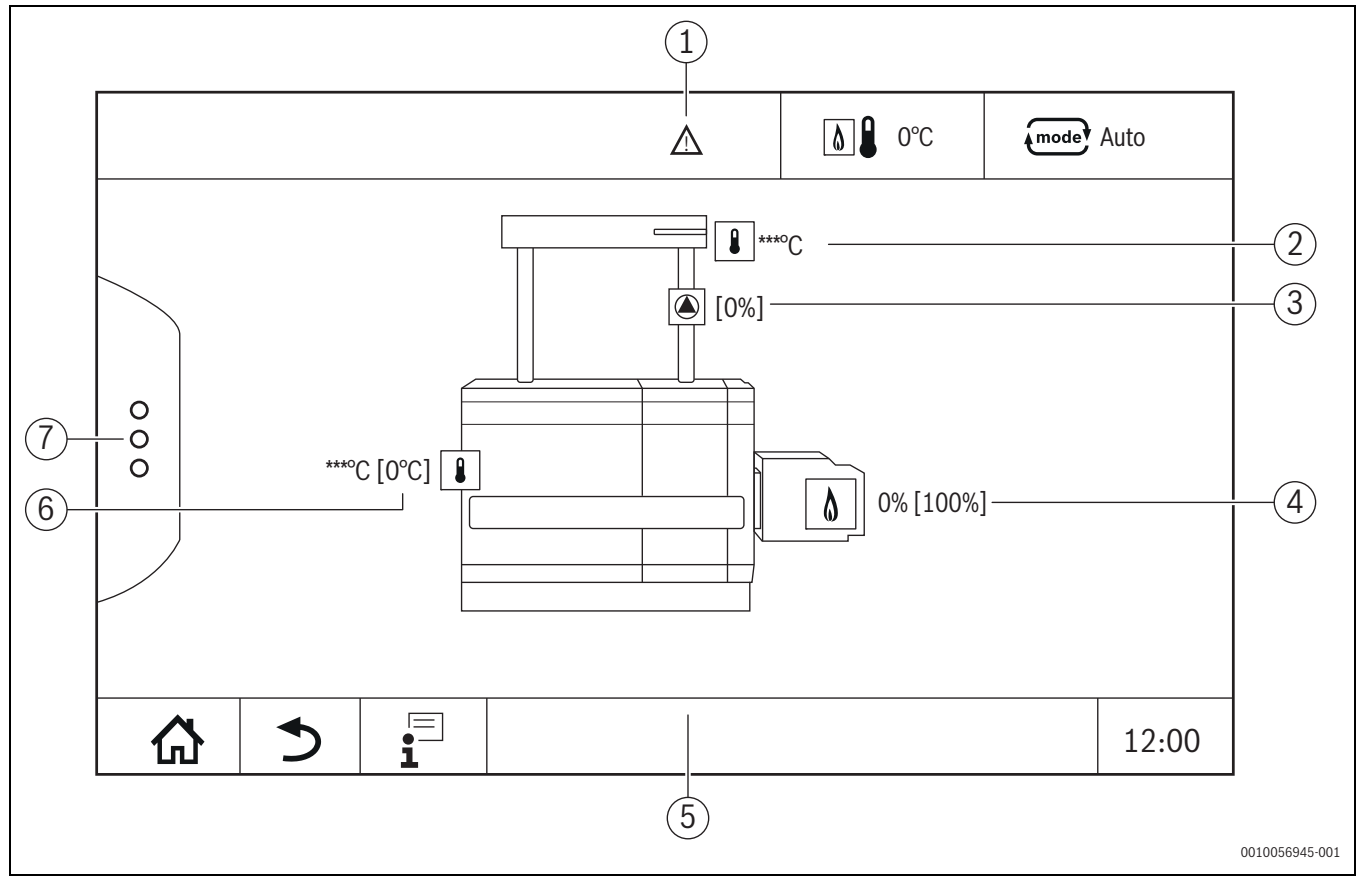

Fig. 11 Visualizzazione Generazione di calore (esempio)

- [1] Intestazione con indicazioni di stato del generatore di calore
- [2] Temperatura del sistema
- [3] Circolatore di caldaia con indicazione di stato, indicazione della potenza in %
- [4] Potenza del bruciatore
- [5] Riga inferiore con simboli di navigazione
- [6] Generatore di calore con indicazione di stato, temperatura di caldaia<sup>1)</sup>
- [7] Funzioni avanzate del generatore di calore

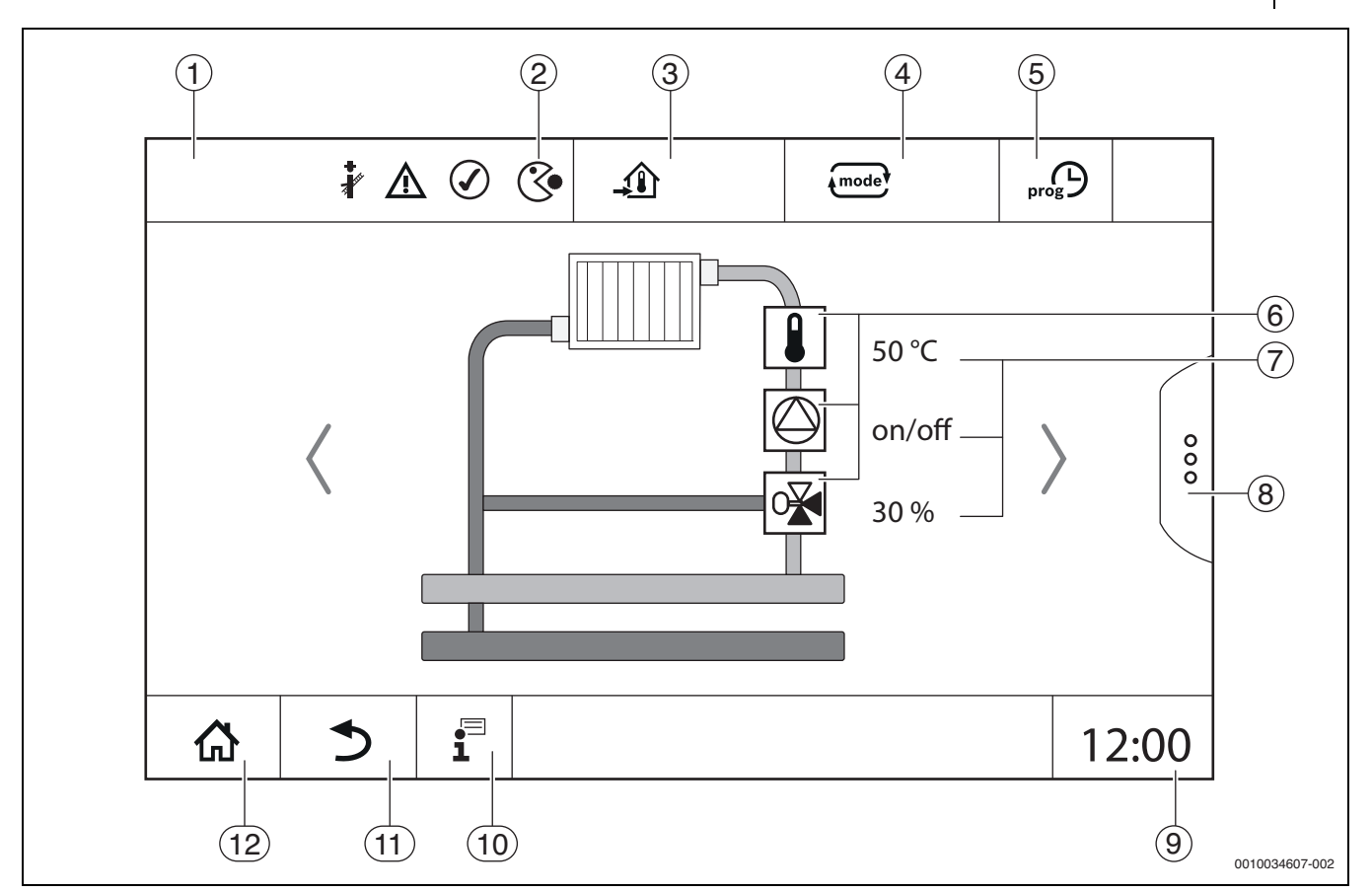

Fig. 12 Elementi di comando e visualizzazione (esempio)

- [1] Visualizzazione del sistema, di parte del sistema o della funzione
- [2] Indicazione di stato del livello di menu attivo
- [3] Visualizzazione della temperatura impostata (temperatura nominale)
- [4] Visualizzazione del tipo di funzionamento impostato
- [5] Visualizzazione del programma orario impostato
- [6] Visualizzazione dei componenti dell'impianto
- [7] Indicazione di stato dei componenti dell'impianto
- [8] Funzioni estese per circuito di riscaldamento, acqua calda sanitaria
- [9] Visualizzazione dell'ora
- [10] Menu informazioni
- [11] Campo per tornare indietro al livello/alla visualizzazione precedente
- [12] Campo per tornare indietro alla panoramica di sistema

#### 6.4 Utilizzo

i

Le informazioni necessarie per l'uso del termoregolatore sono contenute nelle istruzioni per l'uso.

• Osservare le istruzioni per l'uso del termoregolatore.

L'uso del termoregolatore per il tecnico specializzato viene descritto in seguito.

#### 6.5 Cambiamento dell'ora di sistema

La modifica dell'ora di sistema può creare incongruenze nei dati energetici.

Per cambiare l'ora di sistema:

- toccare l'ora ( $\rightarrow$  figura 13, [1]).
- Si apre una finestra con la data e l'ora correnti impostate.

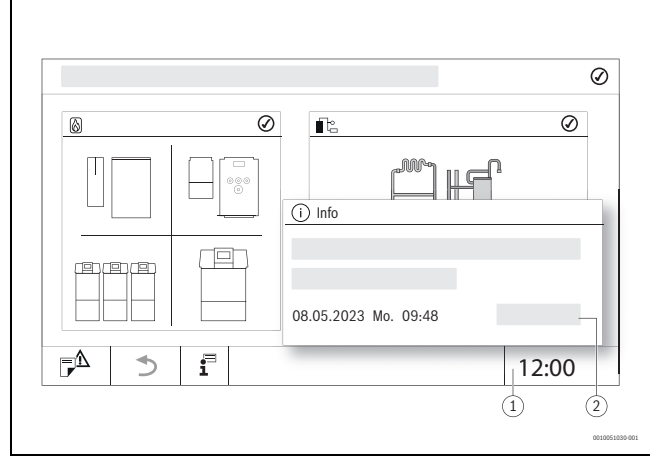

Fig. 13 Cambiamento dell'ora di sistema

- [1] Visualizzazione ora
- [2] Salva
- ► Toccare data/ora.

Si apre una finestra per l'impostazione della data e dell'ora.

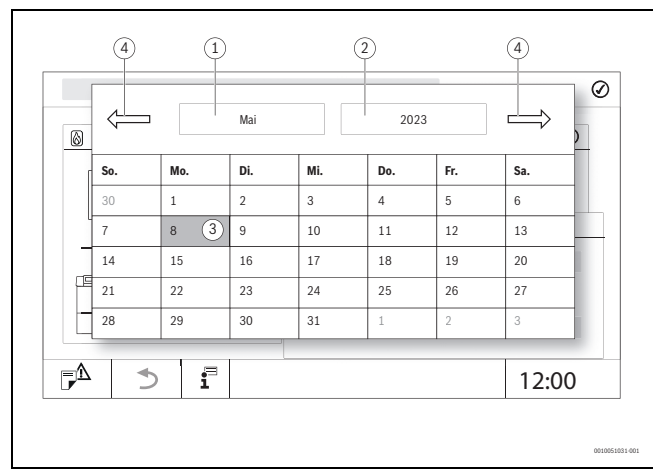

Fig. 14 Impostazione della data

- [1] Visualizzazione del mese selezionato
- [2] Visualizzazione dell'anno selezionato
- [3] Visualizzazione del giorno selezionato
- [4] Sfogliare
- ▶ Selezionare la data e l'ora correnti.
- ► Toccare **Salva** ( $\rightarrow$  figura 13, [2]).

#### 6.6 Modifica delle impostazioni

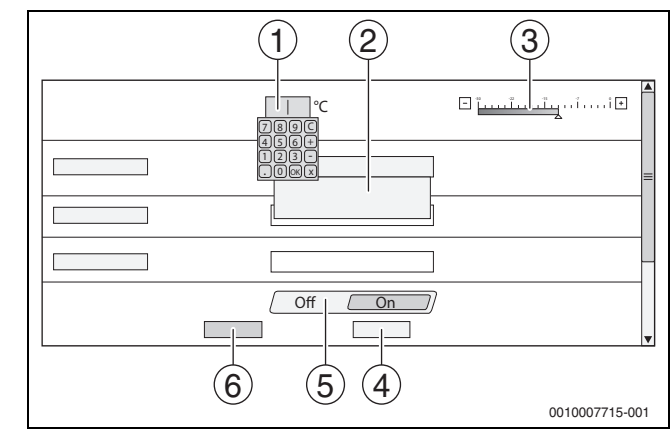

Fig. 15 Modifica delle impostazioni (esempio)

- [1] Cifre
- [2] Campo di selezione
- [3] Scala
- [4] Annulla
- [5] Off/On
- [6] **Salva**

Le modifiche ai parametri possono essere effettuate in diversi modi a seconda della voce del menu.

• Modificare la cifra

Per le cifre, il cambiamento può essere effettuato direttamente con l'inserimento del numero. Toccando leggermente il campo numerico, si apre una tastiera.

- Digitare le cifre e confermare con 
   In caso di valori non ammessi, sarà nuovamente visualizzata la cifra originale.
- Scala
- Il valore viene modificato toccando i tasti Più e Meno.
- Campo di selezione

Toccando il campo si apre un campo di selezione. Toccando i parametri desiderati/la funzione desiderata questi/questa saranno selezionati/sarà selezionata.

- È possibile scrivere nel campo di testo ( $\rightarrow$  cap. 6.7, pag. 21).
- Off/On

Toccando i parametri desiderati/la funzione desiderata questi/questa saranno selezionati/sarà selezionata.

- Per salvare le modifiche:
- ► Toccare il campo Salva.

Per interrompere la procedura:

► Toccare il campo Annulla.

## i

La possibilità di agire su un parametro può dipendere da altre impostazioni; ad es. una temperatura può essere selezionata/modificata soltanto se la funzione è **On**. I campi non attivi sono in grigio.

6

#### 6.7 Scrittura nel campo di testo

In alcuni campi di selezione è contenuto un campo vuoto, su cui si può scrivere una descrizione.

- Toccare il campo vuoto. Compare una tastiera.
- Inserire i testi in base alla grandezza del campo.
- ► Confermare l'immissione con 🗹 .

Per salvare le modifiche:

► toccare il campo Salva.

- Per interrompere la procedura:
- ► toccare il campo Annulla.

#### 6.8 Scrittura nel campo di testo del modulo FM-SI (dotazione supplementare)

Agli ingressi del modulo di sicurezza FM-SI possono essere assegnati nomi in base ai dispositivi di sicurezza.

Se sono collegati altri dispositivi, scrivendo in un campo vuoto è possibile assegnare un proprio nome. Per i campi che sono stati scritti ma non salvati, la selezione viene resettata.

Per scrivere in un campo:

- ► toccare il campo 🔽.
- Viene aperta la preselezione.
- Selezionare il nome.

#### -oppure-

- Toccare il campo FM-SI. Compare una tastiera.
- ► Inserire i testi in base alla grandezza del campo ed acquisire con 🗹 .
- Per salvare la modifica:
- ► toccare il campo Salva.

Per interrompere la procedura:

toccare il campo Annulla.

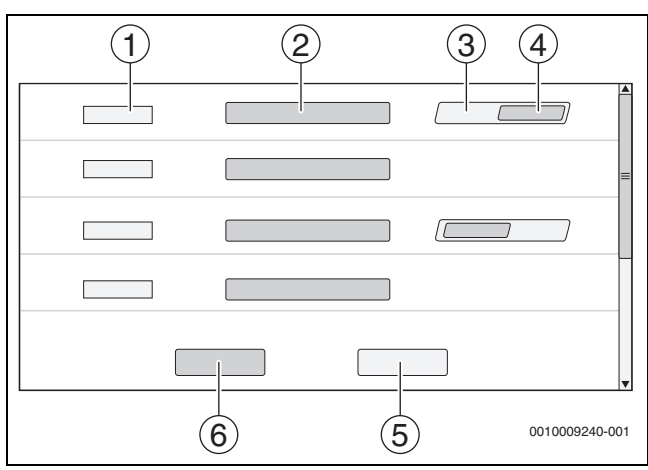

Fig. 16 Scrittura nel campo di testo

- [1] **FM-SI1**
- [2] Nome del dispositivo di sicurezza
- [3] Libero
- [4] Occupato
- [5] Annulla
- [6] **Salva**

#### 6.9 Apertura del menu di servizio

## i

Il menu di servizio deve essere protetto contro l'uso da parte di persone non autorizzate. Il **Menu di servizio** è riservato al solo personale tecnico autorizzato.

In caso di accesso non autorizzato decade la garanzia!

Il **Menu di servizio** può essere richiamato solo dalla panoramica di sistema del generatore di calore interessato.

#### Per aprire il Menu di servizio:

▶ Tenere premuto il simbolo  $\mathbb{P}^{\Delta}$  (→ fig. 17, [1]) per circa 5 secondi.

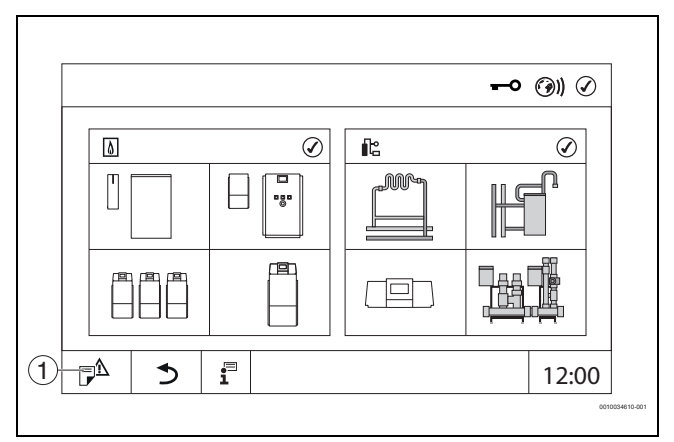

#### *Fig. 17 Apertura del Menu di servizio (esempio)*

#### [1] Cronologia delle notifiche, Indicazione di servizio

Nel **Menu di servizio** è possibile effettuare le impostazioni del generatore di calore e dell'impianto per mezzo dei simboli ( $\rightarrow$  fig. 18, [1]). Con il simbolo  $\rightarrow$  ( $\rightarrow$  fig. 18, [2]) vengono visualizzati i **Dati monitor**.

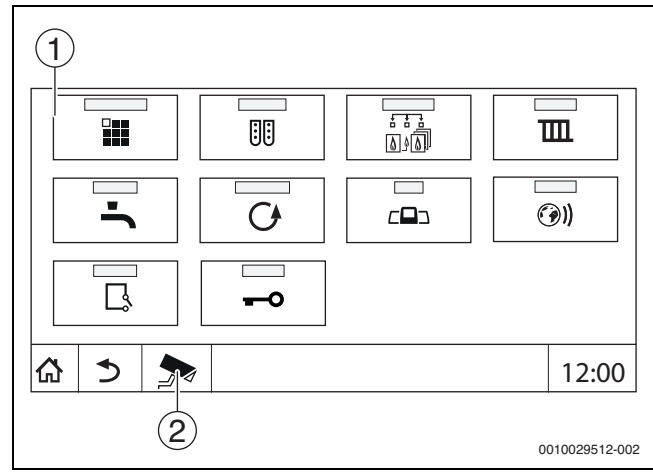

- Fig. 18 Menu di servizio (esempio)
- [1] Simboli delle funzioni presenti
- [2] Dati monitor

### 7 Tasti di funzione sull'unità di servizio

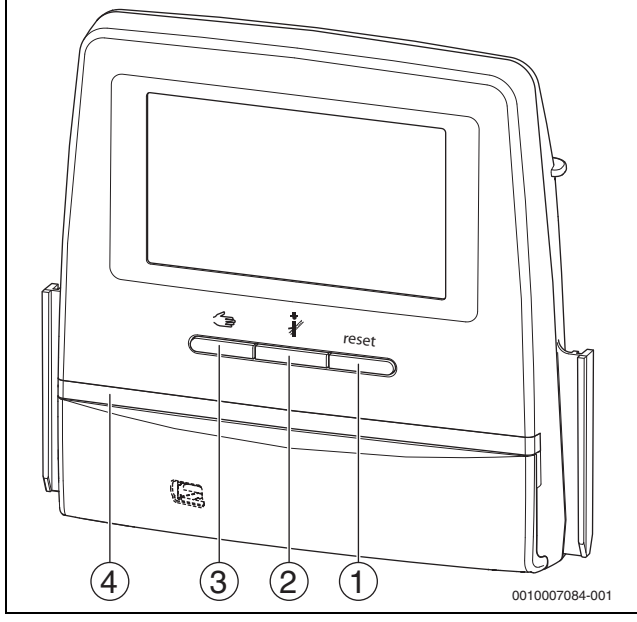

#### Fig. 19 Tasti funzionali

- [1] Tasto Reset reset
- [2] Tasto Spazzacamino 🕴
- [3] Tasto Funzionamento manuale 🖽
- [4] Indicazione di stato a LED

#### 7.1 Tasto Reset

Premendo il tasto reset viene tacitata la disfunzione di arresto con obbligo di riarmo e sono ripristinate le funzioni (per es. dopo l'intervento del limitatore temperatura di sicurezza o per ripristino del dispositivo SAFe).

Per il riarmo di una funzione:

► tenere premuto il tasto reset per 2 secondi.

#### 7.2 Tasto Spazzacamino (prova di combustione)

#### /I AVVERTENZA

#### Pericolo di ustioni dovuto ad acqua bollente!

Se la temperatura nominale è impostata su > 60 °C, sussiste il pericolo di ustioni.

▶ Non prelevare l'acqua calda non miscelata.

## i

Per eseguire la prova di combustione:

 Per limitare le perdite al camino dell'impianto di riscaldamento, osservare le disposizioni locali specifiche.

## i

La **Prova di combustione** può essere avviata solo dal termoregolatore, assegnato al generatore di calore.

## i

Se è stato impostato il tipo di funzionamento **Manuale** o **Tasto Funzionamento manuale**  $\preceq$ , la prova di combustione ha la precedenza. Al termine della prova di combustione, il termoregolatore passa nuovamente al funzionamento manuale.

Se il generatore di calore è collegato a un impianto a cascata, durante la prova di combustione l'impianto a cascata non è disponibile. In base ai rapporti di dipendenza e alle impostazioni dell'impianto a cascata, entra in funzione un altro generatore di calore.

In caso di necessità, la **Prova di combustione** viene attivata sul generatore di calore ( $\rightarrow$  manuali tecnici a corredo del generatore di calore) o sul termoregolatore.

Per provvedere alla riduzione di calore nell'impianto di riscaldamento:

Premere brevemente il tasto 👌 .

Si apre una finestra di avviso con le informazioni sull'avvio del test. •oppure-

 Premere a lungo il tasto *inché* non si apre la finestra con le impostazioni per l'esecuzione della prova.

Per interrompere la procedura:

▶ Premere 💌 in altro a destra nella finestra di avviso.

## i

L'indicazione di stato LED diventa gialla ( $\rightarrow$  fig. 19, [4], pag. 22). Lo spazzacamino e il segnale di attenzione appaiono come simboli nell'intestazione della panoramica di sistema e nell'intestazione del generatore di calore.

- La **Prova di combustione** viene eseguita con i valori definiti nelle **Impostazioni** (temperatura di caldaia minima/massima, potenza minima/massima).
- La temperatura di caldaia massima non può essere modificata nella **Prova di combustione**.
- Il generatore di calore si riscalda se la prova di combustione non viene arrestata o interrotta automaticamente fino a raggiungere la temperatura di caldaia massima impostata.
- Se durante l'impostazione si supera per eccesso o per difetto un parametro predefinito (per es. potenza minima della caldaia) appare un messaggio di avviso che dovrà essere confermato. Il parametro resta sul valore precedente.

#### Generatore di calore modulante

Se i generatori di calore sono modulanti, viene visualizzato il punto di modulazione. Qui viene impostato in che percentuale della potenza del bruciatore deve essere eseguita la **Prova di combustione**. Se durante l'impostazione si supera per eccesso o per difetto un parametro predefinito (per es. potenza minima della caldaia) appare un messaggio di avviso che dovrà essere confermato. Il parametro resta sul valore precedente.

- Impostare la modulazione.
- ► Toccare Salva.
- Il Prova di combustione parte immediatamente.

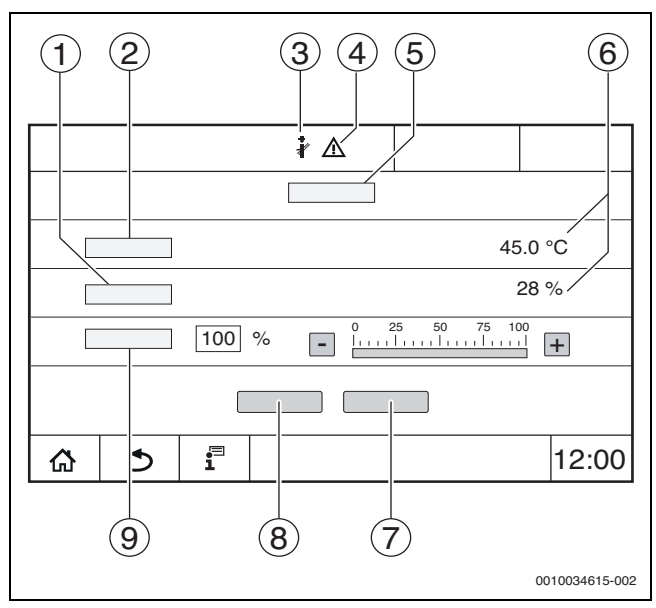

Fig. 20 Visualizzazione Prova di combustione > Impostazioni caldaia

#### [1] **Potenza istantanea**

- [2] Temperatura di caldaia
- [3] Spazzacamino 🖓
- [4] Segnale di attenzione
- [5] **Prova di combustione > Impostazioni caldaia**
- [6] Visualizzazione valori attuali
- [7] Annulla
- [8] Salva
- [9] Selezione dello stadio del bruciatore o della preimpostazione nominale di potenza (**Modulazione**)

Il generatore di calore è azionato alla potenza di riscaldamento impostata o alla **Temperatura massima**.

Per chiudere la visualizzazione:

Premere in altro a destra nella finestra di avviso.

La Prova di combustione continua a funzionare in background.

### i

Premendo il simbolo  $\hat{a}$  ( $\rightarrow$  fig. 20, [3]) si riapre la visualizzazione della **Prova di combustione**.

Premendo il simbolo  $\underline{\land}$  ( $\rightarrow$  fig. 20, [4]) si apre la visualizzazione degli avvisi di disfunzione.

#### Conclusione della Prova di combustione

## i

La **Prova di combustione** può essere terminata da tutte le rappresentazioni del display.

#### Per terminare la Prova di combustione:

▶ premere il tasto & . Appare un avviso.

- Per chiudere la finestra di avviso:
- toccare  $\overline{\times}$  in alto a destra.

#### -oppure-

 Premere finché nella finestra non appare l'avviso che la prova è conclusa.

Per chiudere la finestra di avviso:

▶ toccare × in alto a destra.

Se la **Prova di combustione** non è conclusa manualmente, termina automaticamente dopo circa 30 minuti.

### i

La **Prova di combustione** non ha alcuna influenza sulla funzione dei circuiti di riscaldamento e le relative impostazioni.

#### 7.3 Funzionamento manuale

## i

Il funzionamento manuale si utilizza anche al momento della messa in funzione per la prova di funzionamento.

#### AVVISO

#### Danni all'impianto a causa di utilizzo errato e di funzioni disattivate!

Per tutta la durata del funzionamento manuale non può essere garantita l'erogazione di calore all'impianto di riscaldamento. Le funzioni sono disattivate a livello di termoregolazione, per cui il trasporto del calore e la distribuzione dell'energia non sono garantiti.

 Il tasto Funzionamento manuale deve essere azionato solo dai tecnici specializzati.

#### **AVVISO**

#### Danni all'impianto a causa di componenti danneggiati!

Se si esegue la prova di funzionamento senza prima aver riempito e sfiatato a sufficienza l'impianto, i componenti (ad es. i circolatori) possono subire danni irreparabili.

 Affinché i componenti non vengano danneggiati, riempire e sfiatare l'impianto prima dell'accensione.

#### AVVISO

#### Danni all'impianto a causa di parametri incompatibili con l'impianto/l'idraulica!

Se i parametri del generatore di calore e i parametri dell'impianto non sono allineati tra loro, i componenti possono subire danni irreparabili.

 Accordare tra loro i parametri del generatore di calore e dell'impianto alla messa in funzione.

### / I ATTENZIONE

#### Pericolo di ustioni dovuto ad acqua bollente!

Se la temperatura nominale è impostata a > 60  $\,^{\circ}\text{C}$ , sussiste il pericolo di ustioni.

- ► Non prelevare l'acqua calda non miscelata.
- Installare valvole miscelatrici termostatiche nei punti di prelievo.
- Installare batterie con limitazione della temperatura superiore.

i

#### 7.3.1 Tasto Funzionamento manuale

La funzione **Funzionamento manuale** premendo il tasto field ha effetto solo sul circuito caldaia. Se il circuito caldaia è stato parametrizzato sul modulo centrale come circuito di riscaldamento (circuito di riscaldamento 0) questo può essere modificato solo attraverso la funzione field.

#### Per attivare il funzionamento manuale:

 Premere a lungo il tasto finché non si apre la finestra con le impostazioni per l'esecuzione della prova.

#### ► Toccare Modo riscaldament On.

L'indicazione di stato LED diventa gialla ( $\rightarrow$  fig. 3, [10], pag. 8). Il segnale di attenzione appare come simbolo giallo nell'intestazione della panoramica di sistema e nell'intestazione del generatore di calore. La visualizzazione **mode** commuta da **Auto** a **Manuale** e diventa gialla.

> Per il funzionamento manuale impostare i parametri necessari.

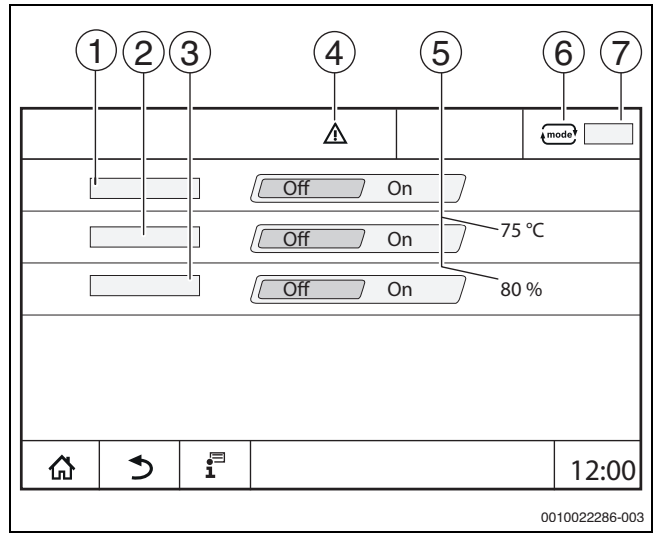

Fig. 21 Visualizzazione Funzionamento manuale

- [1] Modo riscaldament
- [2] Regol. temp. mandata
- [3] Regolazione di potenza
- [4] Segnale di attenzione
- [5] Impostazione del valore desiderato
- [6] Tipo di funzionamento
- [7] Manuale/Auto

**Modo riscaldament** [1]: con **Modo riscaldament On** il generatore di calore passa alla temperatura o potenza impostata.

**Temperatura mandata** [2]: con **Temperatura mandata On** il generatore di calore passa alla temperatura impostata.

**Regolazione di potenza** [3]: con **Regolazione di potenza On** il generatore di calore passa alla potenza impostata.

Con **Temperatura mandata** e **Potenza On** il generatore di calore si avvia e passa, con la potenza impostata, alla temperatura impostata.

All'avvio vengono considerate le condizioni di funzionamento impostate del generatore di calore. I componenti impostati del circuito caldaia (circolatore, organo di regolazione) garantiscono le condizioni di funzionamento.

#### Per terminare il funzionamento manuale:

#### ► Toccare Modo riscaldament Off.

- Premere a lungo il tasto finché nella riga inferiore della finestra di avviso non compare il messaggio che il test è terminato.
- Per chiudere la finestra di avviso:
- ► Toccare × in alto a destra.

#### 7.3.2 Impostare Funzionamento manuale tramite mode

## i

Il tipo di funzionamento **Funzionamento manuale** tramite **mode** deve essere impostato e adattato separatamente per ogni funzione.

- Osservare le istruzioni per l'uso del termoregolatore.
- Richiamare la panoramica di sistema.
- toccare il <u>gener</u>atore di calore.
- ► Toccare mode.
- L'indicazione di stato LED diventa gialla ( $\rightarrow$  fig. 3, [10], pag. 8). Il segnale di attenzione appare come simbolo giallo nell'intestazione della panoramica di sistema e nell'intestazione del generatore di calore. La visualizzazione  $\underbrace{mode}$  commuta da **Auto** a **Manuale** e diventa gialla.
- Impostare i parametri necessari per il funzionamento manuale.
- Accendere ed impostare il relativo circolatore e organo di regolazione.

### i

Non avviene un disinserimento automatico. La caldaia funziona nell'ambito dei parametri impostati.

8

#### 8 Impostazioni

Con questo termoregolatore, alcune indicazioni di temperatura sono fornite dal SAFe del generatore di calore.

Il valori della temperatura sono impostati o modificati tramite il display touchscreen.

Un'impostazione ottimale della termoregolazione è garanzia di un lungo tempo di funzionamento del bruciatore. Si evitano cambi di temperatura rapidi nel generatore di calore.

Lievi passaggi di temperatura fanno sì che l'impianto di riscaldamento duri più a lungo.

► Impostare il termoregolatore sulle condizioni dell'impianto (→ capitolo 9, pag. 26).

#### 8.1 Impostazione dell'indirizzo del termoregolatore

i

Se più termoregolatori lavorano in rete tra loro, a ogni termoregolatore collegato alla rete deve essere assegnato un indirizzo univoco. In caso di doppia assegnazione di un indirizzo, sul display dell'unità di servizio viene visualizzata una disfunzione.

Sequenza di indirizzamento dei termoregolatori:

- ▶ Per primi tutti i termoregolatori che pilotano un generatore di calore.
- Successivamente tutti i termoregolatori che pilotano soltanto utenze.

I termoregolatori che pilotano un generatore di calore non devono avere un indirizzo più alto dei termoregolatori che pilotano soltanto utenze. Se non si rispetta la sequenza di assegnazione degli indirizzi, i termoregolatori che hanno un indirizzo più alto non sono più visibili.

L'indirizzo ( $\rightarrow$  fig. 22, [5]) si trova sul termoregolatore, sul retro dell'unità di servizio.

- ► Rimuovere l'unità di servizio.
- Impostare l'indirizzo del termoregolatore (ad es. con un cacciavite).

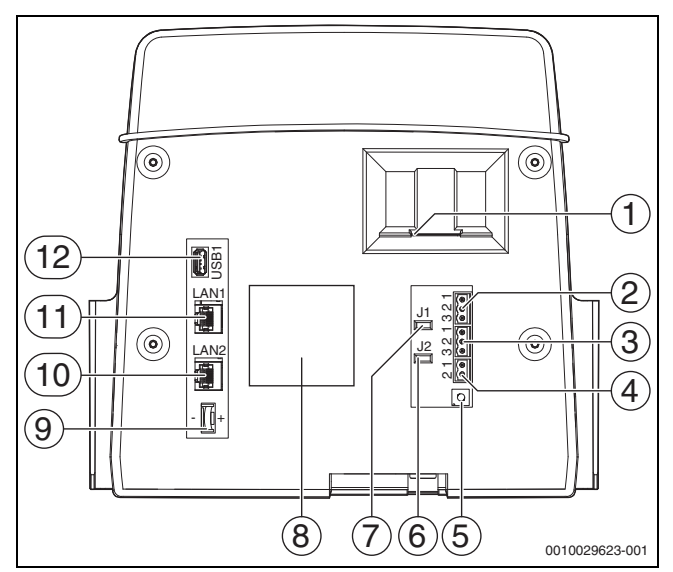

Fig. 22 Retro dell'unità di servizio

- [1] Slot per scheda SD
- [2] Collegamento BUS CAN (senza funzione, predisposizione per funzioni future)
- [3] Collegamento Modbus RTU, ad es. per unità di cogenerazione
- [4] Collegamento EMS (collegamento generatore di calore EMS con propria termoregolazione di base)
- [5] Impostazione indirizzo termoregolatore

- [6] Ponticello (J2) per l'attivazione della resistenza di terminazione Modbus-RTU
- [7] Ponticello (J1) per l'attivazione della resistenza di terminazione BUS CAN
- [8] Targhetta identificativa
- [9] Batteria CR2032
- [10] Connessione di rete LAN2 (CBC-BUS, Control Center CommercialPLUS (portale Internet Plus))
- [11] Connessione di rete LAN1 (Buderus Control Center Commercial (portale Internet Basic), Modbus TCP/IP, CBC-BUS, Control Center CommercialPLUS (portale Internet Plus), BACnet
- [12] Connessione USB

| Indi-<br>rizzo | Descrizione                                                                                                    |
|----------------|----------------------------------------------------------------------------------------------------|
| 0              | <ul> <li>Termoregolatore autonomo (impostazione di fabbrica):</li> <li>o come caldaia (comando bruciatore) o come sottosta-<br/>zione (solo per utenze)</li> <li>Master (apparecchio pilota).</li> </ul>                                                                                                    |
|                | <ul> <li>La sonda esterna deve sempre essere collegata al master.</li> <li>Il master riconosce se è presente una doppia occupazione dell'indirizzo. Viene visualizzata una disfunzione sul display dell'unità di servizio.</li> <li>Tutti i termoregolatori dell'unione trasmettono i loro valori nominali al master. Il master ricava da questi il valore nominale complessivo.</li> <li>In ogni sistema di apparecchi di termoregolazione può esserci 1 solo master!</li> </ul> |
|                | <ul> <li>Osservare quanto riportato nel cap. 17, pag. 52 e nel<br/>cap. 22, pag 66.</li> </ul>                                                                                                    |
| 115            | <ul> <li>Slave (termoregolatori subordinati al master):</li> <li>L'indirizzo <b>0</b> non è consentito per un termoregolatore slave.</li> </ul>                                                                                                    |

- Ciascun indirizzo viene conferito solo una volta.
- Osservare quanto riportato nel cap. 17, pag. 52 e nel cap. 22, pag 66.
- Tab. 5 Indirizzi dei termoregolatori

#### 8.2 Resistenze di terminazione

Le resistenze di terminazione (ponticelli) J1 e J2  $\rightarrow$  fig. 22, [7], [6], pag. 25) sono chiuse nello stato al momento della consegna (attivato = inserito). Se viene costruita una rete tramite le connessioni BUS ( $\rightarrow$  fig. 22, [2], [3], pag. 25), i ponticelli devono essere aperti nelle utenze BUS del mezzo. Sulla prima e sull'ultima utenza BUS i ponticelli restano chiusi.

#### 9 Messa in funzione

► Durante la messa in funzione, compilare e firmare il protocollo di messa in funzione (→ capitolo 30.1, pag. 86).

#### 9.1 Assistente messa in servizio

Per le prime impostazioni dopo la prima accensione del termoregolatore è disponibile un **Assistente messa in servizio**.

Qui vengono effettuate le impostazioni più importanti per il comando della termoregolazione.

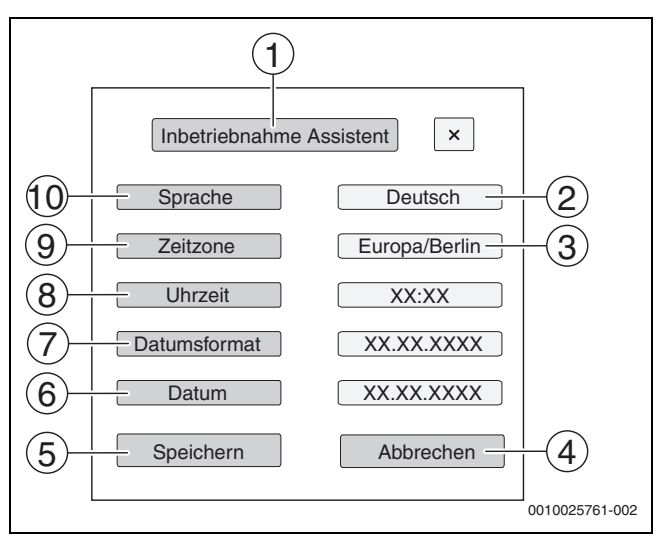

Fig. 23 Assistente messa in servizio

- [1] Assistente messa in servizio
- [2] Deutsch
- [3] **Europa / Berlino** (selezione del fuso orario)
- [4] Annulla
- [5] Salva
- [6] Data
- [7] **Formato data**
- [8] **Ora**
- [9] **Fuso orario**
- [10] Lingua

Dopo aver toccato un campo si apre la selezione per questa voce di menu. Per ogni campo di selezione:

Eseguire l'impostazione.

 Toccare Salva o Annulla. Con Salva vengono acquisite le impostazioni e l'assistente viene chiuso.

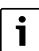

Se non si esegue l'**Assistente messa in servizio** o se viene interrotto, è possibile modificare le impostazioni nei corrispondenti menu.

#### 9.2 Istruzioni di messa in funzione

Prima della messa in funzione del generatore di calore deve essere impostati la termoregolazione sul generatore di calore e l'impianto.

- Impostare i parametri (→ cap. 10, pag. 27) in base al generatore di calore e ai requisiti dell'impianto.
- Assicurarsi che nella messa in funzione sia garantita una riduzione di calore sufficiente (ad es. per la produzione di acqua calda).

Altrimenti il generatore di calore di spegne.

A seconda del caso di applicazione, sono visualizzati sul display diversi messaggi.

#### 10 Struttura del menu

L'elettronica del termoregolatore ha 2 livelli, in cui vanno effettuate le impostazioni che dipendono dal tipo di impianto. I livelli e i parametri visualizzati dipendono dai moduli installati e dalle pre-impostazioni. I parametri non necessari per la funzione selezionata non vengono visualizzati.

I parametri non attivi hanno lo sfondo grigio nella visualizzazione.

Oltre alle funzioni di base del termoregolatore, in queste istruzioni sono descritte anche le funzioni dei moduli usati più di frequente FM-MM, FM-MW e FM-SI.

Le impostazioni di comando fondamentali e le modalità di selezione dei menu sull'unità di servizio sono descritte nel capitolo 6 alla pag. 16 e seguenti.

Per richiamare il menu di servizio:

▶ tenere premuto il simbolo  $\mathbb{P}^{\Delta}$  (→ fig. 17, [1], pag. 21) per circa 5 secondi. Appare la panoramica del menu di servizio con i simboli delle funzioni

disponibili ( $\rightarrow$  fig. 18, pag. 21).

Per impostare i parametri:

- toccare il simbolo corrispondente. ►
- Eseguire le impostazioni. ►

i

Nelle tabelle a seguire, nella colonna

Impostazioni/campo di impostazione, le impostazioni di fabbrica sono evidenziate in grassetto.

Attenersi alle istruzioni per l'uso.

| Menu principale          | Spiegazione/funzione                                                                                                    | Altre<br>informazioni                                              |
|--------------------------|----------------------------------------------------------------------------------------------------|--------------------------------------------------------------------|
| Dati generali            | Impostazioni del termoregolatore e dei parametri relativi all'impianto di riscaldamento e alle caratteri-                                                                                                    | → cap. 10.1, pag. 28                                               |
|                          | stiche dell'edificio                                                                                                    | → cap. 16, pag. 50                                                 |
| Configurazione<br>modulo | Impostazione di  ad es.: <b>Tipo di generatore di calore</b> , idraulica e del modulo funzione installato (sedi per l'innesto 14)                                                                                                    | → cap. 10.2, pag. 30                                               |
| Generazione di           | Impostazioni dei dati caratteristici caldaia a seconda del tipo di generatore di calore                                                                                                    | → cap. 11, pag. 32                                                 |
| calore                   | Impostazione dei dati strategia                                                                                                    | → cap. 18, pag. 57                                                 |
|                          | Se è installato un FM-AM: impostazioni per generatore di calore alternativo                                                                                                    |                                                                    |
|                          | Se è installato un FM-CM: impostazione per la termoregolazione di impianti multi-caldaia e dati strategia avanzati                                                                                                    |                                                                    |
|                          | Se è installato un FM-SI: impostazioni per i dispositivi di sicurezza                                                                                                    |                                                                    |
| Dati circuito di         | Impostazione di base dei parametri di funzionamento del circuito di riscaldamento (ad es. temperatura                                                                                                    | → cap. 12, pag. 39                                                 |
| riscaldamento            | di progetto, sistema del circuito di riscaldamento, temperatura massima di mandata, attenuazione,<br>protezione antigelo) e visualizzazione delle curve di riscaldamento attualmente valide di ciascun circu-<br>ito di riscaldamento | → cap. 19, pag. 60                                                 |
| Acqua calda sanita-      | Impostazione di base dei parametri di funzionamento della produzione di acqua calda sanitaria (ad es.                                                                                                    | → cap. 13, pag. 45                                                 |
| ria                      | temperatura nominale acqua calda sanitaria, disinfezione termica, ricircolo)                                                                                                    | → cap. 20, pag. 65                                                 |
| Reset                    | Ripristino delle impostazioni di fabbrica per i valori nel menu principale e nel menu di servizio. (Stato di consegna del termoregolatore)                                                                                            | → cap. 21, pag. 66                                                 |
| Termoregolatore          | Possibilità di salvare e ripristinare le impostazioni del termoregolatore e dei moduli funzione.                                                                                                    | → cap. 26, pag. 79                                                 |
| Connettività             | Sblocco e impostazione del collegamento in rete. Impostazione dell'interfaccia LAN1 (Internet, bus CBC, Modbus TCP/IP, gateway IP), accoppiamento del termoregolatore, assegnazione dell'indirizzo (statico, DHCP) ecc.               | <ul> <li>→ cap. 14, pag. 48</li> <li>→ cap. 22, pag. 66</li> </ul> |
| Verifica funzionale      | Funzione di test per i componenti del sistema controllabili (ad es. pompe, attuatori), per verificare che siano collegati correttamente.                                                                                              | → cap. 23, pag. 75                                                 |
|                          | Le visualizzazioni dipendono dai moduli installati. A seconda degli stati di funzionamento, si possono verificare dei ritardi fra la richiesta e la visualizzazione dello stato.                                                      |                                                                    |
| Schermata di             | Possibilità di bloccare il termoregolatore contro l'uso non autorizzato.                                                                                                    | → cap. 15, pag. 49                                                 |
| blocco                   |                                                                                                    | → cap. 24, pag. 76                                                 |
| Funzionamento            | Azionando il tasto 🦛 il generatore di calore funziona con i valori impostabili per il generatore di calore.                                                                                                    | → cap. 7.3, pag. 23                                                |
| manuale                  | Con funzionamento manuale tramite Mode 🚛 i valori devono essere impostati.                                                                                                    | → cap. 7.3.2, pag. 24                                              |
| Dati monitor             | Visualizzazione degli stati di funzionamento attuali e dei valori misurati dei componenti del sistema collegati. I valori sono richiamati toccando il simbolo 🗲 nella barra in calce.                                                 | → cap. 25, pag. 77                                                 |
| Disfunzione              | Visualizzazione delle disfunzioni dell'impianto di riscaldamento. L'unità di servizio può indicare solo le                                                                                                    | → cap. 26.4, pag. 80                                               |
|                          | disfunzioni del termoregolatore al quale è collegata.                                                                                                    | → cap. 26.5, pag. 81                                               |
|                          |                                                                                                    | → cap. 26.6, pag. 81                                               |

Tab. 6 Menu principale

### 10.1 Dati generali

| Parametro                                           | Impostazioni/campo<br>di impostazione  | Spiegazione                                                                                                    | Avviso                                                                                                    |  |
|-----------------------------------------------------|----------------------------------------|----------------------------------------------------------------------------------------------------|----------------------------------------------------------------------------------------------------|--|
| Visualizzazione salva-<br>schermo                   | Nessuno<br>Temperatura di cal-<br>daia | Selezione del salvaschermo da visualizzare.                                                                                                    |                                                                                                    |  |
|                                                     | Temperatura esterna<br>Data<br>Ora     |                                                                                                    | _                                                                                                    |  |
| Attivazione salvaschermo<br>dopo                    | 1 <b>15</b> 120 min                    | Tempo dall'ultima volta in cui è stato toccato il<br>display fino al momento della visualizzazione<br>del salvaschermo.                                                   | -                                                                                                    |  |
| Lingua                                              | -                                      | Selezione della lingua in cui vengono visualizzati<br>i testi sul display.                                                                                                | Può essere eseguita durante la prima messa in<br>funzione del termoregolatore con Assistente                                                                                                    |  |
| Formato data                                        | GG.MM.AAAA                             | Selezione del formato data                                                                                                    | messa in servizio.                                                                                                    |  |
| Data                                                | Campo di selezione                     | Inserimento della data                                                                                                    |                                                                                                    |  |
| Ora                                                 | Campo di selezione                     | Inserimento dell'ora                                                                                                    |                                                                                                    |  |
| Fuso orario                                         | -                                      | Selezione del fuso orario                                                                                                    | Territorio in cui vale la stessa ora.<br>Viene impostato dall'Assistente messa in servi-                                                                                                    |  |
|                                                     |                                        |                                                                                                    | zio durante la messa in funzione.                                                                                                    |  |
| Temperatura esterna<br>minima                       | -50 <b>-10</b> 0°C                     | La temperatura esterna minima rappresenta la<br>media delle temperature esterne più fredde<br>degli ultimi anni.                                                          | ► Per i valori medi regionali riferiti alla tempe-<br>ratura esterna minima fare riferimento alla<br>tabella 24 (→ cap. 16.1, pag. 50).                                                                    |  |
| Tipo di edificio                                    | Leggero                                | Bassa capacità di accumulo termico,<br>ad es. edifici in costruzione prefabbricata,<br>costruzioni a telaio in legno                                                      | <ul> <li>Il parametro viene utilizzato per calcolare la temperatura esterna attenuata.</li> <li>Adattare l'impianto di riscaldamento al tipo effettivo di costruzione (→ cap. 16.2.1, pag. 50).</li> </ul> |  |
|                                                     | Media                                  | Capacità di accumulo termico media,<br>ad es. edifici realizzati con blocchi cavi                                                                                         |                                                                                                    |  |
|                                                     | Pesante                                | Elevata capacità di accumulo termico,<br>ad es. edifici fatti di mattoni                                                                                                  |                                                                                                    |  |
| Standard di isolamento                              | Ridotto                                | Potere isolante assente o minimo, per es. edifi-<br>cio senza isolamento                                                                                                  | Il parametro viene utilizzato per calcolare la temperatura esterna attenuata.                                                                                                    |  |
|                                                     | Media                                  | Potere isolante medio, ad es. edificio con isola-<br>mento della facciata (materiale isolante: ad es.<br>lana di roccia da 10 cm)                                         | ► Adattare l'impianto di riscaldamento alla<br>situazione di isolamento (→ cap. 16.2.2,<br>pag. 50).                                                                                                    |  |
|                                                     | Buono                                  | Grande potere isolante, ad es. nuova costru-<br>zione o<br>edificio ristrutturato con isolamento della fac-<br>ciata (materiale isolante: ad es. lana di roccia<br>20 cm) |                                                                                                    |  |
| Ingresso segnali disfun-                            | No                                     | Attraverso il morsetto per collegamento ES sul                                                                                                    | → Osservare il capitolo 26.4.                                                                                                    |  |
| zione esterno                                       |                                        | modulo ZM è possibile attivare un avviso di<br>disfunzione esterno o una commutazione del                                                                                 | Ingresso ES aperto: non viene emessa alcuna avvertenza, disfunzione o commutazione.                                                                                                    |  |
|                                                     |                                        | combustibile.                                                                                                    | Ingresso ES chiuso (ponticellato): viene emessa<br>un'avvertenza / disfunzione. Con commuta-<br>zione del combustibile si effettua la commuta-<br>zione al secondo combustibile.                           |  |
|                                                     | avvertenza                             | Il messaggio in ingresso viene trattato come<br>un'avvertenza (l'indicazione di stato LED<br>diventa gialla).                                                             | Il messaggio non viene riportato nel protocollo di disfunzione.                                                                                                    |  |
|                                                     | Disfunzione                            | Il messaggio in ingresso viene trattato come una disfunzione (l'indicazione di stato LED diventa rossa).                                                                  | Il messaggio viene riportato nel protocollo di disfunzione.                                                                                                    |  |
|                                                     | Pompa di guasto                        | -                                                                                                    | Il messaggio viene riportato con Pompa di gua-<br>sto nel protocollo di disfunzione.                                                                                                    |  |
| Invertire l'ingresso segnali<br>disfunzione esterno | No/Sì                                  | Indica se la funzione dell'ingresso viene utiliz-<br>zata come normalmente aperta o normalmente                                                                           | Contatto su ES: <b>No</b> = normalmente chiuso, Sì = normalmente aperto                                                                                                    |  |

| Parametro                                                          | lmpostazioni/campo<br>di impostazione | Spiegazione                                                                                                    | AVVISO                                                                                                    |  |
|--------------------------------------------------------------------|---------------------------------------|----------------------------------------------------------------------------------------------------|----------------------------------------------------------------------------------------------------|--|
| Uscita avviso disfunzione<br>(AS1) utilizzata come                 | Disfunzione                           | Se è presente una disfunzione, l'uscita viene commutata.                                                                                                    | Uscita a potenziale zero (avviso generale di ano-<br>malia)                                                                                     |  |
|                                                                    | avvertenza                            | Se è presente un'avvertenza o una disfunzione,<br>l'uscita viene commutata.                                                                                            | Corrente di commutazione massima 5 A (→<br>cap. 16.3, pag. 51)                                                                                  |  |
| Temperatura esterna rice-<br>vuta da unità di comando<br>superiore | No/Sì                                 | <b>No</b> : la sonda della temperatura esterna deve<br>sempre essere collegata a questo termoregola-<br>tore sul modulo centrale.                                      | Il parametro viene visualizzato solo con più ter-<br>moregolatori e solo con termoregolatori con<br>indirizzo > 0 (per es. sottostazioni).      |  |
|                                                                    |                                       | Sì: la sonda della temperatura esterna è colle-<br>gata a un altro termoregolatore. I valori della<br>sonda sono trasferiti attraverso il BUS CBC.                     |                                                                                                    |  |
| Richiesta di calore esterna<br>(digitale)                          | No/Sì                                 | L'impostazione definisce se il segnale di<br>ingresso della richiesta di calore deve provenire<br>dall'esterno con un segnale On/Off. Contatto<br>WA1/3 sul modulo ZM. | Se si imposta Sì e se il morsetto WA1/3 è<br>chiuso, il generatore di calore è abilitato e viene<br>portato alla massima temperatura richiesta. |  |
| Temperatura nominale di<br>mandata                                 | 20 <b>75</b> 120 ℃                    | Impostazione della temperatura nominale di<br>mandata che deve essere eseguita in caso di<br>richiesta di calore esterno.                                              | -                                                                                                    |  |
| Richiesta di calore esterno<br>(010 V)                             | No/Sì                                 | L'impostazione definisce se il segnale di<br>ingresso della richiesta di calore deve avvenire<br>con un segnale 010 V.                                                 | Collegamento al morsetto WA                                                                                                    |  |
| Tipo di richiesta                                                  | Temperatura nomi-<br>nale             | L'impostazione definisce che l'ingresso<br>010 V (morsetto WA1/2) fornisce l'indica-<br>zione della temperatura nominale.                                              | → cap. 16.4, pag. 51                                                                                                    |  |
|                                                                    | Potenza                               | L'impostazione definisce che l'ingresso<br>010 V (morsetto WA1/2) fornisce l'indica-<br>zione della potenza in %.                                                      |                                                                                                    |  |
| Temperatura nominale di<br>mandata minima                          | 0 <b>10</b> 120 °C                    | Indicazione su quale temperatura nominale di mandata minima deve agire sull'impianto.                                                                                  | -                                                                                                    |  |
| Tensione con temperatura<br>di mandata nominale<br>minima          | <b>0</b> 10 V                         | Indicazione a partire da quale tensione la tem-<br>peratura nominale di mandata minima deve<br>agire sull'impianto.                                                    | -                                                                                                    |  |
| Temperatura di mandata<br>nominale massima                         | 0 <b>90</b> 120 °C                    | Indicazione su quale temperatura nominale di mandata massima deve agire sull'impianto.                                                                                 | -                                                                                                    |  |
| Tensione con temperatura<br>di mandata nominale mas-<br>sima       | 0 <b>10</b> V                         | Indicazione a partire da quale tensione la tem-<br>peratura nominale di mandata massima deve<br>agire sull'impianto.                                                   | -                                                                                                    |  |
| Richiesta di potenza<br>minima                                     | <b>0</b> 100 %                        | Indicazione su quale richiesta di potenza minima deve agire sull'impianto.                                                                                             | -                                                                                                    |  |
| Tensione con richiesta di<br>potenza minima                        | <b>0</b> 10 V                         | Indicazione a partire da quale tensione la richie-<br>sta di potenza minima deve agire sull'impianto.                                                                  | Con Potenza non vengono considerate altre richieste.                                                                                            |  |
| Richiesta di potenza mas-<br>sima                                  | 0 <b>100</b> %                        | Indicazione su quale richiesta di potenza mas-<br>sima deve agire sull'impianto.                                                                                       | Il generatore di calore si porta di stadio in stadio fino alla potenza richiesta.                                                               |  |
| Tensione con richiesta di<br>potenza massima                       | 0 <b>10</b> V                         | Indicazione a partire da quale tensione la richie-<br>sta di potenza massima deve agire<br>sull'impianto.                                                              |                                                                                                    |  |

Tab. 7 Menu Dati generali

#### 10.2 Configurazione modulo

i

All'inserimento del termoregolatore oppure se è stato effettuato un reset, i moduli sono riconosciuti e memorizzati automaticamente. Se i moduli non sono riconosciuti automaticamente:

▶ impostare manualmente i moduli.

| Sottomenu                                       | Impostazioni/campo di imposta-<br>zione                            | Spiegazione                                                                                                    | Avviso                                                                                                    |
|-------------------------------------------------|--------------------------------------------------------------------|----------------------------------------------------------------------------------------------------|----------------------------------------------------------------------------------------------------|
| Posizione A                                     | ZM5313                                                             | Il modulo centrale ZM sulla sede per<br>l'innesto A viene rilevato automati-<br>camente.                                        | Il modulo centrale ZM è necessario<br>per la termoregolazione e il controllo<br>di una caldaia o di dispositivi.                                                         |
| Tipo di generatore di calore                    | senza bruciatore                                                   | Nessun generatore di calore pre-<br>sente.                                                                                      | La termoregolazione viene utilizzata<br>in modo autonomo come termorego-<br>latore master con indirizzo 0 o come<br>termoregolatore di ampliamento<br>con indirizzo > 0. |
|                                                 | con SAFe                                                           | I parametri del termoregolatore<br>della caldaia e del SAFe sono rilevati<br>dal generatore di calore nel termore-<br>golatore. | -                                                                                                    |
|                                                 | con EMS                                                            | I parametri del termoregolatore<br>della caldaia sono rilevati dal genera-<br>tore di calore nel termoregolatore.               | Attenzione: i morsetti per collega-<br>mento SI ed EV devono essere aperti<br>(→ cap. 5.5.2, pag. 11 e cap. 18.2,<br>pag. 58)!<br>► Se viene collegato un modulo         |
|                                                 |                                                                    |                                                                                                    | solare, consultare il cap. 5.9, pag. 13.                                                                                                    |
|                                                 | Sottostazione                                                      | Il termoregolatore funziona come sottostazione.                                                                                 | Non è possibile collegare un genera-<br>tore di calore.                                                                                                    |
|                                                 |                                                                    |                                                                                                    | ► Osservare quanto riportato nel capitolo 17 (→ pag. 52).                                                                                                    |
| Selezione idraulica sul modulo cen-<br>trale ZM | Circuito caldaia                                                   | Il circuito di termoregolazione sul<br>modulo centrale viene utilizzato<br>come circuito caldaia.                               | Circuito caldaia/circuito di riscalda-<br>mento 00 con i morsetti per collega-<br>mento PK, SR, FZ                                                                       |
|                                                 | Circuito riscaldamento diretto<br>Circuito riscaldamento miscelato | Il circuito di termoregolazione sul<br>modulo centrale viene utilizzato<br>come circuito di riscaldamento<br>(00).              | (→ cap. 19, pag. 60)                                                                                                    |
| Bus EMS                                         | Non attivo<br>Sistema solare<br>Staz. centr.pr.ist.ACS             | Indicazione di quale modulo/fun-<br>zione supplementare è collegato al<br>termoregolatore tramite il BUS.                       | ► Osservare quanto riportato nel capitolo 5.9 (→ pag. 13)                                                                                                    |
| Bus EMS                                         | Caldaia (EMS)                                                      |                                                                                                    | Viene visualizzato solo se è installato                                                                                                    |
|                                                 | Caldaia a basamento (EMS2)                                         | -                                                                                                    | <b>Tipo di generatore di calore</b> > con                                                                                                    |
|                                                 | Caldaia murale (EMS2)                                              |                                                                                                    | EMS. E inoltre necessario che sia<br>stato installato e selezionato un<br>modulo FM-CM V2.                                                                               |
|                                                 |                                                                    |                                                                                                    | <ul> <li>consultare il capitolo 17.1.2,<br/>pagina 57.</li> </ul>                                                                                                    |

| Sottomenu            | Impostazioni/campo di imposta-<br>zione                                                                                                    | Spiegazione                                                                                                    | Avviso                                                                                                    |
|----------------------|----------------------------------------------------------------------------------------------------|----------------------------------------------------------------------------------------------------|----------------------------------------------------------------------------------------------------|
| Configurazione FM-AM | Non attivo<br>Pompa di calore Buderus WLW276 /<br>Bosch CS3000 con collegamento<br>Bus<br>Pompa di calore Buderus WLW286 /<br>Bosch CS5000 con collegamento<br>Bus<br>CHP Tedom con collegamento Bus<br>CHP EC Power con collegamento<br>Bus<br>CHP Buderus/Bosch con collega- | Selezione del generatore di calore<br>alternativo e del suo collegamento<br>(Modbus/ segnali digitali e analo-<br>gici).                                                                                                    | Viene visualizzato se per una delle<br>sedi per l'innesto è selezionata<br>l'opzione FM-AM.<br>Se si seleziona una pompa di calore<br>con collegamento BUS:<br>maggiori informazioni per il collega-<br>mento di pompe di calore tramite<br>Modbus RTU → Manuale a corredo<br>FM-AM - Per il collegamento di una<br>pompa di calore tramite Modbus<br>RTU |
|                      | mento Bus<br>CHP Buderus/Bosch con connes-<br>sione Bus v2<br>Sistema di fonte di calore alternativo<br>controllato<br>Fonte di calore alternativa control-<br>lata dall'esterno                                                                                               |                                                                                                    |                                                                                                    |
| Alloggiamento 14     | Nessuno<br>FM-AM<br>FM-MM<br>FM-MW<br>FM-SI<br>FM-CM<br>FM-CM<br>FM-CM V2                                                                                                    | Nella sede per l'innesto non è instal-<br>lato nessun modulo funzione. Se<br>nella sede per l'innesto è inserito un<br>modulo funzione, non viene rilevato<br>I moduli funzione installati possono<br>essere selezionati da un elenco. | Sedi per l'innesto per moduli fun-<br>zione e moduli aggiuntivi                                                                                                    |
|                      | Caldaia (EMS)                                                                                                    |                                                                                                    | FM-CM (SO6): ha un'altra versione<br>software e funzioni aggiuntive. Se<br>necessario, occorre aggiornare il<br>software del termoregolatore.                                                                                                    |

Tab. 8Menu Configurazione modulo

#### **11** Funzionamento di riscaldamento

#### Impostazioni esperti

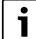

I parametri delle impostazioni esperti devono essere modificati solo in casi eccezionali. Questi parametri vanno modificati soltanto se il funzionamento dell'impianto non è soddisfacente.

I parametri devono essere modificati soltanto da personale specializzato e autorizzato, che abbia sufficiente esperienza con la tecnologia di regolazione!

#### 11.1 Impostazioni di fabbrica della caldaia

i

A seconda del tipo di caldaia e del tipo di bruciatore selezionati compaiono speciali possibilità di impostazione.

| Parametro                                                             | Impostazioni/campo<br>di impostazione          | Spiegazione                                                                                                    | Avviso                                                                                                    |  |
|-----------------------------------------------------------------------|------------------------------------------------|----------------------------------------------------------------------------------------------------|----------------------------------------------------------------------------------------------------|--|
| Configurazione idraulica                                              | Nessuno                                        | Caldaia assente. La termoregolazione viene uti-<br>lizzata in modo autonomo come termoregolatore<br>master con indirizzo 0 o come<br>sottostazione.                                                                                  | Autonomo come termoregolatore master con<br>indirizzo 0, come termoregolatore con indirizzo<br>>0                                                                                                    |  |
|                                                                       | circolatore                                    | Il circolatore è collegato al modulo centrale<br>ZM5313 (morsetto PK).                                                                                                    | Il circolatore può essere collegato come circola-<br>tore del circuito della caldaia o circolatore del<br>circuito di riscaldamento.                                                                                                    |  |
|                                                                       | Valvola di by pass                             | La valvola viene utilizzata ad es. per bloccare il generatore di calore quando non c'è flusso.                                                                                                    | -                                                                                                    |  |
| Organo di regolazione<br>sempre aperto (caldaia<br>principale attiva) | <b>Off</b> /On                                 | L'impostazione definisce se l'organo di regola-<br>zione della caldaia principale deve essere aperto<br>verso l'impianto dopo lo spegnimento del brucia-<br>tore e terminata la temporizzazione del circola-<br>tore.                | Per es. con impianto multi-caldaia, la caldaia<br>principale verso l'impianto dovrebbe essere<br>aperta e le caldaie in sequenza non necessarie<br>dovrebbero essere bloccate.                                                                                                    |  |
| Tempo di corsa organo<br>di regolazione                               | 5 <b>120</b> 600 s                             | Impostazione del tempo di funzionamento<br>dell'organo di regolazione presente<br>Il tempo di funzionamento dell'organo di regola-<br>zione influenza la durata dei segnali di regola-<br>zione trasmessi all'organo di regolazione. | L'apertura e la chiusura frequenti dell'attuatore<br>a intervalli brevi possono indicare un'imposta-<br>zione errata del tempo di funzionamento<br>dell'attuatore. Riducendo il tempo di funziona-<br>mento dell'attuatore, la caratteristica di termo-<br>regolazione può essere resa più lenta.<br><ul> <li>Osservare le indicazioni del fabbricante.</li> </ul> |  |
| Pompa modulante                                                       | No/Sì                                          | L'impostazione definisce se è installato un circo-<br>latore modulante.                                                                                                    | -                                                                                                    |  |
| Modulazione circolatore<br>senza contatto di avvio                    | <b>Off</b> /On                                 | L'impostazione definisce se un circolatore può<br>essere gestito esclusivamente con un segnale<br>010 V.                                                                                                    | <ul> <li>On: non è necessario un segnale di avvio dal<br/>morsetto per collegamento PK.</li> <li>▶ Osservare le indicazioni del produttore del<br/>circolatore.</li> </ul>                                                                                                    |  |
| Tipo di regolazione<br>pompa                                          | <b>Off</b> /On                                 | L'impostazione definisce se è installato un circo-<br>latore costante ( <b>Off</b> /On).                                                                                                    | <ul><li>Consultare cap. 18.1.1, pag 57.</li><li>Osservare quanto riportato nella documen-</li></ul>                                                                                                    |  |
|                                                                       | Condizioni d'esercizio<br>della caldaia        | Le condizioni di funzionamento della caldaia determinano il comando del circolatore.                                                                                                    | tazione del produttore del circolatore.                                                                                                    |  |
|                                                                       | In base alla potenza                           | Il circolatore modula in base alla potenza del bru-<br>ciatore, se le condizioni di funzionamento lo con-<br>sentono.                                                                                                    |                                                                                                    |  |
|                                                                       | A modulazione secondo<br>Delta-T               | Il circolatore è comandato secondo il Delta-T tra<br>sonda FK e sonda FZ (FVS).                                                                                                    |                                                                                                    |  |
|                                                                       | In base alla temperatura<br>di mandata caldaia | Il circolatore di caldaia può funzionare in modula-<br>zione e può, ad esempio, rimodulare la potenza<br>quando la temperatura di mandata della caldaia<br>scende.                                                                   |                                                                                                    |  |
|                                                                       | Portata volumetrica<br>minima                  | Il circolatore di caldaia varia la portata circuito<br>caldaia, in modo tale da mantenere la tempera-<br>tura di mandata caldaia al valore nominale attuale<br>dell'impianto e al suo innalzamento.                                  |                                                                                                    |  |

| Parametro                                                                  | Impostazioni/campo<br>di impostazione | Spiegazione                                                                                                    | Avviso                                                                                                    |
|----------------------------------------------------------------------------|---------------------------------------|----------------------------------------------------------------------------------------------------|----------------------------------------------------------------------------------------------------|
| Attivare salto termico<br>massimo                                          | No/Sì                                 | <ul> <li>Eseguire l'attivazione del parametro in base al<br/>generatore di calore.</li> </ul>                                                                                                    | <ul> <li>Rispettare le condizioni di funzionamento e<br/>le avvertenze per l'impostazione del genera-<br/>tore di calore.</li> </ul>                                                                                                    |
| Salto termico massimo<br>consentito generatore<br>di calore                | 10 <b>40</b> 80 K                     | <ul> <li>Eseguire le impostazioni in base al generatore<br/>di calore.</li> </ul>                                                                                                    | <ul> <li>Rispettare le condizioni di funzionamento<br/>della caldaia (Portata volumetrica minima).</li> </ul>                                                                                                    |
| Massimo. controllo del<br>valore - Intervallo mas-<br>simo                 | 1 <b>10</b> 30 K                      | Se la temperatura di caldaia è compresa tra la<br>temperatura di caldaia massima meno questo<br>parametro e la temperatura di caldaia massima, il<br>circolatore di caldaia viene forzato a funzionare in<br>modulazione al 100%.                                                                                                    | -                                                                                                    |
| Massimo. controllo<br>valore - Intervallo pro-<br>porzionale               | 1 <b>5</b> 50 K                       | Se la temperatura di caldaia è compresa tra la<br>temperatura di caldaia massima meno questo<br>parametro meno il parametro precedente (Mas-<br>simo. controllo del valore - Intervallo massimo) e<br>la temperatura di caldaia massima meno il para-<br>metro precedente (Massimo. controllo del valore<br>- Intervallo massimo), la modulazione del circola-<br>tore di caldaia segue una funzione lineare. | -                                                                                                    |
| Regolatore PID modula-<br>zione circolatore caldaia<br>quota P             | 0,1 <b>20</b> 1000 K                  | Parametro P, quando il circolatore riscaldamento<br>è gestito secondo Delta-T (LLH).                                                                                                    | -                                                                                                    |
| Termoregolatore PID<br>modulazione circolatore<br>circuito caldaia quota I | 1 <b>60</b> 72000 s                   | Parametro I, quando il circolatore riscaldamento<br>è gestito secondo Delta-T (LLH).                                                                                                    | -                                                                                                    |
| Regolatore PID modula-<br>zione circolatore caldaia<br>quota P             | 0,1 <b>50</b> 1000 K                  | Parametro P, quando il circolatore riscaldamento<br>è gestito secondo la temperatura del flusso cal-<br>daia / Load Plus.                                                                                                    | _                                                                                                    |
| Termoregolatore PID<br>modulazione circolatore<br>circuito caldaia quota I | 1 <b>40</b> 72000 s                   | Parametro I, quando il circolatore riscaldamento<br>è gestito secondo la temperatura del flusso cal-<br>daia / Load Plus.                                                                                                    | -                                                                                                    |
| Valore nominale della<br>modulazione costante<br>circolatore               | <b>0</b> 100 %                        | L'aumento viene aggiunto alla temperatura di<br>mandata calcolata/desiderata per ottenere la<br>temperatura di mandata del sistema.                                                                                                    | -                                                                                                    |
| Innalzamento tempera-<br>tura di mandata                                   | 0 <b>3</b> 20 K                       | -                                                                                                    | -                                                                                                    |
| Modulazione circolatore<br>durante l'avviamento<br>caldaia                 | <b>0</b> 100 %                        | _                                                                                                    | _                                                                                                    |
| Differenza di tempera-<br>tura caldaia / compen-<br>satore                 | 1 <b>4</b> 10 К                       | Impostazione della differenza di temperatura tra<br>sonda di temperatura nella mandata impianto<br>(FZ) e sonda mandata caldaia (FK)                                                                                                    | -                                                                                                    |
| Temporizzazione del cir-<br>colatore come caldaia<br>principale            | 0 <b>60</b> 120 min                   | Per sfruttare in modo ottimale il calore accumu-<br>lato all'interno del generatore di calore, viene<br>indicato un periodo di tempo durante il quale il                                                                                                    | Adeguamento necessario in base al generatore<br>di calore (contenuto d'acqua) e dell'idraulica<br>dell'impianto (compensatore idraulico, accumu-                                                                                                    |
| Temporizzazione del cir-<br>colatore come caldaia in<br>sequenza           | 0 <b>5</b> 120 min                    | circolatore continuerà a girare dopo il disinseri-<br>mento del bruciatore.                                                                                                    | latore inerziale).                                                                                                    |
| Tensione per portata min.                                                  | <b>0</b> 10 V                         | L'impostazione definisce a quale valore di ten-<br>sione corrisponde la portata volumetrica minima.                                                                                                    | <ul> <li>Osservare le indicazioni del produttore del<br/>circolatore.</li> </ul>                                                                                                    |
| Tensione per portata<br>max.                                               | <b>0</b> 10 V                         | L'impostazione definisce a quale valore di ten-<br>sione corrisponde la portata volumetrica mas-<br>sima.                                                                                                    | <ul> <li>Osservare le indicazioni del produttore del<br/>circolatore.</li> </ul>                                                                                                    |
| Temperatura di disinse-<br>rimento max.                                    | 3099 ℃                                | Se la temperatura reale della caldaia corrisponde<br>alla temperatura di spegnimento massima, il<br>generatore di calore viene spento.                                                                                                    | La temperatura di spegnimento massima possi-<br>bile è indicata dall'automatismo di combustione<br>(tipo SAFe) del generatore di calore collegato.<br>Il valore preimpostato deve essere modificato<br>soltanto in casi eccezionali. Il valore può essere<br>soltanto ridotto.<br>$\rightarrow$ cap. 18.2, pag. 58 |

| Parametro                                                                   | Impostazioni/campo<br>di impostazione                                       | Spiegazione                                                                                                    | Avviso                                                                                                    |
|-----------------------------------------------------------------------------|-----------------------------------------------------------------------------|----------------------------------------------------------------------------------------------------|----------------------------------------------------------------------------------------------------|
| Limite superiore della<br>temperatura di caldaia<br>massima                 | <b>90</b> 100 °C                                                            | -                                                                                                    | <ul> <li>Attenersi alla documentazione del genera-<br/>tore di calore!</li> </ul>                                                                                                    |
| Massimo. controllo del<br>valore - Intervallo mas-<br>simo                  | 1 <b>4</b> 10 K                                                             | -                                                                                                    | -                                                                                                    |
| Massimo. controllo<br>valore - Intervallo pro-<br>porzionale                | 1 <b>5</b> 20 s                                                             | -                                                                                                    | -                                                                                                    |
| Potenza massima della caldaia                                               | 0 <b>100</b> %                                                              | Limitazione della potenza del generatore di calore                                                                                                    | Questa funzione è attiva nel funzionamento in riscaldamento e nel funzionamento in ACS.                                                                                                    |
| Blocco di ciclo                                                             | 0 <b>10</b> 60 min                                                          | Indicazione del tempo di blocco tra due avvii del<br>bruciatore.<br>Esempio: valore impostato = 10 minuti.<br>Se il bruciatore resta in funzione per 3 minuti, il<br>tempo di blocco prima del successivo avvio del<br>bruciatore è pari ad altri 7 minuti. | Questa funzione è attiva nel funzionamento in<br>riscaldamento e in ACS.<br>(Non vale per Load PLUS.)                                                                                                    |
| Differenziale di inseri-<br>mento                                           | -30 <b>-4</b> 0 К                                                           | Impostazione da quale differenza di temperatura<br>deve essere avviata la produzione di calore in<br>caso di mancato raggiungimento del valore nomi-<br>nale.                                                                                               | -                                                                                                    |
| Differenziale di disinse-<br>rimento                                        | 0 <b>2</b> 15 K                                                             | Impostazione da quale differenza di temperatura<br>deve essere terminata la produzione di calore in<br>caso di superamento del valore nominale.                                                                                                    | -                                                                                                    |
| Protezione antibloccag-<br>gio pompa                                        | <b>Off</b> /On                                                              | Impostare se un circolatore/un organo di regola-<br>zione deve venire acceso regolarmente per un<br>breve periodo al fine di impedire un blocco per<br>prolungata inattività.                                                                               | -                                                                                                    |
| Modulo VES via Modbus<br>RTU                                                | <b>Off</b> /On                                                              | On: Modulo VES (modulo di desalinizzazione) è collegato.                                                                                                    | Sono necessarie ulteriori impostazioni<br>(→ cap. 11.6, pag. 39 e cap. 18.4,<br>pag. 59).                                                                                                    |
| Correzione aria numero giri ventilatore max.                                | -99                                                                         | Adattamento del numero giri ventilatore                                                                                                    | La funzione dipende dal generatore di calore.                                                                                                    |
| Correzione aria numero giri ventilatore min.                                | -909                                                                        | Adattamento del numero giri ventilatore                                                                                                    | La funzione dipende dal generatore di calore.                                                                                                    |
| Indicazione di servizio                                                     | Nessuno                                                                     | Non viene emessa alcuna indicazione di servizio.                                                                                                    | Le indicazioni di servizio possono indicare la<br>presenza di irregolarità nel generatore di calore.<br>Un'ispezione e una manutenzione eseguite in<br>modo tempestivo possono prevenire una<br>disfunzione dell'impianto. |
|                                                                             | In base alle ore di eserci-<br>zio                                          | Manutenzione in base alle ore di funzionamento<br>(solo per i termoregolatori che comandano diret-<br>tamente il generatore di calore)                                                                                                    | <ul> <li>L'avviso di servizio viene memorizzato nello<br/>storico delle disfunzioni e può essere visua-<br/>lizzato sul</li> </ul>                                                                                         |
|                                                                             | Manutenzione succes-<br>siva                                                | Impostazione delle ore fino alla prossima manu-<br>tenzione                                                                                                    | sistema di controllo centralizzato dell'edifi-<br>cio.                                                                                                    |
|                                                                             | Tempo di funziona-<br>mento del bruciatore<br>dall'ultima manuten-<br>zione | Numero di ore che sono passate dall'ultimo inter-<br>vento di manutenzione.                                                                                                    | <ul> <li>Lo stato dell'indicazione di servizio può<br/>essere richiamato nello storico delle disfun-<br/>zioni.</li> <li>L'avviso di servizio può essere resettato nel</li> </ul>                                          |
|                                                                             | Data                                                                        | Avviso di servizio in base alla data: inserimento<br>della<br>data del prossimo intervento di manutenzione                                                                                                    | menu Reset.                                                                                                    |
| Manutenzione succes-<br>siva                                                | 10006000 h                                                                  | Impostazione delle ore fino alla prossima manu-<br>tenzione                                                                                                    | -                                                                                                    |
| Tempo di funziona-<br>mento del bruciatore<br>dall'ultima manuten-<br>zione | 0 h                                                                         | Numero di ore che sono passate dall'ultimo inter-<br>vento di manutenzione.                                                                                                    | -                                                                                                    |
| Resettare l'avviso di manutenzione                                          | Reset                                                                       | Reset del contatore per la manutenzione.                                                                                                    | -                                                                                                    |

|                                                            |                                       |                                                                                                    | I                                                                                                    |
|------------------------------------------------------------|---------------------------------------|----------------------------------------------------------------------------------------------------|----------------------------------------------------------------------------------------------------|
| Parametro                                                  | Impostazioni/campo<br>di impostazione | Spiegazione                                                                                                    | Avviso                                                                                                    |
| Funzionamento caldaia<br>con perdita di comuni-<br>cazione | <b>Off</b> /On                        | Le impostazioni definiscono i valori con cui deve<br>lavorare un termoregolatore slave in caso di inter-<br>ruzione della comunicazione con il termoregola-<br>tore master. | Viene visualizzato solo con termoregolatore<br>slave con indirizzo > 0.                                                                                                    |
| Tipo di funzionamento<br>caldaia                           | In funzione della tempe-<br>ratura    | Il generatore di calore funziona con la <b>Valore</b><br>nominale temperatura di mandata impostata.                                                                         | Le impostazioni valgono solo per il generatore d<br>calore sul quale è installato il termoregolatore. È<br>opportuno effettuare le impostazioni appro-<br>priate per ciascun termoregolatore slave. |
|                                                            | In funzione della<br>potenza          | Il generatore di calore funziona con la <b>Potenza</b> caldaia impostata                                                                                                    |                                                                                                    |
| Valore nominale tem-<br>peratura di mandata                | 5 <b>50</b> 100 °C                    | -                                                                                                    |                                                                                                    |
| Potenza caldaia                                            | 0 <b>100</b> %                        | -                                                                                                    |                                                                                                    |

Tab. 9 Menu Generazione di calore > Impostazioni di fabbrica della caldaia

#### 11.2 Impostazioni di fabbrica caldaia EMS

| Parametro                                                                                                    | Impostazioni/campo di imposta-<br>zione   | Spiegazione                                                                                                    | Avviso                                                                                                    |
|----------------------------------------------------------------------------------------------------|-------------------------------------------|----------------------------------------------------------------------------------------------------|----------------------------------------------------------------------------------------------------|
| Temporizzazione del circolatore<br>come caldaia principale<br>Temporizzazione del circolatore<br>come caldaia in sequenza | 0 <b>60</b> 120 min<br>0 <b>5</b> 120 min | Per sfruttare in modo ottimale il<br>calore accumulato all'interno del<br>generatore di calore, viene indicato<br>un periodo di tempo durante il quale<br>il circolatore continuerà a girare<br>dopo il disinserimento del brucia-<br>tore. | Adeguamento necessario in base al<br>generatore di calore (contenuto<br>d'acqua) e dell'idraulica<br>dell'impianto (compensatore idrau-<br>lico, accumulatore inerziale). |
| Impostazione di fabbrica potenza<br>massima                                                                               | 10 <b>100</b> 100 000 kW                  | Impostazione della potenza mas-<br>sima del bruciatore che non deve<br>mai essere superiore.                                                                                                    |                                                                                                    |
| Protezione antibloccaggio pompa/<br>organo di regolazione                                                                 | <b>Off</b> /On                            | Impostare se un circolatore/un<br>organo di regolazione deve venire<br>acceso regolarmente per un breve<br>periodo al fine di impedire un blocco<br>per prolungata inattività.                                                              |                                                                                                    |
| Modulo VES via Modbus RTU                                                                                                 | <b>Off</b> /On                            | <b>On</b> : modulo VES (modulo di dissala-<br>zione) collegato.                                                                                                    | <ul> <li>Sono necessarie ulteriori impo-<br/>stazioni (cap. 11.6, pag. 39 e<br/>cap. 18.4, pag. 59)</li> </ul>                                                            |
| Funzionamento caldaia con perdita<br>di comunicazione                                                                     | <b>Off</b> /On                            | Le impostazioni definiscono i valori<br>con cui deve lavorare un termorego-<br>latore slave in caso di interruzione<br>della comunicazione con il termore-<br>golatore master.                                                              | Viene visualizzato solo con termore-<br>golatore slave con indirizzo > 0.                                                                                                 |
| Tipo di funzionamento caldaia                                                                                             | In funzione della temperatura             | Il generatore di calore funziona con<br>la Valore nominale temperatura di<br>mandata impostata.                                                                                                    | Le impostazioni valgono solo per il<br>generatore di calore sul quale è<br>installato il termoregolatore.                                                                 |
|                                                                                                    | In funzione della potenza                 | Il generatore di calore funziona con<br>la <b>Potenza caldaia</b> impostata.                                                                                                    | È opportuno effettuare le imposta-<br>zioni appropriate per ciascun termo-                                                                                                |
| Valore nominale temperatura di<br>mandata                                                                                 | 5 <b>50</b> 100 ℃                         | Indica con quale temperatura nomi-<br>nale di mandata deve funzionare il<br>generatore di calore.                                                                                                    | regolatore slave.                                                                                                    |
| Potenza caldaia                                                                                                    | 0 <b>100</b> %                            | Indica con quale potenza deve fun-<br>zionare il generatore di calore.                                                                                                    |                                                                                                    |

Tab. 10 Impostazioni di fabbrica caldaia EMS

#### 11.3 Dati strategia

I dati strategia possono essere impostati soltanto nel termoregolatore avente indirizzo 0. Le impostazioni di fabbrica devono essere **sempre** eseguite anche per gli impianti con un solo generatore di calore. Per gli impianti multi-caldaia:

► Nel termoregolatore master, in base alla struttura del sistema, installare eventualmente un FM-CM.

#### Generazione di calore > Dati strategia

| Parametro                                                                         | Impostazioni/campo di impo-<br>stazione | Spiegazione                                                                                                    | Avviso                                                                                                    |
|-----------------------------------------------------------------------------------|-----------------------------------------|----------------------------------------------------------------------------------------------------|----------------------------------------------------------------------------------------------------|
| Numero generatori di calore<br>attivi                                             | 0 <b>1</b>                              | Impostare il numero di generatori di<br>calore .                                                                                                    | Il termoregolatore in cui è installato l'FM-<br>CM (termoregolatore master) deve<br>avere l'indirizzo termoregolatore 0.                                                                                |
| Collegamento idraulico                                                            | Compensatore idraulico                  | L'impostazione indica il tipo di collega-<br>mento idraulico e il tipo di disaccoppia-<br>mento idraulico del generatore di calore.                                                                                                    | Ad es. compensatore idraulico, collet-<br>tore aperto, scambiatore di calore                                                                                                    |
|                                                                                   | Diretto                                 | Nessun disaccoppiamento idraulico                                                                                                    | Il generatore di calore funziona senza cir-<br>cuito caldaia.                                                                                                    |
|                                                                                   | Cilindro tampone/Load Plus              | Il generatore di calore è collegato a un<br>accumulatore inerziale.                                                                                                    | Impostazione per Logamatic 5000 tec-<br>nologia LOAD plus. È indispensabile un<br>FM-CM.<br>► Osservare la documentazione tec-                                                                          |
|                                                                                   | 0///0                                   |                                                                                                    | nica per il progetto.                                                                                                    |
| Attivare innalzamento tempera-<br>tura di mandata per compensa-<br>tore idraulico | Off/On                                  | Fer alimentare il compensatore con suf-<br>ficiente energia, l'aumento della tempe-<br>ratura alla temperatura di mandata                                                                                                    | -                                                                                                    |
| Innalzamento della temperatura<br>di mandata per compensatore<br>idraulico        | 5 <b>10</b> 30 K                        | richiesta viene addizionato.                                                                                                    | Il valore impostato è il valore massimo. Il<br>valore effettivo varia in funzione dei<br>parametri di termoregolazione.                                                                                 |
| Riconoscimento calore esterno<br>attivo                                           | Off/On                                  | Se l'energia termica presente sulla sonda<br>FZ è sufficiente per alimentare<br>l'impianto, viene impedita l'accensione<br>del generatore di calore. Se il valore<br>nominale dell'impianto scende al di sotto<br>di 4 K, il generatore di calore viene<br>avviato. | La sonda di temperatura FZ è installata<br>nel compensatore idraulico, nello scam-<br>biatore di calore o nell'accumulatore<br>inerziale.                                                               |
| Sovratemperatura calore<br>esterno                                                | 5 <b>10</b> 20 K                        | Se la temperatura supera la somma di<br>valore nominale e Sovratemperatura<br>calore esterno impostata, il generatore<br>di calore viene bloccato.                                                                                                    | -                                                                                                    |
| Richiesta dell'impianto attiva                                                    | <b>Off</b> /On                          | Impostazione se le richieste del termore-<br>golatore vengono prese in considera-<br>zione durante la produzione di calore.                                                                                                    | <b>Off:</b> vengono considerate soltanto le<br>richieste di calore esterne che arrivano<br>tramite la richiesta di potenza (sul mor-<br>setto WA1/2, 010 V).<br>On: vengono considerate le richieste di |
|                                                                                   |                                         |                                                                                                    | incluse le condizioni di funzionamento<br>dei generatori di calore, e le richieste<br>esterne.                                                                                                    |
| Richiesta tramite bus                                                             | <b>Off</b> /On                          | Impostazione se la produzione di calore<br>può essere richiesta tramite il Modbus<br>TCP/IP.                                                                                                    | <b>Off</b> : le richieste di calore sul Modbus<br>TCP/IP non vengono considerate.                                                                                                    |
| Temperatura di mandata nomi-<br>nale massima                                      | 50 <b>90</b> 120 °C                     | Temperatura di mandata massima, che<br>deve essere raggiunta con richiesta<br>dell'impianto.                                                                                                    | <ul> <li>Tenere conto delle impostazioni dei<br/>limitatori della temperatura di sicu-<br/>rezza dei generatori di calore.</li> </ul>                                                                   |
|                                                                                   |                                         |                                                                                                    | In caso di generatori di calore con auto-<br>matismi di combustione SAFe o UBA<br>l'impostazione dei limitatori della tempe-<br>ratura di sicurezza non è possibile.                                    |
| Temperatura nominale di man-<br>data minima                                       | 10 <b>20</b> 70 ℃                       | Temperatura di mandata minima, sotto<br>la quale non si deve scendere con richie-<br>sta dell'impianto.                                                                                                    | -                                                                                                    |
|                                   |                                         |                                                                                 | I                                                                                                    |
|-----------------------------------|-----------------------------------------|---------------------------------------------------------------------------------|----------------------------------------------------------------------------------------------------|
| Parametro                         | Impostazioni/campo di impo-<br>stazione | Spiegazione                                                                     | Avviso                                                                                                    |
| Tipo di output uscita di tensione | Nessuno                                 | -                                                                               | Viene visualizzato solo se è installato un<br>FM-CM.<br>I parametri vengono emessi tramite i<br>morsetti di collegamento U▼ 3/4<br>dell'FM-CM.              |
|                                   | Temperatura nominale                    | Emissione della temperatura nominale<br>dell'impianto                           | Selezione di quali parametri devono<br>essere emessi sul morsetto di collega-                                                                               |
|                                   | Potenza istantanea                      | Emissione della potenza reale<br>dell'impianto                                  | mento BRmod del modulo centrale ZM.<br>Nota: se è installato un FM-CM, i parame-<br>tri vengono emessi tramite i morsetti di<br>collegamento U▼ dell'FM-CM. |
| Tensione minima                   | <b>0</b> 10 V                           | Tensione di uscita minima                                                       |                                                                                                    |
| Tensione massima                  | 0 <b>10</b> V                           | Tensione di uscita massima                                                      |                                                                                                    |
| Potenza minima                    | <b>0</b> 100 %                          | Potenza reale minima emessa tramite la tensione.                                |                                                                                                    |
| Potenza massima                   | 0 <b>100</b> %                          | Potenza reale massima emessa tramite la tensione.                               |                                                                                                    |
| Temperatura minima                | 0 <b>10</b> 100 °C                      | Temperatura nominale minima emessa tramite la tensione.                         |                                                                                                    |
| Temperatura massima               | 0 <b>90</b> 120 °C                      | Temperatura nominale massima emessa con il segnale di tensione.                 |                                                                                                    |
| Protezione antigelo               | <b>Off</b> /On                          | L'impostazione definisce se la prote-<br>zione antigelo dell'impianto è attiva. | <b>Off</b> : vengono considerati soltanto i valori nominali dell'impianto.                                                                                  |

Tab. 11 Menu Generazione di calore > Dati strategia > Impostazione di fabbrica

#### 11.4 Sottostazione

l parametri d installazione vengono visualizzati solo se in **Configurazione modulo > Tipo di generatore di calore> come sottostazione** è impostato (→ cap. 17, pag. 52).

#### 11.4.1 Impostazione di fabbrica

| Parametro                                                                | Impostazioni/campo<br>di impostazione         | Spiegazione                                                                                                    | Avviso                                                                                                    |
|--------------------------------------------------------------------------|-----------------------------------------------|----------------------------------------------------------------------------------------------------|----------------------------------------------------------------------------------------------------|
| Configurazione idraulica                                                 | Sensore                                       | L'impostazione definisce quali componenti sono collegati alla sottostazione.                                           | <ul> <li>Collegare la sonda supplementare<br/>(FZ) al modulo centrale ZM.</li> </ul>                                                                                    |
|                                                                          | Circolatore / sonda                           |                                                                                                    | <ul> <li>Collegare la sonda supplementare<br/>(FZ) e il circolatore di alimentazione<br/>(morsetto PK) al modulo centrale ZM.</li> </ul>                                |
|                                                                          | Circolatore / sonda /<br>valvola miscelatrice |                                                                                                    | <ul> <li>Collegare la sonda supplementare<br/>(FZ), il circolatore di alimentazione<br/>(morsetto PK) e l'attuatore (morsetto<br/>SR) al modulo centrale ZM.</li> </ul> |
| Protezione antigelo                                                      | Off/On                                        | -                                                                                                    | -                                                                                                    |
| Protezione antigelo da temperatura esterna                               | −20 <b>5</b> 30 °C                            | Impostazione da quale temperatura esterna deve avvenire la protezione antigelo.                                        | -                                                                                                    |
| Temperatura nominale di mandata con protezione antigelo                  | 5 <b>10</b> 100 °C                            | Impostazione del valore minimo della tempe-<br>ratura di mandata che deve essere raggiunto<br>nella funzione antigelo. | -                                                                                                    |
| Limitazione di potenza                                                   | Off/On                                        | On: richiesta di una produzione di calore tra-<br>mite un segnale a 010 V                                              | → cap. 17.1.1, pag. 55                                                                                                    |
| Temperatura nominale limitazione di potenza                              | 20 <b>50</b> 60 °C                            | -                                                                                                    |                                                                                                    |
| Ritardo di attivazione della disfun-<br>zione Sottostazione resta fredda | 1 <b>30</b> 120 min                           | Tempo che deve trascorrere per l'emissione di un avviso di disfunzione.                                                |                                                                                                    |
| Uscita tensione attuale                                                  | Off/On                                        | On: richiesta di un generatore di calore tramite un segnale a $010~\text{V}(\text{morsetto}~\text{U}_{\text{BR}})$     | -                                                                                                    |
| Tensione minima                                                          | <b>0</b> 10 V                                 | Impostazione della tensione minima del segnale a 010 V per la richiesta                                                | -                                                                                                    |

| Parametro                                                                    | Impostazioni/campo | Sniegazione                                                                                                    | Avviso |
|------------------------------------------------------------------------------|--------------------|----------------------------------------------------------------------------------------------------|--------|
|                                                                              | di impostazione    | opicBarione                                                                                                    |        |
| Tensione massima                                                             | 0 <b>10</b> V      | Impostazione della tensione massima del segnale a 010 V per la richiesta                                                                      | -      |
| Temperatura minima                                                           | 0 <b>10</b> 100 °C | Impostazione della temperatura nominale di<br>mandata minima per l'alimentazione della<br>sottostazione in base al segnale a 010 V<br>minimo  | -      |
| Temperatura massima                                                          | 0 <b>90</b> 120 °C | Impostazione della temperatura nominale di<br>mandata massima per l'alimentazione della<br>sottostazione in base al segnale a 010 V<br>minimo | -      |
| Ripristinare le impostazioni di fab-<br>brica per il parametro Sottostazione | Reset              | -                                                                                                    | -      |

Tab. 12 Menu Generazione di calore > Alimentazione sottostazione > Impostazione di fabbrica

#### 11.4.2 Configurazione idraulica

| Parametro                                       | Impostazioni/campo di impo-<br>stazione | Spiegazione                                                                                                    | Avviso                                                                                                    |
|-------------------------------------------------|-----------------------------------------|----------------------------------------------------------------------------------------------------|----------------------------------------------------------------------------------------------------|
| Temporizzazione del circolatore                 | 0 <b>2</b> 60 min                       | L'impostazione definisce per quanti<br>minuti ancora un circolatore deve rima-<br>nere acceso quando non è più presente<br>la condizione che ne ha determinato<br>l'accensione.                                                             | -                                                                                                    |
| Innalzamento richiesta di<br>sistema            | 0 <b>5</b> 20 K                         | L'aumento viene aggiunto alla tempera-<br>tura di mandata calcolata/desiderata per<br>ottenere la temperatura nominale di<br>mandata per l'alimentazione della sotto-<br>stazione.                                                          | Un aumento delle richieste di sistema<br>(temperatura nominale di mandata)<br>migliora la termoregolazione dell'attua-<br>tore.                                                                                                    |
| Tempo di corsa organo di rego-<br>lazione       | 5 <b>120</b> 600 s                      | Impostazione del tempo di funziona-<br>mento dell'organo di regolazione pre-<br>sente.<br>Il tempo di funzionamento dell'organo di<br>regolazione influenza la durata dei<br>segnali di regolazione trasmessi<br>all'organo di regolazione. | <ul> <li>L'apertura e la chiusura frequenti<br/>dell'attuatore a intervalli brevi possono<br/>indicare un'impostazione errata del<br/>tempo di funzionamento dell'attuatore.</li> <li>Riducendo il tempo di funzionamento<br/>dell'attuatore, la caratteristica di termo-<br/>regolazione può essere resa più lenta.</li> <li>Osservare le indicazioni del fabbri-<br/>cante.</li> </ul> |
| Protezione antibloccaggio sot-<br>tostazione    | <b>Off</b> /On                          | Impostazione per il comando del circola-<br>tore di alimentazione (morsetto PK) tra-                                                                                                    | <ul> <li>Osservare le indicazioni del produt-<br/>tore del circolatore.</li> </ul>                                                                                                    |
| Attivare modulazione circola-<br>tore           | Off/On                                  | mite il segnale a 010 V (morsetto PK<br>MOD 1/2) sul modulo centrale ZM.                                                                                                    |                                                                                                    |
| Modulazione circolatore senza contatto di avvio | <b>Off</b> /On                          |                                                                                                    |                                                                                                    |
| Modulazione circolatore minima                  | 5 <b>30</b> 80 %                        |                                                                                                    |                                                                                                    |
| Controllo del circolatore minimo                | <b>0</b> 10 V                           |                                                                                                    |                                                                                                    |
| Controllo del circolatore mas-<br>simo          | 0 <b>10</b> V                           |                                                                                                    |                                                                                                    |
| Compensazione dispersioni ter-<br>miche         | <b>Off</b> /On                          |                                                                                                    |                                                                                                    |
| Compensazione massima<br>dispersioni termiche   | 2 <b>10</b> 20 K                        |                                                                                                    | Applicazione: ad es. in impianti di riscal-<br>damento con sottostazioni lontane e/o<br>linee di alimentazione con spessore di<br>isolamento insufficiente.                                                                                                    |
|                                                 |                                         |                                                                                                    | Impostazione in base allo stato delle<br>linee di alimentazione (materiale iso-<br>lante, spessore di isolamento)                                                                                                    |
| Tempo di avvio circolatore                      | 1 <b>5</b> 300 s                        |                                                                                                    | Impostazione a seconda della posizione                                                                                                    |
| Tempo di arresto circolatore                    | 1 <b>5</b> 300 s                        |                                                                                                    | di installazione del circolatore di alimen-<br>tazione (centrale di riscaldamento o vici-<br>nanza alla sottostazione)                                                                                                    |

Tab. 13 Menu Generazione di calore > Alimentazione sottostazione > Configurazione idraulica

#### 11.5 Impostazioni dei dispositivi di sicurezza (FM-SI)

| Parametro    | Impostazioni/campo<br>di impostazione    | Spiegazione                                         | Avviso                                                                                                    |
|--------------|------------------------------------------|-----------------------------------------------------|----------------------------------------------------------------------------------------------------|
| FM-SI1FM-SI5 | Libero/Occupato                          | Ingressi per avvisi di disfunzione                  | Viene visualizzato solo se è installato un FM-SI.È<br>necessario attivare gli ingressi (→ cap. 6.8,<br>pag. 21, cap. 18.3, pag. 58 e cap. , pag. 12). |
|              | Pressione max. 1                         | Selezione di un nome per i dispositivi di sicurezza | Se si usa un dispositivo di neutralizzazione con-                                                                                                    |
|              | Pressione max. 2                         | collegati o immissione di un nome a piacere.        | densa, questo deve essere collegato all'ingresso                                                                                                    |
|              | Lim. pressione min/                      | Lim. pressione min/livellostato sicurezza =         | SI1.                                                                                                    |
|              | livellostato sicurezza                   | Pressostato di minima o livellostato di sicurezza   | Le uscite non utilizzate del modulo della catena                                                                                                    |
| -            | Neutralizzazione                         | (mancanza acqua)                                    | di sicurezza devono essere ponticellate.                                                                                                    |
|              | Limitatore temperatura<br>di sicurezza 2 |                                                     |                                                                                                    |

Tab. 14 Menu Generazione di calore > Impostazioni dispositivi di sicurezza

#### 11.6 Impostazioni Modulo VES

Condizioni per l'impostazione:

- Impostazioni di fabbrica caldaia EMS > Modulo VES via Modbus RTU
- Parametro Impostazioni/campo di impo-Avviso Spiegazione stazione Identificazione apparecchio **1**...255 Impostazione dell'indirizzo per tutti gli Evitare conflitti di indirizzo (diversi apparecchi collegati tramite Modbuscomponenti con lo stesso indirizzo). RTU. Off/On L'impostazione definisce se deve essere consultare il capitolo 18.4, Attivare monitoraggio capacità residua cartuccia monitorata la capacità residua del pagina 59. modulo VES. Valore limite capacità residua 10...50% Quando la capacità scende al di sotto del valore impostato, viene emesso un messaggio.

Tab. 15 Menu Generazione di calore > Impostazioni Modulo VES

#### 12 Dati circuito di riscaldamento

Il circuito di riscaldamento sul modulo centrale (morsetti di collegamento PK, SR, FZ) può essere utilizzato come circuito di riscaldamento miscelato/non miscelato o come circuito caldaia. Se si usa un componente dell'impianto in una funzione, gli altri componenti dell'impianto non possono più essere utilizzati per l'altra funzione.

Esempio: SR come organo di termoregolazione per il circuito caldaia, così il PK non può essere impiegato per un circuito di riscaldamento non miscelato.

In caso di utilizzo come circuito di riscaldamento, sul display viene visualizzato Circuito di riscaldamento 00.

i

Vengono visualizzati solo i circuiti effettivamente disponibili attraverso i moduli. In caso di circuiti di riscaldamento presenti ma non attivi, il simbolo CR è rappresentato scuro. Per i circuiti di riscaldamento disponibili e attivi, i simboli CR

sono rappresentati luminosi/normali.

#### Visualizzazione del circuito di riscaldamento

L'associazione della descrizione del circuito di riscaldamento dipende dalla sede di innesto del modulo del circuito di riscaldamento. I circuiti di riscaldamento sono numerati secondo la sequenza della sede di innesto. Ossia, i circuiti di riscaldamento nella sede di innesto 1 vengono visualizzati come circuito di risaldamento 01 e 02 sul display. I circuiti di riscaldamento nella sede di innesto 2 vengono visualizzati come 03 e 04. Se su una sede di innesto è inserito un altro tipo di modulo, i numeri dei circuiti di riscaldamento associati a quella sede di innesto vengono meno.

Se ad un circuito di riscaldamento è stato assegnato un nome, questo viene visualizzato.

 con bruciatore da montare > Condizioni di funzionamento (della caldaia) > Modulo VES via Modbus RTU

#### 12.1 Impostazione di fabbrica

| Parametro                                     | Impostazioni/<br>campo di impo-<br>stazione                                                                           | Spiegazione                                                                                                    | Avviso                                                                                                    |
|-----------------------------------------------|----------------------------------------------------------------------------------------------------|----------------------------------------------------------------------------------------------------|----------------------------------------------------------------------------------------------------|
| Circuito di riscaldamento                     | Off/On                                                                                                    | -                                                                                                    | Attivazione del circuito di riscaldamento neces-<br>saria per poter eseguire le impostazioni.                                                                                                    |
| Nome circuito di riscalda-<br>mento           | Nome circuito di<br>riscaldamento<br>• Cantina<br>• Appartamento<br>• Piscina<br>• Edificio<br>• Pavimento<br>• Piano | Per il circuito di riscaldamento è possibile sele-<br>zionare un nome dall'elenco oppure assegnare<br>un nome a piacere.                                                                                                    | -                                                                                                    |
| Sistema di riscaldamento                      | Radiatori / pavi-<br>mento                                                                                            | Adatto per circuiti di riscaldamento costituiti<br>principalmente da radiatori piatti o sistemi di<br>riscaldamento a pavimento.                                                                                                    | Il tipo di sistema di riscaldamento determina la pendenza o la curvatura della curva di riscalda-<br>mento.                                                                                                    |
|                                               | Costante                                                                                                    | Adatto per sistemi di riscaldamento che richie-<br>dono una temperatura di mandata costante<br>indipendentemente dalla temperatura esterna<br>(ad es., applicazioni industriali, calore di pro-<br>cesso).                                                                  | → Cap. 19, pag. 60                                                                                                    |
|                                               | Punto base                                                                                                    | Adatto per sistemi di riscaldamento con<br>aumento lineare della curva di riscaldamento.                                                                                                    |                                                                                                    |
|                                               | Spazio                                                                                                    | Adatto per sistemi di riscaldamento con con-<br>trollo remoto che regola la temperatura di man-<br>data impostata, in funzione della temperatura<br>esterna e della temperatura ambiente impo-<br>stata.                                                                    |                                                                                                    |
|                                               | Alimentazione sot-<br>tostazione                                                                                      | Il circuito di riscaldamento viene utilizzato per<br>alimentare una sottostazione. La sottostazione<br>è alimentata da un circolatore (circolatore di ali-<br>mentazione) controllato dal modulo centrale<br>ZM o da un modulo funzione.                                    |                                                                                                    |
| Influsso smorzamento tempe-<br>ratura esterna | 0 <b>50</b> 100%                                                                                                    | Influenza il calcolo della temperatura esterna attenuata.                                                                                                    | La temperatura esterna attenuata tiene conto<br>della capacità di accumulo di calore dell'edificio<br>(Tipo di edificio, Standard di isolamento).                                                                                                    |
| Termoregolatore ambiente                      | No/Sì                                                                                                    | Determinare se per il circuito di riscaldamento è<br>installato un termoregolatore ambiente che ha<br>influenza sul circuito di riscaldamento.                                                                                                    | <ul> <li>→ Cap. 12.2, pag. 42</li> <li>→ cap. 19.1.1, pag. 60</li> </ul>                                                                                                    |
| Pavimento                                     | Off/On                                                                                                    | -                                                                                                    | Impostazione necessaria se il sistema di riscalda-<br>mento è un sistema di riscaldamento a pavi-<br>mento.                                                                                                    |
| Temperatura di mandata mas-<br>sima pavimento | 20 <b>45</b> 60 ℃                                                                                                    | Il valore impostato fissa la temperatura che non<br>può essere superata dalla temperatura di man-<br>data. Dipende dalla curva di riscaldamento sele-<br>zionata.                                                                                                    | Il valore installato ha influenza sulla<br>curva di riscaldamento.                                                                                                    |
| Temperatura di mandata max.                   | 30 <b>75</b> 120 ℃                                                                                                    | Il valore impostato fissa la temperatura che non<br>può essere superata dalla temperatura di man-<br>data.                                                                                                    | La temperatura di mandata massima dipende dal generatore di calore e può essere limitata da que-<br>sto.                                                                                                    |
| Temperatura di mandata<br>minima              | 570 ℃                                                                                                    | Limitazione della curva di riscaldamento a un<br>valore nominale minimo<br>Con l'impostazione Sottostazione non si può<br>tornare indietro.<br>Il valore impostato fissa la temperatura al di<br>sotto della quale non è possibile scendere dalla<br>temperatura di mandata | <ul> <li>Impostazione utile con un sistema di riscaldamento con un ampio ritardo fino al raggiungimento della temperatura nominale di mandata.</li> <li>Nel sistema di riscaldamento Costante questo parametro non è regolabile.</li> <li>Modificare il valore solo in caso di necessità.</li> </ul> |

| Parametro                                                                          | Impostazioni/                                                                                                    | Spiegazione                                                                                                    | Avviso                                                                                                    |
|------------------------------------------------------------------------------------|----------------------------------------------------------------------------------------------------|----------------------------------------------------------------------------------------------------|----------------------------------------------------------------------------------------------------|
|                                                                                    | campo di impo-<br>stazione                                                                                                 |                                                                                                    |                                                                                                    |
| Indirizzo apparecchio della sottostazione                                          | <b>1</b> 15                                                                                                    | Inserimento dell'indirizzo della sottostazione<br>che deve ricevere l'energia termica da questo<br>circuito di riscaldamento.                                                                                                    | Viene visualizzato solo se è attiva la seguente impostazione Sistema di riscaldamento > Alimentazione sottostazione ( $\rightarrow$ ad es. fig. 32,                                                                                                    |
| Funzionamento in riscalda-<br>mento con comunicazione<br>interrotta                | Off/On                                                                                                    | Nel termoregolatore master, un circuito di<br>riscaldamento è stato configurato come circuito<br>di alimentazione di una sottostazione. È possi-<br>bile stabilire come deve comportarsi il circuito<br>di riscaldamento in caso di interruzione della<br>comunicazione con la sottostazione.                      | pag. 56).                                                                                                    |
| Temperatura nominale di mandata con comunicazione interrotta                       | 5 <b>50</b> 100 °C                                                                                                    | Indica con quale temperatura nominale di man-<br>data deve essere alimentata la sottostazione.                                                                                                    |                                                                                                    |
| Precedenza mandata con<br>comunicazione interrotta                                 | No/Sì                                                                                                    | Indica se la sottostazione deve essere alimen-<br>tata con precedenza.                                                                                                    | ► consultare il capitolo 19.4, pagina 63.                                                                                                    |
| Tempo di attivazione delle<br>indicazioni dopo interruzione<br>della comunicazione | 1 <b>10</b> 120 min                                                                                                    | Tempo che deve trascorrere prima che le impo-<br>stazioni diventino effettive dopo la perdita di<br>comunicazione.                                                                                                    |                                                                                                    |
| Organo di regolazione                                                              | No/Sì                                                                                                    | Indicazione se è installato un organo di regola-<br>zione del circuito di riscaldamento oppure no.                                                                                                    | Se il circuito riscaldamento installato è dotato di organo di regolazione, questo viene comandato dal termoregolatore.                                                                                                    |
|                                                                                    |                                                                                                    |                                                                                                    | Se non è presente alcun organo di regolazione, il<br>circuito di riscaldamento viene alimentato con la<br>temperatura di funzionamento attuale.                                                                                                    |
| Tempo di corsa organo di<br>regolazione                                            | 5 <b>120</b> 600 s                                                                                                    | Impostazione del tempo di funzionamento<br>dell'organo di regolazione presente.<br>Il tempo di funzionamento dell'organo di regola-<br>zione influenza la durata dei segnali di regola-<br>zione trasmessi all'organo di regolazione.                                                                              | L'apertura e la chiusura frequenti dell'attuatore a<br>intervalli brevi possono indicare un'impostazione<br>errata del tempo di funzionamento dell'attuatore.<br>Riducendo il tempo di funzionamento dell'attua-<br>tore, la caratteristica di termoregolazione può<br>essere resa più lenta.<br>► Osservare le indicazioni del fabbricante. |
| Innalzamento richiesta di<br>sistema                                               | 0 <b>5</b> 20 K                                                                                                    | L'aumento della temperatura di caldaia viene<br>aggiunto alla temperatura di mandata calcolata/<br>desiderata e si ottiene la temperatura nominale<br>di mandata per il circuito di riscaldamento.                                                                                                    | Un aumento delle richieste di sistema (tempera-<br>tura nominale di mandata) migliora la termorego-<br>lazione dell'attuatore.                                                                                                    |
| Priorità acqua calda sanitaria<br>/ priorità HK bassa                              | No/Sì                                                                                                    | Impostazione della priorità del circuito di riscal-<br>damento rispetto al caricamento dell'acqua<br>calda<br><b>No:</b> il caricamento dell'acqua calda e il circuito<br>di riscaldamento hanno la stessa priorità. Il cir-<br>cuito dell'acqua calda e quello del riscalda-<br>mento sono caricati in parallelo. | <ul> <li>Si: il caricamento dell'acqua calda e tutti i circuiti di riscaldamento con l'impostazione No hanno una priorità maggiore rispetto a questo circuito di riscaldamento.</li> <li>Se necessario, il carico del circuito di riscaldamento viene ridotto.</li> <li>▶ Consultare il cap. 19.4, pag 63.</li> </ul>                        |
| Protezione antibloccaggio<br>pompa                                                 | Off/On                                                                                                    | Impostare se un circolatore/un organo di rego-<br>lazione deve venire acceso regolarmente per un<br>breve periodo al fine di impedire un blocco per<br>prolungata inattività.                                                                                                    | -                                                                                                    |
| Temporizzazione del circola-<br>tore                                               | 0 <b>2</b> 60 min                                                                                                    | Impostare quanti minuti un circolatore debba<br>rimanere acceso se non è più presente la condi-<br>zione che ne ha determinato l'accensione.                                                                                                    | -                                                                                                    |
| Funzione di commutazione                                                           | Nessuno<br>Risc./Atten. WF1/<br>3<br>Risc. / atten. / Auto                                                                 | Commutazione del tipo di funzionamento del<br>circuito di riscaldamento tramite un contatto<br>esterno (morsetto per collegamento WF) nel<br>modulo FM-MM e FM-MW                                                                                                    | La funzione di selezione non è disponibile con<br>connessioni del circuito caldaia.<br>Circuito di riscaldamento → cap. 19.1.2,<br>pag. 60                                                                                                    |
|                                                                                    | Avviso disf. est.<br>circol. WF1/2<br>Avviso di disfun-<br>zione est. circola-<br>tore WF1/2 e risc./<br>atten. est. WF1/3 | Visualizzazione delle disfunzioni di un circola-<br>tore<br>Visualizzazione delle disfunzioni di un circola-<br>tore su 1/2 e commutazione esterna su 1/3.                                                                                                    |                                                                                                    |

Tab. 16 Menu Dati circuito di riscaldamento > Impostazione di fabbrica

#### 12.2 Curva di riscaldamento, Tipo di funzionamento

Per ogni circuito di riscaldamento (miscelato o non miscelato) sono possibili diverse modalità di funzionamento. Per ciascuna modalità di funzionamento è possibile definire diverse curve termocaratteristiche.

#### Curva di riscaldamento

La curva termocaratteristica impostata si riferisce alla **Sistema di riscaldamento** selezionata alla voce di menu **Dati circuito di riscaldamento** > Impostazione di fabbrica. Le impostazioni possono essere effettuate in una tabella o in una rappresentazione grafica alla voce di menu **Impostazione grafica** ( $\rightarrow$  cap. 19.3, pag. 63).

#### Tipo di funzionamento

Da qualsiasi tipo di funzionamento è possibile passare ad altri tipi di funzionamento:

- Funzionamento in riscaldamento automatico
- Funzionamento in attenuazione automatico
- Esercizio di riscaldamento manuale
- Esercizio attenuato manuale
- Ferie

Impostazioni per tutti i tipi di funzionamento. La curva termocaratteristica di riscaldamento può essere impostata anche graficamente ( $\rightarrow$  istruzioni per l'uso).

| Parametro                                                                       | Impostazioni/<br>campo di impo-<br>stazione | Spiegazione                                                                                                    | Avviso                                                                                                    |
|---------------------------------------------------------------------------------|---------------------------------------------|----------------------------------------------------------------------------------------------------|----------------------------------------------------------------------------------------------------|
| Modalità standby                                                                | No/Sì                                       | Il circuito di riscaldamento o questa funzione<br>sono disattivati.                                                                             | Con l'impostazione Sì il circuito di riscaldamento<br>è spento (funzione estiva).                                                                                                    |
| Temperatura nominale<br>ambiente                                                | 5 <b>21</b> 35 °C                           | Impostazione della temperatura ambiente desi-<br>derata per il tipo di funzionamento Esercizio di<br>riscaldamento manuale                      | -                                                                                                    |
|                                                                                 | 5 <b>17</b> 35 °C                           | Impostazione della temperatura ambiente desi-<br>derata per il tipo di funzionamento Esercizio<br>attenuato manuale                             | -                                                                                                    |
|                                                                                 | 5 <b>21</b> 35 ℃                            | Impostazione della temperatura ambiente desi-<br>derata per il tipo di funzionamento Funziona-<br>mento in riscaldamento automatico             | -                                                                                                    |
|                                                                                 | 5 <b>17</b> 35 ℃                            | Impostazione della temperatura ambiente desi-<br>derata per il tipo di funzionamento Funziona-<br>mento in attenuazione automatico              | -                                                                                                    |
|                                                                                 | 5 <b>17</b> 35 ℃                            | Impostazione della temperatura ambiente desi-<br>derata per il tipo di funzionamento Ferie                                                      | -                                                                                                    |
| Temperatura di progetto per<br>tutti i tipi di esercizio                        | 30 <b>75</b> 120°C                          | Impostazione della temperatura di progetto del<br>Sistema di riscaldamento <b>Radiatori / pavi-<br/>mento</b> per tutti i tipi di funzionamento | Una modifica della temperatura di progetto in un<br>tipo di funzionamento ha sempre effetto sulla<br>temperatura di progetto degli altri tipi di funzio-<br>namento del circuito di riscaldamento. |
| Temperatura di progetto pavi-<br>mento per tutti i tipi di eserci-<br>zio       | 20 <b>45</b> 60 ℃                           | Impostazione della temperatura di progetto del<br>Sistema di riscaldamento Pavimento per tutti i<br>tipi di funzionamento.                      | Una modifica della temperatura di progetto in un<br>tipo di funzionamento ha sempre effetto sulla<br>temperatura di progetto degli altri tipi di funzio-<br>namento del circuito di riscaldamento. |
| Temperatura esterna 1                                                           | -50 <b>20</b> 50 °C                         | Temperatura di riferimento per la temperatura                                                                                                   | Impostazione necessaria se è stato selezionato:                                                                                                    |
| Temperatura esterna 2                                                           | -50 <b>-10</b> 50°С                         | nominale di mandata 1 e 2                                                                                                    | Sistema di riscaldamento > Punto base                                                                                                    |
|                                                                                 |                                             |                                                                                                    | Ulteriori impostazioni necessarie nel menu:<br>Curva di riscaldamento                                                                                                    |
| Temperatura di mandata                                                          | 10 <b>60</b> 120 °C                         | Temperatura di mandata necessaria in base alle                                                                                                  | Impostazione necessaria se è stato selezionato:                                                                                                    |
| Temperatura di mandata                                                          | 10 <b>75</b> 120℃                           | temperature esterne 1 e 2                                                                                                    | Sistema di riscaldamento > Punto base                                                                                                    |
| nominale 2                                                                      | 1010120 0                                   |                                                                                                    | Ulteriori impostazioni necessarie nel menu:<br>Curva di riscaldamento                                                                                                    |
| Temperatura di mandata<br>nominale esercizio di riscal-<br>damento manuale      | 10 <b>75</b> 120 ℃                          | Impostazione della temperatura nominale di<br>mandata per il tipo di funzionamento Esercizio<br>di riscaldamento manuale                        | Impostazione necessaria se è stato selezionato:<br>Sistema di riscaldamento > Punto base                                                                                                    |
| Temperatura di mandata<br>nominale esercizio attenuato<br>manuale               | 10 <b>50</b> 120 ℃                          | Impostazione della temperatura nominale di<br>mandata per il tipo di funzionamento Esercizio<br>attenuato manuale                               | Curva di riscaldamento                                                                                                    |
| Temperatura nominale di<br>mandata funzionamento in<br>riscaldamento automatico | 10 <b>75</b> 120 ℃                          | Impostazione della temperatura nominale di<br>mandata per il tipo di funzionamento Funziona-<br>mento in riscaldamento automatico               |                                                                                                    |
| Temperatura di mandata<br>nominale esercizio attenuato<br>automatico            | 10 <b>50</b> 120 ℃                          | Impostazione della temperatura nominale di<br>mandata per il tipo di funzionamento Funziona-<br>mento in attenuazione automatico                |                                                                                                    |
| Temperatura di mandata<br>nominale ferie                                        | 10 <b>50</b> 120 ℃                          | Impostazione della temperatura nominale di<br>mandata per il tipo di funzionamento Ferie                                                        |                                                                                                    |

|                                                                                                    | 1                                                                   |                                                                                                    |                                                                                                    |
|----------------------------------------------------------------------------------------------------|---------------------------------------------------------------------|----------------------------------------------------------------------------------------------------|----------------------------------------------------------------------------------------------------|
| Parametro                                                                                                    | Impostazioni/<br>campo di impo-<br>stazione                         | Spiegazione                                                                                                    | Avviso                                                                                                    |
| Influsso ambiente / manteni-<br>mento locale                                                                                                    | Nessuno<br>In base all'offset<br>Massimo / mante-<br>nimento locale | Limita l'effetto della temperatura aria ambiente<br>sul valore nominale della temperatura di man-<br>data (compensazione da temperatura<br>ambiente). Il valore fornisce l'attenuazione<br>max. della temperatura ambiente. Ciò vale<br>anche nei locali scaldati dal circuito di riscalda-<br>mento e nei quali non è installato un termorego-<br>latore ambiente. | <ul> <li>Presupposti per l'impostazione:</li> <li>Termoregolatore ambiente selezionato.</li> <li>Il sistema di riscaldamento ambiente non è selezionato.</li> <li>Assicurarsi che il termoregolatore ambiente non sia esposto a fonti di calore (per es. lampade, televisori o altri generatori di calore).</li> </ul>                          |
| Riduzione massima                                                                                                    | -10 <b>-3</b> 1 К                                                   | Compensazione di differenze di temperatura tra<br>temperatura misurata e temperatura impostata.<br>Con la compensazione viene spostata parallela-<br>mente la curva di riscaldamento.                                                                                                    | Viene visualizzato solo con la seguente imposta-<br>zione:<br>Influsso ambiente / mantenimento locale > In<br>base all'offset<br>oppure<br>Massimo / mantenimento locale > In base all'off-<br>set<br>Questa funzione è utile solo se nell'abitazione non<br>è installato alcun termoregolatore ambiente.<br>$\rightarrow$ cap. 19.1.1, pag. 60 |
| Limite di riscaldamento<br>(estate da/mantenimento<br>esterno)                                                                                                    | No/Sì                                                               | Selezionare se il circuito di riscaldamento o una<br>funzione debbano essere spenti a partire da una<br>certa temperatura esterna.                                                                                                    | In caso di superamento della temperatura<br>esterna impostata il circuito di riscaldamento<br>viene spento e se la temperatura scende sotto                                                                                                    |
| Temperatura limite di riscal-<br>damento (estate da/manteni-<br>mento esterno)                                                                                                   | -50 <b>17</b> 50°C<br>-50 <b>5</b> 50°C                             | Impostazione della temperatura di spegni-<br>mento desiderata per il tipo di funzionamento<br>Esercizio di riscaldamento manuale<br>Impostazione della temperatura di spegni-<br>mento desiderata per il tipo di funzionamento                                                                                                    | questo valore, viene riacceso.                                                                                                    |
|                                                                                                    | -50 <b>17</b> 50 ℃                                                  | Esercizio attenuato manuale<br>Impostazione della temperatura di spegni-<br>mento desiderata per il tipo di funzionamento<br>Funzionamento in riscaldamento automatico                                                                                                    |                                                                                                    |
|                                                                                                    | −50 <b>5</b> 50 °C                                                  | Impostazione della temperatura di spegni-<br>mento desiderata per il tipo di funzionamento<br>Funzionamento in attenuazione automatico                                                                                                    |                                                                                                    |
|                                                                                                    | -50 <b>5</b> 50°C                                                   | Impostazione della temperatura di spegni-<br>mento desiderata per il tipo di funzionamento<br>Ferie                                                                                                    |                                                                                                    |
| Riscaldamento continuo sotto                                                                                                    | <b>No</b> /Sì                                                       | Con impostazione Sì viene annullata una fun-<br>zione di spegnimento impostata.                                                                                                    | -                                                                                                    |
| Riscaldamento continuo sotto<br>temperatura esterna                                                                                                    | -30 <b>-5</b> 10 ℃                                                  | Se la temperatura scende al di sotto del valore<br>impostato, il riscaldamento resta sempre<br>acceso.                                                                                                    | Valore limite della temperatura esterna per<br>l'interruzione del funzionamento in attenuazione<br>(funzionamento in attenuazione manuale o auto-<br>matico)                                                                                                    |
| Esercizio di riscaldamento<br>manuale<br>Esercizio attenuato manuale<br>Funzionamento in riscalda-<br>mento automatico<br>Funzionamento in attenua-<br>zione automatico<br>Ferie | Tasti di scelta<br>rapida                                           | Toccando un tasto di scelta rapida, la visualizza-<br>zione va nel campo di impostazione del tipo di<br>funzionamento selezionato.                                                                                                    | Per ciascun tipo di funzionamento possono<br>essere eseguite impostazioni proprie. Imposta-<br>zioni dei tipi di attenuazione ( $\rightarrow$ cap. 19.1.2,<br>pag. 60).                                                                                                    |

 Tab. 17
 Menu Dati circuito di riscaldamento > Curva di riscaldamento

#### 12.3 Protezione antigelo

| Parametro                                                         | Impostazioni/<br>campo di impo-<br>stazione | Spiegazione                                                                                                    | Avviso                                                                                                    |
|-------------------------------------------------------------------|---------------------------------------------|----------------------------------------------------------------------------------------------------|----------------------------------------------------------------------------------------------------|
| Protezione antigelo in fun-<br>zione della temperatura<br>esterna | Off/On                                      | Impostazione se deve avvenire la protezione<br>antigelo a seconda della temperatura esterna.                           | On: a partire dalla temperatura impostata il circo-<br>latore si attiva e l'organo di regolazione regola la<br>temperatura di mandata sul valore impostato alla<br>voce di menu Temperatura nominale di mandata<br>con protezione antigelo. |
| Protezione antigelo da tempe-<br>ratura esterna                   | −20 <b>5</b> 30 °C                          | Impostazione da quale temperatura esterna deve avvenire la protezione antigelo.                                        | -                                                                                                    |
| Protezione antigelo dipen-<br>dente dalla temperatura<br>ambiente | Off/On                                      | Impostazione se deve avvenire la protezione<br>antigelo in base alla temperatura aria ambiente.                        | Per questa funzione deve essere installato un ter-<br>mostato ambiente.                                                                                                    |
| Protezione antigelo da tempe-<br>ratura aria ambiente             | 1 <b>5</b> 30 ℃                             | Impostazione a partire da quale temperatura<br>aria ambiente deve avvenire la protezione anti-<br>gelo.                | -                                                                                                    |
| Temperatura nominale di<br>mandata con protezione anti-<br>gelo   | 3 <b>10</b> 100 ℃                           | Impostazione del valore minimo della tempera-<br>tura di mandata che deve essere raggiunto nella<br>funzione antigelo. | L'impostazione vale per Protezione antigelo<br>dipendente dalla temperatura ambiente e Prote-<br>zione antigelo in funzione della temperatura<br>esterna.                                                                                   |

 Tab. 18
 Menu Dati circuito di riscaldamento > Protezione antigelo

#### 12.4 Asciugatura massetto

#### AVVISO

#### Danni all'impianto!

In caso di mancata osservanza delle temperature di riscaldamento e funzionamento consentite del massetto e dalle tubazioni di plastica (lato secondario) possono verificarsi danni a parti dell'impianto o al massetto.

- Con impianto di riscaldamento a pannelli radianti osservare la temperatura di mandata massima consigliata dal produttore.
- ► Non superare il valore nominale ammesso.
- Con essiccazione massetto osservare i dati del produttore del massetto.
- Nonostante il programma di asciugatura massetto controllare giornalmente l'impianto e riempire il protocollo prescritto.

Il programma di asciugatura massetto è un programma speciale del circuito di riscaldamento che serve ad asciugare il massetto con un profilo temperatura-tempo definito. Il valore nominale di mandata viene aumentato in modo scalare e quindi raffreddato di nuovo, sempre in modo scalare, dopo un certo tempo di mantenimento. Questo tipo di termoregolazione resta attivo soltanto fino alla completa asciugatura del massetto o fino al termine del programma orario.

#### Attenzione:

prima di avviare l'essiccazione massetto:

Impostare qui le condizioni di asciugatura.

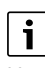

L'essiccazione massetto deve essere attivata separatamente per ciascun circuito di riscaldamento.

| Parametro                                                       | Impostazioni/<br>campo di impo-<br>stazione | Spiegazione                                                                                                    | Avviso                                                                                             |
|-----------------------------------------------------------------|---------------------------------------------|----------------------------------------------------------------------------------------------------|----------------------------------------------------------------------------------------------------|
| Asciugatura massetto                                            | Off/On                                      | Attivazione/disattivazione del programma di                                                                                             | Osservare le avvertenze di sicurezza.                                                              |
|                                                                 |                                             | asciugatura massetto                                                                                                    | → cap. 19.5, pag. 64                                                                               |
| Termina automatico                                              | Off/On                                      | Impostazione per l'eventuale chiusura automa-<br>tica del processo di asciugatura.                                                      | -                                                                                                  |
| Interruzione di corrente<br>durante l'asciugatura mas-<br>setto | Reset                                       | Conferma dell'avviso di disfunzione segnalante<br>che durante l'essiccazione massetto si è verifi-<br>cata un'interruzione di corrente. | <b>Tempo interruzione max.</b> : un'interruzione di corrente dura più a lungo del tempo impostato. |
| Interrompere                                                    | Off/On                                      | Impostazione per l'eventuale interruzione del processo di asciugatura.                                                                  | -                                                                                                  |
| Prosegui                                                        | Off/On                                      | Impostazione per l'eventuale prosecuzione<br>automatica del processo di asciugatura dopo<br>l'interruzione.                             | -                                                                                                  |
| Tempo di attesa                                                 | <b>0</b> 50 giorni                          | Il programma di asciugatura massetto si avvia<br>dopo il tempo di attesa impostato.                                                     | -                                                                                                  |
| Arresto fase di avvio                                           | 0 <b>3</b> 30 giorni                        | Distanza temporale tra inizio della fase di avvio<br>e la fase successiva                                                               | -                                                                                                  |
| Temperatura di avvio                                            | 20 <b>25</b> 55 ℃                           | Temperatura di mandata durante la fase di avvio                                                                                         | -                                                                                                  |
| Aumento                                                         | 0 <b>1</b> 10 giorni                        | Impostazione in quale ciclo giornaliero deve<br>aumentare la temperatura per l'asciugatura del<br>massetto.                             | -                                                                                                  |

| Parametro                           | Impostazioni/<br>campo di impo-<br>stazione | Spiegazione                                                                                                    | Avviso                                                                                                    |
|-------------------------------------|---------------------------------------------|----------------------------------------------------------------------------------------------------|----------------------------------------------------------------------------------------------------|
| Incremento di                       | <b>1</b> 30 K                               | Impostazione del numero di fasi in cui deve<br>essere aumentata la temperatura per l'asciuga-<br>tura del massetto.                                                           | -                                                                                                    |
| Mantenimento temperatura<br>massima | 1 <b>7</b> 99 giorni                        | Impostazione del tempo durante il quale si desi-<br>dera mantenere la temperatura massima per<br>l'asciugatura del massetto.                                                  | -                                                                                                    |
| Temperatura massima                 | 20 <b>45</b> 55 ℃                           | Impostazione della temperatura massima per<br>l'asciugatura del massetto                                                                                                    | -                                                                                                    |
| attenuazione                        | 0 <b>1</b> 10 giorni                        | Impostazione in quale ciclo giornaliero deve<br>diminuire la temperatura per l'asciugatura del<br>massetto.                                                                   | Con l'impostazione O l'essiccazione massetto si<br>conclude al termine della fase Mantenimento<br>temperatura massima. |
| Abbassamento temperatura<br>di      | 1 <b>5</b> 35 K                             | Impostazione del numero di fasi in cui la tempe-<br>ratura per l'asciugatura del massetto deve<br>essere abbassata.                                                           | -                                                                                                    |
| Mantenere la temperatura<br>minima  | 0 <b>1</b> 30 giorni                        | Impostazione del tempo durante il quale si desi-<br>dera mantenere la temperatura minima per<br>l'asciugatura del massetto.                                                   | -                                                                                                    |
| Temperatura minima                  | 20 <b>25</b> 55 ℃                           | Impostazione della temperatura minima per<br>l'asciugatura del massetto                                                                                                    | -                                                                                                    |
| Tempo interruzione max.             | 2 <b>12</b> 24 h                            | Impostazione del tempo che deve trascorrere<br>(per es. in caso di interruzione dell'alimenta-<br>zione elettrica) per proseguire con successo il<br>processo di asciugatura. | -                                                                                                    |

 Tab. 19
 Menu Dati circuito di riscaldamento > Asciugatura massetto

#### 13 Acqua calda sanitaria

#### /I AVVERTENZA

#### Pericolo di ustioni dovuto ad acqua bollente!

Se la temperatura nominale è impostata su > 60 °C, sussiste il pericolo di ustioni.

▶ Non prelevare l'acqua calda non miscelata.

#### /! AVVERTENZA

#### Pericolo di morte dovuto a legionella!

Se le temperature dell'acqua calda sono troppo basse, i microrganismi nocivi, ad es. la legionella, possono formarsi e moltiplicarsi nell'acqua calda.

- Attivare la disinfezione termica
   -oppure-
- Chiedere al tecnico specializzato di impostare il riscaldamento giornaliero nel menu di servizio.
- Osservare l'ordinanza sull'acqua potabile.

### i

Qui di seguito viene descritta la funzione Acqua calda sanitaria.

 Se per la produzione di acqua calda sanitaria si utilizza un altro modulo funzione, attenersi alle istruzioni del modulo funzione utilizzato.

Questa sezione descrive i parametri e le impostazioni possibili per un circuito dell'acqua calda. In base a queste impostazioni, altri parametri sono inseriti o eliminati. Se sono presenti più circuiti di acqua calda, l'impostazione deve essere effettuata separatamente per ogni circuito.

Altre impostazioni:

Vedere istruzioni per l'uso

#### 13.1 Acqua calda sanitaria ZM/EMS e acqua calda sanitaria FM-MW

Se sono presenti più possibilità per la produzione di acqua calda sanitaria, allora queste vengono numerate.

| Parametro                                            | Impostazioni/campo<br>di impostazione                                | Spiegazione                                                                                                    | Avviso                                                                                                    |
|------------------------------------------------------|----------------------------------------------------------------------|----------------------------------------------------------------------------------------------------|----------------------------------------------------------------------------------------------------|
| Domestic hot water ZM/EMS                            | ZM                                                                   | La produzione dell'acqua calda viene effet-<br>tuata dal termoregolatore (modulo centrale,<br>morsetti: PS, PZ, FB).                                                                                                    | A seconda del generatore di calore installato<br>( $\rightarrow$ cap. 20, pag. 65)                                                                                                    |
|                                                      | Nessuno                                                              | Nessuna produzione di acqua calda sanitaria presente                                                                                                    | -                                                                                                    |
|                                                      | EMS                                                                  | La produzione di acqua calda sanitaria viene<br>eseguita tramite il generatore di calore EMS.                                                                                                    | Attenzione:<br>con la selezione di EMS è possibile solo una<br>produzione di acqua calda sanitaria. Con EMS<br>la produzione di acqua calda sanitaria viene<br>eseguita tramite il generatore di calore EMS<br>con valvola a 3 vie. La sonda di temperatura<br>dell'acqua calda sanitaria deve essere colle-<br>gata al generatore di calore.<br>Se il generatore di calore EMS non è dotato di<br>valvola a 3 vie, l'acqua calda sanitaria deve<br>essere impostata tramite ZM e la sonda di<br>temperatura dell'acqua calda sanitaria deve<br>essere collegata sul termoregolatore |
| Acqua calda sanitaria FM-MW                          | On/Off                                                               | Un'ulteriore produzione di acqua calda<br>avviene tramite il modulo funzione FM-MW.                                                                                                    | Viene visualizzato solo è presente un modulo<br>FM-MW.                                                                                                    |
| Temperatura nominale mas-<br>sima consentita         | <b>60</b> 90 ℃                                                       | Impostazione della temperatura nominale<br>massima consentita per l'acqua calda                                                                                                    | Le modifiche a questo parametro possono<br>provocare scottature quando si usa l'acqua<br>calda.                                                                                                    |
| Differenziale di commuta-<br>zione (isteresi)        | -2 <b>-5</b> 20 K                                                    | Impostazione di quanti gradi Kelvin (K) al di<br>sotto della temperatura dell'acqua calda sani-<br>taria impostata si attiva il ricaricamento<br>dell'accumulatore.                                                                | <ul> <li>Impostare il tempo di funzionamento del<br/>circolatore in base al contenuto d'acqua<br/>del generatore di calore.</li> </ul>                                                                                                    |
| Innalzamento richiesta di<br>sistema                 | 0 <b>20</b> 40 К                                                     | L'aumento di temperatura della caldaia viene<br>aggiunto alla<br>temperatura dell'acqua calda sanitaria desi-<br>derata e si ottiene la temperatura di mandata<br>per la produzione di acqua calda sanitaria.                      | Per un rapido carico dell'acqua calda sanitaria<br>è ideale l'impostazione di fabbrica (1 K corri-<br>sponde a 1 °C).                                                                                                    |
| Temporizzazione del circola-<br>tore                 | 0 <b>3</b> 60 min                                                    | Impostare quanti minuti un circolatore debba<br>rimanere acceso se non è più presente la con-<br>dizione che ne ha determinato l'accensione.                                                                                       | -                                                                                                    |
| Indicazione di disfunzione<br>esterna                | Nessuno<br>circolatore<br>Anodo di protezione                        | Ai morsetti per collegamento WF1 e WF2 del<br>modulo FM-MW è possibile collegare un con-<br>tatto di disfunzione esterno a potenziale zero<br>di una pompa di carico accumulatore o di un<br>anodo di protezione fornito da terzi. | <ul> <li>Viene visualizzato solo in caso di utilizzo del<br/>modulo funzione FM-MW. I morsetti WF1 e<br/>WF2 non sono disponibili per i collegamenti<br/>del circuito caldaia (modulo ZM).</li> <li>Contatti WF1 e WF2 chiusi = nessuna<br/>disfunzione</li> <li>Contatti WF1 e WF2 aperti =<br/>disfunzione presente</li> </ul>                                                                                                    |
| Contatto esterno                                     | Nessuno<br>Riscaldamento per<br>disinfezione termica<br>Carico unico | Impostazione di quale funzione viene eseguita<br>con l'azionamento del contatto esterno.<br>Morsetti di collegamento WF1 e WF3                                                                                                    | Viene visualizzato solo in caso di utilizzo del<br>modulo funzione FM-MW. I morsetti WF1 e<br>WF3 non sono disponibili per i collegamenti<br>del circuito caldaia (modulo ZM).                                                                                                    |
| Disinfezione termica                                 | Off/On                                                               | Attivando questa funzione, il serbatoio<br>dell'acqua calda viene riscaldato a una tempe-<br>ratura superiore a 65 °C per evitare la forma-<br>zione e la moltiplicazione di microrganismi<br>nocivi.                              | Ulteriori impostazioni necessarie<br>(→ cap. 20.2, pag. 65).                                                                                                    |
| Standby in modalità riscalda-<br>mento manuale       | Off/On                                                               |                                                                                                    |                                                                                                    |
| Standby in modalità ripristino<br>manuale            | Off/On                                                               |                                                                                                    |                                                                                                    |
| Standby in modalità di riscal-<br>damento automatico | Off/On                                                               |                                                                                                    |                                                                                                    |
| Standby in modalità ripristino automatico            | Off/On                                                               |                                                                                                    |                                                                                                    |

|                                      | -                                     |                                                                                                    |                                                                                                    |
|--------------------------------------|---------------------------------------|----------------------------------------------------------------------------------------------------|----------------------------------------------------------------------------------------------------|
| Parametro                            | Impostazioni/campo<br>di impostazione | Spiegazione                                                                                                    | Avviso                                                                                                    |
| Standby in modalità vacanza          | Off/On                                |                                                                                                    |                                                                                                    |
| Priorità                             | Off/On                                |                                                                                                    |                                                                                                    |
| Riscaldamento giornaliero            | Off/On<br><b>00:00</b> 23:00          | Attivando questa funzione, la temperatura<br>dell'acqua calda viene portata a 60 °C (valore<br>fisso) per 1 × giorno per prevenire la forma-<br>zione e la moltiplicazione di microrganismi<br>nocivi. | È possibile impostare l'orario in cui il bollitore<br>deve essere riscaldato.<br>Se l'acqua calda sanitaria è già stata riscaldata<br>a 60 °C nell'arco delle ultime 24 h, non viene<br>più riscaldata all'orario<br>impostato. |
| Ricircolo                            | Off/On                                | L'attivazione di questa funzione è necessaria<br>per poter controllare il circolatore per ricir-<br>colo sanitario.                                                                                    | Sono necessarie altre impostazioni<br>(→ Istruzioni per l'uso).                                                                                                    |
| Avvio pompa di carico bolli-<br>tore | Subito                                | Il circolatore di carico accumulatore si attiva<br>immediatamente se le condizioni di funziona-<br>mento del generatore di calore sono soddi-<br>sfatte.                                               | Utile per impianti di produzione dell'acqua<br>calda che necessitano di una rapida eroga-<br>zione della temperatura di mandata deside-<br>rata.                                                                                |
|                                      | In base alla temperatura              | La pompa di carico accumulatore si attiva<br>quando la temperatura di caldaia è superiore<br>alla temperatura dell'acqua calda sanitaria.                                                              | -                                                                                                    |

Tab. 20 Menu Acqua calda sanitaria > Impostazione di fabbrica

#### 13.1.1 Disinfezione termica

/I ATTENZIONE

#### Pericolo di ustioni dovuto ad acqua bollente!

Se il circuito dell'acqua calda dell'impianto di riscaldamento non è dotato di un organo di termoregolazione termostatico:

 durante il processo di disinfezione e per un breve periodo successivo al suo termine, non prelevare l'acqua calda non miscelata.

### i

Per la disinfezione termica e la relativa installazione dell'acqua sanitaria devono essere rispettate le direttive e norme locali in materia. Altre direttive specifiche del Paese come ad es. le temperature e i tempi di scarico nel punto di consumo devono essere eseguiti da parte del committente.

Con il parametro **Disinfezione termica** > **On** una o più volte alla settimana viene fornito un aumento temporaneo della temperatura del serbatoio di stoccaggio per prevenire la formazione e la riproduzione di microrganismi nocivi, ad es. la legionella.

I circolatori (di carico e/o di ricircolo) vengono attivati per supportare la disinfezione termica.

| Disinfezione ter-<br>mica | Impostazione                                              | Intervallo di regolazione/imposta-<br>zione | Spiegazione                                                                                             | Avviso                                                                                                    |
|---------------------------|-----------------------------------------------------------|---------------------------------------------|----------------------------------------------------------------------------------------------------|----------------------------------------------------------------------------------------------------|
| On                        | Temperatura<br>disinfezione ter-<br>mica                  | 65 <b>70</b> 75 ℃                           | Impostazione di una temperatura<br>dell'acqua calda più elevata durante<br>la procedura di disinfezione | -                                                                                                    |
|                           | Giorno della setti-<br>mana per disinfe-<br>zione termica | Lunedì, <b>Ma.</b> Do.<br>giornaliera       | Impostazione del giorno della setti-<br>mana in cui deve essere eseguita la<br>disinfezione termica.    | Non viene visualizzato, se la disinfe-<br>zione termica è stata impostata in<br>precedenza attraverso la funzione<br>Contatto esterno del valore WF 1/3. |
|                           | Ora di avvio disin-<br>fezione termica                    | 00:00 <b>01:00</b> 23:00                    | Impostazione dell'ora in cui deve ini-<br>ziare la disinfezione.                                        | Non viene visualizzato, se la disinfe-<br>zione termica è stata impostata in<br>precedenza attraverso la funzione<br>Contatto esterno del valore WF 1/3. |

Tab. 21 Menu Disinfezione termica

#### 14 Connettività

| Parametro                                                                           | Impostazioni/campo di impostazione | Spiegazione                                                                                                    |
|-------------------------------------------------------------------------------------|------------------------------------|----------------------------------------------------------------------------------------------------|
| Accesso remoto                                                                      | Nessuno                            | Maggiori informazioni → capitolo 22.3,                                                                                                    |
|                                                                                     | Internet                           | pagina 69                                                                                                    |
|                                                                                     | Gateway IP (LAN 1)                 |                                                                                                    |
|                                                                                     | Gateway IP (LAN 2)                 |                                                                                                    |
| Connettività LAN 1                                                                  | Modbus TCP / IP                    | Comunicazione con la termoregolazione princi-                                                                                                    |
|                                                                                     |                                    | pale tramite Modbus TCP/ IP(configurabile solo se il termoregolatore ha indirizzo 0)                                                                                                    |
|                                                                                     | BACnet                             | Collegamento a un sistema di automazione<br>dell'edificio tramite Gateway BACnet (disponi-<br>bile come accessorio abbinabile).                                                                                                    |
|                                                                                     |                                    | Attivando questo parametro, il termoregolatore<br>viene configurato per il funzionamento con il<br>Gateway BACnet.                                                                                                    |
|                                                                                     |                                    | <ul> <li>Per avviare il processo di accoppiamento:</li> <li>seguire le altre operazioni indicate nelle istruzioni per l'uso del Gateway BACnet.</li> </ul>                                                                                                    |
|                                                                                     | CBC-BUS                            | Comunicazione con altri termoregolatori della serie Logamatic 5000                                                                                                    |
|                                                                                     | IP Gateway                         |                                                                                                    |
| Accesso permanente per assistenza da remoto                                         | Off/On                             | Viene visualizzato solo se è stata operata l'impo-<br>stazione Connettività LAN 1> IP Gateway.                                                                                                    |
| Tempo scaduto IP Gateway                                                            | 120 <b>240</b> 600 s               | Viene visualizzato solo se è installato Connettività<br>LAN 1 > IP Gateway.                                                                                                    |
|                                                                                     |                                    | Durata massima per l'instaurazione della connes-<br>sione tra termoregolatore e Gateway IP per Bude-<br>rus Control Center Commercial.                                                                                                    |
| Timeout Gateway BACnet                                                              | 120 <b>240</b> 600 s               | Durata massima per l'instaurazione della connes-<br>sione tra i sistemi esterni, il Gateway BACnet e il<br>Buderus Control Center Commercial. Non attivo<br>in caso di comunicazione interna via CBC-BUS.                                                                                |
| Accoppiamento termoregolatori                                                       | Attivare                           | L'accoppiamento termoregolatori viene avviato.                                                                                                    |
| Staccare l'accoppiamento apparecchi di regola-<br>zione                             | Attivare                           | Il collegamento tra i termoregolatori viene stac-<br>cato.                                                                                                    |
| Tempo di attivazione di tutti i termoregolatori                                     | 60 <b>240</b> 1 200 s              | Indica il tempo in cui tutti i termoregolatori<br>devono comunicare al termoregolatore master.                                                                                                    |
| Tempo di attivazione di tutti i termoregolatori                                     | 60 <b>240</b> 1 200 s              | Indica l'intervallo di tempo con cui tutti i termore-<br>golatori devono mettersi in comunicazione con il<br>termoregolatore master.                                                                                                    |
| Tempo scaduto                                                                       | 120 <b>180</b> 600 s               | Indica il tempo dopo il quale verrà segnalata una disfunzione con protocollo di trasmissione man-<br>cante.                                                                                                    |
| Comunicazione Modbus                                                                | No                                 | Indicazione se o con quale protocollo di trasmis-                                                                                                    |
|                                                                                     | Con Heartbeat                      | sione funziona la rete. Modbus è configurabile                                                                                                    |
|                                                                                     | Senza Heartbeat                    | solo se il termoregolatore na indirizzo o.                                                                                                    |
| Consenti accesso in scrittura                                                       | Off/On                             | On: consente l'accesso al termoregolatore.                                                                                                    |
| Trasmetti le notifiche di blocco caldaia su<br>modbus, BACnet e al portale internet | Off/On                             | Viene visualizzato solo se è stata operata l'impo-<br>stazione IP Gateway o Modbus TCP / IP o <b>Porta</b><br><b>BACnet</b> .                                                                                                    |
|                                                                                     |                                    | Se ci sono più termoregolatori in rete, è possibile<br>sopprimere le disfunzioni di blocco delle caldaie<br>per ogni singolo termoregolatore (master e<br>slave). L'impostazione deve essere eseguita<br>separatamente su ciascun termoregolatore<br>(master e slave) collegato in rete. |
| Assegnazione indirizzo                                                              | Statico                            | -                                                                                                    |
|                                                                                     | DHCP                               |                                                                                                    |

|                                                                                         |                                    | I                                                                                                    |
|-----------------------------------------------------------------------------------------|------------------------------------|----------------------------------------------------------------------------------------------------|
| Parametro                                                                               | Impostazioni/campo di impostazione | Spiegazione                                                                                                    |
| Indirizzo IP 1                                                                          | 10.131.154.30 (esempio)            | In caso di collegamento a un sistema di controllo<br>centralizzato dell'edificio, l'indirizzo IP e la<br>maschera di rete devono essere assegnati                                                                                                    |
|                                                                                         |                                    | dall'amministratore di rete.                                                                                                    |
| Maschera di rete 1                                                                      | 255.255.255.0 (esempio)            | In caso di collegamento a un sistema di controllo<br>centralizzato dell'edificio, l'indirizzo IP e la<br>maschera di rete devono essere assegnati<br>dall'amministratore di rete.                                                                                                    |
| Gateway 1                                                                               | -                                  | -                                                                                                    |
| DNS 1                                                                                   | -                                  | DNS primario                                                                                                    |
| DNS 2                                                                                   | -                                  | DNS secondario                                                                                                    |
| Collegamento al portale internet                                                        | Off/On                             | Richiesta se il l'attivazione del collegamento deve essere avviata o interrotta.                                                                                                    |
| Cancellare il collegamento dell'apparecchio<br>all'account cliente dal portale internet | Prosegui                           | Richiesta se il collegamento del dispositivo deve essere cancellato.                                                                                                    |
| Richiesta del sistema con perdita di comunica-<br>zione                                 | Off/On                             | Viene visualizzato solo per i termoregolatori<br>master con indirizzo 0 e l'impostazione Connetti-<br>vità > Modbus TCP / IP > Con Heartbeat.<br>Impostazioni con le quali il sistema deve funzio-<br>nare se la comunicazione con un termoregolatore<br>di livello superiore (ad es. BMS) non è riuscita. |
| Regolazione temperatura di mandata con perdita di comunicazione                         | Off/On                             | On: il sistema funziona con una termoregolazione della temperatura di mandata.                                                                                                    |
| Valore nominale temperatura di mandata con perdita di comunicazione                     | 5 <b>50</b> 100 ℃                  | Indica con quale temperatura nominale di man-<br>data deve funzionare il sistema.                                                                                                    |
| Regolazione della potenza con perdita di comuni-<br>cazione                             | Off/On                             | On: il sistema funziona con una regolazione della potenza.                                                                                                    |
| Valore nominale della potenza con perdita di comunicazione                              | 0 <b>100</b> %                     | Indica con quale potenza deve funzionare il sistema.                                                                                                    |
| Tab. 22 Menu Connettività                                                               |                                    |                                                                                                    |

#### 15 Schermata di blocco

Il menu principale o il menu di servizio può essere protetto con una password di 4 caratteri. La password alla consegna è 0000. Con l'impostazione **Menu principale** l'intero termoregolatore è bloccato. Se è impostata l'opzione **Menu di servizio**, il menu di servizio è protetto dall'accesso non autorizzato.

| Parametro           | Impostazione                                     | Spiegazione                                                                                                    | Avviso                                                                                               |
|---------------------|--------------------------------------------------|----------------------------------------------------------------------------------------------------|----------------------------------------------------------------------------------------------------|
| Schermata di blocco | Off/On                                           | La funzione di blocco della scher-<br>mata nella rete di termoregolatori<br>può essere bloccata separatamente<br>per ciascun termoregolatore. | Un termoregolatore bloccato può<br>essere reso nuovamente accessibile<br>solo inserendo la password. |
| Password valida per | Menu principale<br>Menu di servizio (Assistenza) | Sussiste la possibilità di bloccare<br>Menu principale o Menu di servizio<br>con una password a 4 cifre.                                      | La password alla consegna è la combinazione numerica 0000 ( $\rightarrow$ cap. 24, pag. 76).         |
| Password            | Modifica                                         | Qui è possibile inserire una nuova<br>password (combinazione nume-<br>rica).                                                                  |                                                                                                    |

Tab. 23 Menu Schermata di blocco

#### 16 Informazioni sul menu principale: Dati caratteristici generali

#### 16.1 Sottomenu Temperatura esterna minima

La temperatura esterna minima è il valore medio delle temperature esterne più fredde degli ultimi anni. La temperatura esterna minima definita insieme alla temperatura di progetto definisce il punto finale della curva di riscaldamento. Una temperatura esterna minima più bassa porta ad una curva termocaratteristica di riscaldamento più piatta, una più alta ad una curva termocaratteristica di riscaldamento più ripida.

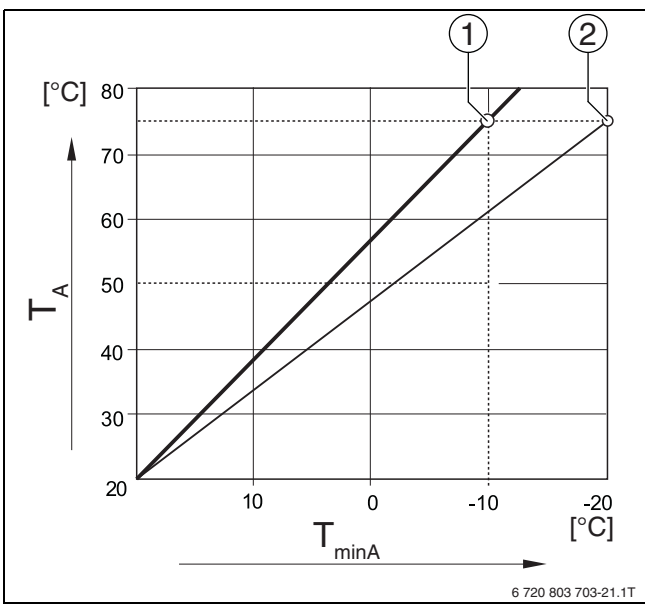

Fig. 24 Impostazione della curva termocaratteristica di riscaldamento: impostazione della pendenza tramite temperatura di progetto e temperatura esterna minima

T<sub>minA</sub> Temperatura esterna minima

- T<sub>A</sub> Temperatura di progetto (temperatura di mandata che deve essere raggiunta alla temperatura esterna minima)
- [1] Impostazione: temperatura di progetto 75 °C, temperatura esterna minima –10 °C (curva base)
- [2] Impostazione: temperatura di progetto 75 °C, temperatura esterna minima –20 °C

i

Esempi per la temperatura esterna minima delle principali città europee (valori medi) sono riportati nella tabella 24. Se la vostra città non è elencata nella tabella:

- calcolare il valore medio tre le due città più vicine o impostare il
- valore del calcolo del fabbisogno termico dell'edificio nel menu.

| Città                | Temperatura esterna minima [ °C] |
|----------------------|----------------------------------|
| Atene                | -2                               |
| Berlino              | -15                              |
| Bruxelles            | -10                              |
| Budapest             | -12                              |
| Bucarest             | -20                              |
| Francoforte sul Meno | -14                              |
| Amburgo              | -12                              |
| Helsinki             | -24                              |
| Istanbul             | -4                               |
| Copenaghen           | -13                              |
| Lisbona              | 0                                |

| Città       | Temperatura esterna minima [ °C] |
|-------------|----------------------------------|
| Londra      | -1                               |
| Madrid      | -4                               |
| Marsiglia   | -6                               |
| Mosca       | -30                              |
| Monaco      | -16                              |
| Napoli      | -2                               |
| Nizza       | 0                                |
| Parigi      | -10                              |
| Praga       | -16                              |
| Roma        | -1                               |
| Sebastopoli | -12                              |
| Stoccolma   | -19                              |
| Valencia    | -1                               |
| Varsavia    | -20                              |
| Vienna      | -15                              |
| Zurigo      | -16                              |

Tab. 24 Temperatura esterna minima delle città selezionate

### 16.2 Sottomenu tipo di edificio, standard di isolamento

I parametri Tipo di edificio e **Standard di isolamento** descrivono l'influsso che la capacità di accumulo di diversi materiali e lo spessore di isolamento hanno sul calcolo della temperatura esterna attenuata e quindi sulla curva di riscaldamento e sui momenti di commutazione.

#### 16.2.1 Tipo di edificio

I dati del parametro Tipo di edificio si riferiscono alla capacità di accumulo termico del materiale delle pareti. Vale a dire che le pareti con una maggiore capacità di accumulo termico (**Pesante**) reagiscono più lentamente alle variazioni di temperatura esterna. Ad esempio, le pareti con un elevato isolamento termico impiegano più tempo per riscaldarsi alla temperatura esterna. Per questo l'edificio mantiene più a lungo il calore accumulato in caso di temperature esterne più basse.

Nel caso di una capacità di accumulo termico ridotta (**Leggero**) la stanza da scaldare reagisce rapidamente alle variazioni di temperatura esterna. Ad esempio, un edificio realizzato con pareti in legno ha una massa di accumulo molto bassa, per cui solo l'isolamento termico influisce sulla domanda di riscaldamento dell'edificio.

#### 16.2.2 Standard di isolamento

I dati del parametro **Standard di isolamento** si riferiscono alla capacità di isolamento (trasmissione termica) del materiale delle pareti. Vale a dire che le pareti con un isolamento termico più alto (**Buono**) reagiscono lentamente alle variazioni di temperatura esterna. Per esempio le pareti con un isolamento termico più alto richiedono più tempo prima che la capacità di accumulo della parete sia riconoscibile. Per questo le pareti con isolamento termico più alto rimangono fresche più a lungo. Per questo l'edificio mantiene più a lungo il calore accumulato in caso di temperature esterne più basse.

#### Pavimento

Con gli edifici dotati di impianto di riscaldamento a pannelli radianti il valore **Standard di isolamento** deve essere impostato su **Buono**. L'inerzia dell'impianto di riscaldamento a pannelli radianti (tempo di riscaldamento del pavimento) è simile a quella di un isolamento termico spesso di un edificio.

#### Esempi di impostazione

I seguenti esempi mostrano esempi di impostazioni da utilizzare per la prima impostazione di un impianto di riscaldamento.

- Edificio 1: pareti in mattoni con isolamento termico di 20 cm
  - Tipo di edificio: Pesante
  - Standard di isolamento: Buono
- Edificio 2: casa prefabbricata con pareti con intelaiatura in legno con isolamento termico da 20 cm
  - Tipo di edificio: **Leggero**
  - Standard di isolamento: Buono
- Edificio 3: edificio in blocchi forati senza isolamento termico con impianto di riscaldamento a pannelli radianti
  - Tipo di edificio: Media
  - Standard di isolamento: Buono

#### Esempio

| Parametri impostati:                                                                                                    |                                                      |
|----------------------------------------------------------------------------------------------------|------------------------------------------------------|
| Limite di riscaldamento (estate da/mante-<br>nimento esterno)                                                             | 17 °C                                                |
| Tipo di edificio                                                                                                    | Media                                                |
| Standard di isolamento                                                                                                    | Ridotto                                              |
| Influsso smorzamento temperatura esterna                                                                                  | 50 %                                                 |
| Il disinserimento del circuito di riscaldamen<br>mento (estate da/mantenimento esterno)) a<br>peratura esterna attenuata: | to (Limite di riscalda-<br>avviene in base alla tem- |
| Temperatura esterna misurata                                                                                              | 17 °C alle ore 10:00                                 |
| Temperatura esterna attenuata (calcolata)                                                                                 | 17 °C alle ore 13:00                                 |
| Ritardo del disinserimento (Limite di riscal-<br>damento (estate da/mantenimento<br>esterno))                             | 3 h                                                  |
| L'attivazione del funzionamento in riscaldam<br>alla temperatura esterna attenuata:                                       | nento avviene in base                                |
| Temperatura inferiore al valore della tem-<br>peratura limite di riscaldamento impostata                                  | 17 °C alle ore 21:00                                 |
| Temperatura esterna attenuata (calcolata)                                                                                 | 17 °C alle ore 02:00<br>del giorno successivo        |
| Ritardo dell'attivazione del funzionamento<br>in riscaldamento                                                            | 5 h                                                  |

Tab. 25 Esempio per la prima impostazione dell'impianto di riscaldamento

Per ottenere una reazione di commutazione più rapida è possibile modificare i parametri Limite di riscaldamento (estate da/mantenimento esterno), Tipo di edificio e Standard di isolamento.

#### 16.3 Uscita avviso disfunzione (AS1) utilizzata come

Con l'avviso generale di anomalia, realizzata mediante un contatto di commutazione AS1 (contatto a potenziale zero, a scelta normalmente aperto o normalmente chiuso), è possibile inoltrare un avviso di disfunzione a un centro di controllo o attivare un dispositivo di segnalazione/ allarme (ad es. spia di avvertimento, segnale acustico o simili).

**Nota:** se si utilizzano in uno stesso impianto più termoregolatori collegati tra loro in rete, sull'uscita AS1 del termoregolatore master viene emesso un avviso di disfunzione anche quando la disfunzione interessa uno dei termoregolatori slave. Sull'uscita AS1 di un termoregolatore slave vengono invece emessi soltanto gli avvisi di disfunzione generati da tale termoregolatore slave.

#### 16.4 Richiesta calore esterno

Con questa funzione non può essere attivata una richiesta di calore esterna sul

morsetto per collegamento WA1/2/3.

La richiesta di calore esterno può essere effettuata da un sistema di termoregolazione di livello superiore (ad es. il sistema di controllo centralizzato degli edifici). Il termoregolatore può elaborare una richiesta di calore come segnale digitale (On o Off) o come segnale 0...10 V.

Sono disponibili diverse funzioni:

- Off/On della richiesta di calore tramite i morsetti di collegamento WA1/3
  - Contatti WA1 e WA3 aperti = richiesta di calore off
  - Contatti WA1 e WA3 chiusi = richiesta di calore attiva La caldaia opera con la richiesta di calore alla massima temperatura raggiungibile (Temperatura massima).
- Gestione temperatura o gestione potenza con segnale 0...10 V tramite WA1/2
  - Gestione temperatura (→ cap. 16.4.1, pag. 51)
  - Gestione potenza ( $\rightarrow$  cap. 16.4.2, pag. 52).

### i

Se la termoregolazione avviene in funzione della temperatura (**Temperatura nominale**) o della potenza (**Potenza**) per mezzo di un segnale 0...10 V fornito dal contatto WA1/2, è possibile utilizzare anche il contatto WA1/3 per inviare richieste separate al generatore di calore. Il contatto WA1/3 è utilizzato per abilitare il generatore di calore. Il contatto WA1/2 è utilizzato per la modulazione del generatore di calore con un segnale 0...10 V.

Se è presente un circolatore di caldaia e il contatto WA1/3 è sempre chiuso (ponticello), il circolatore di caldaia (morsetto per collegamento PK) resta sempre in funzione.

Osservare lo schema elettrico di collegamento.

#### 16.4.1 Temperatura nominale

Se per l'ingresso 0...10 V è stata selezionata **Temp.**, in caso di necessità si può adattare il punto iniziale e finale per l'ingresso esterno 0...10 V.

Il valore iniziale (punto di attivazione) della curva è fissato su 0,6 V in caso di curva caratteristica positiva ( $\rightarrow$  fig. 25).

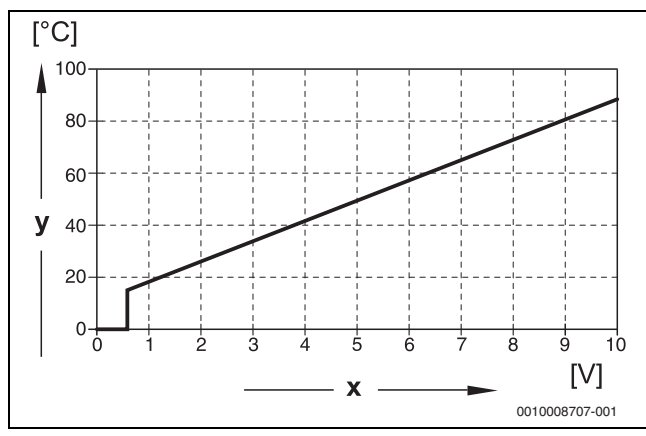

Fig. 25 Ingresso 0...10 V Temp.

x Tensione di ingresso in V (impostazione di fabbrica) y Temperatura nominale caldaia in °C

i

In caso di parametrizzazione di una curva termocaratteristica con una pendenza negativa (ad es. 0 V = 90 °C) assicurarsi che tutti gli ingressi 0...10 V di un termoregolatore siano cablati. Un ingresso aperto corrisponde a 0 V e quindi, ad esempio, a una richiesta di calore di 90 °C.

i

Con richiesta tramite temperatura viene sempre considerato, indipendentemente dal segnale 0...10 V, il valore nominale massimo della temperatura nella termoregolazione.

#### 16.4.2 Potenza

### i

Se per l'ingresso 0...10 V è stato selezionato **Potenza**, la caldaia reagisce esclusivamente a questa richiesta. Ciò

significa che dal termoregolatore non sono più prese in considerazione altre richieste

(per es. acqua calda sanitaria, circuiti di riscaldamento).

Se per l'ingresso 0...10 V è stata selezionata **Potenza**, è possibile adattare, in caso di necessità, la curva caratteristica per la potenza esterna. Il valore iniziale (punto di attivazione) della curva è fissato su 0,6 V in caso di curva caratteristica positiva ( $\rightarrow$  fig. 26).

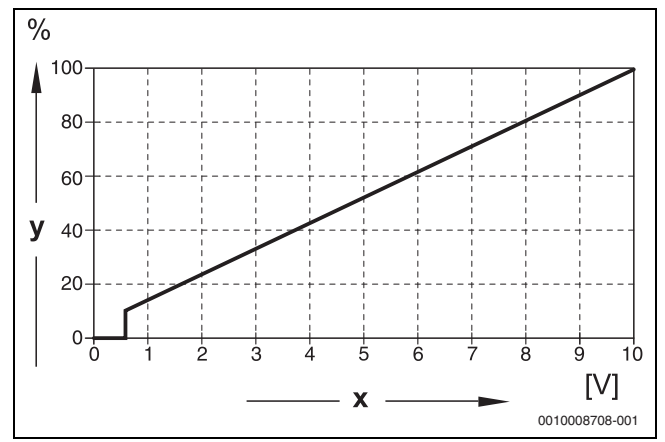

Fig. 26 Ingresso 0...10 V Potenza

- x Tensione di ingresso in V (impostazione di fabbrica)
- y Richiesta di potenza in %

i

In caso di parametrizzazione di una curva termocaratteristica con una pendenza negativa (ad es. 0 V = 100 %) assicurarsi che tutti gli ingressi 0...10 V di un

termoregolatore siano cablati. Un ingresso aperto corrisponde a 0 V e quindi, ad esempio, a una richiesta di calore del 100 %.

#### 17 Informazioni sul menu principale Configurazione modulo

#### 17.1 Sottostazione e termoregolatore autonomo del circuito di riscaldamento

Il termoregolatore può essere utilizzato come sottostazione o come termoregolatore autonomo del circuito di riscaldamento.

#### Termoregolatore master (indirizzo 0)

Termoregolatore master con gestione caldaia

(Impostazione: Configurazione modulo > Tipo di generatore di calore > con EMS).

Il termoregolatore può comunicare con altri termoregolatori slave (ampliamenti o sottostazioni) nella rete di termoregolatori (BUS).

Le funzioni di alimentazione dei termoregolatori slave possono essere realizzate in questo termoregolatore con i moduli FM- MM funzione FM-MM/MW.

Funzione di alimentazione: controllo di un circolatore (circolatore di alimentazione) e/o di un attuatore per alimentare una sottostazione.

Termoregolatore master come sottostazione

### (Impostazione: Configurazione modulo > Tipo di generatore di calore > come sottostazione).

Il termoregolatore può gestire soltanto le utenze (nessun generatore di calore). Può comunicare con altri termoregolatori slave (ampliamenti o sottostazioni) nella rete di termoregolatori (BUS).

Le funzioni di alimentazione possono essere realizzate in questo termoregolatore per mezzo del modulo centrale. Tramite il morsetto per collegamento BR Mod è possibile emettere, sotto forma di segnale 0...10 V, il valore nominale di temperatura più alto tra tutte le utenze collegate alla rete di termoregolatori.

Funzione di alimentazione: controllo di un circolatore (circolatore di alimentazione) e/o di un attuatore per alimentare una sottostazione.

#### Termoregolatore slave (indirizzo 1...15)

- Un termoregolatore slave è sempre subordinata a un termoregolatore master. L'impostazione di un termoregolatore slave è assegnata agli indirizzi 1...15.
- Termoregolatore slave come termoregolatore di caldaia in sequenza in un impianto a cascata

#### (Impostazione: Configurazione modulo > Tipo di generatore di calore > con bruciatore da montare o > con EMS)

Il termoregolatore può gestire sia una caldaia sia le utenze. Comunica con il termoregolatore master (indirizzo «O») nella rete di termoregolatori (BUS).

· Termoregolatore slave come ampliamento

### (Impostazione: Configurazione modulo > Tipo di generatore di calore > senza bruciatore)

Il termoregolatore può gestire soltanto le utenze (nessun generatore di calore). Comunica con il termoregolatore master (indirizzo «O») nella rete di termoregolatori (BUS).

Le funzioni di alimentazione non sono disponibili in questo termoregolatore, ma possono essere realizzate con il termoregolatore master.

Termoregolatore slave come sottostazione

### (Impostazione: Configurazione modulo > Tipo di generatore di calore > come sottostazione)

Il termoregolatore può gestire soltanto le utenze (nessun generatore di calore). Comunica con il termoregolatore master (indirizzo «O») nella rete di termoregolatori (BUS). Le funzioni di alimentazione possono essere realizzate in questo termoregolatore per mezzo del modulo centrale.

| Funzione                                                                                                    | Richiestaa<br>termore-<br>golatore<br>master<br>tramite<br>BUS CBC | Richiesta a<br>fonte di<br>calore for-<br>nita da terzi<br>tramite<br>uscita<br>010 V | Luogo di<br>installa-<br>zione<br>sonda FZ                                                                                                | Indirizzo<br>del termo-<br>regolatore | Configura-<br>zione<br>modulo                                                                                                    | Sottosta-<br>zione Impo-<br>stazione di<br>fabbrica              | Configu-<br>razione<br>idraulica<br>di base                                                                                                    | Limita-<br>zione di<br>potenza<br>tramite<br>Sensore FZ | FM-MM o<br>FM-MW nel<br>termoregola-<br>tore master<br>per l'alimen-<br>tazione della<br>sottosta-<br>zione                                     | Collega-<br>mento<br>all'idrau-<br>lica |
|----------------------------------------------------------------------------------------------------|--------------------------------------------------------------------|---------------------------------------------------------------------------------------|----------------------------------------------------------------------------------------------------|---------------------------------------|----------------------------------------------------------------------------------------------------|------------------------------------------------------------------|----------------------------------------------------------------------------------------------------|---------------------------------------------------------|----------------------------------------------------------------------------------------------------|-----------------------------------------|
| Sottostazione                                                                                                    | )                                                                  |                                                                                       |                                                                                                    |                                       |                                                                                                    |                                                                  |                                                                                                    |                                                         |                                                                                                    |                                         |
| La sottosta-<br>zione riceve<br>l'energia ter-<br>mica per<br>mezzo di un<br>circolatore di<br>alimenta-<br>zione coman-<br>dato dalla<br>sottosta-<br>zione e di un<br>organo di<br>regolazione<br>(funzione di<br>miscela-<br>zione). | Sì                                                                 | Utilizzo opzio-<br>nale                                                               | Dentro o<br>diretta-<br>mente<br>accanto al<br>compen-<br>satore<br>idraulico o<br>al modulo<br>separa-<br>tore di<br>sistema             | 115                                   | Tipo di gene-<br>ratore di<br>calore = Sot-<br>tostazione<br>Imposta-<br>zione idrau-<br>lica modulo<br>centrale =<br>Circuito cal-<br>daia                  | Configura-<br>zione idrau-<br>lica = Valvola<br>miscelatrice     | Temporiz-<br>zazione<br>del circo-<br>latore =<br>2 min<br>Innalza-<br>mento<br>richiesta<br>di sistema<br>= 5 K<br>Tempo di<br>corsa<br>organo di<br>regola-<br>zione =<br>120 s<br>Prote-<br>zione anti-<br>bloccaggi<br>o sottosta-<br>zione = On | Opzionale =<br>On                                       | -                                                                                                    | →<br>Figura 30                          |
| La sottosta-<br>zione riceve<br>l'energia ter-<br>mica per<br>mezzo di un<br>circolatore di<br>alimenta-<br>zione coman-<br>dato dalla<br>sottosta-<br>zione.<br>Nel termore-                                                           | Sì                                                                 | Utilizzo opzio-<br>nale                                                               | Dentro o<br>diretta-<br>mente<br>accanto al<br>compen-<br>satore<br>idraulico o<br>al modulo<br>separa-<br>tore di<br>sistema<br>Dentro o | 115                                   | Tipo di gene-<br>ratore di<br>calore = Sot-<br>tostazione<br>Imposta-<br>zione idrau-<br>lica modulo<br>centrale =<br>Circuito cal-<br>daia<br>Tipo di gene- | Configura-<br>zione idrau-<br>lica =<br>circolatore e<br>Sensore | Temporiz-<br>zazione<br>del circo-<br>latore =<br>2 min<br>Prote-<br>zione anti-<br>bloccaggi<br>o sottosta-<br>zione = On                                                                                                    | Opzionale =<br>On                                       | -<br>Circuito di                                                                                                    | →<br>Figura 31                          |
| golatore<br>master viene<br>configurato<br>un circuito di<br>riscalda-<br>mento che<br>alimenta la<br>sottosta-<br>zione.                                                                                                    |                                                                    | nale                                                                                  | diretta-<br>mente<br>accanto al<br>compen-<br>satore<br>idraulico o<br>al modulo<br>separa-<br>tore di<br>sistema                         | 10                                    | ratore di<br>calore = Sot-<br>tostazione<br>Imposta-<br>zione idrau-<br>lica modulo<br>centrale =<br>Circuito cal-<br>daia                                   | zione idrau-<br>lica =<br>Sensore                                | zazione<br>del circo-<br>latore =<br>2 min<br>Prote-<br>zione anti-<br>bloccaggi<br>o sottosta-<br>zione = On                                                                                                    | On                                                      | riscalda-<br>mento = On<br>Nome circuito<br>di riscalda-<br>mento = Sot-<br>tostazione<br>Sistema di<br>riscalda-<br>mento = Sot-<br>tostazione | Figura 32                               |

#### Impostazioni sottostazione/termoregolatore autonomo (esempi)

17

| Funzione                                                                                                    | Richiestaa<br>termore-<br>golatore<br>master<br>tramite<br>BUS CBC | Richiesta a<br>fonte di<br>calore for-<br>nita da terzi<br>tramite<br>uscita<br>010 V | Luogo di<br>installa-<br>zione<br>sonda FZ                                                                                    | Indirizzo<br>del termo-<br>regolatore | Configura-<br>zione<br>modulo                                                                                                    | Sottosta-<br>zione Impo-<br>stazione di<br>fabbrica              | Configu-<br>razione<br>idraulica<br>di base                                                                                                    | Limita-<br>zione di<br>potenza<br>tramite<br>Sensore FZ | FM-MM o<br>FM-MW nel<br>termoregola-<br>tore master<br>per l'alimen-<br>tazione della<br>sottosta-<br>zione | Collega-<br>mento<br>all'idrau-<br>lica |
|----------------------------------------------------------------------------------------------------|--------------------------------------------------------------------|---------------------------------------------------------------------------------------|----------------------------------------------------------------------------------------------------|---------------------------------------|----------------------------------------------------------------------------------------------------|------------------------------------------------------------------|----------------------------------------------------------------------------------------------------|---------------------------------------------------------|----------------------------------------------------------------------------------------------------|-----------------------------------------|
| Termoregola                                                                                                    | tore autonor                                                       | no del circuito                                                                       | di riscaldar                                                                                                    | nento                                 |                                                                                                    |                                                                  |                                                                                                    |                                                         |                                                                                                    |                                         |
| Il termorego-<br>latore del cir-<br>cuito di<br>riscalda-<br>mento riceve<br>l'energia ter-<br>mica per<br>mezzo di un<br>circolatore di<br>alimenta-<br>zione coman-<br>dato da terzi<br>(circolatore<br>esterno).                                                                  | No                                                                 | Morsetto per<br>collegamento<br>ZM5313 U <sub>BR</sub>                                | Dentro o<br>diretta-<br>mente<br>accanto al<br>compen-<br>satore<br>idraulico o<br>al modulo<br>separa-<br>tore di<br>sistema | 0                                     | Tipo di gene-<br>ratore di<br>calore = Sot-<br>tostazione<br>Imposta-<br>zione idrau-<br>lica modulo<br>centrale =<br>Circuito cal-<br>daia | Configura-<br>zione idrau-<br>lica =<br>Sensore                  | -                                                                                                    | Opzionale =<br>On                                       | -                                                                                                    | →<br>Figura 27                          |
| Il termorego-<br>latore del cir-<br>cuito di<br>riscalda-<br>mento riceve<br>l'energia ter-<br>mica per<br>mezzo di un<br>circolatore di<br>alimenta-<br>zione coman-<br>dato dal<br>termoregola-<br>tore.                                                                           | No                                                                 | Morsetto per<br>collegamento<br>ZM5313 U <sub>BR</sub>                                | Dentro o<br>diretta-<br>mente<br>accanto al<br>compen-<br>satore<br>idraulico o<br>al modulo<br>separa-<br>tore di<br>sistema | 0                                     | Tipo di gene-<br>ratore di<br>calore = Sot-<br>tostazione<br>Imposta-<br>zione idrau-<br>lica modulo<br>centrale =<br>Circuito cal-<br>daia | Configura-<br>zione idrau-<br>lica =<br>circolatore e<br>Sensore | Temporiz-<br>zazione<br>del circo-<br>latore =<br>2 min<br>Prote-<br>zione anti-<br>bloccaggi<br>o sottosta-<br>zione = On                                                                                                    | Opzionale =<br>On                                       | _                                                                                                    | →<br>Figura 28                          |
| Il termorego-<br>latore del cir-<br>cuito di<br>riscalda-<br>mento riceve<br>l'energia ter-<br>mica per<br>mezzo di un<br>circolatore di<br>alimenta-<br>zione coman-<br>dato dal<br>termoregola-<br>tore e di un<br>organo di<br>regolazione<br>(funzione di<br>miscela-<br>zione). | No                                                                 | Morsetto per<br>collegamento<br>ZM5313 U <sub>BR</sub>                                | Dentro o<br>diretta-<br>mente<br>accanto al<br>compen-<br>satore<br>idraulico o<br>al modulo<br>separa-<br>tore di<br>sistema | 0                                     | Tipo di gene-<br>ratore di<br>calore = Sot-<br>tostazione<br>Imposta-<br>zione idrau-<br>lica modulo<br>centrale =<br>Circuito cal-<br>daia | Configura-<br>zione idrau-<br>lica = Valvola<br>miscelatrice     | Temporiz-<br>zazione<br>del circo-<br>latore =<br>2 min<br>Innalza-<br>mento<br>richiesta<br>di sistema<br>= 5 K<br>Tempo di<br>corsa<br>organo di<br>regola-<br>zione =<br>120 s<br>Prote-<br>zione anti-<br>bloccaggi<br>o sottosta-<br>zione = On | Opzionale =<br>On                                       | -                                                                                                    | →<br>Figura 29                          |

Tab. 26 Impostazioni sottostazione/termoregolatore autonomo (esempi)

17

#### 17.1.1 Sottostazione e circuito di alimentazione

i

i

Ulteriori informazioni  $\rightarrow$  osservare la documentazione tecnica per il progetto Logamatic 5000.

Il circuito di alimentazione provvede ad alimentare una sottostazione. Il circolatore di alimentazione resta in funzione finché permane una condizione di fabbisogno termico da parte di una o più utenze. Ciò avviene indipendentemente dall'entità del fabbisogno termico e fino a quando le condizioni di protezione della caldaia non rendano necessario il disinserimento del circolatore. Il circuito di alimentazione può essere realizzato in diversi modi:

#### Funzioni del circuito di alimentazione della sottostazione

Se si utilizza il termoregolatore Logamatic 5311 o Logamatic 5313, nella sottostazione o nel circuito di alimentazione possono essere utilizzate le seguenti funzioni.

**Funzione di pre-miscelazione:** ciascun circuito di alimentazione può essere munito di una valvola miscelatrice opzionale per ridurre le dispersioni termiche (configurazione idraulica = **Circolatore / sonda / valvola miscelatrice**). Questa funzione di pre-miscelazione utilizza la sonda FZ/ FV per regolare automaticamente la temperatura al valore nominale per l'alimentazione della sottostazione.

**Compensazione dispersioni termiche:** questa funzione può essere utilizzata per compensare le dispersioni termiche delle linee di alimentazione tra la centrale termica e le sottostazioni. La funzione si serve della sonda temperatura di mandata riscaldamento FZ nella sottostazione, la quale rileva il calo di temperatura per confronto con la temperatura nominale della sottostazione. L'entità del calo di temperatura deve essere aggiunto come offset alla temperatura richiesta dalla sottostazione alla caldaia (impostazione di fabbrica: 10 K, **Configurazione idraulica > Compensazione dispersioni termiche > Compensazione massima dispersioni termiche**).

**Funzionamento in riscaldamento con comunicazione interrotta:** se si interrompe la comunicazione tra il master e la sottostazione, per alimentare la sottostazione il master indica automaticamente una temperatura nominale di mandata fissa impostabile (solo variante 3, centrale di riscaldamento e sottostazione ( $\rightarrow$  fig. 32), impostazione di fabbrica: 50 °C). L'interruzione della comunicazione viene segnalata con un avviso di disfunzione.

#### Termoregolatore master come sottostazione, senza gestione caldaia tramite Logamatic 5000

In una sottostazione senza gestione caldaia (indirizzo «0»), il morsetto per collegamento  $U_{BR}$  (Logamatic 5313) funge da uscita 0...10 V per il valore nominale fornito dalla sottostazione.

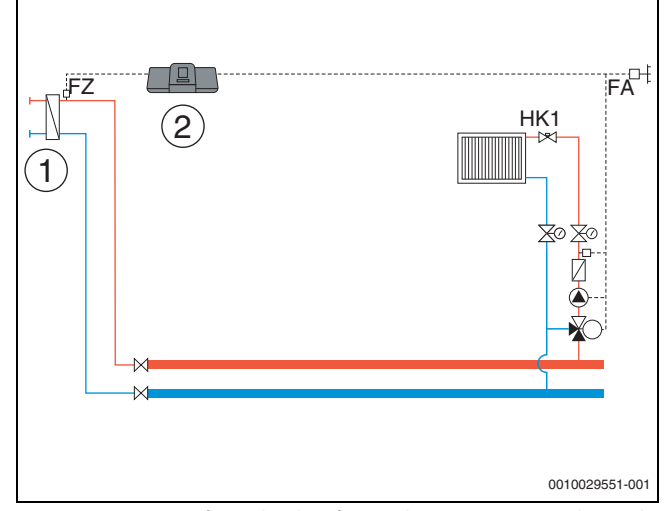

Fig. 27 Variante 1: fonte di calore fornita da terzi con un circolatore di alimentazione, limitazione di potenza e compensazione dispersioni termiche tramite FZ

- [1] Fonte di calore esterna con circolatore di alimentazione proprio (controllato dalla fonte di calore esterna)
- Logamatic 5313, (indirizzo «O» con 1 × FM-MM: termoregolatore master come sottostazione, con sonda (FZ indispensabile), senza gestione caldaia)

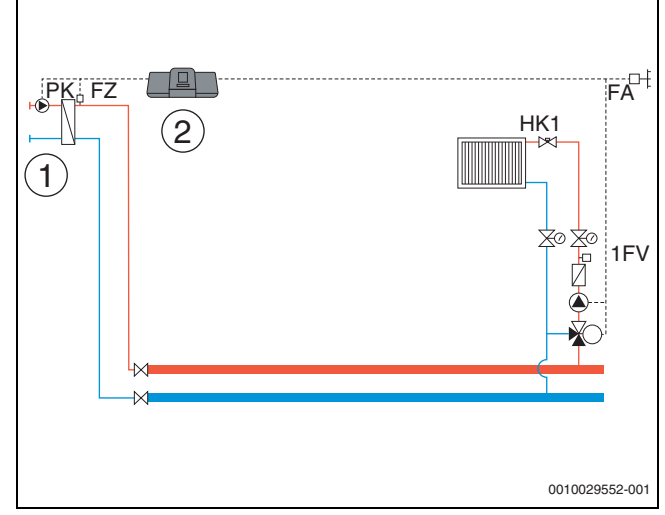

Fig. 28 Variante 2: fonte di calore fornita da terzi senza un circolatore di alimentazione, limitazione di potenza e compensazione dispersioni termiche tramite FZ

- [1] Fonte di calore esterna senza circolatore di alimentazione (controllato dal termoregolatore)
- [2] Logamatic 5313, (indirizzo «O» con 1 × FM-MM: termoregolatore master come sottostazione, con circolatore (il circolatore PK e la sonda FZ sono indispensabili), senza gestione caldaia)

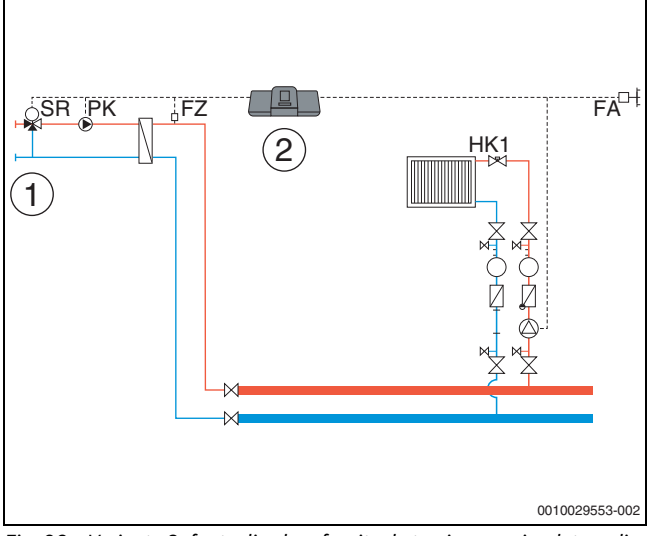

- Fig. 29 Variante 3: fonte di calore fornita da terzi senza circolatore di alimentazione, limitazione di potenza, funzione di pre-miscelazione, compensazione dispersioni termiche tramite FZ
- [1] Fonte di calore fornita da terzi senza un proprio circolatore di alimentazione
- [2] Logamatic 5313, (indirizzo «0» con 1 × FM-MM: termoregolatore master come sottostazione, con valvola miscelatrice (organo di regolazione SR, circolatore PK e sonda FZ sono indispensabili), senza gestione caldaia)

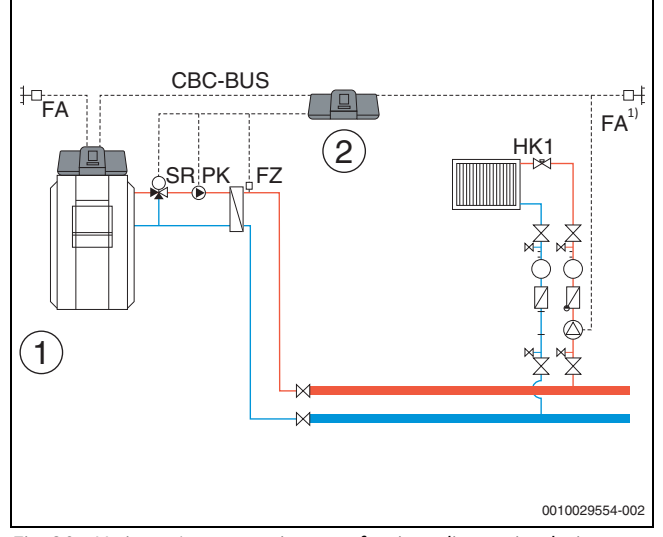

#### Centrale di riscaldamento e sottostazione con Logamatic 5000

- Fig. 30 Variante 1: sottostazione con funzione di pre-miscelazione, compensazione dispersioni termiche tramite FZ, limitazione di potenza
- [1] Centrale di riscaldamento con Logamatic 5313, indirizzo «O»
- [2] Sottostazione Logamatic 5313, (indirizzo «1» con 1 × FM-MM: sottostazione con valvola miscelatrice (organo di regolazione SR, circolatore PK e sonda FZ sono indispensabili)
- Sottostazione a scelta con sonda esterna propria o con acquisizione del valore dal master

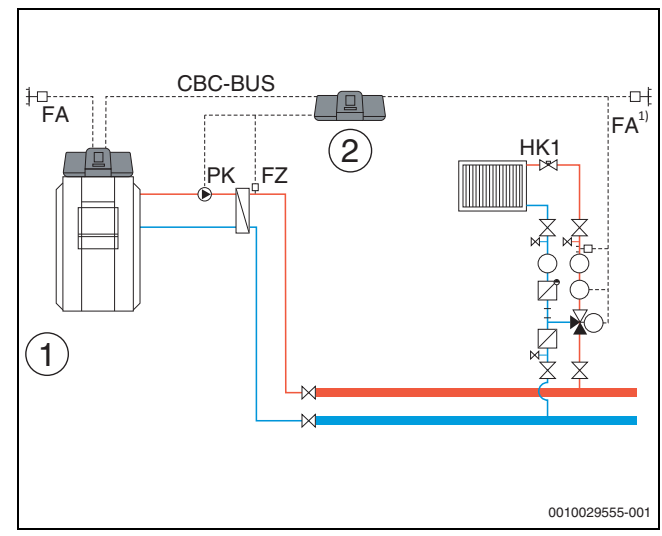

- Fig. 31 Variante 2: sottostazione con compensazione dispersioni termiche tramite FZ, limitazione di potenza
- [1] Centrale di riscaldamento con Logamatic 5313
- Sottostazione Logamatic 5313, (indirizzo «1» con 1 × FM-MM: sottostazione con circolatore (il circolatore PK e la sonda FZ sono indispensabili))
- Sottostazione a scelta con sonda esterna propria o con acquisizione del valore dal master

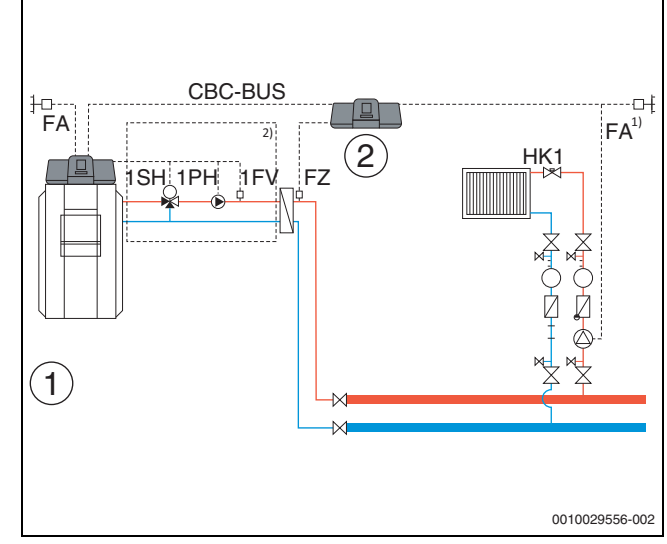

- Fig. 32 Variante 3: sottostazione con funzione di pre-miscelazione, compensazione dispersioni termiche tramite FZ, limitazione di potenza e funzionamento in riscaldamento con comunicazione interrotta
- [1] Centrale di riscaldamento con Logamatic 5313
- [2] Logamatic 5313, 1 × FM-MM (indirizzo «1» con 1 × FM-MM: sottostazione con sonda (FZ indispensabile))
- Sottostazione a scelta con sonda esterna propria o con acquisizione del valore dal master
- <sup>2)</sup> Circuito di alimentazione per sottostazione tramite HK1...8 nel termoregolatore master (organo di regolazione SH, circolatore PK e sonda FZ indispensabili); è possibile una sola sottostazione per circuito di riscaldamento

#### Requisiti di sistema per il circolatore di alimentazione

L'alimentazione di sottostazioni è possibile solo con Logamatic 5311 e Logamatic 5313. Essi dispongono della funzione «Circuito di alimentazione della sottostazione». Per utilizzare queste funzioni è indispensabile una sonda circuito di alimentazione (FZ) nella sottostazione.

Limitazione circuito di riscaldamento 0 nella sottostazione: Configurazione modulo > Tipo di generatore di calore > Alimentazione sottostazione con guesta selezione l'utilizzo del circuito di riscaldamento 00, sul modulo centrale ZM, non è possibile

Nessuna assegnazione multipla, nessuna distribuzione ai singoli circuiti di riscaldamento: un termoregolatore può controllare un circolatore di alimentazione (morsetto PK sul modulo centrale ZM).

- Non è possibile assegnare il circolatore di alimentazione a singoli circuiti di riscaldamento.
- Non è possibile alimentare più sottostazioni con un circolatore di alimentazione.
- È possibile controllare i circolatori di alimentazione tramite i moduli funzione FM-MM o FM-MW. A tal fine, è necessario rispettare l'impostazione dell'indirizzo del dispositivo della sottostazione.

#### Ulteriori informazioni:

il valore della sonda esterna della sottostazione in fig 27...fig. 32 può essere acquisito dal termoregolatore master oppure, a scelta, è possibile utilizzare per la sottostazione una sonda di temperatura esterna propria.

Un circolatore di alimentazione (morsetto PK sul modulo centrale ZM) non può essere modulato. Viene comandato nel tipo di funzionamento On/Off (morsetto per collegamento PK MOD senza funzione).

#### 17.1.2 Assegnazione generatore di calore EMS

Se è attiva l'impostazione Tipo di generatore di calore > con EMS, per i generatori di calore EMS sono necessarie le seguenti impostazioni:

| Generatore di calore                 | Impostazione                              |
|--------------------------------------|-------------------------------------------|
| Caldaia con termoregolatore<br>MC10  | Generatore di calore EMS                  |
| Caldaia con termoregolatore<br>MC40  | Generatore di calore EMS                  |
| Caldaia con termoregolatore<br>MC100 | Generatore di calore a pavimento<br>EMS 2 |
| Caldaia con termoregolatore<br>MC110 | Generatore di calore a pavimento<br>EMS 2 |
| Buderus GB162                        | Generatore di calore EMS                  |
| Buderus GB182                        | Generatore di calore EMS                  |
| Buderus GB192i -19                   | Generatore di calore murale EMS2          |
| Buderus GB192i (T)                   | Generatore di calore murale EMS2          |
| Buderus GB272                        | Generatore di calore murale EMS2          |
| Buderus GB172i.2 (K) (T50)           | Generatore di calore murale EMS2          |
| Buderus GB192i.2 (T40S)              | Generatore di calore murale EMS2          |

Tab. 27 Generatore di calore Buderus

#### 18 Informazioni sul menu principale produzione di calore

18

#### Impostazioni di fabbrica della caldaia 18.1

18.1.1 Tipo di regolazione pompa

i

I morsetti per collegamento del segnale modulazione a larghezza di impulso (morsetto PK MOD) non sono in funzione.

#### Gestione del circolatore di caldaia

Impostare in: Generazione di calore > Impostazioni di fabbrica della caldaia Bruciatore da montare > Condizioni di funzionamento (della caldaia) > Dati generali

Il circolatore del circuito della caldaia deve essere controllato in base all'impianto idraulico esistente.

In questo caso occorre prestare particolare attenzione ai seguenti aspetti:

- integrazione idraulica •
- diffusione massima della temperatura del generatore di calore
- condizioni di funzionamento del generatore di calore
- temperatura massima del generatore di calore.

i

Il circolatore del circuito della caldaia si attiva immediatamente non appena viene richiesto il generatore di calore.

Per le caldaie con mandata Ecostream o NT, il circolatore si accende solo quando viene raggiunta la temperatura di mandata impostata sulla sonda FK (condizioni di funzionamento).

Le funzioni di protezione della caldaia, ad es. la temperatura massima della caldaia (temperatura di mandata massima) o la diffusione massima  $(\Delta T \text{ massimo})$ , sono sempre attive.

#### Off/On

Questa impostazione è utile per i circolatori del circuito della caldaia a uno o più stadi. Questa impostazione non è adatta a Ecostream e alle caldaie a bassa temperatura.

#### Condizioni d'esercizio della caldaia

Le condizioni di funzionamento della caldaia vengono garantite dall'automatismo di combustione del generatore di calore.

#### In base alla potenza

Questa impostazione è utile per i generatori di calore le cui condizioni di funzionamento dipendono dalla temperatura di ritorno. Requisito: Pompa modulante > On

Se le condizioni di funzionamento del generatore di calore lo consentono, il circolatore del circuito della caldaia viene modulato in base alla potenza del bruciatore. Il circolatore viene controllato al 100% della velocità fino al raggiungimento delle condizioni operative. Quando il generatore di calore si avvicina alla temperatura massima della caldaia, anche il circolatore funziona al 100 % della velocità, anche se il bruciatore modula di nuovo. Questo serve a proteggere la caldaia.

#### Esempio: Temperatura di ritorno minima 50 °C, Offset temperatura di ritorno20 K

Circolatore acceso: quando viene richiesto il bruciatore, circolatore spento: quando il generatore di calore non ha più una richiesta, più il tempo di funzionamento impostato del circolatore.

#### A modulazione secondo Delta-T

Questa impostazione è adatta a tutti i generatori di calore (tranne le caldaie a bassa temperatura o le caldaie Ecostream) che sono integrati idraulicamente tramite un separatore. Con questa regolazione, la differenza di temperatura tra la caldaia (FK) e la sonda del sistema (FZ/FVS) viene controllata tramite il regolatore di velocità.

Impostazione: Differenza di temperatura caldaia / compensatore > 2 K

Con l'attivazione del parametro Attivare salto termico massimo viene utilizzato anche il parametro seguente per controllare la modulazione: Salto termico massimo consentito generatore di calore

#### In base alla temperatura di mandata caldaia

questo tipo di regolazione è selezionato per la regolazione LoadPlus, le caldaie a condensazione e l'accumulatore centrale.

Osservare la documentazione tecnica per il progetto.

Requisito: è installato un FM-CM ed è attiva la selezione **Collegamento** idraulico > **Puffer**.

Il circolatore del circuito della caldaia modula su una temperatura nominale della caldaia (nominale strategico + offset). Le caldaie preferite sono quelle a condensazione, in quanto non sono influenzate da alcuna condizione di funzionamento.

#### Impostazioni: Condizioni d'esercizio della caldaia > Caldaia a condensazione/Nessuna

### Innalzamento massimo della temperatura di mandata per carico accumulatore inerziale > 2 K

#### Collegamento idraulico > Puffer

Con l'attivazione del parametro Attivare salto termico massimo, per controllare la modulazione vengono utilizzati anche i seguenti parametri:

Salto termico massimo consentito generatore di calore, Intervallo di modulazione massima circolatore, Intervallo di modulazione proporzionale circolatore.

#### Portata volumetrica minima

Questa impostazione è adatta a tutti i generatori di calore (tranne le caldaie a bassa temperatura o le caldaie Ecostream) che sono integrati idraulicamente tramite uno scambiatore di calore a piastre. Con questa regolazione, la massima diffusione possibile della temperatura del generatore di calore viene controllata attraverso il controllo della velocità. Ciò consente di raggiungere rapidamente temperature elevate della caldaia e dell'impianto. A seconda delle funzioni di protezione della caldaia, la velocità del circolatore viene ridotta alla portata minima.

#### Comando del circolatore di caldaia tramite 0...10 V

Il circolatore di caldaia può essere collegato in modo modulante tramite un'uscita 0...10 V (PK MOD).

Per valori di tensione minimi e massimi del circolatore:

- Osservare le indicazioni del produttore del circolatore.
- In caso di circolatori con contatto di avviamento: impostare i parametri Tensione per portata min. e Tensione per portata max..

A seconda del generatore di calore utilizzato, potrebbero essere necessarie ulteriori impostazioni (parametro Attiva diffusione massima temperatura).

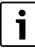

Raccomandazione: installare uno scambiatore di calore per separazione di sistema. Al fine di garantire un perfetto funzionamento, il circolatore di caldaia deve essere dimensionato secondo l'idraulica dell'impianto di riscaldamento:

| Potenza | Differenza di temperatura necessaria [K] |       |       |      |
|---------|------------------------------------------|-------|-------|------|
| [kW]    | 5                                        | 10    | 15    | 20   |
| 50      | 8,6                                      | 4,3   | 2,9   | 2,1  |
| 75      | 12,9                                     | 6,4   | 4,3   | 3,2  |
| 100     | 17,2                                     | 8,6   | 5,7   | 4,3  |
| 150     | 25,8                                     | 12,9  | 8,6   | 6,4  |
| 200     | 34,4                                     | 17,2  | 11,5  | 8,6  |
| 300     | 51,6                                     | 25,8  | 17,2  | 12,9 |
| 500     | 86,0                                     | 43,0  | 28,7  | 21,5 |
| 750     | 129,0                                    | 64,5  | 43,0  | 32,2 |
| 1000    | 172,0                                    | 86,0  | 57,3  | 43,0 |
| 1500    | 258,0                                    | 129,0 | 86,0  | 64,5 |
| 2000    | 343,9                                    | 172,0 | 114,6 | 86,0 |

Tab. 28 Portate consigliate per il dimensionamento del circolatore di caldaia PK [ m³/h]

#### 0...10 V in base alla potenza

Il segnale 0...10 V si riferisce alla potenza del bruciatore richiesta al momento:

- 100 % Potenza del bruciatore = 10 V (massima modulazione del circolatore)
- Potenza del bruciatore minima = 0 V (minima modulazione del circolatore)

#### 18.2 Temperatura massima con caldaie EMS

La **Temperatura massima** viene indicata nelle caldaie EMS dal sistema di accensione automatica del generatore di calore che è collegato al termoregolatore.

Se il generatore di calore non raggiunge la **Temperatura massima** impostata, è possibile che essa sia limitata da parametri esterni. Ad esempio da:

- · un termoregolatore nel generatore di calore impiegato
- un automatismo di combustione (SAFe) nel generatore di calore impiegato
- un segnale 0...10 V di una preimpostazione del valore nominale esterna

#### 18.3 Informazioni sul modulo FM-SI

Il collegamento di questo dispositivo di sicurezza è seriale. Se si attivano più dispositivi di sicurezza collegati al modulo di sicurezza, nel display viene visualizzato un solo avviso di disfunzione. Nell'avviso di disfunzione viene segnalato soltanto l'ingresso con il numero più basso. Solo quando il malfunzionamento visualizzato è stato eliminato, vengono visualizzati altri dispositivi di sicurezza attivati. Tutti i dispositivi di sicurezza che sono intervenuti sono visualizzati nel menu **Dati monitor** e nel menu Informazioni.

#### Esempio

I dispositivi di sicurezza su FM-SI1 e FM-SI4 sono intervenuti. Sul display viene visualizzato solo l'intervento del collegamento FM-SI1. Nel menu **Dati monitor > Notifiche** si vedono tutte e due le connessioni intervenute.

i

Se il modulo non riceve la tensione 230 V, perché il giunto ad innesto non è stato inserito, gli ingressi di sicurezza non possono essere valutati. Si ha un avviso di disfunzione, nonostante la catena di sicurezza sia chiusa.

# 18.4 Informazioni sul modulo di dissalazione (Modulo VES)

i

Questa funzione/questo prodotto non è disponibile in tutti i Paesi. Per maggiori informazioni, contattare il proprio referente.

Il modulo serve per il monitoraggio e la dissalazione dell'acqua tecnica. Il modulo riduce la conduttività dell'acqua tecnica, per ottenere una modalità di funzionamento a basso contenuto di sale, e filtra l'acqua tecnica.

Con la Logamatic 5000 è possibile monitorare la capacità residua della cartuccia di dissalazione. Se si imposta un valore limite, viene generato un avviso per la sostituzione della cartuccia di dissalazione.

Tra i valori di monitoraggio del modulo VES che vengono trasmessi figurano in particolare:

- **Modulo VES**: stato, tipo di funzionamento, stato di funzionamento e temperatura.
- Acqua tecnica: portata e conduttività.
- Cartuccia: conduttività, capacità residua e una prognosi di conduttività.

Tra le disfunzioni che vengono segnalate figurano in particolare: disfunzione del modulo e del collegamento al modulo. La disfunzione del modulo non ha alcuna ripercussione sulla termoregolazione dell'impianto.

Se è installato il **Modulo VES**, questo viene visualizzato nell'area **Gene**razione di calore del termoregolatore.

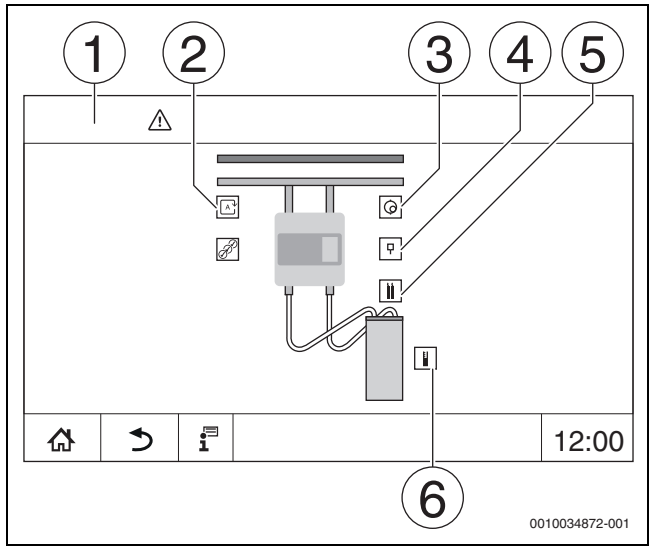

Fig. 33 Visualizzazione Modulo VES

- [1] Generazione di calore > Modulo VES
- [2] Tipo di funzionamento modulo VES
- [3] Portata
- [4] Temperatura modulo VES
- [5] **Conduttività acqua tecnica**
- [6] Capacità residua cartuccia

Connessione elettrica al termoregolatore

### i

La lunghezza massima del cavo tra il termoregolatore e il modulo Modulo VES è di 20 m. Il cavo di comunicazione deve essere di tipo schermato, ad es. LiYCY 2 x 0,75 (TP) mm<sup>2</sup>.

Il modulo Modulo VES deve essere collegato al termoregolatore di monitoraggio per mezzo dell'interfaccia Modbus (Modbus RTU).

Per la parametrizzazione del modulo di dissalazione occorre fare attenzione all'indirizzo (**Generazione di calore** > Modulo VES: > **Identifica-** **zione apparecchio**). Evitare i conflitti di interesse con altre utenze Modbus RTU.

 Osservare le istruzioni di installazione e per l'uso del modulo VES e del termoregolatore.

#### Morsetti per collegamento Modbus

| Disposizione dei<br>morsetti per collega-<br>mento | Morsetto Modbus<br>termoregolatore | Morsetto Modbus<br>Modulo VES |
|----------------------------------------------------|------------------------------------|-------------------------------|
| GND (Ground)                                       | 1                                  | -                             |
| A/+ non invertente                                 | 2                                  | 12                            |
| B/- invertente                                     | 3                                  | 13                            |

Tab. 29 Morsetti per collegamento Modbus

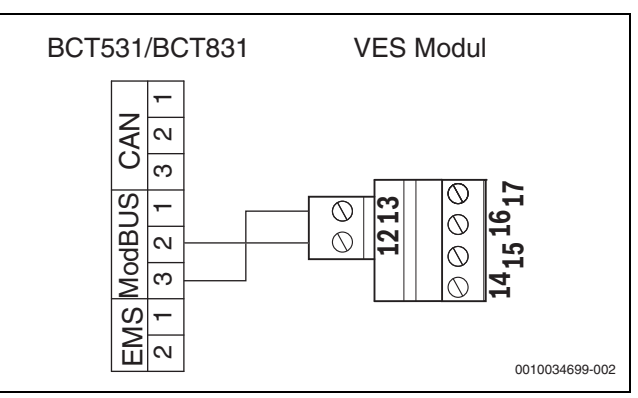

Fig. 34 Collegamento del termoregolatore al modulo Modulo VES

#### 18.5 Informazioni su Logaflow HSM

### i

Questa funzione/questo prodotto non è disponibile in tutti i Paesi. Per maggiori informazioni, contattare il proprio referente.

i

Se si collega un modulo HSM plus a un termoregolatore della serie Logamatic 5000, possono lavorare in rete soltanto 9 termoregolatori.

I moduli Logaflow HSM plus sono moduli idraulici che dispongono di un proprio termoregolatore. Nella rete di termoregolatori, essi fungono da termoregolatori slave.

#### Requisito

Per collegare un modulo HSM plus ad un termoregolatore della serie Logamatic 5000, il termoregolatore deve avere almeno la versione software SW 1.8.x.

#### Connessione elettrica al termoregolatore

La connessione elettrica è a cura del committente. Il collegamento per la comunicazione si realizza con un cavo LAN. Sul termoregolatore master il cavo conduttore va collegato a LAN 2 ( $\rightarrow$  fig. 22, [10], pag. 25). Sull'HSM plus System Controller (BSM) il cavo conduttore va collegato a LAN 1.

#### Indirizzo del termoregolatore

Ai vari controller vengono assegnati in fabbrica indirizzi IP fissi e quindi indirizzo di modulo. Nella rete di termoregolatori il modulo HSM plus è un termoregolatore slave con indirizzo  $\geq$  10.

#### Accoppiamento termoregolatori (pairing)

i

Per maggiori informazioni sul collegamento di un sottosistema: → capitolo 22.2, pagina 67

L'accoppiamento termoregolatori deve essere avviato soltanto sul termoregolatore master.

Al termine dell'accoppiamento, il modulo HSM plus viene visualizzato nell'area **Impianto** del termoregolatore con l'indirizzo 10 (sottosistema 10).

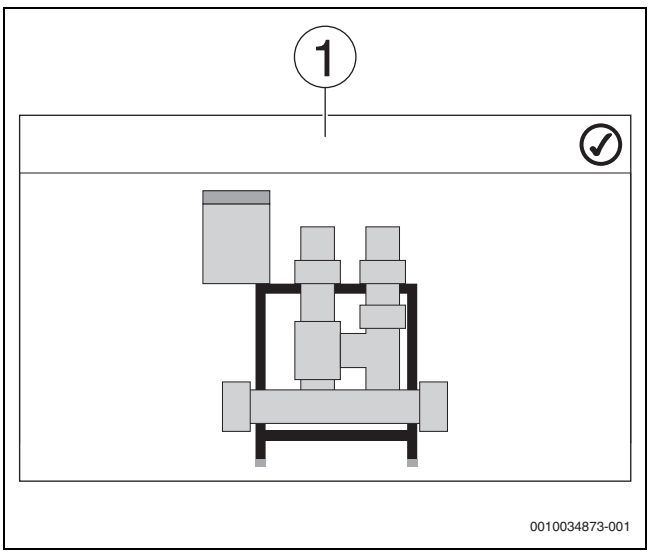

Fig. 35 Visualizzazione HSM plus

[1] Sistema

 Osservare le istruzioni di installazione e per l'uso del modulo HSM plus e del termoregolatore.

#### 19 Informazioni sul menu principale: Dati del circuito di riscaldamento

#### 19.1 Impostazioni di fabbrica

Nelle impostazioni di fabbrica sono impostati i parametri di base per il circuito di riscaldamento. In base a queste impostazioni, altri parametri sono inseriti o eliminati.

#### 19.1.1 Termoregolatore ambiente (Termostato ambiente)

Se si illumina il LED ( $\rightarrow$  fig. 36, [5]), l'impostazione della temperatura attraverso la manopola e la commutazione del tipo di funzionamento non sono possibili. In questo caso vengono utilizzate le temperature preimpostate per il circuito di riscaldamento.

Esempio: se per una curva termocaratteristica di riscaldamento si imposta l'opzione **Modalità standby**, successivamente non sarà possibile modificare la funzione o la temperatura con i tasti e con la manopola.

La temperatura nel **Funzionamento in riscaldamento automatico** viene determinata attraverso la manopola.

La temperatura nel **Funzionamento in attenuazione automatico** viene determinata tramite l'impostazione Delta-T nel termoregolatore ambiente.

I tipi di funzionamento **Esercizio di riscaldamento manuale** e **Esercizio attenuato manuale** si influenzano con i tasti sul termoregolatore ambiente. Le temperature sono identiche a quelle dell'esercizio automatico.

l valori preimpostati nei menu di servizio vengono sovrascritti dai valori del termoregolatore ambiente.

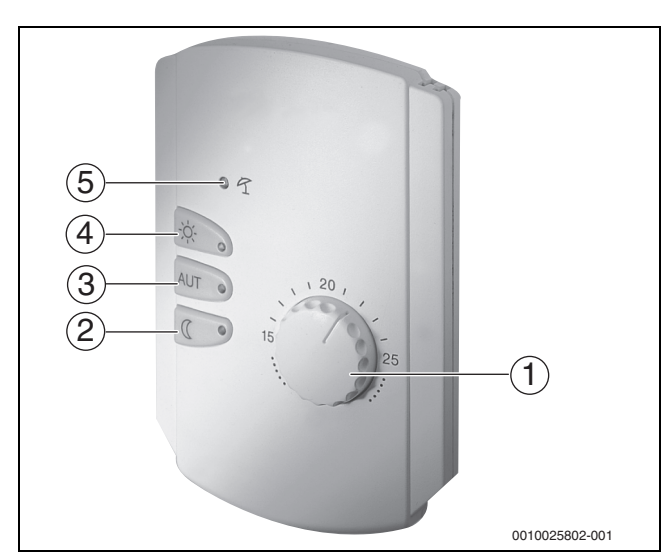

Fig. 36 Termoregolatore ambiente

- [1] Manopola di impostazione della temperatura ambiente nominale
- [2] Tasto con display (LED) per il funzionamento notturno manuale (funzionamento continuo in attenuazione)
- [3] Tasto con LED per il funzionamento in automatico (modo riscaldamento e modo notturno in base al programma orario personalizzabile)
- [4] Tasto con LED per il modo riscaldamento manuale (riscaldamento continuo)
- [5] LED per funzionamento estivo (solo produzione di acqua calda sanitaria)

#### 19.1.2 Sottomenu Funzione di commutazione

La voce di menu **Funzione di commutazione** è visualizzata solo se nella voce di menu **Termoregolatore ambiente** è stato selezionato il valore **Nessuno**.

Con la funzione **Funzione di commutazione**, a mezzo di un interruttore fornito a cura del committente e collegato sui morsetti per collegamento (rosa) WF1/2/3, è possibile commutare il tipo di funzionamento di un circuito di riscaldamento. I morsetti per collegamento WF1/2/3 sono contatti a potenziale zero. Tale ingresso del termoregolatore viene configurato in questa fase.

Sono disponibili diverse funzioni:

i

- Commutazione **Risc./Atten. WF1/3** tramite i morsetti per collegamento WF1 e WF3
- Contatti WF1 e WF3 chiusi = Funzionamento in riscaldamento
- Contatti WF1 e WF3 aperti = Funzionamento in attenuazione
- Commutazione Risc. / atten. / Auto tramite i morsetti per collegamento WF1/2/3
  - Contatti WF1 e WF3 chiusi = Funzionamento in riscaldamento
  - Contatti WF1 e WF2 chiusi = Funzionamento in attenuazione
  - Tutti i contatti aperti = Funzionamento automatico
  - Tutti i contatti chiusi = Funzionamento in riscaldamento
- Avviso di disfunzione esterno tramite morsetto per collegamento WF1/2
  - Contatti WF1 e WF2 aperti = Avviso di disfunzione
- Avviso di disfunzione esterno tramite i morsetti per collegamento WF1/2 e commutazione funzionamento in riscaldamento/funzionamento in attenuazione tramite il morsetto per collegamento WF1/3
  - Contatti WF1 e WF2 aperti = Avviso di disfunzione
  - Contatti WF1 e WF3 chiusi = Funzionamento in riscaldamento
  - Contatti WF1 e WF3 aperti = Funzionamento in attenuazione

#### 19.2 Impostazioni temperatura

#### 19.2.1 Tipi di funzionamento

Per i tipi di funzionamento ( $\rightarrow$  fig. 38, [2], pag. 61) e per le funzioni estese ( $\rightarrow$  fig. 37, [6], pag. 37) possono essere impostate temperature proprie e criteri di conversione propri. Le impostazioni possono essere effettuate separatamente per ogni singolo circuito di riscaldamento e per ogni tipo di funzionamento.

Sono possibili le seguenti impostazioni:

- Funzionamento in riscaldamento automatico
- Funzionamento in attenuazione automatico
- Esercizio di riscaldamento manuale (→ fig. 37, [2])
- Esercizio attenuato manuale (→ fig. 37, [4])
- Ferie (→ fig. 37, [7])

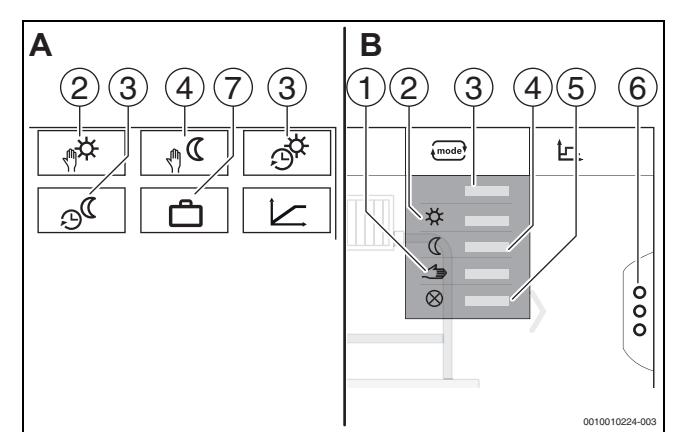

Fig. 37 Viste tipi di funzionamento

- A Visualizzazione nel menu di servizio
- B Visualizzazione come circuito di riscaldamento
- [1] Funzionamento manuale
- [2] Esercizio di riscaldamento manuale
- [3] Auto
- [4] Esercizio attenuato manuale
- [5] **Off**
- [6] Funzioni estese
- [7] Ferie

#### Funzionamento in riscaldamento automatico

Il **Funzionamento in riscaldamento automatico** si predefinisce con i parametri nel menu di servizio. I parametri possono essere modificati nel programma orario ( $\rightarrow$  fig. 38, [4], [5], pag. 61).

#### Funzionamento in attenuazione automatico

Il **Funzionamento in attenuazione automatico** si predefinisce con i parametri nel menu di servizio. I parametri possono essere modificati nel programma orario ( $\rightarrow$  fig. 38, [4], [6], pag. 61).

Per effettuare le modifiche nel programma orario:

▶ selezionare il circuito di riscaldamento.

Per richiamare il programma riscaldamento:

▶ Modificare le temperature spostando i punti (→ fig. 38, [5], [6]).

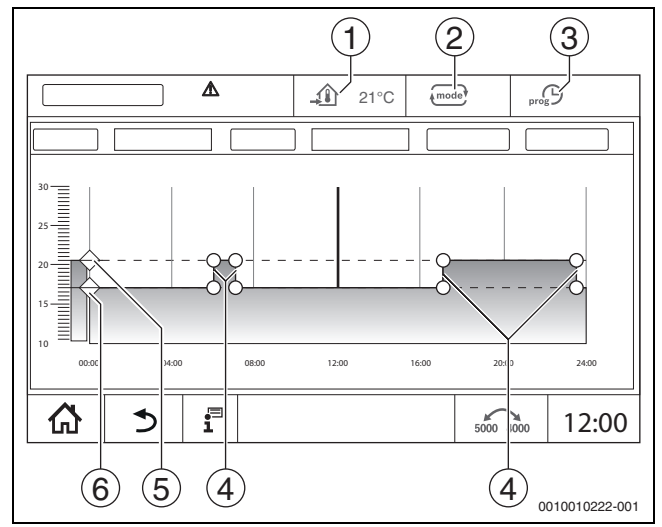

- Fig. 38 Modificare Funzionamento in attenuazione automatico nel programma orario
- [1] Temperatura aria ambiente impostata (solo visualizzazione)
- [2] Tipo di funzionamento
- [3] Programma orario attivo
- [4] Punto di commutazione
- [5] Temperatura aria ambiente impostata per il funzionamento in riscaldamento
- [6] Temperatura aria ambiente impostata per il funzionamento in attenuazione

#### Esercizio di riscaldamento manuale

Il tipo di funzionamento **Esercizio di riscaldamento manuale** si predefinisce con i parametri nel menu di servizio. Il valore impostato viene visualizzato nel simbolo (1).

Per modificare i parametri:

- ► selezionare il circuito di riscaldamento.
- ► Toccare il campo .
  - Il campo di selezione si apre.
- ► Toccare il campo 🗱 .
- ► Toccare il campo \_\_\_\_\_.
- Si apre un campo di immissione.
- Inserire e confermare la temperatura desiderata nel campo di immissione.

La modifica non ha alcun effetto sugli altri parametri. Le temperature nei tipi di funzionamento **Auto** e **Esercizio attenuato manuale** non vengono influenzate. Con la nuova selezione della funzione il valore viene nuovamente visualizzato.

#### Esercizio attenuato manuale

Il tipo di funzionamento **Esercizio attenuato manuale** si predefinisce con i parametri nel menu di servizio. Il valore impostato viene visualizzato vicino al simbolo (1).

Per modificare i parametri:

- ► selezionare il circuito di riscaldamento.
- ► Toccare il campo .
- Il campo di selezione si apre.
- ► Toccare il campo 🐧 .
- ► Toccare il campo \_\_\_\_.
  - Si apre un campo di immissione.
- Inserire e confermare la temperatura desiderata nel campo di immissione.

La modifica non ha alcun effetto sugli altri parametri. Le temperature nei tipi di funzionamento **Auto** e **Esercizio di riscaldamento manuale** non vengono influenzate. Con la nuova selezione della funzione il valore viene nuovamente visualizzato.

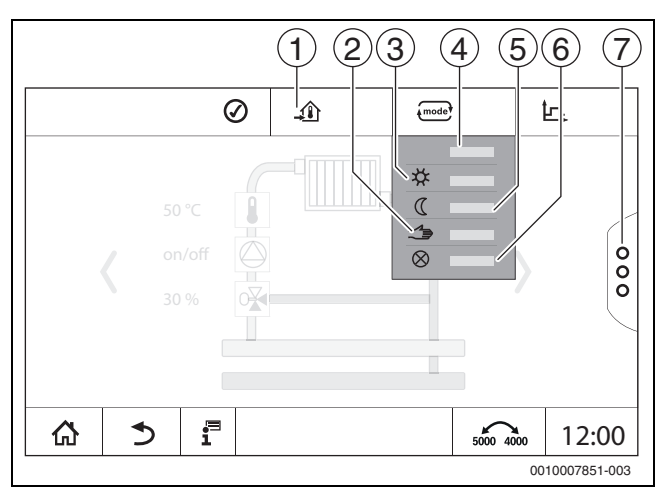

#### Fig. 39 Tipi di funzionamento

- [1] Impostazione della temperatura
- [2] Funzionamento manuale
- [3] Esercizio di riscaldamento manuale
- [4] **Auto**
- [5] Esercizio attenuato manuale
- [6] **Off**
- [7] Funzioni estese

#### Ferie

I parametri per la funzione ferie si predefiniscono nel menu di servizio.

Qui vengono impostati i valori che sono rilevanti per il gestore, se il programma ferie è attivato.

# Per modificare Limite di riscaldamento (estate da/mantenimento esterno):

- ► selezionare il circuito di riscaldamento.
- ► Toccare il campo <sup>8</sup>.
- Il campo di selezione si apre
- Toccare il simbolo del tastierino numerico. Si apre un campo di immissione.
- Inserire e confermare la temperatura desiderata nel campo di immissione.

La modifica non ha alcun effetto sugli altri parametri. Con la nuova selezione della funzione il valore viene nuovamente visualizzato. Questo valore non viene influenzato da altre impostazioni.

#### 19.2.2 Tipi di attenuazione

Poiché per ogni circuito di riscaldamento e ogni tipo di funzionamento è possibile inserire parametri diversi, anche il tipo di attenuazione deve essere immesso separatamente per ogni circuito di riscaldamento.

Le impostazioni dei tipi di attenuazione dipendono dai sistemi di riscaldamento e dai parametri impostabili in esso.

La commutazione tra i tipi di funzionamento **Funzionamento in riscaldamento automatico** (giorno) e **Funzionamento in attenuazione automatico** (notte) può avvenire automaticamente tramite il programma orario o manualmente, tramite un contatto esterno sul modulo FM-MM.

Per i tipi di attenuazione noti finora devono essere applicate le seguenti impostazioni:

- attraverso il percorso Menu di servizio > Circuito di riscaldamento > Curva di riscaldamento selezionare il tipo di funzionamento Funzionamento in attenuazione automatico (notte).
- ► Effettuare le impostazioni per l'attenuazione corrispondente.

#### Riduzione

La termoregolazione è impostata su un valore nominale di temperatura ambiente più basso (temperatura di attenuazione) e la pompa di circolazione del circuito di riscaldamento viene mantenuta sempre in funzione. La termoregolazione lavora con una curva termocaratteristica traslata parallelamente verso il basso in funzione della temperatura esterna. Impostazioni dei parametri:

No

Modalità standby

Limite di riscaldamento (estate da/ **No** mantenimento esterno)

#### Soglia temperatura esterna (mantenimento esterno)

Questo tipo di funzionamento combina il **Modalità standby** e il **Funzionamento in attenuazione automatico**. Per valori della temperatura esterna inferiori ad un certo valore predefinito, il generatore di calore opera in **Funzionamento in attenuazione automatico** e al di sopra della temperatura esterna impostata opera in **Modalità standby**.

Impostazioni dei parametri:

Modalità standby **No** Limite di riscaldamento (estate da/Sì mantenimento esterno)

 $\label{eq:limitediriscaldamento} \mbox{Limite di riscaldamento (estate da/ Impostare la temperatura di commantenimento esterno) mutazione, ad es. 5 \ensuremath{\,^\circ C}$ 

#### Modalità standby (Disinserimento)

Nel funzionamento in attenuazione il circuito di riscaldamento viene normalmente disattivato. Con questo tipo di funzionamento, la pompa di circolazione del circuito di riscaldamento è completamente spenta, ma viene mantenuta la protezione antigelo.

Sì

Impostazioni dei parametri:

Modalità standby

#### Soglia temperatura ambiente (mantenimento ambiente)

L'impianto di riscaldamento si trova in **Modalità standby**, fino a quando la temperatura aria ambiente non scende al di sotto di un certo valore minimo (temperatura di attenuazione). Altrimenti la termoregolazione passa a **Funzionamento in attenuazione automatico**. Questa funzione si può attivare solo se è stato collegato un termoregolatore ambiente nel locale di riferimento.

Impostazioni dei parametri:

Influsso ambiente / mantenimento locale e Massimo / mantenimento locale

#### 19.3 Informazioni sul menu principale Curva di riscaldamento

La curva di riscaldamento impostata si riferisce sistema di riscaldamento selezionato alla voce di menu **Dati circuito di riscaldamento >** Impostazione di fabbrica. Le impostazioni possono essere effettuate in una tabella o in una rappresentazione grafica.

La curva di riscaldamento può essere impostata separatamente per ogni circuito di riscaldamento.

La curva di riscaldamento dipende dai parametri preimpostati del circuito di riscaldamento. Viene limitata dai parametri **Temperatura di mandata minima** e **Temperatura di mandata max.**.

#### Selezione elenchi

Nella selezione elenchi, con l'apertura o la chiusura, si può aprire l'elenco con i parametri modificabili.

#### **Rappresentazione grafica**

La rappresentazione grafica è disponibile solo per **Sistema di riscaldamento Radiatori / pavimento**.

Nella rappresentazione grafica è possibile adattare la curva di riscaldamento modificando i punti di riferimento (toccandoli e spostandoli).

Se su un punto di riferimento viene digitata una temperatura aria ambiente o un cancelletto, sul display viene visualizzata la temperatura. Toccando e spostando la temperatura nominale ambiente [10] la temperatura aria ambiente viene modificata. La modifica viene memorizzata anche nel programma orario.

Viene visualizzata la curva di riscaldamento per il tipo di funzionamento per cui è impostata [5]. Digitando il campo del tipo di funzionamento, questa può essere adattata.

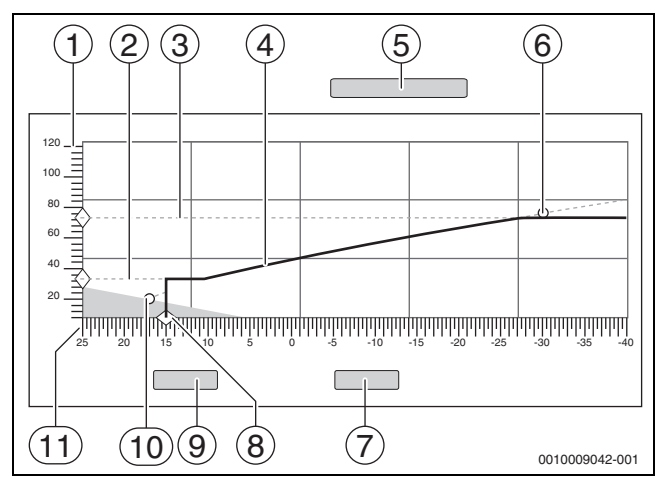

Fig. 40 Curva di riscaldamento

- [1] Temperatura mandata
- [2] Temperatura di mandata minima
- [3] **Temperatura di mandata max.**
- [4] Curva di riscaldamento
- [5] Tipo di funzionamento
- [6] Temperatura di progetto
- [7] Annulla
- [8] Limite di riscaldamento (estate da/mantenimento esterno)
- [9] Salva
- [10] Temperatura ambiente
- [11] Temperatura esterna

#### 19.4 Priorità acqua calda sanitaria / priorità HK bassa (definizione delle priorità)

La funzione **Priorità acqua calda sanitaria / priorità HK bassa** è una prioritizzazione dei circuiti di carica (circuito dell'acqua calda, circuito di riscaldamento ecc.). È efficace anche nei sistemi di riscaldamento senza preparazione dell'acqua calda.

19

Attraverso una gestione predittiva dell'energia, durante la carica dei circuiti ad alta priorità (carica dell'acqua calda o circuiti di riscaldamento con priorità acqua calda disattivata), viene presa una decisione sul comportamento dei circuiti a priorità inferiore. A seconda delle temperature esistenti, della potenza del generatore di calore, del tasso di aumento della temperatura nel circuito di carica e della distanza dalla temperatura nominale, si decide come influenzare i circuiti di carica.

I circuiti di carica con priorità alta (priorità acqua calda > No) vengono alimentati prima dei circuiti di carica con priorità bassa (priorità acqua calda > Sì). Per i circuiti di riscaldamento a bassa temperatura (ad es. circuiti di riscaldamento a pavimento), è necessario prevedere degli attuatori. In linea di principio, si consiglia di dotare tutti i circuiti di riscaldamento di attuatori.

#### Assegnazione di priorità ai circuiti di riscaldamento

### i

Le priorità devono sempre essere considerate dal punto di vista del rispettivo circuito di riscaldamento. La priorità si applica all'intero sistema. Viene trasmessa al termoregolatore master da tutti i termoregolatori slave. La priorità si applica anche ai circuiti di riscaldamento tra di loro.

#### 1. Priorità acqua calda sanitaria / priorità HK bassa > No:

significa che il circuito di riscaldamento ha la stessa priorità di un carico di acqua calda. Entrambi hanno una **priorità elevata** e vengono alimentati contemporaneamente con l'energia disponibile (temperatura).

#### 2. Priorità acqua calda sanitaria / priorità HK bassa > Sì:

significa che il circuito di riscaldamento ha una **priorità bassa** rispetto al carico di acqua calda e/o un circuito di riscaldamento con priorità di acqua calda disattivata. L'assegnazione di priorità viene effettuata, ad es., da un attuatore e/o da un circolatore installati nel circuito di riscaldamento.

Circuito di riscaldamento con attuatore:

- Se il valore nominale dell'acqua calda e/o il valore nominale di mandata del circuito di riscaldamento con priorità alta possono essere raggiunti con sufficiente rapidità, il circuito di riscaldamento continua a funzionare normalmente.
- Se il valore nominale dell'acqua calda e/o il valore nominale di mandata del circuito di riscaldamento con priorità alta non possono essere raggiunti abbastanza rapidamente, avviene un'assegnazione di priorità (influenza).
- Assegnazione di priorità: nel caso di un circuito di riscaldamento con attuatore, il circolatore continua a funzionare. Tuttavia, il valore nominale dell'attuatore viene ridotto fino a quando la domanda di calore dei circuiti prioritari può essere coperta o l'attuatore viene chiuso.

Circuito di riscaldamento senza attuatore:

 Se il valore nominale dell'acqua calda e/o il valore nominale di mandata del circuito di riscaldamento con priorità alta possono essere raggiunti con sufficiente rapidità, il circuito di riscaldamento continua a funzionare normalmente. Il circolatore rimane in funzione.

#### i

19

Se nella produzione dell'acqua calda e/o in altri circuiti di riscaldamento è presente una temperatura più elevata, questa viene trasportata anche nel circuito di riscaldamento senza attuatore. Raccomandazione:

- installare l'attuatore.
- Se il valore nominale dell'acqua calda e/o il valore nominale di mandata del circuito di riscaldamento con priorità alta non possono essere raggiunti abbastanza rapidamente, il circolatore del circuito di riscaldamento viene disattivato.

### Esempio 1: un circuito di riscaldamento e un circuito di produzione di acqua calda

#### Impostazione: Priorità acqua calda sanitaria / priorità HK bassa > No

Il circuito di riscaldamento e il caricamento di acqua calda hanno la stessa priorità e vengono alimentati con l'energia disponibile (temperatura) con la stessa priorità.

#### Impostazione: Priorità acqua calda sanitaria / priorità HK bassa > Sì

In questo caso, il caricamento di acqua calda ha una priorità maggiore rispetto al circuito di riscaldamento. Ciò significa che un circuito di riscaldamento è limitato nella sua alimentazione se il generatore di calore non fornisce sufficiente energia (temperatura).

### Esempio 2: due circuiti di riscaldamento e un caricamento di acqua calda

### Impostazione con entrambi i circuiti di riscaldamento: Priorità acqua calda sanitaria / priorità HK bassa = No

I circuiti di riscaldamento e il caricamento di acqua calda hanno la stessa priorità e vengono alimentati con l'energia disponibile (temperatura) con la stessa priorità.

#### Impostazione con il circuito di riscaldamento 1: **Priorità acqua calda** sanitaria / priorità HK bassa> No

#### Impostazione con il circuito di riscaldamento 2: **Priorità acqua calda** sanitaria / priorità HK bassa > Sì

Il circuito di riscaldamento 1 e il caricamento di acqua calda hanno la stessa priorità e vengono alimentati con l'energia disponibile (temperatura) con la stessa priorità.

Il circuito di riscaldamento 2 ha una priorità più bassa del circuito di riscaldamento 1 e del caricamento di acqua calda. Se necessario, si riduce l'erogazione, come nell'esempio 1.

#### Esempio 3: due circuiti di riscaldamento (no acqua calda)

Impostazione con il circuito di riscaldamento 1: **Priorità acqua calda** sanitaria / priorità HK bassa > No

#### Impostazione con il circuito di riscaldamento 2: **Priorità acqua calda** sanitaria / priorità HK bassa> Sì

Il circuito di riscaldamento 2 ha una priorità più bassa del circuito di riscaldamento 1. Se necessario, si riduce l'erogazione, come nell'esempio 1.

#### Regolazione

Se i circuiti di carica con priorità alta ricevono un'alimentazione termica sufficiente, i circuiti di carica con priorità bassa vengono riforniti lentamente di energia (temperatura). Gli attuatori vengono aperti lentamente e/o i circolatori vengono attivati. Se il generatore di calore non è in grado di fornire energia (temperatura) sufficiente, i circuiti di carica con priorità inferiore vengono nuovamente ritirati. In questo modo si evitano grandi sbalzi di temperatura. In questo modo si evita, ad esempio, che l'acqua fredda torni improvvisamente al generatore di calore o che il generatore di calore si spenga o che il limitatore di temperatura intervenga.

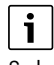

Se la potenza del generatore di calore non è sufficiente per ottenere un caricamento rapido di acqua calda, si consiglia di selezionare una priorità bassa (**Priorità acqua calda sanitaria / priorità HK bassa** > Sì) per uno o più circuiti di riscaldamento.

#### 19.5 Sottomenu Asciugatura massetto

#### **AVVISO**

#### Danni all'impianto a causa della mancata osservanza delle temperature di riscaldamento e funzionamento consentite.

Il mancato rispetto delle temperature di riscaldamento e di funzionamento ammesse per il massetto e per i tubi di plastica (lato secondario) può causare danni a parti dell'impianto o del massetto.

- Con impianti di riscaldamento a pannelli radianti osservare la temperatura di mandata massima consigliata dal produttore.
- ► Non superare il valore nominale ammesso.
- Con essiccazione massetto osservare i dati del produttore del massetto.
- Nonostante il programma di asciugatura massetto controllare giornalmente l'impianto e riempire il protocollo prescritto.

Se l'impianto di riscaldamento è dotato di pannelli radianti, con questa regolazione è possibile impostare un programma di essiccazione del massetto.

i

Prima dell'attivazione della funzione:

 informarsi presso il fabbricante del massetto per verificare se esistono esigenze particolari per l'essiccazione massetto.

In seguito ad un'interruzione dell'alimentazione elettrica, l'essiccazione massetto riprende nel punto esatto in cui era stata precedentemente interrotta.

La durata dell'interruzione non deve essere superiore al tempo impostato nel parametro **Tempo interruzione max.**. Se l'interruzione dura di più, non è più possibile proseguire con l'essiccazione massetto e si presenta una disfunzione.

L'essiccazione massetto può essere avviata in qualsiasi momento dopo l'inserimento dei parametri.

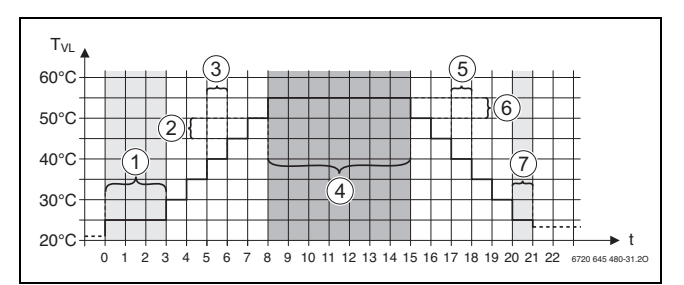

Fig. 41 Asciugatura massetto

- t Tempo in giorni
- T<sub>VL</sub> Temperatura di mandata
- [1] Temperatura di avvio, Arresto fase di avvio
- [2] Incremento di
- [3] Aumento
- [4] Temperatura massima, Mantenimento temperatura massima
- [5] attenuazione
- [6] Abbassamento temperatura di
- [7] Temperatura minima, Mantenere la temperatura minima
- i

Le temperature e le impostazioni per il periodo di essiccazione si impostano nel programma Asciugatura massetto ( $\rightarrow$  capitolo 12.4, pag. 44).

#### 19.6 Asciugatura massetto con un circuito di riscaldamento diretto

#### AVVISO

#### Danni all'impianto a causa del mancato rispetto dei presupposti.

Se non viene rispettato il presupposto per l'asciugatura del circuito di riscaldamento non miscelato, si puó arrivare alla sincronizzazione del generatore di calore e alla distruzione del massetto.

Rispettare i presupposti.

Presupposti per l'essiccazione massetto con un circuito di riscaldamento diretto:

- Caldaia a condensazione senza requisiti per la temperatura minima della caldaia
- La riduzione di calore per l'essiccazione è maggiore della potenza minima della caldaia

#### 20 Informazioni sul menu principale: Dati acqua calda sanitaria

20

#### I ATTENZIONE

#### Pericolo di ustioni dovuto ad acqua bollente!

Se la temperatura nominale è impostata a > 60 °C, sussiste il pericolo di ustioni.

- Non prelevare l'acqua calda non miscelata.
- ► Installare valvole miscelatrici termostatiche nei punti di prelievo.
- Installare batterie con limitazione della temperatura superiore.

#### 20.1 Sistemi di circolazione

Con i sistemi di circolazione la temperatura dell'acqua calda sanitaria nel sistema di tubature può abbassarsi al massimo di 5 K rispetto alla temperatura di uscita dell'acqua della produzione di acqua calda. In condizioni igieniche perfette

i sistemi di circolazione per il risparmio energetico possono essere messi in funzione al massimo per 8 ore ogni 24 ore, ad es. disattivando il circolatore di ricircolo sanitario. Lo spegnimento del ricircolo deve avvenire in diversi blocchi temporali.

• Assicurarsi che durante lo spegnimento si verifichino prelievi regolari.

Lo spegnimento del ricircolo non è consentito nei periodi in cui non c'è quasi nessun prelievo.

#### 20.2 Sottomenu Disinfezione termica

Il termoregolatore è dotato di una funzione che consente di riscaldare l'acqua potabile a una temperatura dell'acqua calda superiore a 65 °C. Questo aumento temporaneo della temperatura dell'acqua calda è chiamato disinfezione termica. I circolatori (di carico e/o di ricircolo) vengono attivati per supportare la disinfezione termica.

#### **Disinfezione termica**

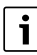

Per la disinfezione termica e la relativa installazione dell'acqua sanitaria devono essere rispettate le direttive e norme locali in materia. Quanto eventualmente previsto da altre disposizioni nazionali, come ad es. temperature e tempi di scarico nel punto di consumo, è a cura del committente.

Attivando la funzione **Disinfezione termica** > **On**, è possibile impostare la temperatura dell'acqua calda, il giorno della settimana e l'ora di inizio della disinfezione termica.

Durante il processo di disinfezione, il circolatore di carico del serbatoio di stoccaggio e/o il circolatore di circolazione sono in funzione.

Negli altri menu della disinfezione termica è possibile modificare le impostazioni di fabbrica.

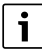

Se la disinfezione termica è stata impostata tramite la funzione **Contatto** esterno WF1/3, la funzione **Disinfezione termica** non viene visualizzata.

La funzione **Disinfezione termica** viene eseguita fino al raggiungimento della temperatura dell'acqua calda impostata e aumentata. Questo avviene per un periodo di 180 minuti. Se la temperatura dell'acqua calda aumentata non viene raggiunta durante questo periodo, viene generato un messaggio di errore **Disinfezione termica non riuscita**.

L'impostazione della disinfezione termica è possibile anche con un programma orario proprio.

 Eseguire l'impostazione in Impianto > Acqua calda sanitaria > Funzioni estese.

#### 21 Informazioni sul menu principale: Reset

- Le funzioni di reset per i parametri
- tempo di riposo,
- avviso di manutenzione,
- parametri PID e
- Schermata di blocco

sono contenute nei relativi menu.

### i

Il menu **Reset** permette di ripristinare le impostazioni di fabbrica per tutti i valori nel menu principale e nei menu di servizio. Una volta confermato con **Ripristino**, il ripristino non può più essere annullato!

| Reset | Spiegazione |
|-------|-------------|
|-------|-------------|

|                                                  | chicBarione                                                                                                    |
|--------------------------------------------------|----------------------------------------------------------------------------------------------------|
| Impostazioni<br>automatismo                      | Possibile solo se al termoregolatore è collegato un generatore di calore con bruciatore integrato (SAFe).                                                                       |
| di combu-<br>stione                              | Le impostazioni del bruciatore integrato vengono riportate allo stato di consegna dalla fabbrica.                                                                               |
| Ore di funzio-<br>namento bru-<br>ciatore        | Le ore di funzionamento e il numero di avvii del bru-<br>ciatore vengono impostati a 0.                                                                                         |
| Notifiche                                        | Tutte le disfunzioni memorizzate in Notifiche ven-<br>gono cancellate.                                                                                                    |
| Caricare<br>l'imposta-<br>zione di fab-<br>brica | Tutti i valori impostabili nel menu principale e nei<br>menu di servizio vengono riportati alle impostazioni<br>di fabbrica.<br>Eccezione: il programma orario viene mantenuto. |
|                                                  | Dopo il caricamento ha luogo un riavvio.                                                                                                    |
| Dati di moni-<br>toraggio ener-<br>getico        | Tutti i dati energetici memorizzati nel termoregola-<br>tore vengono cancellati.                                                                                                |
| Tab 30 Reset                                     | oossibili                                                                                                    |

Tab. 30 Reset possibili

i

Se si ripristinano le impostazioni di fabbrica del termoregolatore master (**Caricare l'impostazione di fabbrica**), il pairing (accoppiamento) tra termoregolatore master e termoregolatore slave va perduto. Viene invece mantenuto se le impostazioni di fabbrica vengono ripristinate solo per gli slave. Attivando il pairing sul termoregolatore master o caricando la configurazione del termoregolatore master, i termoregolatori sono di nuovo connessi tra loro.

#### Esempio di Reset dell'Notifiche

Con la funzione Notifiche tutti gli avvisi di disfunzione vengono resettati. Questa funzione cancella tutte le voci nell'Notifiche.

- ▶ Richiamare Menu di servizio (→ capitolo 6.9, pag. 21).
- Toccare reset.
- Nell'elenco di selezione Notifiche toccare il campo Reset. Viene visualizzata l'interrogazione Si desidera ripristinare le registrazioni alle impostazioni di fabbrica?.
- Toccare il campo Annulla.
   L'elenco di selezione viene nuovamente visualizzato. Il reset viene interrotto.

#### -oppure-

- Toccare il campo Ripristino.
  - Viene visualizzata l'interrogazione Attenzione! Con questa operazione si perdono tutte le imp. su tutti i comp. del sistema di reg.! Si desidera procedere?.
- Toccare il campo Prosegui. Tutte le registrazioni presenti vengono cancellate.

#### 22 Informazioni sul menu principale Connettività

Tramite questa funzione è possibile collegare tra loro i termoregolatori, nonché stabilire la connessione del termoregolatore con il Buderus Control Center Commercial o con una rete tramite Internet. Per poter creare la connessione si deve collegare un cavo dati con uno dei collegamenti 10 e 11 dell'unità di servizio ( $\rightarrow$  figura 4, pagina 9).

i

Il termoregolatore non deve essere collegato direttamente a Internet! In caso di collegamento del termoregolatore a una rete del cliente (ad es. a un sistema di controllo dell'edificio), il termoregolatore non deve essere visibile in tale rete!

Per quanto concerne la sicurezza IT, devono essere garantiti i seguenti punti:

- ▶ Non collegare il termoregolatore direttamente a Internet.
- Collegare il termoregolatore a valle di un router/ un firewall della rete del cliente.
- Consentire l'accesso da remoto soltanto tramite tunnel VPN.
- ► Non impostare il port forwarding sulle porte di comunicazione utilizzate.

#### 22.1 Idoneità di collegamento per LAN1 e LAN2

Dalla versione software 3.0.x è possibile utilizzare in parallelo le seguenti connessioni realizzate su LAN1 e LAN2.

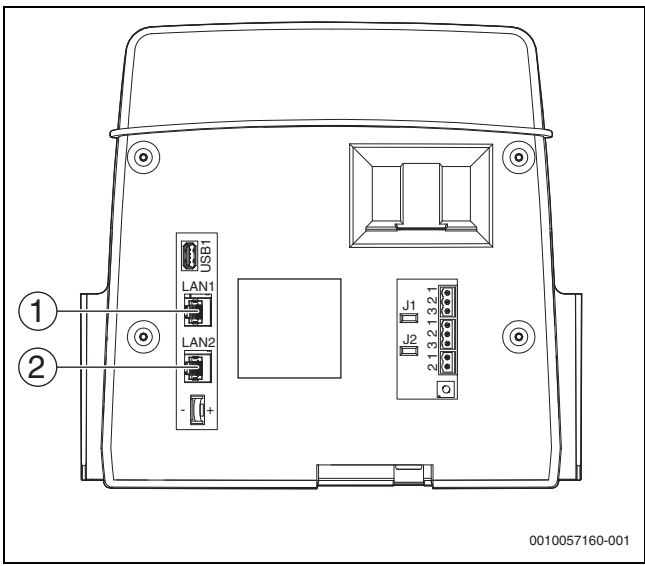

Fig. 42 Collegamento per LAN1 e LAN2

- [1] LAN1
- [2] LAN2

| LAN1 [1]                                                           | LAN2 [2]                                                                                                 |
|--------------------------------------------------------------------|----------------------------------------------------------------------------------------------------|
| Buderus Control Center Commer-<br>cial (portale Internet Basic)    | CBC-BUS                                                                                                  |
| Buderus Control Center Commer-<br>cialPLUS (portale Internet Plus) | CBC-BUS                                                                                                  |
| CBC-BUS                                                            | Buderus Control Center Commer-<br>cialPLUS (portale Internet Plus)                                       |
| TCP Modbus                                                         | Buderus Control Center Commer-<br>cialPLUS (portale Internet Plus) e<br>CBC-BUS con switch (→ figura 44) |
| BACnet                                                             | Buderus Control Center Commer-<br>cialPLUS (portale Internet Plus) e<br>CBC-BUS con switch (→ figura 44) |

Tab. 31Idoneità di collegamento all'unità di servizio

La parametrizzazione dipende dai collegamenti selezionati (→ capitolo 22.3, pagina 69)

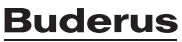

#### 22.2 Struttura della rete con altri termoregolatori della linea Logamatic 5000

Tramite le interfacce LAN1 (ingresso) e LAN2 (uscita) è possibile creare una connessione tra i termoregolatori. A tale scopo i termoregolatori devono essere connessi tra loro con un cavo LAN. Per i generatori di calore in cascata è necessario utilizzare allo scopo un modulo funzione FM-CM.

 Osservare quanto indicato nei manuali a corredo del modulo funzione.

#### 22.2.1 Struttura della rete

### i

Negli impianti che hanno più termoregolatori (ampliamenti del termoregolatore, impianti a cascata), tutti i termoregolatori devono disporre della stessa versione software.

Il collegamento tra i termoregolatori deve avvenire tramite un cavo LAN.

 Per l'assegnazione degli indirizzi dei termoregolatori, osservare il capitolo 9.1, pagina 26.

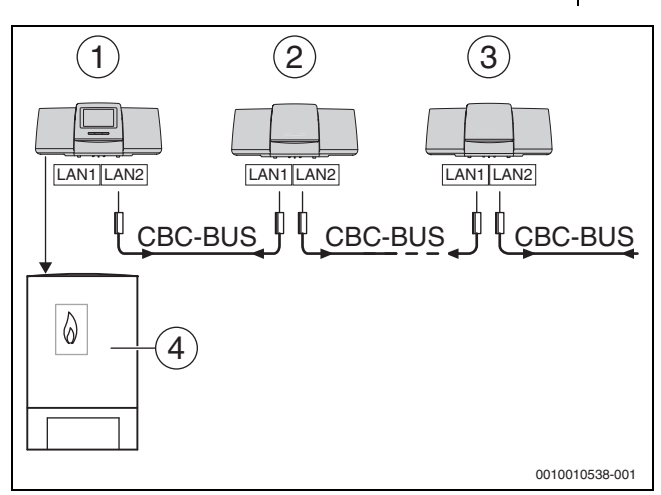

Fig. 43 Esempio di connessione con più termoregolatori

- [1] Termoregolatore 53xx indirizzo 0 (master)
- [2] Termoregolatore 53xx indirizzo 1 (slave)
- [3] Termoregolatore 53xx indirizzo 2 (slave)
- [4] Generatore di calore

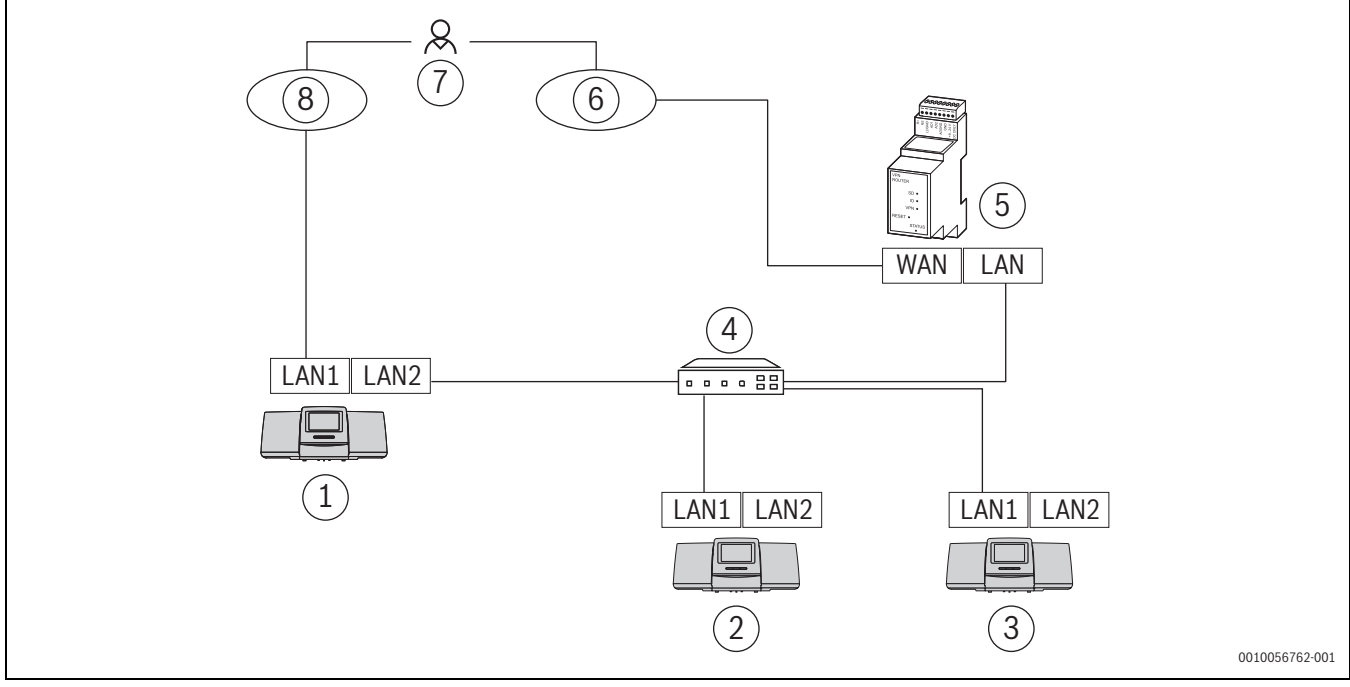

Fig. 44 Esempio di connessione di termoregolatori con accesso remoto e sistema di automazione dell'edificio

- [1] Termoregolatore 53xx indirizzo 0 (master)
- [2] Termoregolatore 53xx indirizzo 1 (slave)
- [3] Termoregolatore 53xx indirizzo 2 (slave)
- [4] Switch Ethernet
- [5] Gateway IP
- [6] Control Center CommercialPLUS
- [7] Utente dell'impianto
- [8] Sistema di automazione dell'edificio (BACnet o Modbus TCP/IP)

#### Generatore di calore con termoregolatore master

Il generatore di calore con termoregolatore master è la caldaia principale (master) e ha l'indirizzo termoregolatore 0.

- ► Inserire il cavo LAN nella connessione LAN 2 (→ fig 22, [10], pag. 25).
- ► Impostare l'interruttore indirizzo (→fig. 22, [5], pag. 25) su 0.

### Generatore di calore con termoregolatore slave, sottostazione (slave) e termoregolatori di ampliamento

Tutti i generatori di calore con termoregolatore slave sono caldaie in sequenza (slave) e hanno un indirizzo termoregolatore > 0.

- ► Inserire il cavo LAN del termoregolatore precedente nella porta LAN 1 (→ figura 22, [11], pagina 25).
- Impostare l'interruttore di indirizzo (→ figura 22, [5], pagina 25) a 1.

Per il collegamento di un'altra caldaia in sequenza:

- Ripetere la connessione come descritto sopra.
- Impostare l'interruttore di indirizzo (→ figura 22, [5], pagina 25) a 2 o su un valore superiore.

Nessun indirizzo deve essere doppio.

▶ consultare il capitolo 8, pagina 25.

#### i

La porta LAN 1 sul termoregolatore master (indirizzo 0) è destinata alla connessione a Internet o al collegamento con un sistema di automazione dell'edificio mediante Modbus TCP/IP e deve essere parametrizzata di conseguenza.

La porta LAN 1 su termoregolatori con indirizzo > 0 può

essere utilizzata esclusivamente per la comunicazione interna tra termoregolatori della serie Logamatic 5000. Pertanto la LAN 1 non può essere parametrizzata.

### i

Oltre ad altri termoregolatori, è possibile collegare come sottosistemi anche dei moduli HSM plus. Per informazioni al riguardo → capitolo 18.5, pagina 59

#### 22.2.2 Accoppiamento termoregolatori

L'**Accoppiamento apparecchi di regolazione** viene eseguito entro un periodo impostabile. Durante questo processo il termoregolatore master cerca altre utenze CBC-Bus sul CBC-BUS. Tutti i termoregolatori che sono registrati sono visualizzati nella panoramica di sistema del generatore di calore master.

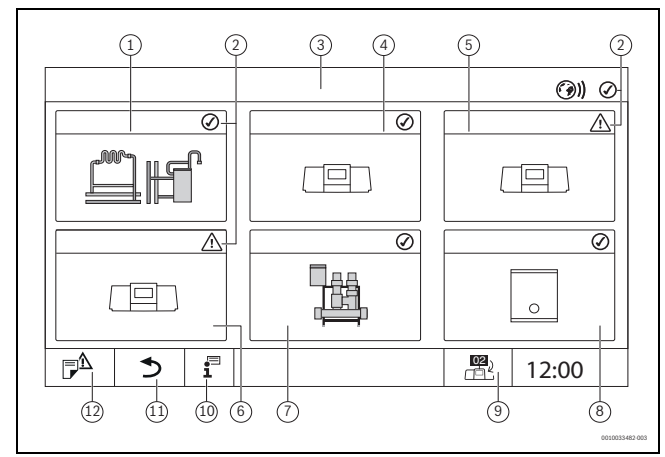

Fig. 45 Panoramica dell'impianto (esempio)

- [1] Impianto del termoregolatore master
- [2] Indicazione di stato del termoregolatore interessato
- [3] Termoregolatore selezionato (qui il termoregolatore master con indirizzo 00)
- [4] Termoregolatore in rete (termoregolatore slave con indirizzo 01)
- [5] Componente in rete (termoregolatore slave con indirizzo 02)
- [6] Componente in rete (termoregolatore slave con indirizzo 03)
- [7] Moduli HSM plus collegati
- [8] Gateway BACnet
- [9] Passaggio alla vista del termoregolatore master (viene visualizzata solo con termoregolatori slave)
- [10] Ulteriori informazioni sul termoregolatore selezionato
- [11] Campo per tornare al livello precedente/alla figura precedente del termoregolatore selezionato
- [12] Campo per giungere alla panoramica di sistema o alla panoramica del termoregolatore nel termoregolatore selezionato

Il processo di accoppiamento procede in background dopo l'avvio.

### i

Durante il processo di accoppiamento non possono essere eseguiti comandi o impostazioni su nessuno dei termoregolatori.

Per collegare tra loro in rete i termoregolatori:

#### Avvio dell'accoppiamento dei termoregolatori dal menu

#### Termoregolatore master

- ▶ Richiamare **Menu di servizio** (→ cap. 6.9, pag. 21).
- Selezionare il menu Connettività (9)).
- Toccare il parametro Attivazione Accoppiamento apparecchi di regolazione.
   Appare un campo richiesta.
- Confermare l'Accoppiamento apparecchi di regolazione nel campo richiesta.

Durante il processo di accoppiamento l'indicazione di stato LED lampeggia a luce gialla.

Tutti i termoregolatori devono essere attivati nel tempo impostato in Tempo di attivazione di tutti i termoregolatori.

#### Termoregolatore slave

- ▶ Richiamare **Menu di servizio** (→ cap. 6.9, pag. 21).
- Selezionare il menu Connettività (9).
- ► Toccare il parametro Attivazione Accoppiamento apparecchi di regolazione.

Appare un campo richiesta.

 Confermare l'Accoppiamento apparecchi di regolazione nel campo richiesta.

Accoppiare altri slave come sopra descritto. Durante il processo di accoppiamento l'indicazione di stato LED lampeggia a luce gialla. Gli slave riconosciuti durante il processo di accoppiamento vengono registrati come utenze e lampeggiano a luce verde. Se non vengono riconosciuti, lampeggiano a luce rossa.

i

Tutti i termoregolatori devono essere attivati nel tempo impostato in **Tempo di attivazione di tutti i termoregolatori**.

Una volta completato il processo di accoppiamento, i LED di stato si illuminano nel colore che avevano prima del processo di accoppiamento.

Se non vengono riconosciuti tutti i termoregolatori, compare un avviso di disfunzione:

 Controllare il collegamento degli apparecchi e l'assegnazione degli indirizzi.

Se non è presente alcun collegamento per un termoregolare che è stato riconosciuto una volta:

Avviare Accoppiamento apparecchi di regolazione nel termoregolatore master.

Viene nuovamente eseguito il collegamento al termoregolatore.

Durante il processo di accoppiamento l'indicazione di stato LED lampeggia a luce gialla.

# Avviare l'Accoppiamento apparecchi di regolazione sull'unità di servizio

L'**Accoppiamento apparecchi di regolazione** può essere avviato sull'unità di servizio tramite i tasti.

Termoregolatore master:

Premere contemporaneamente il tasto reset reset e il tasto Manuale
 per 3 secondi.

Quando si attiva l'accoppiamento dei termoregolatori, l'indicazione di stato a LED inizia a lampeggiare a luce gialla (figura 2, [6], pagina 7).

- Termoregolatore slave:
- Premere contemporaneamente il tasto reset reset e il tasto Manuale
   per 3 secondi.

Quando si attiva l'accoppiamento dei termoregolatori, l'indicazione di stato a LED inizia a lampeggiare a luce gialla (figura 2, [6], pagina 7).

Gli slave riconosciuti durante il processo di accoppiamento vengono registrati come utenze e lampeggiano a luce verde. Se non vengono riconosciuti, lampeggiano a luce rossa.

i

Se si disconnette meccanicamente la connessione di rete, il processo di accoppiamento deve essere ripetuto.

- Disaccoppiare tutti i termoregolatori.
- Eseguire l'accoppiamento termoregolatori.

#### 22.3 Accesso remoto

È possibile creare un **Accesso remoto** per il Buderus Control Center Commercial (portale Internet Basic, richiesta da remoto) o tramite il Buderus Control Center CommercialPLUS (portale Internet Plus, accesso in lettura e scrittura da remoto).

i

La connessione a Internet può essere realizzata soltanto mediante il termoregolatore master avente indirizzo 0. Non è possibile instaurare il collegamento per mezzo di altri termoregolatori.

# 22.3.1 Via Buderus Control Center Commercial (portale Internet Basic)

Con il software del termoregolatore è possibile creare una connessione a Buderus Control Center Commercial tramite Internet. Questo collegamento permette di eseguire una richiesta da remoto e di impostare i parametri nel menu principale.

Non è possibile accedere in scrittura ai menu di servizio.

Questi parametri possono essere impostati solo in loco (non tramite sistema di telegestione). Quando è attivo l'accesso remoto, è possibile utilizzare le seguenti funzioni da remoto:

- · Visualizzazione 1:1 del touchscreen nel browser
- · Monitoring del menu principale
- Parametrizzazione del menu principale
- Visualizzazione degli ultimi avvisi di funzionamento e di disfunzione

Per configurare la connessione alla rete:

- ► Inserire il cavo LAN nella connessione LAN 1 (→ fig. 22, [11], pag. 25) e collegarlo con il router.
- ► Apertura dei menu di servizio.

Toccare il campo 🍘)). Viene visualizzato il menu **Connettività**.

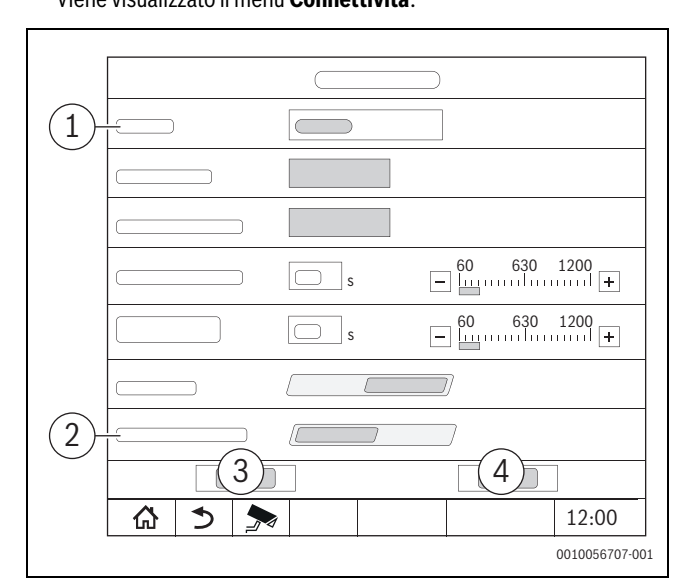

Fig. 46 Menu Connettività

- [1] Accesso remoto
- [2] Collegamento al portale internet
- [3] **Salva**
- [4] Annulla
- Toccare il menù di selezione per Accesso remoto. Si apre un campo di selezione.
- È possibile effettuare le seguenti impostazioni per Accesso remoto:
- Nessuno
- Gateway IP (LAN 1)
- Gateway IP (LAN 2)
- Internet
- Selezionare Internet.
- Impostare Collegamento al portale internet su On.

i

Per creare una connessione a Internet è necessario registrarsi sul portale **Buderus Control Center Commercial**, per ragioni di sicurezza. Tutte le comunicazioni da e verso il termoregolatore si svolgono tramite questo portale.

Informazioni per il login  $\rightarrow$  capitolo 22.3.3, pagina 71

#### Assegnazione indirizzo

► Impostare Assegnazione indirizzo.

In base alle selezione vengono visualizzati i parametri dell'assegnazione indirizzi.

Selezionando **DHCP**, i dati di indirizzo vengono assegnati automaticamente. Con la selezione di **Statico** i dati degli indirizzi devono essere inseriti manualmente.

Con la selezione di **Statico** vengono visualizzati i campi indirizzo IP, maschera di rete e Gateway che devono essere compilati ( $\rightarrow$  fig. 47).

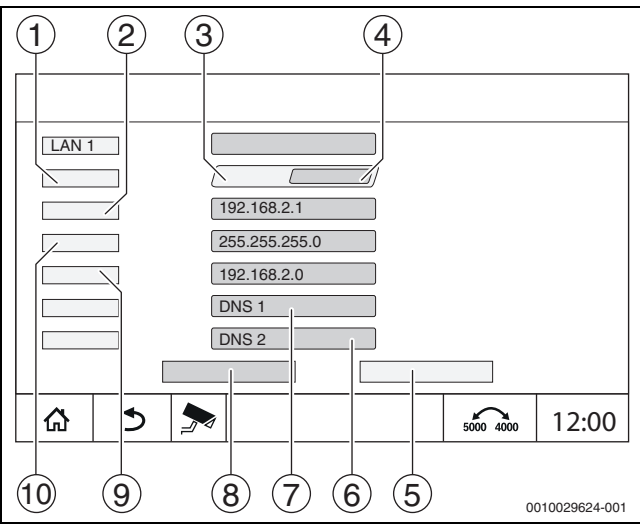

Assegnazione indirizzo manuale Fig. 47

#### Assegnazione indirizzo [1]

- [2] Indirizzo IP 1
- [3] Statico
- [4] DHCP
- [5] Annulla
- DNS 2 [6] DNS 1
- [7] [8] Salva
- [9]
- Gateway 1 [10] Maschera di rete 1

#### Porte di rete

Se il termoregolatore fa parte di una rete con un firewall attivo:  $\rightarrow$ capitolo 30.2.5, pagina 87.

#### Stato della connessione

Terminato il test di connessione, lo stato della connessione a Internet/ connessione remota viene visualizzato nell'intestazione ( $\rightarrow$  fig. 8, [5], pag. 16).

#### Stato della connessione con Buderus Control Center Commercial

| Colore del sim-<br>bolo | Stato                                                                                                    |
|-------------------------|----------------------------------------------------------------------------------------------------|
| Grigio                  | La connessione Internet/remota del termoregolatore non è attiva.                                                         |
| Giallo                  | La connessione Internet/remota del termoregolatore<br>è attiva. Il termoregolatore non ha una connessione a<br>Internet. |
| Verde                   | La connessione Internet/remota del termoregolatore è stata instaurata.                                                   |

Tab. 32 Stato della connessione con Buderus Control Center Commercial

#### 22.3.2 via Buderus Control Center CommercialPLUS (portale Internet Plus)

Con il Buderus Control Center CommercialPLUS è possibile stabilire una connessione via Internet per l'accesso in lettura e scrittura da remoto.

A tale scopo è necessario un Gateway aggiuntivo (accessorio separato). Quando è attivo l'accesso remoto, è possibile utilizzare le seguenti funzioni da remoto:

- Panoramica dell'impianto con visualizzazione di stato (funzione centralina di controllo)
- Parametrizzazione completa, incluso il menu di servizio
- Inoltro delle disfunzioni via E-Mail e SMS
- Rappresentazione dati
- Gestione multiutente
- Visualizzazione impianto

#### Indicazioni relative alle connessioni LAN1 e LAN 2

Se si utilizza la LAN 1 per collegare il Buderus Control Center CommercialPLUS al termoregolatore master, è necessario parametrizzare il parametro Accesso remoto su Gateway IP (LAN 1). In questo modo viene ammessa soltanto una connessione interna al termoregolatore (CBC-BUS su LAN 2).

Se per collegare il Buderus Control Center CommercialPLUS al termoregolatore master si utilizza la LAN 2, è necessario parametrizzare il parametro Accesso remoto su Gateway IP (LAN 2). In questo modo è possibile parametrizzare per la LAN 1 una connessione Modbus TCP-IP, BACnet o CBC-Bus.

Per configurare la connessione alla rete:

- ▶ Inserire il cavo LAN nella connessione LAN 1 o LAN 2 secondo le condizioni locali ( $\rightarrow$  figura 22, [11], pagina 25) e collegarlo al router.
- Aprire il menu di servizio.
- Toccare l'indicazione di stato di Internet 🛞). Viene visualizzato il menu Connettività.

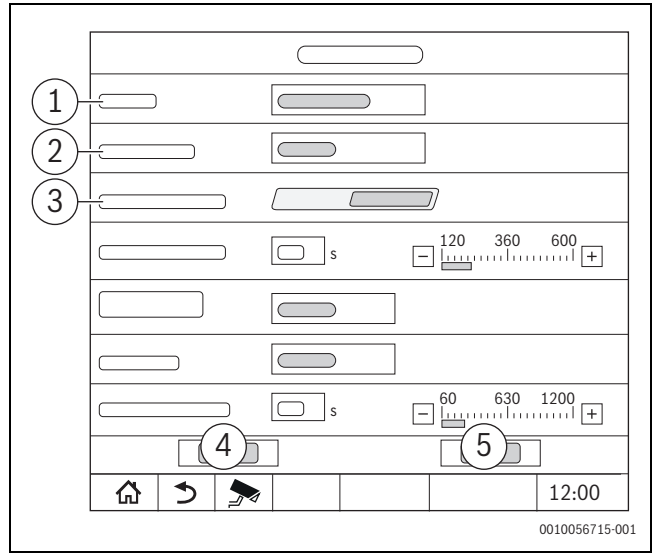

#### Fig. 48 Menu Connettività

- [1] Accesso remoto
- **Connettività LAN 1** [2]
- [3] Accesso permanente per assistenza da remoto
- [4] Salva
- [5] Annulla
- Toccare il menù di selezione per **Accesso remoto**. ► Si apre un campo di selezione.

È possibile effettuare le seguenti impostazioni per Accesso remoto:

- Nessuno
- Internet
- Gateway IP (LAN 1)
- Gateway IP (LAN 2) ٠
- Se si desidera instaurare la connessione tramite LAN 1:

Selezionare Gateway IP (LAN 1).

Se si desidera instaurare la connessione tramite LAN 2:

Selezionare Gateway IP (LAN 2).

#### Accesso permanente per assistenza da remoto

Il servizio manutenzione Bosch / Buderus può accedere in scrittura ai menu di servizio soltanto dopo aver ricevuto la relativa autorizzazione.

Per consentire l'accesso permanente da remoto per l'assistenza remota:

- ► richiamare **Menu di servizio**.
- ► richiamare **Connettività**.
- Attivare il parametro Accesso permanente per assistenza da remoto (On).

Per consentire l'**Accesso permanente per assistenza da remoto** come gestore dell'impianto:

- Richiamare la panoramica di sistema.
- Toccare l'indicazione di stato di Internet (9).
- Confermare il messaggio popup.

#### Assegnazione indirizzo

- Impostare Assegnazione indirizzo.
  - In base alle selezione vengono visualizzati i parametri dell'assegnazione indirizzi.

Selezionando **DHCP**, i dati di indirizzo vengono assegnati automaticamente. Con la selezione di **Statico** i dati degli indirizzi devono essere inseriti manualmente.

Con la selezione di **Statico** vengono visualizzati i campi indirizzo IP, maschera di rete e Gateway che devono essere compilati ( $\rightarrow$  fig. 49).

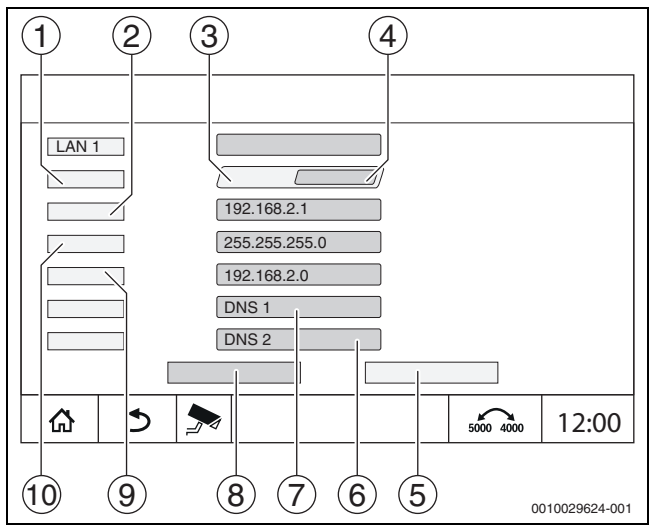

Fig. 49 Assegnazione indirizzo manuale

- [1] Assegnazione indirizzo
- [2] Indirizzo IP 1
- [3] Statico
- [4] **DHCP**
- [5] Annulla
- [6] **DNS 2**
- [7] **DNS 1**
- [8] Salva
- [9] Gateway 1
- [10] Maschera di rete 1

#### Porte di rete

Se il termoregolatore fa parte di una rete con un firewall attivo:  $\rightarrow$  capitolo 30.2.5, pagina 87.

#### Stato della connessione

Terminato il test di connessione, lo stato della connessione a Internet/ connessione remota viene visualizzato nell'intestazione ( $\rightarrow$  fig. 8, [5], pag. 16).

#### Stato della connessione con Control Center CommercialPLUS

| Colore del<br>simbolo    | Stato                                                                                                    |
|--------------------------|----------------------------------------------------------------------------------------------------|
| Grigio                   | La connessione remota del termoregolatore non è attiva.                                                                                                    |
| Giallo lampeg-<br>giante | La connessione remota del termoregolatore è attiva.<br>Instaurazione della comunicazione dal termoregola-<br>tore al Gateway in corso.                                         |
| Giallo                   | La connessione remota del termoregolatore è attiva.<br>La comunicazione dal termoregolatore al Gateway è<br>stata instaurata. Il Gateway non ha una connessione a<br>Internet. |
| Verde                    | La connessione remota del termoregolatore è attiva.<br>La comunicazione dal termoregolatore al Gateway è<br>stata instaurata. Il Gateway è collegato a Internet.               |
| Verde lampeg-<br>giante  | È in corso il mirroring dal portale al termoregolatore.                                                                                                    |
| Rosso                    | La connessione remota del termoregolatore è attiva.<br>Non c'è connessione tra il termoregolatore e il<br>Gateway.                                                             |

Tab. 33 Stato della connessione con Control Center CommercialPLUS

#### 22.3.3 Configurazione accesso al portale Internet

Per avere l'accesso al **Buderus Control Center Commercial**, il termoregolatore deve essere registrato.

Per la registrazione è necessario il Codice di attivazione (codice di registrazione) che si trova sull'etichetta applicata dietro lo sportellino anteriore ( $\rightarrow$  figura 3, [4], pagina 8).

Il Codice di attivazione per l'accesso al Control Center CommercialPLUS si trova sul router VPN o sul relativo imballaggio.

Per ragioni di sicurezza, per poter instaurare la connessione Internet è necessario registrarsi nel portale Internet. Ogni comunicazione da e verso il termoregolatore passa attraverso questo portale Internet. La registrazione si imposta esclusivamente in loco (sul termoregolatore) e non tramite un sistema di telegestione.

Se l'accesso da remoto è attivato, i dati possono essere impostati o modificati esternamente. Inoltre, è possibile accedere al portale Internet.

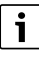

L'accesso al portale Internet non viene configurato sul termoregolatore.

Utilizzare un computer/PC provvisto di connessione Internet.

#### **Registrare il termoregolatore**

- ► Inserire l'indirizzo del portale Internet:
  - Per i termoregolatori della serie 5000: https://www.buderus-commercial.de/register
  - Per i termoregolatori della serie 8000: https://www.mec-remote.com/register
- Richiamare la videata di login tramite gli indirizzi Internet dei termoregolatori della serie 5000 o 8000.

Si apre l'Procedura guidata di registrazione.

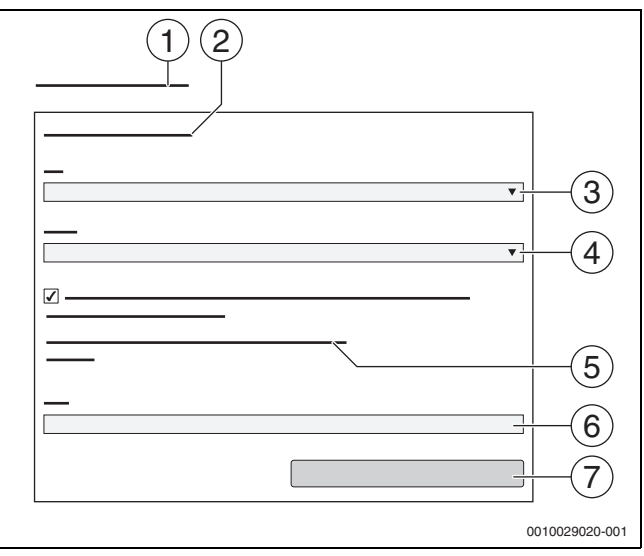

Fig. 50 Procedura guidata di registrazione

- [1] Procedura guidata di registrazione
- [2] Condizioni di utilizzo
- [3] Paese
- [4] Lingua
- [5] Le nostre istruzioni attuali sulla protezione dei dati sono reperibili al seguente link:
- [6] **E-mail**
- [7] Avanti
- ▶ Selezionare il Paese [3].
- Selezionare la lingua [4].
   Con un clic è possibile aprire le Condizioni di utilizzo.
- Fornire il consenso al seguente testo: "Accetto le condizioni d'uso attuali, compresa la descrizione del servizio attuale.".
   Con un clic è possibile aprire le indicazioni sulla protezione dei dati personali.
- ▶ Nel campo E-mail inserire l'indirizzo E-Mail [6].
- L'indirizzo E-mail è il nome di login.

Se non si è ricevuta l'E-mail:

- controllare la casella dello Spam.
- L'indirizzo E-mail registrato è anche il nome utente.
- ► Toccare il campo Avanti [7].
- Per la verifica viene inviato un messaggio all'indirizzo E-mail salvato.
- Aprire nel vs programma di posta elettronica la E-mail e seguire il link indicato nella E-mail di registrazione per il portale Internet. Con un clic sul link nella E-Mail di registrazione viene richiesto il Codice di attivazione (→ figura 3, pagina 8).

Nel caso del BuderusControl Center CommercialPLUS il Codice di attivazione per l'accesso al Control Center CommercialPLUS si trova sul router VPN o sul relativo imballaggio.

Dopo aver inserito correttamente il Codice di attivazione si apre la videata per l'inserimento dei dati utente.

► Inserire i dati utente.

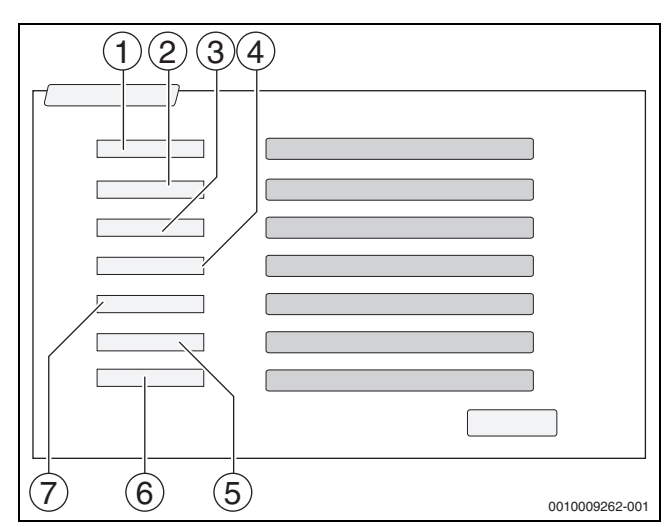

#### Fig. 51 Impostazioni utente

- [1] **Nome visualizzazione** (Il nome viene creato automaticamente. La visualizzazione non è modificabile.)
- [2] **E-mail** (Il nome di login è stato inserito nella pagina 1. La visualizzazione non è modificabile.)
- [3] Azienda
- [4] **Nome** (Aziende: nome della persona di riferimento)
- [5] **Cognome** (Aziende: cognome della persona di riferimento)
- [6] **Telefono cellulare** con prefisso internazionale (per le aziende: numero di telefono cellulare della persona di riferimento)
- [7] **Lingua** (Selezione della lingua)

Altri campi di inserimento sono:

- Indirizzo (Via/numero civico, per le aziende: via/numero civico dell'indirizzo aziendale)
- **CAP** (CAP, per le aziende: CAP dell'indirizzo aziendale)
- **Città** (Aziende: città dell'indirizzo aziendale)
- **Paese** (Codice nazionale del cliente, ad es. DE = Germania, GB = Gran Bretagna)
- **Password** (La password deve essere conforme alle disposizioni Bosch, avere almeno 12 caratteri e contenere lettere maiuscole e minuscole e almeno un carattere speciale.)
- Confermare password (La ripetizione deve corrispondere alla password inserita in precedenza.)
- ► Toccare il campo **Salva**.

#### Login nel Buderus Control Center Commercial

Dopo la registrazione è possibile effettuare il login attraverso la pagina seguente:

- Richiamare la maschera di login tramite https://www.buderus-commercial.de/login.html.
- Compilare la maschera di login.
- Seguire le istruzioni della registrazione assistita e inserire i dati richiesti.

i

Questa funzione/questo prodotto non è disponibile in tutti i Paesi.

- ▶ Per maggiori informazioni: contattare il proprio referente.
- i
- L'accesso al portale Internet non viene configurato sul termoregolatore.
- ► Utilizzare un computer/PC provvisto di connessione Internet.
## 22.4 Connessione al Gateway BACnet

Attraverso l'interfaccia LAN 1 del termoregolatore master è possibile instaurare una connessione con il Gateway BACnet. Il Gateway BACnet mette a disposizione l'interfaccia BACnet IP per la comunicazione con un sistema di automazione centrale dell'edificio che, in combinazione con il termoregolatore Logamatic, permette ad es. di analizzare stati di funzionamento importanti, temperature rilevanti dell'impianto e stati di avvertimento e di disfunzione.

### Requisito

Per collegare un Gateway BACnet a un termoregolatore della serie Logamatic 5000, il termoregolatore deve avere almeno la versione software SW 1.9.x.

### 22.4.1 Configurazione della connessione al Gateway BACnet

 Collegare la porta LAN3 del Gateway BACnet alla porta LAN1 del termoregolatore master.

i

La connessione al Gateway BACnet può essere instaurata soltanto mediante il termoregolatore master avente indirizzo 0. Non è possibile instaurare il collegamento per mezzo di altri termoregolatori.

Attraverso l'interfaccia LAN 1 del termoregolatore master è possibile instaurare una connessione con il Gateway BACnet.

Per configurare la connessione:

- inserire il cavo LAN nella porta LAN 1 (→ figura 22, [11], pagina 25) e collegare alla porta Ethernet LAN3 o LAN4 del Gateway (→ osservare il manuale del Gateway).
- Apertura dei menu di servizio.
- ► Toccare il campo ()).

Viene visualizzata la videata di registrazione.

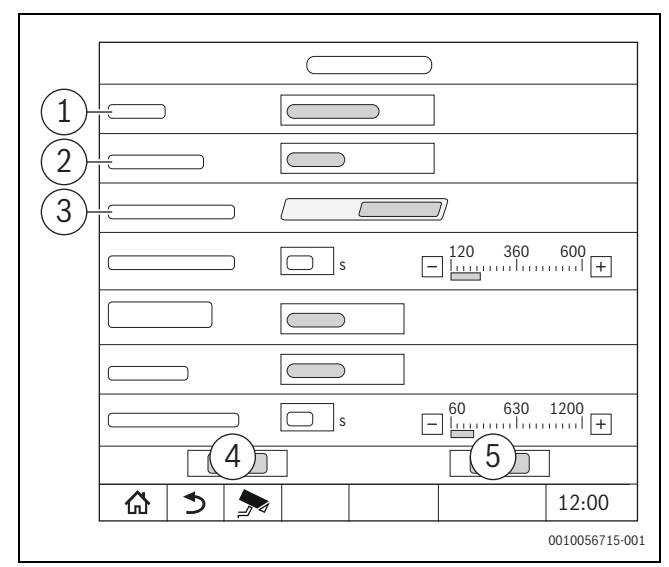

Fig. 52 Maschera di registrazione connessione alla rete

- [1] Accesso remoto
- [2] Connettività LAN 1
- [3] Accesso permanente per assistenza da remoto
- [4] Annulla
- [5] Salva
- Toccare il menù di selezione Accesso remoto. Si apre un campo di selezione.

## Impostazioni della connessione

È possibile effettuare le seguenti impostazioni per Accesso remoto:

- Nessuno
- Internet
- Gateway IP (LAN 1)
- Gateway IP (LAN 2)
- Selezionare Nessuno o Gateway IP (LAN 2). Appare l'opzione Connettività LAN 1
- Connettività LAN 1 > BACnet (→ capitolo 14, pagina 48)
- **Consenti accesso in scrittura**: impostazione che definisce se il sistema di automazione centrale è autorizzato anche a modificare i valori tramite il Gateway BACnet o se può solo leggerli.
  - Off: solo accesso in lettura
  - On: accesso in lettura e in scrittura
- Timeout Gateway BACnet(opzionale): impostazione del tempo fino all'interruzione della connessione
- Osservare il capitolo "Messa in funzione" nelle istruzioni per l'uso della Porta BACnet.

Dopo l'accoppiamento appaiono un'icona di stato e la Porta BACnet nella panoramica del sistema del termoregolatore master.

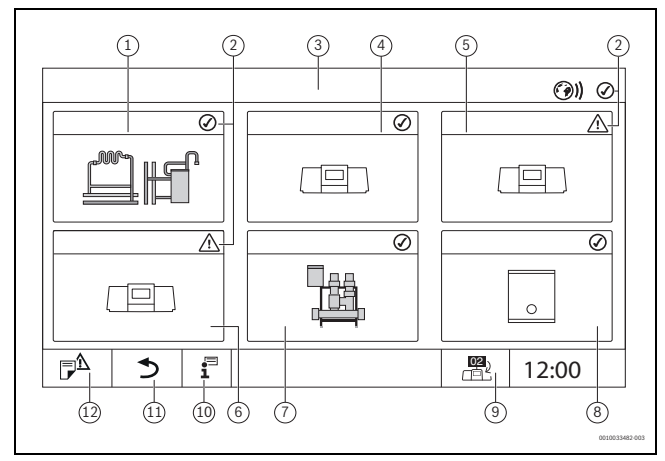

## Fig. 53 Panoramica dell'impianto (esempio)

- [1] Impianto del termoregolatore master
- [2] Indicazione di stato del termoregolatore interessato
- [3] Termoregolatore selezionato (qui il termoregolatore master con indirizzo 00)
- [4] Termoregolatore in rete (termoregolatore slave con indirizzo 01)
- [5] Componente in rete (termoregolatore slave con indirizzo 02)
- [6] Componente in rete (termoregolatore slave con indirizzo 03)
- [7] Moduli HSM plus collegati
- [8] Gateway BACnet
- [9] Passaggio alla vista del termoregolatore master (viene visualizzata solo con termoregolatori slave)
- [10] Ulteriori informazioni sul termoregolatore selezionato
- [11] Campo per tornare al livello precedente/alla figura precedente del termoregolatore selezionato
- [12] Campo per giungere alla panoramica di sistema o alla panoramica del termoregolatore nel termoregolatore selezionato

Il processo di accoppiamento procede in background dopo l'avvio.

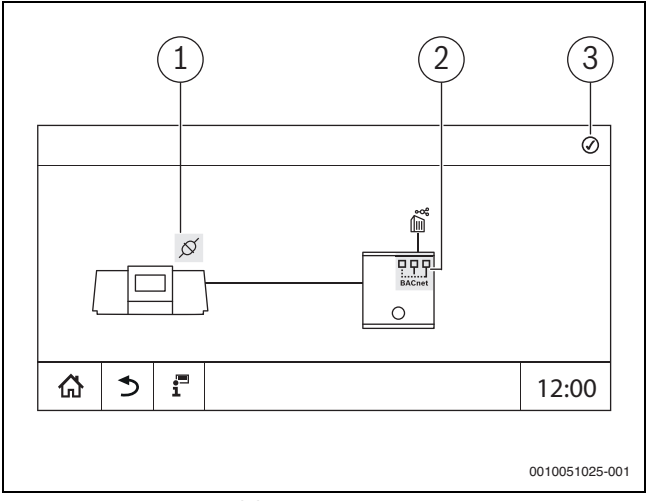

Fig. 54 Accoppiamento del Gateway BACnet

[1] Stato della connessione tra termoregolatore e Gateway

[2] Stato del Gateway BACnet

[3] Stato generale/stato cumulativo dello stato della connessione e stato del Gateway BACnet

## 22.4.2 Stato disfunzioni di connessione

| Colore del simbolo | Stato                    | Spiegazione                                                                                                    |
|--------------------|--------------------------|----------------------------------------------------------------------------------------------------|
| Verde              | Ok                       | La connessione è attiva sul termoregolatore. La comunicazione dal ter-<br>moregolatore al Gateway BACnet è stata instaurata e funziona regolar-<br>mente. |
|                    | Non noto                 | Non è noto se esiste una connessione con il sistema di automazione dell'edificio.                                                                         |
|                    | Stabilire la connessione | La connessione è attiva sul termoregolatore. Viene instaurata la comu-<br>nicazione dal termoregolatore al Gateway BACnet.                                |
| Giallo             | avvertenza               | Lo stato passa automaticamente a Ok non appena viene instaurata la connessione. In caso contrario passa allo stato <b>Disfunzione</b> .                   |
| Rosso              | Disfunzione              |                                                                                                    |

 Tab. 34
 Stato della connessione del Gateway BACnet e del termoregolatore

| Colore del simbolo | Stato       | Spiegazione                                                                                                    |  |  |
|--------------------|-------------|----------------------------------------------------------------------------------------------------|--|--|
| Verde              | Ok          | La connessione è attiva sul termoregolatore. La comunicazione dal te<br>moregolatore al Gateway BACnet è instaurata. Il Gateway BACnet è<br>collegato al sistema di automazione dell'edificio. |  |  |
| Giallo             | avvertenza  |                                                                                                    |  |  |
| Rosso              | Disfunzione |                                                                                                    |  |  |

Tab. 35 Stato Gateway BACnet

| Colore del simbolo | Stato       | Spiegazione                                                                                                    |
|--------------------|-------------|----------------------------------------------------------------------------------------------------|
| Verde              | Ok          | La connessione è attiva sul termoregolatore. La comunicazione dal ter-<br>moregolatore al Gateway BACnet è instaurata. Il Gateway BACnet è<br>collegato al sistema di automazione dell'edificio. |
| Giallo             | avvertenza  |                                                                                                    |
| Rosso              | Disfunzione |                                                                                                    |

Tab. 36 Stato generale

Le relative schermate sono visibili soltanto se il Gateway BACnet è accoppiato al termoregolatore.

23

## 23 Informazioni sul menu principale: Verifica funzionale

## AVVISO

## Danni all'impianto a causa di componenti danneggiati!

Se viene eseguita la prova di funzionamento senza che l'impianto sia stato riempito e sufficientemente sfiatato possono danneggiarsi i componenti, come per es. i circolatori.

 Prima dell'accensione, riempire e sfiatare l'impianto in modo che i componenti non funzionino a secco.

## **AVVISO**

## Danni all'impianto a causa di funzioni disattivate!

Per tutta la durata della prova di funzionamento non può essere garantita la fornitura di calore dell'impianto di riscaldamento. Tutte le funzioni sono disattivate.

Per evitare danni all'impianto di riscaldamento:

► uscire dalla funzione Verifica funzionale al termine della prova.

## i

I componenti che sono collegati ad una termoregolazione di base (pannello di comando) di un generatore di calore, non possono essere controllati tramite questa voce di menu (per es. pompe di circolazione, organi di regolazione).

La voce di menu **Verifica funzionale** offre la possibilità di attivare provvisoriamente componenti dell'impianto (per es. circolatori) singolarmente a scopo di test.

Viene visualizzato lo stato di funzionamento dei componenti impianto attivati (**On**, **Off**, Temp.).

Se la **Verifica funzionale** è attiva, il normale funzionamento è interrotto per tutto l'impianto. Tutte le impostazioni rimangono invariate.

Al termine della **Verifica funzionale**, l'impianto riprende a funzionare con le impostazioni attuali.

Le visualizzazioni dipendono dai moduli installati. A seconda degli stati di funzionamento attuali, si possono verificare dei ritardi fra la richiesta e la visualizzazione dello stato.

### 23.1 Prova di funzionamento del bruciatore

## i

La prova di funzionamento del bruciatore avviene tramite il tasto  $(\Rightarrow$  capitolo 7.3, pag. 23).

## 23.2 Prova di funzionamento ad esempio dell'impianto idraulico della caldaia

Nella vista della caldaia la **Verifica funzionale** può avvenire direttamente in base ai componenti.

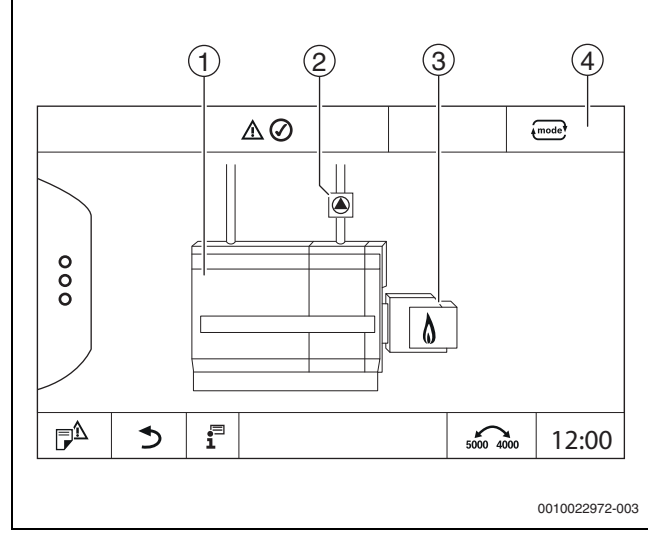

Fig. 55 Verifica funzionale bruciatore

- [1] Temperatura di caldaia
- [2] circolatore/Organo di regolazione
- [3] Potenza del bruciatore
- [4] Manuale/Auto

## Prova di funzionamento di circolatori o organi di regolazione

 Toccare il simbolo 
 Si apre una finestra per l'impostazione delle condizioni. La visualizzazione dipende dal componente in prova.

Per interrompere la procedura:

Premere in altro a destra nella finestra di avviso.

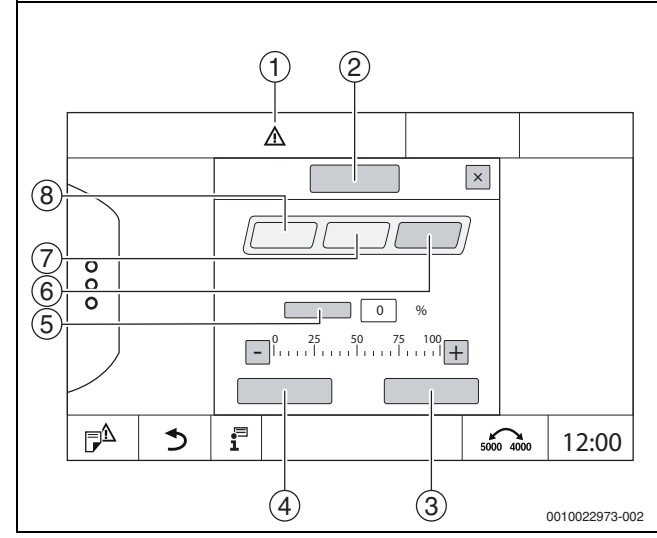

- Fig. 56 Verifica funzionale
- [1] Segnale di attenzione
- [2] Valvola miscelatrice
- [3] Annulla
- [4] Salva
- [5] **Modulazione**
- [6] **Chiuso**
- [7] **Auto**
- [8] Aperto
- ► Toccare **On**.

L'indicazione LED dei componenti dell'impianto ( $\rightarrow$  fig. 12, [6], pag. 19) diventa gialla, l'indicazione di stato LED ( $\rightarrow$  fig. 3, [10], pag. 8) diventa gialla. Il segno di spunta verde scompare e nell'intestazione [1] appare il simbolo giallo di attenzione.

Con circolatori modulanti:

- ▶ impostare il grado di modulazione.
- Con organi di regolazione a 3 vie:
- ▶ impostare l'angolo di apertura.
- ► Toccare Salva.

Il circolatore funziona finché non viene conclusa la prova di funzionamento.

## Conclusione della prova di funzionamento

Per terminare la prova di funzionamento:

- Toccare il simbolo Circolatore.
   Si apre una finestra per l'impostazione delle condizioni. La visualizzazione dipende dal componente in prova.
- ► Toccare Auto.
- ► Toccare Salva.

Il circolatore torna nello stato di funzionamento indicato dalla termoregolazione.

## 23.3 Esempio di Verifica funzionale dell'acqua calda sanitaria

Se la **Verifica funzionale** è attiva, il normale funzionamento è interrotto per tutto l'impianto. Tutte le impostazioni rimangono invariate.

- ▶ Richiamare **Menu di servizio** (→ cap. 6.9, pag. 21).
- ► Toccare 🗟 .
- Viene visualizzata la richiesta **Avviare ora la verifica funzionale?**. ► Toccare Sì

Compare la finestra di selezione delle funzioni in cui è possibile eseguire una **Verifica funzionale**.

## ► Toccare Acqua calda sanitaria.

Viene visualizzata la panoramica dei menu.

Digitando **On** o **Off** è possibile attivare un componente dell'impianto. Digitando **Aperto** o **Chiuso** è possibile muovere un componente dell'impianto. Vengono visualizzati i valori della sonda collegata o della modulazione.

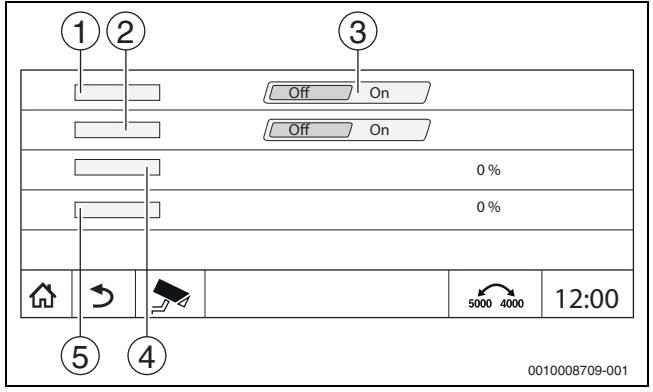

Fig. 57 Verifica funzionale Acqua calda sanitaria

- [1] Pompa di carico bollitore
- [2] Pompa di ricircolo sanitario
- [3] **Off/On**
- [4] Stato circolatore di carico accumulatore
- [5] Status Circolatore di ricircolo sanitario

i

Al termine della prova di funzionamento, i componenti attivati dell'impianto vengono di nuovo disattivati e l'impianto continua a funzionare con le impostazioni attuali.

# 24 Informazioni sul menu principale: Schermata di blocco

Il **Menu principale** o il Menu di servizio può essere protetto da una password a 4 cifre.

La funzione **Schermata di blocco** può essere impostata soltanto nel Menu di servizio.

Con l'impostazione **Menu principale** l'intero termoregolatore è bloccato.

Con l'impostazione Menu di servizio il menu di servizio è protetto dall'accesso non autorizzato.

La password alla consegna è 0000.

Per attivare il blocco per es. per Menu di servizio:

- toccare nel menu di servizio il simbolo Schermata di blocco > On > Salva.
- Toccare Menu di servizio e **Salva**.
- ► Toccare Modifica sotto Password.
- Inserire Vecchia password. Alla prima attivazione del blocco inserire 0000.
- ► Inserire Nuova password e Conferma password.
- Toccare Salva .

Se il display è bloccato, nell'intestazione è visualizzato il simbolo di una chiave ( $\rightarrow$  fig. 8, [4], pag. 16).

## i

In caso di perdita della password il blocco può essere rimosso solo dal servizio assistenza clienti.

► Predisporre il numero di serie dell'unità di servizio (BCT531). Il numero di serie si trova sulla targhetta identificativa, sul retro dell'unità di servizio (→ fig. 4, [8], pag. 9).

## 25 Informazioni sul menu principale: Dati monitor

I valori del menu vengono richiamati toccando il simbolo 🗫 .

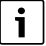

I menu qui descritti si riferiscono soltanto al termoregolatore con i moduli impiegati FM-MM, FM-MW e FM-SI. I dati monitor visualizzati dipendono dalle impostazioni, dai moduli

installati e dal generatore di calore.

Con il menu **Dati monitor** vengono visualizzati i valori nominali e reali. Per richiamare il menu **Dati monitor**:

- toccare nel menu di servizio il simbolo
- Toccare la sezione desiderata.
   I dati monitor possibili sono visualizzati nella panoramica.

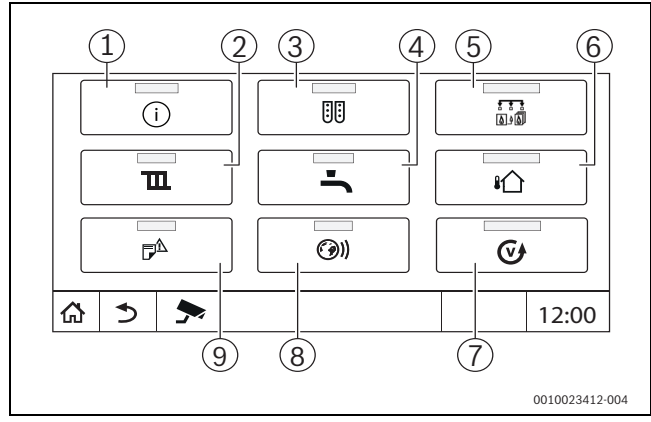

Fig. 58 Panoramica menu informazioni (esempio)

- [1] Dati impianto
- [2] Dati circuito di riscaldamento
- [3] Configurazione modulo
- [4] Acqua calda sanitaria
- [5] Generazione di calore
- [6] Temperatura esterna
- [7] Versione
- [8] Connettività
- [9] Cronologia delle notifiche

A seconda della sezione vengono visualizzate le seguenti informazioni:

- · Stato dei dispositivi di sicurezza
- Temperature
- Tipi di funzionamento
- · Ore di funzionamento
- Disfunzioni
- Valori nominali e reali
- Dati energia

## 25.1 Sottomenu dati monitor della SI

A seconda dell'impostazione selezionata, il messaggio viene visualizzato come disfunzione o come stato di funzionamento. La visualizzazione avviene nel menu **Dati monitor > Generazione di calore > FM-SI**.

- Segno di spunta verde
- Il dispositivo di sicurezza collegato è OK.

Triangolo giallo Il dispositivo di sicurezza collegato è scattato e non ha generato alcun avviso di disfunzione (stato di funzionamento).

Triangolo rosso

Il dispositivo di sicurezza collegato è scattato e ha generato un avviso di disfunzione.

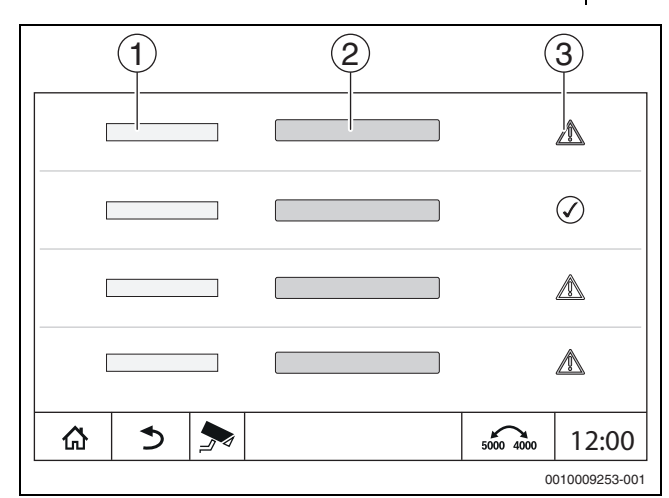

#### Fig. 59 Sottomenu dati monitor della SI

- [1] Ingresso dispositivo di sicurezza
- [2] Denominazione dispositivo di sicurezza
- [3] Stato avviso di disfunzione o indicazione di funzionamento

## 25.2 Sottomenu Dati energia SAFe

Questo menu serve a visualizzare i dati di monitoraggio energetico dell'apparecchio. È visibile subito dopo la configurazione e l'attivazione di SAFe nella configurazione del modulo, a condizione che il BIM ricevuto (modulo di identificazione del bruciatore) sia supportato.

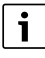

Possono verificarsi differenze non trascurabili tra i dati energetici calcolati e i consumi energetici reali. Il calcolo dei dati energetici si basa su valori stimati e non su misurazioni dell'energia.

I dati energetici qui visualizzati non possono pertanto essere utilizzati a scopo contabile.

Per richiamare il sottomenu Dati energia:

Info > Generazione di calore > SAFe > Monitoraggio Energetico

## -oppure-

▶ P<sup>Δ</sup> Menu di servizio > → Dati monitor > Generazione di calore > SAFe > Monitoraggio Energetico

## Visualizzazione Valori attuali

Il riquadro dei valori attuali viene visualizzato se i valori sono supportati dall'apparecchio. Pertanto, se il generatore di calore collegato è privo di modulo BIM o dispone di un modulo BIM sconosciuto, il generatore di calore non viene mostrato.

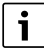

Per una panoramica dei generatori di calore che supportano la visualizzazione del monitoraggio energetico:

 $\rightarrow$  tabella 3, pagina 10

In caso di perdita della connessione, il riquadro continua a mostrare gli ultimi dati ricevuti.

Per visualizzare i valori attuali:

Info > Generazione di calore > SAFe > Monitoraggio Energetico > Valori attuali

-oppure-

► 🗗 Menu di servizio > 🗩 Dati monitor > Generazione di calore > SAFe > Monitoraggio Energetico > Valori attuali

| Valore                                                | Spiegazione                                                                                                    |  |  |  |
|-------------------------------------------------------|----------------------------------------------------------------------------------------------------|--|--|--|
| Emissione di calore                                   | L'Emissione di calore si calcola in base all'Effi-<br>cienza (VCL) e al Consumo di gas (VCL).                                                                                                    |  |  |  |
| Energia elettrica (in fun-<br>zione dell'apparecchio) | Energia elettrica e Consumo di gas (VCL) si calcolano in base alle tabelle specifiche del                                                                                                    |  |  |  |
| Consumo di gas (VCL)                                  | generatore di calore e tengono conto del carico relativo del bruciatore [%].                                                                                                    |  |  |  |
| Efficienza (VCL)                                      | Per il calcolo dell'Efficienza (VCL) si utilizzano<br>le tabelle di efficienza specifiche del genera-<br>tore di calore. Queste tabelle si basano sui<br>risultati delle prove condotte e tengono conto<br>sia della temperatura di ritorno, sia del carico<br>relativo del bruciatore [%]. |  |  |  |

Tab. 37 Panoramica dei valori attuali

## Visualizzazione Intervalli di tempo

Nel sottomenu Dati energia vengono visualizzati fino a tre riquadri per navigare tra i dati aggregati degli ultimi tre anni, a condizione che vi siano dati disponibili per l'anno interessato.

Per visualizzare gli intervalli di tempo:

Info > Generazione di calore > SAFe > Monitoraggio Energetico > Anni (ad es. 2023)

-oppure-

Menu di servizio > > Dati monitor > Generazione di calore
 > SAFe > Monitoraggio Energetico > Anni (ad es. 2023)

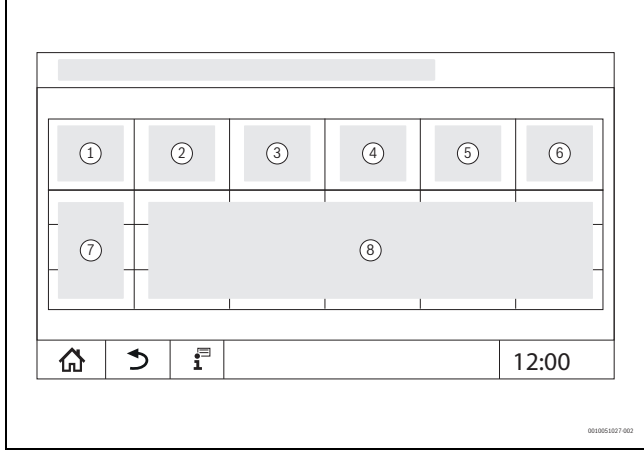

Fig. 60 Visualizzazione Intervalli di tempo

- [1] Periodo
- [2] Ø temp. °C
- [3] Emissione di calore kWh
- [4] Bruciatore (Hi) kWh
- [5] Efficienza (LCV) %
- [6] Elettricità kWh
- [7] Intervallo di tempo (mese/anno)
- [8] Valori misurati approssimativi nell'intervallo di tempo [7]

Se i dati sono visualizzati in corsivo, significa che non erano disponibili dati validi per il calcolo e che quindi i valori sono «stimati». Le cause di tale circostanza possono essere:

- un cambio dell'ora nell'intervallo di tempo in corso

- la temporanea impossibilità di rilevare i dati

- la variazione delle impostazioni dell'ora e il conseguente influsso sui dati energetici

- il caricamento di nuovi dati energetici

- il reset dei dati energetici

In caso di problemi di connessione, errori di configurazione o disfunzioni, i dati stimati non appaiono in corsivo perché il software non è in grado di intercettare le cause sopra citate.

## 25.3 Sottomenu Dati energia Sistema solare

La visualizzazione dei dati di monitoraggio energetico del sistema solare è possibile se si è collegato un regolatore solare Buderus SM100 tramite EMS-BUS.

i

Possono verificarsi differenze non trascurabili tra i dati energetici calcolati e i consumi energetici reali. Il calcolo dei dati energetici si basa su valori stimati e non su misurazioni dell'energia.

I dati energetici qui visualizzati non possono pertanto essere utilizzati a scopo contabile.

Per richiamare il sottomenu Sistema solare:

▶ 📮 Info > Generazione di calore > Sistema solare

-oppure-

▶ P<sup>Δ</sup> Menu di servizio > → Dati monitor > Generazione di calore > Sistema solare

i

I valori del rendimento solare sono memorizzati nel modulo funzione SM100. Nell'Energy Monitoring vengono visualizzati i valori di energia (conformi all'incentivo tedesco BEG) valutati dal termoregolatore. I valori possono differire tra loro se gli apparecchi non sono stati messi in funzione contemporaneamente o nel caso di un'interruzione della connessione, di un riavvio del termoregolatore o del modulo funzione SM100 oppure se l'ora del termoregolatore e quella del modulo funzione SM100 non coincidono.

## Visualizzazione Rendim. solare

Per visualizzare il rendimento solare:

Info > Generazione di calore > Sistema solare > Rendim. solare

-oppure-

▶ P<sup>A</sup> Menu di servizio > → Dati monitor > Generazione di calore > Sistema solare > Rendim. solare

| 1     |       |
|-------|-------|
| 2     |       |
| 3     | 6     |
| 4     |       |
| 5     |       |
|       |       |
| ☆ 🌖 🗩 | 12:00 |

Fig. 61 Visualizzazione Rendim. solare

- [1] Rendimento solare ultima ora
- [2] Rendimento solare giornaliero
- [3] Rendimento solare mensile
- [4] Rendimento solare annuale
- [5] Rendimento solare dopo installazione
- [6] Valori

### Visualizzazione Intervalli di tempo

Nel sottomenu Dati energia vengono visualizzati fino a tre riquadri per navigare tra i dati aggregati degli ultimi tre anni, a condizione che vi siano dati disponibili per l'anno interessato.

i

Per visualizzare gli intervalli di tempo:

Info > Generazione di calore > Sistema solare > Monitoraggio Energetico > Anni (ad es. 2023)

## -oppure-

▶ P<sup>A</sup> Menu di servizio > → Dati monitor > Generazione di calore > Sistema solare > Monitoraggio Energetico > Anni (ad es. 2023)

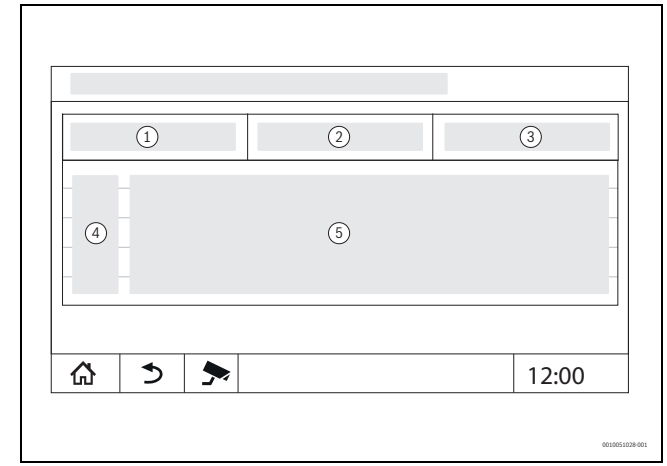

Fig. 62 Visualizzazione Intervalli di tempo

- [1] Periodo
- [2] Temperatura esterna media °C
- [3] Potenza termica kWh
- [4] Visualizzazione dell'intervallo di tempo rilevato nell'anno
- [5] Valori dell'intervallo di tempo interessato
- i

Se i dati sono visualizzati in corsivo, significa che non erano disponibili dati validi per il calcolo e che quindi i valori sono «stimati». Le cause di tale circostanza possono essere:

- un cambio dell'ora nell'intervallo di tempo in corso
- la temporanea impossibilità di rilevare i dati
- la variazione delle impostazioni dell'ora e il conseguente influsso sui dati energetici
- il caricamento di nuovi dati energetici
- il reset dei dati energetici

In caso di problemi di connessione, errori di configurazione o disfunzioni, i dati stimati non appaiono in corsivo perché il software non è in grado di intercettare le cause sopra citate.

## 26 Assistenza

## 26.1 Informazioni sul menu principale Termoregolatore

Con questa funzione è possibile salvare i dati del termoregolatore su una chiavetta USB (accessorio) oppure possono essere trasmessi da essa alla termoregolazione.

- ▶ Inserire la chiavetta USB nella porta USB (→ figura 12, [9], pagina 19).
- aprire il menu di servizio e toccare la voce di menu Termoregolatore.
   È possibile accurito la accuenti funzioni.

È possibile eseguire le seguenti funzioni:

- Scarica il rapporto di servizio Questa funzione, utilizzata in combinazione con l'adattatore USB-IP o il Control Center Commercial / Control Center CommercialPLUS, permette di generare un documento PDF con l'elenco dei parametri di impostazione.
- Salvare il rapporto di assistenza sulla penna USB
- Salvare la configurazione dell'apparecchio sulla penna USB: con questa funzione vengono salvati automaticamente anche i dati di consumo energetico e di efficienza.
- Caricare la configurazione dell'apparecchio dalla penna USB
- · Salvare la copia di sicurezza della configurazione dell'apparecchio

- · Caricare la copia di sicurezza della configurazione dell'apparecchio
- Salvare l'informazione di sistema sulla penna USB
- Carica i dati di monitoraggio energetico dalla chiavetta USB

Con le informazioni di sistema vengono memorizzate anche lo storico delle disfunzioni e una registrazione dei dati.

Per ciascuna di queste funzioni vengono visualizzate altre richieste a seconda del tipo di funzione

# i

Le informazioni sui punti che seguono si trovano nel seguente capitolo: - **Caricare l'impostazione di fabbrica** → capitolo 21, pagina 66

## 26.2 Adattatore di servizio (accessori)

Utilizzando il collegamento USB (→ fig. 3, [9], pag.) e un adattatore di assistenza USB/IP è possibile riprodurre il display su un PC (mirroring). Ciò permette di interagire con il termoregolatore da un PC via web browser, per verificare o modificare le impostazioni nel menu principale, nel menu di servizio o nelle sottostazioni.

Presupposti:

- Adattatore di servizio USB/IP(accessori) presente
- · Cavo di rete presente
- Internet browser presente (consigliato Mozilla Firefox)
- DHCP attivato

## Attivazione dell'assegnazione indirizzo adattatore di servizio per protocollo di comunicazione DHCP

- Aprire il menu di servizio ed effettuare la selezione seguente Connettività > Assegnazione indirizzo > DHCP.
- Salva.
- ► Inserire l'adattatore di servizio nella connessione USB (→ fig. 3, [9], pag. 8).
- Collegare il cavo LAN tra l'adattatore e la porta RJ-45 del computer.
- Aprire il browser (preferibilmente Firefox) e inserire «cbc.bosch» nella barra di ricerca.

Il pannello di comando del termoregolatore viene riprodotto sul computer (mirroring).

 Terminata la riproduzione (mirroring), svuotare la cache (memoria tampone) del computer.

## i

Il comando può essere effettuato solo da una persona. Il comando simultaneo sul PC e sul termoregolatore deve essere evitato. Vale l'ultima modifica effettuata.

Osservare le norme di sicurezza per le reti.

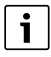

Non è necessario installare il driver fornito sull'adattatore USB/IP.

## 26.3 Aggiornamento del software del termoregolatore

## Aggiornamento del modulo ZM

Un aggiornamento del modulo centrale non è possibile per ragioni di sicurezza.

## Aggiornamento del software HMI

## i

Negli impianti che hanno più termoregolatori (ampliamenti del termoregolatore, impianti a cascata), tutti i termoregolatori devono disporre della stessa versione software.

► Osservare le avvertenze (→ capitolo 26.3.1, pagina 80).

Se il funzionamento del termoregolatore e dell'impianto è soddisfacente, non è necessario installare un software più aggiornato.

L'aggiornamento del software del termoregolatore può essere necessario in caso di nuova installazione del termoregolatore (prima messa in funzione) o di estensione delle funzioni di un sistema esistente con termoregolatori.

Si noti che con una nuova versione del software è possibile uno spostamento dei parametri di impostazione.

Le modalità di aggiornamento del software del termoregolatore sono descritte nella home page Buderus:

https://extranet.buderus.com/protected-area/it/it/per-i-professionisti/area\_riservata/centri-assistenza/aggiornamenti-software/.

Eseguire i seguenti passi con tutti i termoregolatori:

- ► Controllare il software presente.
- A tale scopo:
- Richiamare il menu di servizio (tenere premuto per 5 secondi il pulsante in basso a sinistra nella schermata iniziale).
- Versione > Sistema operativo
- Annotare la versione del software del sistema operativo e dell'unità di servizio.
- ► Cercare sulla homepage la versione attuale del software.
- Se si deve installare un software più aggiornato:
- Salvare la configurazione attuale dei termoregolatori su una chiavetta dati.
- A tale scopo:
- ► Aprire il menu di servizio.
- A tale scopo:
- Termoregolatore > Salvare la configurazione dell'apparecchio sulla penna USB

Il nuovo software si trova in un file ZIP.

- Decomprimere il file ZIP.
- Copiare il file "cbs-os-xxx-package-enc" nella cartella principale o di root di una chiavetta USB (formato: FAT32).

Il file "cbs-os-xxx-package-enc" non deve trovarsi in una sottocartella.

Per installare il software:

- Inserire la chiavetta USB con il software aggiornato nella porta USB anteriore del termoregolatore.
- Eseguire l'aggiornamento del software seguendo la descrizione sulla homepage e le istruzioni sul display.
  - Viene mostrata la versione dell'aggiornamento.

Terminato l'aggiornamento, il termoregolatore si riavvia automaticamente.

- Dopo 2 minuti spegnere e riaccendere il termoregolatore con l'interruttore on/off.
- Controllare la versione del software.

Se non è presente la nuova versione del software o l'aggiornamento non è avvenuto:

Ripetere la procedura.

i

Se l'aggiornamento non riesce, il problema può essere risolto aggiornando il software alla stessa versione già presente sul termoregolatore.

Se è presente la nuova versione del software:

 Termoregolatore > Salvare la configurazione dell'apparecchio sulla penna USB

i

Quando il termoregolatore rileva una versione software aggiornata sulla chiavetta USB inserita nella porta USB anteriore, ha inizio la procedura di aggiornamento così come descritta nella home page e dalle istruzioni che appaiono nel display. Se l'aggiornamento software non viene eseguito, è possibile selezionarlo nella finestra di richiesta del menu.

## 26.3.1 Nota sugli impianti con più termoregolatori in rete, ad es. ampliamenti del termoregolatore, impianti a cascata

Se i termoregolatori presenti sono collegati in rete, può essere necessario scollegarli prima di eseguire l'aggiornamento software:

- aprire il menu di servizio e toccare la voce di menu **Connettività**.
- ► In Staccare l'accoppiamento apparecchi di regolazione, toccare Attivare.

Appare un campo richiesta.

Staccare l'accoppiamento su tutti i termoregolatori.

Non è presente una visualizzazione se i termoregolatori sono scollegati.

Per controllare se tutti i termoregolatori sono scollegati, eseguire le seguenti operazioni nella panoramica di sistema:

► Toccare 📱 .

- ► Toccare ()) .
- ► Toccare Ø.
- Vengono visualizzati i termoregolatori collegati.
- Eseguire l'aggiornamento software per tutti i termoregolatori.
- ► Eseguire l'accoppiamento dei termoregolatori (→ capitolo 22.2.2, pagina 68).

## 26.4 Disfunzioni

## 26.4.1 Avviso di disfunzione

Le disfunzioni vengono visualizzate dall'indicazione di stato ( $\rightarrow$  fig. 3, [10], pag. 8).

Una disfunzione viene visualizzata con i LED rossi sul termoregolatore master e sul termoregolatore sul quale sussiste la disfunzione. L'unità di servizio di una sottostazione può indicare solo le disfunzioni del termo-regolatore al quale è collegata.

Nella panoramica dei termoregolatori che è presente nel termoregolatore master, viene visualizzato il termoregolatore in cui l'anomalia si è verificata ( $\rightarrow$  fig. 45, [2], pag. 45).

Per vedere l'anomalia del termoregolatore:

- ► toccare sul termoregolatore.

i

## 26.5 Storico disfunzioni

Per richiamare il Cronologia delle notifiche:

- ► richiamare **Menu di servizio**.
- Nel Menu di servizio toccare il simbolo 🗲 .
- ► Toccare il simbolo P<sup>A</sup>.

Il menu **Cronologia delle notifiche** mostra le disfunzioni e le visualizzazioni di servizio dell'impianto di riscaldamento. L'unità di servizio mostra solo le disfunzioni e le visualizzazioni di servizio del generatore di calore che è stato selezionato.

Se sono presenti più disfunzioni e visualizzazioni di servizio rispetto a quanti possono essere visualizzati su una pagina si possono sfogliare le pagine con le frecce nella riga in calce.

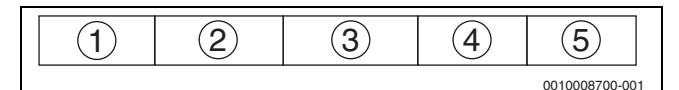

Fig. 63 Cronologia delle notifiche

- [1] Identificatore evento
- [2] Comparso (data, ora), indica quando si è verificata la disfunzione.
- [3] Eliminato (data, ora), indica quando è stata eliminata la disfunzione.
- [4] Componente, indica il componente in cui si è verificata la disfunzione.
- [5] Testo del messaggio, descrive il tipo di disfunzione.

## 26.6 Risoluzione della disfunzione

Gli avvisi di disfunzione variano in base ai moduli utilizzati.

Le disfunzioni, la cui causa risiede nel termoregolatore, vengono cancellate automaticamente se la disfunzione è stata eliminata.

Le disfunzioni che hanno origine nell'automatismo di combustione del bruciatore devono essere resettate, in base al tipo di disfunzione, sulla termoregolazione o sul generatore di calore:

osservare la documentazione del generatore di calore!

Per disfunzioni, che non possono essere eliminate in autonomia, indicare i seguenti dati:

- · testo o codice della disfunzione visualizzata
- Tipo di termoregolatore sulla targhetta identificativa (→ fig. 3, [11], pag. 8)
- · Versione del software del sistema operativo e dell'unità di servizio
- ► Toccare 🕄 .

i

Con disfunzioni ricorrenti scaricare dal menu **Termoregolatore** le seguenti informazioni e mettere a disposizioni le informazioni all'assistenza:

Salvare la configurazione dell'apparecchio sulla penna USB

| Disfunzione,<br>osservazione                            | Effetto sul comportamento di rego-<br>lazione                          | Causa                                                                                                    | Rimedio                                                                                                    |
|---------------------------------------------------------|------------------------------------------------------------------------|----------------------------------------------------------------------------------------------------|----------------------------------------------------------------------------------------------------|
| ll display è<br>scuro                                   | Termoregolazione senza funzione                                        | <ul> <li>L'interruttore di emergenza del riscalda-<br/>mento è spento.</li> </ul>                                                                                                    | <ul> <li>Accendere l'interruttore di emergenza<br/>del riscaldamento.</li> </ul>                                                                                                    |
|                                                         |                                                                        | Il termoregolatore è spento.                                                                                                    | <ul> <li>Accendere il termoregolatore.</li> </ul>                                                                                                    |
|                                                         |                                                                        | • È scattato il fusibile del termoregolatore.                                                                                                    | <ul> <li>Premere il connettore.</li> </ul>                                                                                                    |
|                                                         |                                                                        | • Un fusibile è scattato.                                                                                                    | <ul> <li>Controllare il dispositivo di sicurezza<br/>della casa.</li> </ul>                                                                                                    |
| Modulo senza<br>funzione                                | Moduli senza funzione                                                  | • La tensione di alimentazione elettrica fra i moduli non è inserita.                                                                                                    | ► Realizzare l'alimentazione elettrica                                                                                                    |
|                                                         |                                                                        | • È scattato il fusibile del termoregolatore.                                                                                                    | Premere il connettore del fusibile<br>(→ fig. 3, [12], pag. 8).                                                                                                    |
| Modulo non<br>supportato                                | Il modulo non viene riconosciuto.                                      | Il modulo inserito è difettoso o ha una ver-<br>sione vecchia del software.                                                                                                    | <ul> <li>Sostituire il modulo.</li> </ul>                                                                                                    |
| xxx °C                                                  | Il termoregolatore continua a funzio-<br>nare                          | <ul> <li>Sonda non presente, difettosa o al di fuori<br/>del campo di misurazione.</li> <li>Modulo difettoso.</li> </ul>                                                                                                    | <ul> <li>Verificare la sonda o il collegamento della<br/>sonda.</li> <li>Se necessario sostituire la sonda.</li> <li>Se necessario sostituire il modulo.</li> </ul>                                                                                                    |
| Sonda esterna<br>difettosa (ZM o<br>bus)                | La regolazione esegue il calcolo con la<br>temperatura esterna minima. | <ul> <li>La sonda di temperatura esterna è collegata<br/>in modo errato o addirittura non collegata o<br/>difettosa.</li> <li>Il modulo centrale ZM5313 o il termorego-<br/>latore sono difettosi.</li> <li>La comunicazione con il termoregolatore<br/>con indirizzo ≥ 1 è interrotta.</li> </ul>                              | <ul> <li>Controllare se la sonda esterna è collegata al termoregolatore giusto (per impianti con più generatori di calore sul termoregolatore con indirizzo 0).</li> <li>Verificare la comunicazione con i termoregolatori.</li> <li>Sostituire la sonda esterna o il modulo centrale.</li> </ul>                           |
| Sonda della<br>temperatura di<br>mandata difet-<br>tosa | L'organo di regolazione si apre completamente.                         | <ul> <li>La sonda di temperatura è collegata in<br/>modo errato. Se nell'unità di servizio è stato<br/>selezionato un organo di regolazione, la ter-<br/>moregolazione necessita della relativa<br/>sonda temperatura di mandata riscalda-<br/>mento.</li> <li>Il modulo FM-MM o il termoregolatore è<br/>difettoso.</li> </ul> | <ul> <li>Verificare il collegamento della sonda.</li> <li>Se il circuito di riscaldamento difettoso deve essere messo in funzione come circuito di riscaldamento diretto:</li> <li>Verificare se è stato selezionato Organo di regolazione No (→ tab. 16, pag. 41).</li> <li>Se necessario sostituire il modulo.</li> </ul> |

| Assistenza |
|------------|
|------------|

| Disfunzione.                                                            | Effetto sul comportamento di rego-                                                                                                    | Causa                                                                                                    | Bimedio                                                                                                    |
|-------------------------------------------------------------------------|----------------------------------------------------------------------------------------------------|----------------------------------------------------------------------------------------------------|----------------------------------------------------------------------------------------------------|
| osservazione                                                            | lazione                                                                                                    |                                                                                                    |                                                                                                    |
| Sonda di tem-<br>peratura acqua<br>calda sanitaria<br>difettosa         | Non viene più prodotta acqua calda<br>sanitaria.                                                                                                    | <ul> <li>La sonda di temperatura è collegata in<br/>modo errato o è difettosa.</li> <li>È stata selezionata l'acqua calda sanitaria.</li> <li>Il modulo o il termoregolatore è difettoso.</li> </ul>                                                                                                    | <ul> <li>Verificare il collegamento della sonda.</li> <li>Controllare l'installazione della sonda sul<br/>bollitore di acqua calda sanitaria.</li> <li>Se non si desidera alcuna produzione di<br/>acqua calda sanitaria, disattivare acqua<br/>calda sanitaria.</li> <li>All'occorrenza, sostituire la sonda di tem-<br/>peratura.</li> <li>All'occorrenza, sostituire il modulo<br/>oppure il termoregolatore.</li> </ul> |
| L'acqua calda<br>sanitaria non si<br>riscalda                           | Non viene più prodotta acqua calda<br>sanitaria. La temperatura attuale<br>dell'acqua calda sanitaria è inferiore a<br>40 °C.                                                                                                    | <ul> <li>La pompa di carico è difettosa.</li> <li>Il modulo FM-MW è difettoso.</li> <li>Viene prelevata più acqua calda sanitaria di<br/>quanta sia riscaldata.</li> </ul>                                                                                                    | <ul> <li>Controllare se la funzione è su Auto.</li> <li>Controllare il funzionamento della sonda<br/>di temperatura e della pompa di carico.</li> <li>All'occorrenza, sostituire il modulo<br/>oppure il termoregolatore.</li> </ul>                                                                                                    |
| Disinfezione<br>termica fallita                                         | La disinfezione termica è stata inter-<br>rotta.                                                                                                    | <ul> <li>La potenza termica del generatore di calore<br/>non è sufficiente, per es. perché altre<br/>utenze termiche (per es. circuiti di riscalda-<br/>mento) richiedono calore durante la disin-<br/>fezione termica.</li> <li>La sonda di temperatura è collegata in<br/>modo errato o è difettosa.</li> <li>Il circolatore di carico è collegato in modo<br/>errato o è difettoso.</li> <li>Il modulo FM-MW o il termoregolatore è<br/>difettoso.</li> <li>La portata di prelievo nel periodo della<br/>disinfezione è troppo elevata.</li> </ul> | <ul> <li>Scegliere il momento per la disinfezione<br/>termica in modo che non ci siano interse-<br/>zioni con altre richieste di calore.</li> <li>Controllare il funzionamento della sonda<br/>di temperatura e della pompa di carico.</li> <li>Se necessario, sostituire la sonda di tem-<br/>peratura e la pompa di carico.</li> <li>All'occorrenza, sostituire il modulo<br/>oppure il termoregolatore.</li> </ul>       |
| Sonda teleco-<br>mando circuito<br>di riscalda-<br>mento difet-<br>tosa | Poiché non è disponibile alcun valore<br>attuale della temperatura aria<br>ambiente reale, cessano le funzioni di<br>influenza della temperatura ambiente,<br>l'ottimizzazione di inserimento / disin-<br>serimento e l'adattamento automa-<br>tico.<br>Il termoregolatore lavora con gli ultimi<br>valori impostati sul termoregolatore<br>ambiente. | <ul> <li>Il termoregolatore ambiente è collegato in modo errato o è difettoso.</li> <li>La sonda di temperatura è collegata in modo errato o è difettosa.</li> <li>Il termoregolatore ambiente è assegnato in modo errato.</li> <li>Il cavo conduttore al termoregolatore ambiente è interrotto.</li> <li>Il termoregolatore ambiente è difettoso.</li> <li>Il termoregolatore o il modulo sono difettosi.</li> </ul>                                                                                                    | <ul> <li>Verificare il funzionamento e il collega-<br/>mento del termoregolatore ambiente.</li> <li>Controllare l'indirizzo del termoregola-<br/>tore ambiente.</li> <li>Sostituire il termoregolatore ambiente e<br/>il modulo funzione.</li> <li>Controllare il cavo di collegamento.</li> </ul>                                                                                                    |
| Telecomando<br>disfunzione di<br>comunicazione                          | Poiché non è disponibile alcun valore<br>attuale della temperatura aria<br>ambiente reale, cessano le funzioni di<br>influenza della temperatura ambiente,<br>l'ottimizzazione di inserimento / disin-<br>serimento e l'adattamento automa-<br>tico.                                                                                                  | <ul> <li>Il termoregolatore ambiente è collegato in<br/>modo errato o è difettoso.</li> <li>Al termoregolatore ambiente è stato asse-<br/>gnato un indirizzo errato.</li> <li>Il cavo conduttore al termoregolatore<br/>ambiente è interrotto.</li> <li>Al circuito di riscaldamento non è stato<br/>assegnato un termoregolatore ambiente.</li> <li>Il termoregolatore è difettoso.</li> </ul>                                                                                                    | <ul> <li>Verificare il funzionamento e il collega-<br/>mento del termoregolatore ambiente.</li> <li>Controllare l'indirizzo del termoregola-<br/>tore ambiente.</li> <li>Verificare le impostazioni del circuito di<br/>riscaldamento.</li> <li>Sostituire il termoregolatore ambiente e<br/>il modulo funzione.</li> </ul>                                                                                                 |
| Sonda tempe-<br>ratura acqua in<br>caldaia difet-<br>tosa               | Il generatore di calore viene spento.                                                                                                    | <ul> <li>La sonda di temperatura è collegata in<br/>modo errato o è difettosa.</li> <li>La sonda di temperatura, il SAFe o il termo-<br/>regolatore sono difettosi.</li> </ul>                                                                                                    | <ul> <li>Verificare il collegamento della sonda.</li> <li>Sostituire la sonda mandata caldaia, il<br/>SAFe o<br/>il modulo centrale.</li> </ul>                                                                                                    |

| Disfunzione,<br>osservazione                                                                                                    | Effetto sul comportamento di rego-<br>lazione                                                                                                    | Ca | usa                                                                                                    | Ri  | medio                                                                                                    |
|----------------------------------------------------------------------------------------------------|----------------------------------------------------------------------------------------------------|----|----------------------------------------------------------------------------------------------------|-----|----------------------------------------------------------------------------------------------------|
| Sonda tempe-<br>ratura di<br>ritorno difet-<br>tosa                                                                                           | Non è più possibile alcuna regolazione<br>della temperatura di ritorno.<br>Gli organi di regolazione vengono<br>aperti completamente.<br>Il generatore di calore viene abilitato<br>alla massima potenza. | •  | La sonda di temperatura è collegata in<br>modo errato o è difettosa.<br>Il modulo centrale ZM5313 o il termorego-<br>latore sono difettosi.                            | •   | Verificare il collegamento della sonda.<br>Sostituire la sonda della temperatura di<br>ritorno o il modulo centrale.                                                                                                    |
| Disfunzione<br>catena SI                                                                                                    | La protezione della caldaia (protezione<br>antigelo e anticondensa) non è garan-<br>tita.                                                                                                    | •  | Il dispositivo di sicurezza nella catena di<br>sicurezza è scattato.<br>Il limitatore della temperatura di sicurezza è<br>scattato.<br>Il termoregolatore è difettoso. | • • | Verificare il dispositivo di sicurezza.<br>Individuare la causa di attivazione del<br>limitatore della temperatura di sicurezza<br>(es. controllare le funzioni del termorego-<br>latore).<br>Eliminare la causa.                                                                       |
| Con tipo di cal-<br>daia EMS, il<br>modulo FM-SI<br>non viene sup-<br>portato.<br>Rimuovere il<br>modulo fun-<br>zione.                       | Il generatore di calore non entra in fun-<br>zione.                                                                                                    | •  | Combinazione non ammessa generatore di<br>calore EMS con<br>Selezionato tipo di caldaia errato.<br>Il modulo FM-SI non è supportato nel tipo di<br>caldaia EMS.        |     | Verificare le impostazioni del tipo di cal-<br>daia.<br>Rimuovere FM-SI.<br>Aprire la catena di sicurezza (SI 17,18)<br>su ZM5313.<br>Collegare i dispositivi di sicurezza al<br>generatore di calore EMS.<br>Rimuovere il modulo funzione.                                             |
| Con tipo di cal-<br>daia EMS<br>aprire il ponti-<br>cello sul mor-<br>setto SI nel<br>modulo di rete.                                         | Il generatore di calore non entra in fun-<br>zione.                                                                                                    | •  | Connessione errata dei dispositivi di sicu-<br>rezza.<br>Selezionato tipo di caldaia errato.                                                                           | • • | Collegare i dispositivi di sicurezza al<br>generatore di calore EMS.<br>Verificare le impostazioni del tipo di cal-<br>daia.<br>Per il tipo di caldaia aprire la catena di<br>sicurezza EMS (SI 17, 18) sul ZM5313<br>(rimuovere il ponticello).                                        |
| Nessun mes-<br>saggio di<br>ritorno dalla<br>serranda gas<br>combusti                                                                         | Il generatore di calore non entra in fun-<br>zione.                                                                                                    | •  | La serranda gas combusti è collegata in<br>modo errato.                                                                                                    | ►   | Collegare la serranda gas combusti al<br>SAFe.                                                                                                    |
| La serranda<br>gas combusti<br>sul modulo<br>centrale non<br>viene suppor-<br>tato dal tipo di<br>caldaia EMS.<br>Innestare il<br>ponticello. |                                                                                                    | •  | Selezionata la caldaia errata.<br>Luogo di collegamento errato della ser-<br>randa gas combusti.                                                                       | •   | Verificare le impostazioni del tipo di cal-<br>daia.<br>Collegare la serranda gas combusti sul<br>generatore di calore EMS.                                                                                                    |
| Sonda di tem-<br>peratura dei<br>gas combusti<br>difettosa                                                                                    | La temperatura gas combusti non può essere misurata.                                                                                                    | •  | La sonda di temperatura è collegata in<br>modo errato o è difettosa.<br>La sonda di temperatura o il termoregola-<br>tore sono difettosi.                              | •   | Verificare il collegamento della sonda.<br>Sostituire la sonda di temperatura o il<br>modulo.                                                                                                    |
| Temperatura<br>dei gas combu-<br>sti troppo alta                                                                                              | Nessun effetto sul comportamento di regolazione                                                                                                    | •  | Il generatore di calore è sporco.<br>La sonda di temperatura dei gas combusti è<br>difettosa.                                                                          | •   | Pulire il generatore di calore.<br>Verificare il collegamento e il funziona-<br>mento della sonda.                                                                                                    |
| Nessun termo-<br>regolatore<br>master colle-<br>gato                                                                                          | La protezione della caldaia non è<br>garantita.<br>Precedenza acqua calda sanitaria non<br>più possibile.<br>La regolazione esegue il calcolo con la<br>temperatura esterna minima.                       | •  | Il termoregolatore master (indirizzo 0) è<br>spento.<br>Nessun master (indirizzo 0) presente                                                                           |     | Controllare gli indirizzi di tutte le utenze<br>CBC-BUS. Il termoregolatore master<br>deve avere l'indirizzo 0 (selettore gire-<br>vole dietro l'unità di servizio del termore-<br>golatore $\rightarrow$ cap. 8.1, pag. 25).<br>Verificare il collegamento CBC-BUS<br>all'indirizzo 1. |

| Disfunzione,                                                                                         | Effetto sul comportamento di rego-                                                                                                    | Ca | nusa                                                                                                    | Ri                                                                                                    | medio                                                                                                    |
|----------------------------------------------------------------------------------------------------|----------------------------------------------------------------------------------------------------|----|----------------------------------------------------------------------------------------------------|----------------------------------------------------------------------------------------------------|----------------------------------------------------------------------------------------------------|
| osservazione                                                                                         | lazione                                                                                                    |    |                                                                                                    |                                                                                                    |                                                                                                    |
| Collegamento<br>con il sottosi-<br>stema distur-<br>bato                                             | La comunicazione CBC-BUS non è più<br>possibile.<br>Le funzioni di regolazione che necessi-<br>tano di uno scambio di dati sul collega-<br>mento CBC-Bus non sono più<br>eseguibili.                           | •  | Esistono più indirizzi uguali.<br>Ogni indirizzo può essere assegnato solo<br>una volta, nell'unione CBC-BUS.                                                                | •                                                                                                    | Controllare gli indirizzi di tutte le utenze<br>CBC-BUS.<br>Assegnare ogni indirizzo una sola volta,<br>nell'unione CBC-BUS.                                                  |
| Il modulo non è<br>supportato<br>nella sede per<br>l'innesto attual-<br>mente inserita               | Le funzioni del modulo su cui si verifica<br>il conflitto di indirizzi non sono più ese-<br>guibili. La comunicazione tra gli altri<br>moduli e regolatori è tuttavia ancora<br>possibile mediante il CAN-BUS. | •  | Il modulo si trova in una sede per l'innesto<br>errata.                                                                                                    | •                                                                                                    | Verifica della disposizione del modulo.                                                                                                    |
| Il modulo non<br>viene suppor-<br>tato nella confi-<br>gurazione<br>attuale<br>dell'apparec-<br>chio | Tutte le uscite del modulo vengono<br>disattivate e viene attivata la visualiz-<br>zazione dell'avviso di disfunzione.                                                                                         | •  | Il software di termoregolazione è troppo<br>vecchio per poter riconoscere il modulo.<br>Il modulo o il termoregolatore è difettoso.                                          | •                                                                                                    | Controllare la versione del termoregola-<br>tore nell'unità di servizio.<br>Sostituire il modulo o il termoregolatore.                                                        |
| Anodo di prote-<br>zione difettoso                                                                   | Nessun effetto sul comportamento di regolazione                                                                                                    | •  | Sull'ingresso esterno WF1/2 c'è tensione.<br>Il modulo o il termoregolatore è difettoso.                                                                                     | •                                                                                                    | Sostituire l'anodo di protezione.<br>Se necessario sostituire il modulo.                                                                                                    |
| Ingresso gua-<br>sto esterno<br>pompa acqua<br>calda sanitaria                                       | Nessun effetto sul comportamento di<br>regolazione                                                                                                    | •  | L'ingresso segnali disfunzione WF1/2 di un<br>modulo è stato aperto.<br>I componenti esterni dell'impianto sono<br>difettosi.<br>Il modulo o il termoregolatore è difettoso. | •                                                                                                    | Verificare la funzione dei componenti<br>esterni.<br>All'occorrenza sostituire i componenti<br>esterni dell'impianto.<br>Se necessario sostituire il modulo.                  |
| Ingresso gua-<br>sto esterno<br>pompa circuito<br>di riscalda-<br>mento                              | Nessun effetto sul comportamento di<br>regolazione                                                                                                    | •  | L'ingresso segnali disfunzione WF1/2 di un<br>modulo è stato aperto.<br>I componenti esterni dell'impianto sono<br>difettosi.<br>Il modulo o il termoregolatore è difettoso. | •                                                                                                    | Verificare la funzione dei componenti<br>esterni.<br>All'occorrenza sostituire i componenti<br>esterni dell'impianto.<br>Se necessario sostituire il modulo.                  |
| Disfunzione<br>interna                                                                               | Indefinita, dipende dal tipo di disfun-<br>zione.<br>Le disfunzioni non vengono rilevate<br>dall'unità di servizio.                                                                                            | •  | Il termoregolatore o la sua scheda sono<br>nuovi, ma la versione dell'unità di servizio è<br>troppo vecchia.                                                                 | <ul> <li></li> <li></li></ul> | Verificare la versione dell'unità di servizio<br>e del termoregolatore.<br>All'occorrenza utilizzare un'unità di servi-<br>zio di nuova versione.<br>Contattare l'assistenza. |
| Intervallo di<br>manutenzione<br>scaduto                                                             | Nessun effetto sul comportamento di regolazione                                                                                                    | •  | Il periodo di tempo impostato fino alla pros-<br>sima manutenzione è trascorso.                                                                                              | •                                                                                                    | Eseguire la manutenzione.<br>Resettare l'indicazione di servizio.                                                                                                    |
| Funziona-<br>mento manuale                                                                           | L'impianto non funziona in funziona-<br>mento automatico.                                                                                                    | •  | Nessuna disfunzione                                                                                                    | •                                                                                                    | Attivare il funzionamento manuale (→<br>cap. 7.3, pag. 23).                                                                                                    |

Tab. 38 Panoramica delle disfunzioni

## 27 Pulizia dell'apparecchio di termoregolazione

- ► Se necessario, pulire l'involucro con un panno umido.
- A tal fine non utilizzare detergenti aggressivi o corrosivi.

## 28 Protezione ambientale e smaltimento

La protezione dell'ambiente è un principio fondamentale per il gruppo Bosch .

La qualità dei prodotti, il risparmio e la tutela dell'ambiente sono per noi obiettivi di pari importanza. Ci atteniamo scrupolosamente alle leggi e alle norme per la protezione dell'ambiente.

Per proteggere l'ambiente impieghiamo la tecnologia e i materiali migliori tenendo conto degli aspetti economici.

### Imballo

Per quanto riguarda l'imballo ci atteniamo ai sistemi di riciclaggio specifici dei rispettivi paesi, che garantiscono un ottimale riutilizzo. Tutti i materiali impiegati per gli imballi rispettano l'ambiente e sono riutilizzabili.

#### Apparecchi elettronici ed elettrici di generazione precedente

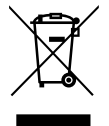

Questo simbolo significa che il prodotto non può essere smaltito insieme agli altri rifiuti, ma deve essere conferito nelle aree ecologiche adibite alla raccolta, al trattamento, al riciclaggio e allo smaltimento dei rifiuti.

Il simbolo è valido nei Paesi in cui vigono norme sui rifiuti elettronici, ad es. la "Direttiva europea 2012/19/CE sui rifiuti di apparecchiature elettriche ed elettroniche". Tali norme definiscono nei singoli Paesi le condizioni generali per la restituzione e il riciclaggio di rifiuti di apparecchiature elettriche ed elettroniche.

Poiché gli apparecchi elettronici possono contenere sostanze pericolose, devono essere riciclati in modo responsabile per limitare il più possibile eventuali danni ambientali e pericoli per la salute umana. Il riciclaggio dei rifiuti di apparecchiature elettriche ed elettroniche contribuisce inoltre a preservare le risorse naturali.

Per maggiori informazioni sullo smaltimento ecologico dei rifiuti di apparecchiature elettriche ed elettroniche invitiamo a rivolgersi agli enti locali preposti, all'azienda di smaltimento rifiuti di competenza o al rivenditore presso il quale si è acquistato il prodotto.

Per maggiori informazioni consultare:

www.bosch-homecomfortgroup.com/en/company/legal-topics/weee/

#### Batterie

Le batterie non possono essere smaltite nei rifiuti domestici. Le batterie usate devono essere smaltite nei centri di raccolta in loco.

## Informativa sulla protezione dei dati

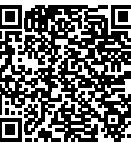

29

Robert Bosch S.p.A., Società Unipersonale, Via M.A. Colonna 35, 20149 Milano, Italia, elabora informazioni su prodotti e installazioni, dati tecnici e di collegamento, dati di comunicazione, dati di cronologia clienti e registrazione prodotti per fornire funzionalità prodotto (art. 6 (1) sottopar. 1 (b) GDPR), per

adempiere al proprio dovere di vigilanza unitamente a ragioni di sicurezza e tutela del prodotto (art. 6 (1) sottopar. 1 (f) GDPR), per salvaguardare i propri diritti in merito a garanzia e domande su registrazione di prodotti (art. 6 (1) sottopar. 1 (f) GDPR), nonché per analizzare la distribuzione dei prodotti e fornire informazioni personalizzate e offerte correlate al prodotto (art. 6 (1) sottopar. 1 (f) GDPR). Al fine di fornire servizi come vendita e marketing, gestione contratti e pagamenti, programmazione servizi hotline e data hosting possiamo commissionare e trasferire dati a fornitori di servizi esterni e/o aziende affiliate a Bosch. Talvolta, ma soltanto con adeguata garanzia di tutela, i dati personali potrebbero essere trasferiti a destinatari non ubicati nello Spazio Economico Europeo. Ulteriori informazioni sono disponibili su richiesta. Può rivolgersi al Titolare del trattamento dei dati presso Data Protection Officer, Information Security and Privacy (C/ISP), Robert Bosch GmbH, Postfach 30 02 20, 70442 Stoccarda, GERMANIA.

Ha il diritto di opporsi in qualsiasi momento al trattamento dei dati personali in base all'art. 6 (1) sottopar. 1 (f) GDPR in riferimento alla sua situazione in particolare o in caso di utilizzo a fini di direct marketing. Per esercitare tali diritti ci contatti tramite **DPO@bosch.com**. Segua il Codice QR-per ulteriori informazioni.

## 30 Allegato

## 30.1 Protocollo di messa in funzione

Il protocollo funge anche da modello da copiare:

- 1. Crocettare i lavori eseguiti.
- 2. Inserire i valori e la data.
- 3. Firmare il protocollo.

|     | Operazioni per la messa in funzione                                                     | Pag. (singole fasi di lavoro)                         | Eseguito   | Annotazioni (firma)       |
|-----|-----------------------------------------------------------------------------------------|-------------------------------------------------------|------------|---------------------------|
| 1.  | L'impianto di riscaldamento è stato riempito d'acqua e spurgato?                        | Vedere i manuali a corredo<br>degli altri componenti. |            |                           |
| 2.  | Il termoregolatore è collegato?                                                         |                                                       |            |                           |
| 3.  | Tutti i componenti elettrici sono collegati?                                            |                                                       |            |                           |
| 4.  | L'impianto è stato messo a terra secondo le disposizioni locali?                        |                                                       |            |                           |
| 5.  | La termoregolazione è stata impostata conformemente all'impianto?                       |                                                       |            |                           |
| 6.  | Le condizioni di funzionamento del generatore di calore sono state rispettate?          | Vedere i manuali a corredo del generatore di calore.  |            |                           |
| 7.  | La prova di funzionamento dei componenti è stata eseguita?                              | Pag. 75                                               |            |                           |
| 8.  | La prova di funzionamento dei dispositivi di sicurezza è stata eseguita e protocollata? |                                                       |            |                           |
| 9.  | l valori impostati sono stati documentati? Ad es. backup dei dati                       |                                                       |            |                           |
| 10. | Gestore dell'impianto informato e documentazione tecnica conse-<br>gnata?               |                                                       |            |                           |
|     | Si certifica che la messa in funzione è stata eseguita a regola d'arte.                 |                                                       | Firma/timb | pro/azienda termotecnica/ |
|     | Firma del tecnico di assistenza                                                         |                                                       | data       |                           |

Tab. 39 Protocollo di messa in funzione

## 30.2 Dati tecnici

## 30.2.1 Dati tecnici termoregolatore

|                                                    | Unità | 5313               |
|----------------------------------------------------|-------|--------------------|
| Dimensioni B/H/L                                   | mm    | 653/274/253        |
| Tensione elettrica d'esercizio (con<br>50 Hz ±4 %) | V AC  | 230 (+10%/-15%)    |
| Potenza assorbita                                  | W     | 5                  |
| Protezione termoregolatore                         | А     | 2 x 10             |
| Grado di protezione                                | -     | IP XOD             |
| Classe di protezione                               | -     | I                  |
| Corrente di commutazione massima                   |       |                    |
| Uscite circolatore                                 | А     | 5 (30 A per 10 ms) |
| Temperature ambiente                               |       |                    |
| Funzionamento                                      | °C    | +5+50              |
| Trasporto, stoccaggio                              | °C    | -20+60             |
| Umidità dell'aria max.                             | %     | 75                 |

Tab. 40 Dati tecnici termoregolatore

## 30.2.2 Dati tecnici modulo funzione FM-MM

|                                                                | Unità | Modulo funzione FM-MM                        |
|----------------------------------------------------------------|-------|----------------------------------------------|
| Tensione elettrica d'esercizio<br>(con 50 Hz ± 4 %)            | V AC  | 230 (+10 %/-15 %)                            |
| Potenza assorbita                                              | W     | 1                                            |
| Organo di regolazione circuito riscaldamento (SH):             | A     | 5                                            |
| Corrente di commutazione max                                   | v     | 230                                          |
| Tensione di comando                                            |       | regolatore a 3 punti (com-<br>portamento PI) |
| Tempo di funzionamento servo-<br>motore consigliato            | S     | 120<br>(impostabile 10600)                   |
| Corrente di commutazione massima                               | А     | 5                                            |
| Uscite circolatore                                             |       |                                              |
| Sonda di temperatura: sonda<br>NTC Ø                           | mm    | 9                                            |
| Funzione di commutazione<br>esterna WF<br>Carico ai connettori | DC/mA | Ingresso a potenziale zero<br>5/10           |
| Temperature ambiente                                           |       |                                              |
| Funzionamento                                                  | °C    | +5+50                                        |
| Trasporto, stoccaggio                                          | °C    | -20+60                                       |
| Umidità dell'aria max.                                         | %     | 75                                           |
|                                                                |       |                                              |

Tab. 41 Dati tecnici modulo funzione FM-MM

## 30.2.3 Dati tecnici modulo funzione FM-MW

|                                                       | Unità | Modulo funzione FM-MW                        |
|-------------------------------------------------------|-------|----------------------------------------------|
| Tensione elettrica d'esercizio<br>(con 50 Hz ± 4 %)   | V AC  | 230 (+10 %/-15 %)                            |
| Potenza assorbita                                     | W     | 1                                            |
| Organo di regolazione circuito<br>riscaldamento (SH): | A     | 5                                            |
| Corrente di commutazione max                          | V     | 230                                          |
| Tensione di comando                                   |       | regolatore a 3 punti (com-<br>portamento PI) |
| Tempo di funzionamento servo-<br>motore consigliato   | S     | 120<br>(impostabile 6 600)                   |
| Corrente di commutazione<br>massima                   | A     | 5                                            |
| Uscite circolatore                                    |       |                                              |
| Sonda di temperatura: sonda<br>NTC Ø                  | mm    | 9                                            |
| Funzione di commutazione<br>esterna WF                | DC/mA | Ingresso a potenziale zero 5/10              |
| Carico ai connettori                                  |       |                                              |
| Temperature ambiente                                  |       |                                              |
| Funzionamento                                         | °C    | +5+50                                        |
| Trasporto, stoccaggio                                 | °C    | -20+60                                       |
| Umidità dell'aria max.                                | %     | 75                                           |
| Tab. 42   Dati tecnici modulo funzione FM-MW          |       |                                              |

30.2.4 Dati tecnici modulo funzione FM-SI

# UnitàModulo funzione FM-SITensione elettrica d'esercizio<br/>(con 50 Hz ± 4 %)V AC<br/>230 (+10 %/-15 %)Potenza assorbitaW1Ingressi SI1...SI5V AC<br/>230 (± 10 %)Temperature ambiente

| i oniporatar o ambronito |    |        |
|--------------------------|----|--------|
| Funzionamento            | °C | +5+50  |
| Trasporto, stoccaggio    | °C | -20+60 |
| Umidità dell'aria max.   | %  | 75     |

Tab. 43 Dati tecnici modulo funzione FM-SI

## 30.2.5 Porte di rete tecniche

| Service | Protocollo | Porta      |
|---------|------------|------------|
| DHCP    | UDP        | 67         |
| DNS     | UDP        | 53         |
| NTP     | UDP        | 123        |
| VPN     | UDP        | 1197       |
| XMPP    | ТСР        | 50007/5222 |

Tab. 44 Porte di rete

## PERICOLO

## Pericolo di morte da folgorazione!

Prima di aprire l'apparecchio:

- disinserire tutte le polarità della tensione di rete.
- Assicurare che non possano accadere reinserimenti accidentali.

Verifica disfunzioni:

- rimuovere i morsetti della sonda.
- Con un misuratore di resistenza, misurare la resistenza alle estremità dei cavi della sonda temperatura.
- Misurare la temperatura della sonda di temperatura con un termometro.

Le seguenti tabelle mostrano se i valori di temperatura e resistenza corrispondono.

## i

In tutti i valori caratteristici la tolleranza di sonda è pari a ± 3 % a 25 °C.

# 30.3.1 Valori di resistenza sonde di temperatura di mandata, ambiente, esterna e acqua calda sanitaria

| Temperatura [ °C] | Resistenza [ Ω] |
|-------------------|-----------------|
| -40               | 332100          |
| -35               | 240000          |
| -30               | 175200          |
| -25               | 129300          |
| -20               | 95893           |
| -15               | 72228           |
| -10               | 54889           |
| -5                | 42069           |
| 0                 | 32506           |
| 5                 | 25313           |
| 10                | 19860           |
| 15                | 15693           |
| 20                | 12486           |
| 25                | 10000           |
| 30                | 8060            |
| 35                | 6536            |
| 40                | 5331            |
| 45                | 4372            |
| 50                | 3605            |
| 55                | 2989            |
| 60                | 2490            |
| 65                | 2084            |
| 70                | 1753            |
| 75                | 1480            |
| 80                | 1258            |
| 85                | 1070            |
| 90                | 915             |
| 95                | 786             |
| 100               | 677             |
| 110               | 508             |
| 115               | 443             |
| 120               | 387             |

Tab. 45 Valori di resistenza sonda di temperatura 53xx

## 30.3.2 Valori di resistenza per sonda di temperatura della caldaia e sonda di temperatura gas combusti per la caldaia a gas a condensazione EMS con automatismo di combustione SAFe

| Temperatura [ °C] | Resistenza [ Ω] |
|-------------------|-----------------|
| -10               | 50442           |
| -5                | 39324           |
| 0                 | 30902           |
| 5                 | 24495           |
| 10                | 19553           |
| 15                | 15701           |
| 20                | 12690           |
| 25                | 10291           |
| 30                | 8406            |
| 35                | 6912            |
| 40                | 5715            |
| 45                | 4744            |
| 50                | 3958            |
| 55                | 3312            |
| 60                | 2786            |
| 65                | 2357            |
| 70                | 2004            |
| 75                | 1709            |
| 80                | 1464            |
| 85                | 1257            |
| 90                | 1084            |
| 95                | 939             |
| 100               | 816             |
| 105               | 711             |

Tab. 46Valori di resistenza per sonda mandata caldaia e sonda di tem-<br/>peratura dei gas combusti per la caldaia di riscaldamento EMS<br/>con automatismo di combustione SAFe

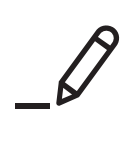

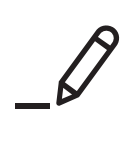

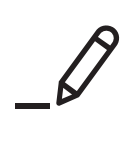

# **Buderus**

## Italia

Robert Bosch S.p.A. Società Unipersonale Settore Termotecnica 20149 Milano Via M.A. Colonna, 35 Tel.: 02/4886111 Fax: 02/48861100 www.buderus.it

## Svizzera

Buderus Heiztechnik AG Netzibodenstrasse 36 CH-4133 Pratteln www.buderus.ch info@buderus.ch